# PW3335

PW3335-01 PW3335-02 PW3335-03 PW3335-04 ΗΙΟΚΙ

Bedienungsanleitung

# LEISTUNGSMESSGERÄT POWER METER

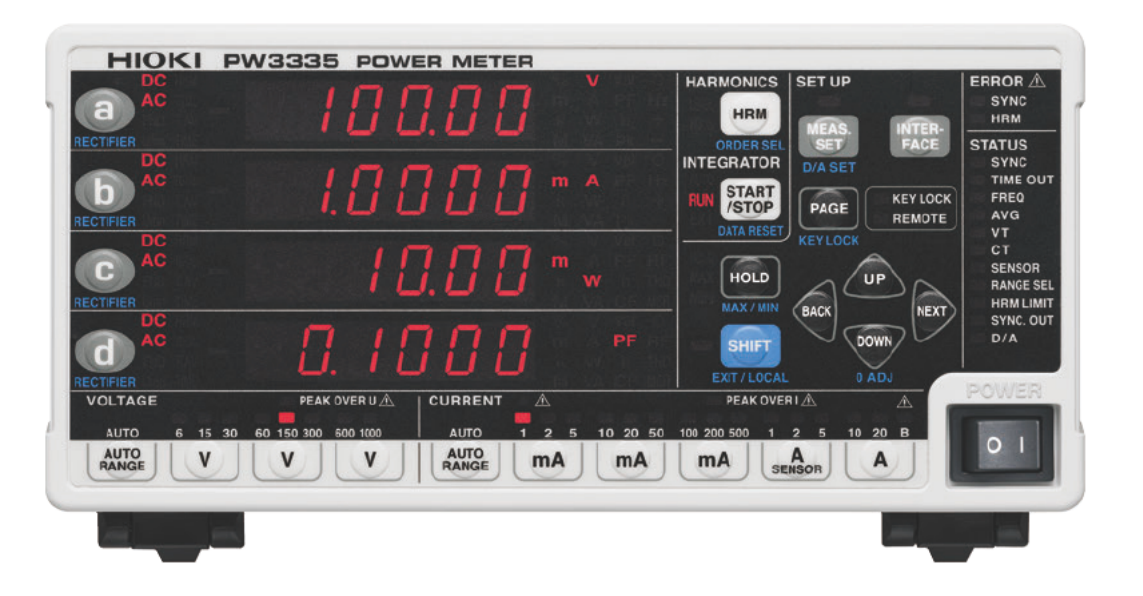

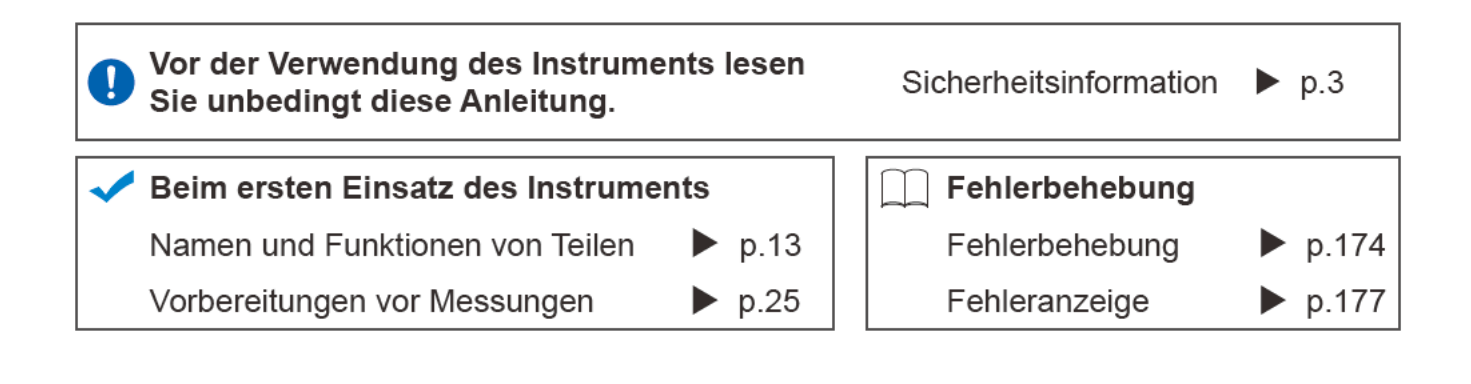

Mar. 2019 Revised edition 3 PW3335A986-03 (A981-03) 19-03H

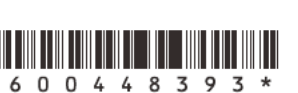

DE

## Inhalt

| Einleitung                           | 1 |
|--------------------------------------|---|
| Prüfen des Packungsinhalts           | 2 |
| Sicherheitsinformation               | 3 |
| Sicherheitsmaßnahmen für den Betrieb | 5 |

## Kapitel 1 Übersicht 11

| 1.1 | Produktübersicht11                 |
|-----|------------------------------------|
| 1.2 | Funktionen11                       |
| 1.3 | Namen und Funktionen von Teilen 13 |
| 1.4 | Messablauf20                       |
|     |                                    |

## Kapitel 2 Vorbereitungen vor Messungen 25

| 2.1 | Installation und Anschließen25     |     |  |  |  |
|-----|------------------------------------|-----|--|--|--|
| 2.2 | Anschließen der Messleitungen      | 26  |  |  |  |
|     | Anschließen der Messleitungen      | .27 |  |  |  |
| 2.3 | Anschließen des Netzkabels         | 33  |  |  |  |
| 2.4 | Einschalten des Instruments        | 34  |  |  |  |
| 2.5 | Durchführen der Nulleinstellung    | 35  |  |  |  |
| 2.6 | Aktivieren der Stromversorgung der |     |  |  |  |
|     | Messleitungen                      | 36  |  |  |  |
| 2.7 | Ausschalten des Instruments        | 36  |  |  |  |

## Kapitel 3 Konfiguration und Messung 37

| 3.1        | Inspektion vor der Messung37                                                                               |
|------------|----------------------------------------------------------------------------------------------------|
| 3.2        | Konfigurieren der Einstellungen                                                                            |
| 3.2.1      | Auswahl der                                                                                                |
|            | Stromeingangsmethode                                                                                       |
| 3.2.2      | Auswahl des Anzeigeinhalts40                                                                               |
| ∎<br>3.2.3 | Auswahl der Anzeigeparameter40<br>Auswahl des Gleichrichters (RECTIFIER) .42<br>Auswahl der Spannungs- und |
|            | Strombereiche                                                                                              |

|                | Automatische Einstellung des Bereichs<br>(Betrieb mit automatischer<br>Messbereichswahl) 44 |
|----------------|---------------------------------------------------------------------------------------------|
|                | Überspringen unnötiger Bereiche<br>(Bereichsauswahl-Funktion)                               |
| 3.2.4          | Einstellung der Synchronisationsquelle (SYNC)48                                             |
| 3.2.5          | Einstellung des Frequenzmessbereichs (Nulldurchgangsfilter)                                 |
|                | Bedeutung einer Änderung des<br>Nulldurchgangs-Grenzwerts                                   |
| 276            | Nulldurchgangs-Grenzwerts                                                                   |
| 3.2.0<br>3.2.7 | Anzeige der Messwerte als                                                                   |
| 0.2            | Durchschnittswert                                                                           |
|                | (AVG: Durchschnittsfunktion)56                                                              |
| 3.2.8          | Einstellen des VT- und CT-                                                                  |
| _              | Verhältnisses                                                                               |
|                | Einstellen des CT-Verhältnisses                                                             |
| 3.3            | Integration61                                                                               |
|                | Starten der Integration 64                                                                  |
|                | Stoppen der Integration                                                                     |
|                | vorherigen Integrationswerten<br>(zusätzliche Integration) 64                               |
|                | Beenden der Integration (Zurücksetzen der                                                   |
|                | Integrationswerte) (DATA RESET)                                                             |
|                | Aktivieren der automatischen                                                                |
| -              | Messbereichswahl-Integration                                                                |
| _              | Messbereichswahl-Integration                                                                |
| 3.3.1          | Anzeigeformat für                                                                           |
|                | Integrationswerte70                                                                         |
| 3.4            | Anzeigen von Oberschwingungs-                                                               |
|                | Messwerten71                                                                                |
| 3.4.1          | Einstellung der                                                                             |
| 312            | Synchronisationsquelle                                                                      |
| J.4.Z          | Oberschwingungs-                                                                            |
|                | Messparametern                                                                              |
| 3.4.3          | Einstellen des oberen Grenzwerts der                                                        |
|                | Oberschwingungs-                                                                            |
|                | Analyseordnung76                                                                            |
| 3.4.4          | Über die Lampe HRM ERROR77                                                                  |

## ii

|                                | Messung mit mehreren Instrumenten                                                                                                    |
|--------------------------------|----------------------------------------------------------------------------------------------------|
|                                | (Synchronisierte Messung mit mehreren                                                                                                    |
|                                | Instrumenten)78                                                                                                    |
| -                              | Verbinden von 2 Instrumenten (PW3335) mit<br>einem Synchronisationskabel                                                                                                    |
| -                              | Konfiguration der synchronisierten 80                                                                                                    |
| 36                             | Externe Steverung 82                                                                                                    |
| 0.0                            | Externer Steuerungsanschluss                                                                                                    |
| _                              | (EXT.CONTROL)                                                                                                    |
|                                | Anschließen von Kabeln an die externen<br>Steuerungsanschlüsse                                                                                                    |
| 3.7                            | Verwenden des D/A-Ausgangs85                                                                                                    |
|                                | Anschließen von Kabeln an die                                                                                                    |
| 3.7.1                          | D/A-Ausgangsanschlüsse                                                                                                    |
|                                | Hochgeschwindigkeits-Pegelausgang                                                                                                    |
|                                | und Schwingungsformausgang88                                                                                                    |
|                                | Einstellen der Ausgangsparameter,                                                                                                    |
|                                | Gleichrichter und der Ausgangsmethode für                                                                                                    |
| _                              | die D/A-Ausgangskanäle                                                                                                    |
|                                | Einstellen des D/A-Ausgangs bei<br>aktivierter automatischer                                                                                                    |
|                                | Messbereichswahl-Integration                                                                                                    |
|                                | Verwendungsbeispiele                                                                                                    |
|                                | Ausgangsspannung des Pegelausgangs . 95                                                                                                    |
| -                              | Ausgangsspannung des<br>Schwingungsformausgangs 99                                                                                                    |
| 3 8                            | Verwendung einer Stremzenge                                                                                                    |
| 0.0                            |                                                                                                    |
|                                | Ver dem Anschließen einer Stromzange 101                                                                                                    |
|                                | Vor dem Anschließen einer Stromzange 101<br>Anschließen einer TYPE.1-Stromzange 102                                                                                                    |
|                                | Vor dem Anschließen einer Stromzange 101<br>Anschließen einer TYPE.1-Stromzange 102<br>Anschließen einer TYPE.2-Stromzange 102                                                                                                    |
|                                | Vor dem Anschließen einer Stromzange 101<br>Anschließen einer TYPE.1-Stromzange 102<br>Anschließen einer TYPE.2-Stromzange 102<br>Einstellen der Eingabe über eine externe                                                                                                    |
|                                | Verwendung einer Stromzange 100<br>Vor dem Anschließen einer Stromzange 101<br>Anschließen einer TYPE.1-Stromzange 102<br>Anschließen einer TYPE.2-Stromzange 102<br>Einstellen der Eingabe über eine externe<br>Stromzange                                                                                                    |
|                                | Verwendung einer Stromzange 100<br>Vor dem Anschließen einer Stromzange 101<br>Anschließen einer TYPE.1-Stromzange 102<br>Einstellen der Eingabe über eine externe<br>Stromzange                                                                                                    |
| 39                             | Verwendung einer Stromzange 100<br>Vor dem Anschließen einer Stromzange 101<br>Anschließen einer TYPE.1-Stromzange 102<br>Einstellen der Eingabe über eine externe<br>Stromzange                                                                                                    |
| 3.9<br>3.9                     | Verwendung einer Stromzange 100<br>Vor dem Anschließen einer Stromzange 101<br>Anschließen einer TYPE.1-Stromzange 102<br>Einstellen der Eingabe über eine externe<br>Stromzange                                                                                                    |
| 3.9<br>3.9.1                   | Verwendung einer Stromzange       100         Vor dem Anschließen einer TYPE.1-Stromzange       101         Anschließen einer TYPE.2-Stromzange       102         Einstellen der Eingabe über eine externe       102         Stromzange       104         Verwendung eines externen       105         Andere Funktionen       106         Festlegen von Anzeigewerten       106                                                                                                    |
| 3.9<br>3.9.1                   | Verwendung einer Stromzange       100         Vor dem Anschließen einer TYPE.1-Stromzange       101         Anschließen einer TYPE.1-Stromzange       102         Einstellen der Eingabe über eine externe       102         Stromzange       104         Verwendung eines externen       105         Andere Funktionen       106         Festlegen von Anzeigewerten       106         Aktivieren von Anzeige halten       106                                                                                                    |
| 3.9<br>3.9.1                   | Verwendung einer Stromzange       100         Vor dem Anschließen einer TYPE.1-Stromzange       101         Anschließen einer TYPE.2-Stromzange       102         Einstellen der Eingabe über eine externe       102         Stromzange       104         Verwendung eines externen       105         Andere Funktionen       106         Festlegen von Anzeigewerten       106         Aktivieren von Anzeige halten       106         Beenden des Anzeigehaltestatus       106                                                                                                    |
| 3.9<br>3.9.1<br>3.9.2          | Verwendung einer Stromzange       100         Vor dem Anschließen einer TYPE.1-Stromzange       101         Anschließen einer TYPE.2-Stromzange       102         Einstellen der Eingabe über eine externe       102         Stromzange       104         Verwendung eines externen       105         Andere Funktionen       106         Festlegen von Anzeigewerten       106         Aktivieren von Anzeige halten       106         Beenden des Anzeigehaltestatus       106         Anzeige von Höchst- und       106                                                                                                    |
| 3.9<br>3.9.1<br>3.9.2          | Verwendung einer Stromzange 100<br>Vor dem Anschließen einer Stromzange 101<br>Anschließen einer TYPE.1-Stromzange 102<br>Einstellen der Eingabe über eine externe<br>Stromzange                                                                                                    |
| 3.9<br>3.9.1<br>3.9.2          | Verwendung einer Stromzange       100         Vor dem Anschließen einer TYPE.1-Stromzange       101         Anschließen einer TYPE.2-Stromzange       102         Einstellen der Eingabe über eine externe       102         Stromzange       104         Verwendung eines externen       104         Stromwandlers       105         Andere Funktionen       106         Festlegen von Anzeigewerten       106         Aktivieren von Anzeige halten       106         Beenden des Anzeigehaltestatus       106         Anzeige von Höchst- und       106         MAX/MIN)       107                                                                                                    |
| 3.9<br>3.9.1<br>3.9.2          | Verwendung einer Stromzange 100<br>Vor dem Anschließen einer TYPE.1-Stromzange 102<br>Anschließen einer TYPE.2-Stromzange 102<br>Einstellen der Eingabe über eine externe<br>Stromzange                                                                                                    |
| 3.9<br>3.9.1<br>3.9.2          | Verwendung einer Stromzange       100         Vor dem Anschließen einer TYPE.1-Stromzange       101         Anschließen einer TYPE.2-Stromzange       102         Einstellen der Eingabe über eine externe       102         Stromzange       104         Verwendung eines externen       104         Stromwandlers       105         Andere Funktionen       106         Festlegen von Anzeigewerten       106         Aktivieren von Anzeige halten       106         Beenden des Anzeigehaltestatus       106         Anzeige von Höchst- und       107         Wechseln der Anzeige zwischen Höchst-,       107                                                                                                    |
| 3.9<br>3.9.1<br>3.9.2          | Verwendung einer Stromzange 100<br>Vor dem Anschließen einer Stromzange 101<br>Anschließen einer TYPE.1-Stromzange 102<br>Einstellen der Eingabe über eine externe<br>Stromzange                                                                                                    |
| 3.9<br>3.9.1<br>3.9.2<br>3.9.3 | Verwendung einer Stromzange       100         Vor dem Anschließen einer TYPE.1-Stromzange       101         Anschließen einer TYPE.2-Stromzange       102         Einstellen der Eingabe über eine externe       104         Stromzange       104         Verwendung eines externen       105         Andere Funktionen       105         Andere Funktionen       106         Festlegen von Anzeigewerten       106         Aktivieren von Anzeige halten       106         Beenden des Anzeigehaltestatus       106         Anzeige von Höchst- und       107         Wechseln der Anzeige zwischen Höchst-,       107         Löschen der Höchst- und Tiefstwerten       107         Löschen der Höchst- und Tiefstwerte       108         Deaktivieren der Kontrolltasten       108                                                                                 |
| 3.9<br>3.9.1<br>3.9.2<br>3.9.2 | Verwendung einer Stromzange 100<br>Vor dem Anschließen einer TYPE.1-Stromzange 102<br>Anschließen einer TYPE.2-Stromzange 102<br>Einstellen der Eingabe über eine externe<br>Stromzange                                                                                                    |
| 3.9<br>3.9.1<br>3.9.2<br>3.9.3 | Verwendung einer Stromzange       100         Vor dem Anschließen einer TYPE.1-Stromzange       101         Anschließen einer TYPE.2-Stromzange       102         Einstellen der Eingabe über eine externe       104         Stromzange       104         Verwendung eines externen       105         Andere Funktionen       105         Andere Funktionen       106         Festlegen von Anzeigewerten       106         (Anzeige halten)       106         Aktivieren von Anzeige halten       106         Beenden des Anzeigehaltestatus       106         Anzeige von Höchst- und       107         Wechseln der Anzeige zwischen Höchst-,       107         Löschen der Höchst- und Tiefstwerte       107         Löschen der Höchst- und Tiefstwerte       108         Deaktivieren der Kontrolltasten       109         Aktivieren der Tastensperre       109 |

| 3.9.4  | Initialisieren des Instruments       |
|--------|--------------------------------------|
|        | (System-Reset) 110                   |
| V      | Verkseinstellungen111                |
| 3.10 V | Venn die Warnlampe, o.r oder die     |
| E      | Einheitsanzeige blinkt 112           |
| 3.10.1 | Wenn die Lampe PEAK OVER U oder      |
|        | PEAK OVER I aufleuchtet 112          |
| 3.10.2 | Wenn die Lampe                       |
|        | CURRENT • blinkt 112                 |
| 3.10.3 | Wenn o.r (over-range)                |
|        | angezeigt wird 113                   |
| 3.10.4 | Wenn die                             |
|        | Einheitenanzeige blinkt 114          |
| 3.11 A | Anschließen des Instruments an einen |
| L      | .R8410 Link-kompatiblen Logger 115   |

## Kapitel 4 Anschließen an einen PC 119

| 4.1   | Konfigurieren und Anschließen des       |                |
|-------|-----------------------------------------|----------------|
|       | Instruments                             | 120            |
| 4.1.1 | Verwendung der                          |                |
|       | LAN-Schnittstelle                       | 120            |
|       | Einstellen der LAN-IP-Adresse           | . 121          |
|       | Einstellen der LAN-Subnetzmaske         | . 122          |
|       | Einstellen des LAN-Default-Gateway      | . 123          |
|       | Verbinden des Instruments mit einem     | . 127          |
|       | Computer mit einem LAN-Kabel            | . 125          |
| 4.1.2 | Verwendung der                          |                |
|       | RS-232C-Schnittstelle                   | 127            |
|       | Einstellen der RS-232C-                 |                |
| _     | Kommunikationsgeschwindigkeit           | . 128          |
| 112   | Anschließen des RS-232C-Kabels          | . 129          |
| 4.1.5 |                                         | 121            |
| _     | GP-IB-Schnittstelle                     | 400            |
|       | Einstellen der GP-IB-Adresse            | . 132<br>. 133 |
| 4.2   | Betrieb des Instruments über            |                |
|       | einen PC-Browser (Nur LAN)              | 134            |
|       | Betrieb des Instruments aus der Ferne . | . 135          |
| 4.3   | Beenden des Fernbedienungsstatus        |                |
|       | (Aktivieren des lokalen Status)         | 137            |
|       | Beenden des Fernbedienungsstatus        | 137            |
|       |                                         |                |

## Kapitel 5 Spezifikationen 139

| 5.1 | Umwelt- und                                  |
|-----|----------------------------------------------|
|     | Sicherheits-Spezifikationen139               |
| 5.2 | Allgemeine Spezifikationen140                |
| 5.3 | Messungsspezifikationen142                   |
| 5.4 | Funktionale Spezifikationen161               |
| 5.5 | Spezifikationen der<br>Berechnungsformeln168 |
|     |                                              |

## Kapitel 6 Instandhaltung und Wartung 173

| 6.1 | Fehlerbehebung | . 174 |
|-----|----------------|-------|
| 6.2 | Fehleranzeige  | . 177 |

## Anhang

**A1** 

| Anhang 1   | Detaillierte Spezifikationen von |
|------------|----------------------------------|
|            | Messelementen                    |
|            | (Anzeigeelemente)A1              |
| Anhang 2   | Detaillierte Spezifikationen     |
|            | des AusgangsA2                   |
| Anhang 2.1 | Detaillierte Spezifikationen     |
|            | des PegelausgangsA2              |
| Anhang 2.2 | Detaillierte Spezifikationen     |
|            | des Hochgeschwindigkeits-        |
|            | PegelausgangsA3                  |
| Anhang 2.3 | Detaillierte Spezifikationen des |
|            | SchwingungsformausgangsA3        |
| Anhang 3   | Beispiel                         |
|            | GenauigkeitsberechnungenA4       |
| Anhang 4   | Montage in einem RahmenA5        |
| Anhang 5   | AbmessungsschaubildA9            |
| Anhang 6   | TerminologieA10                  |

## Index

Index1

Installiert — Nicht installiert

## Einleitung

Vielen Dank, dass Sie sich für das Modell PW3335, PW3335-01, PW3335-02, PW3335-03, PW3335-04 Leistungsmessgerät von HIOKI entschieden haben. Bitte lesen Sie zunächst dieses Handbuch und bewahren Sie es für spätere Bezugnahme griffbereit auf, um den maximalen Nutzen aus dem Instrument zu ziehen.

| PW3335 PW3335-01 PW3335-02 PW3335-03 PW3335-04 Zeigen das Modeli, das mit der jeweiligen Funktion ausgestattet ist, als Symbol. | Γ |        |           |           |           |           | Zeinen des Madell, des wit des immilieren Ernsteine |
|----------------------------------------------------------------------------------------------------|---|--------|-----------|-----------|-----------|-----------|-----------------------------------------------------|
| ausgestattet ist, als Symbol.                                                                                                   |   | PW3335 | PW3335-01 | PW3335-02 | PW3335-03 | PW3335-04 | Zeigen das Modell, das mit der jeweiligen Funktion  |
|                                                                                                    |   |        |           |           |           |           | ausgestattet ist, als Symbol.                       |

Die Modelle werden entsprechend ihrer Werkseinstellungen wie folgt eingeteilt.

| Modell    | Standardausrüst<br>ung | Werkseinstellungen |       |             |                                            |
|-----------|------------------------|--------------------|-------|-------------|--------------------------------------------|
|           | LAN                    | RS-232C            | GP-IB | D/A-Ausgang | Eingabe über<br>eine externe<br>Stromzange |
| PW3335    | •                      | •                  | -     | _           | -                                          |
| PW3335-01 | •                      | _                  | •     | _           | _                                          |
| PW3335-02 | •                      | •                  | -     | •           | _                                          |
| PW3335-03 | •                      | •                  | _     | _           | •                                          |
| PW3335-04 | •                      | •                  | •     | •           | •                                          |

Sie können die Modellnummer an der Rückseite des Instruments prüfen.

Siehe:"Rückseite" (S.18)

Die Modelle PW3335-03 und PW3335-04 können mithilfe von optionalen HIOKI Stromzangen oder anderen Stromzangen relativ hohe Ströme messen. Im Folgenden werden alle diese Sensoren zusammenfassend als "Stromzangen" bezeichnet. Bitte lesen Sie vor Gebrauch die Bedienungsanleitung jedes Sensors, um weitere Informationen zu erhalten.

Die Stromzangen werden entsprechend ihrer Ausgangsspezifkationen entweder als "TYPE.1" oder "TYPE.2" bestimmt.

Bei Verwendung einer TYPE.2-Stromzange ist eine optionale Sensoreinheit Modell 9555-10 nötig. Bitte lesen Sie die Bedienungsanleitung des Modells 9555-10, um weitere Informationen zu erhalten.

Siehe:"3.8 Verwendung einer Stromzange" (S.100)

#### Markenzeichen

- Internet Explorer ist ein eingetragenes Markenzeichen der Microsoft Corporation in den USA und anderen Ländern.
- Bluetooth<sup>®</sup> ist ein eingetragenes Markenzeichen von Bluetooth SIG, Inc. (USA). Das Markenzeichen wird durch HIOKI E.E.CORPORATION unter Lizenz verwendet.
- Parani<sup>TM</sup> ist ein Markenzeichen von Sena Technologies Inc.

## Prüfen des Packungsinhalts

Untersuchen Sie das Instrument nach dem Erhalt sorgfältig, um sicherzugehen, dass es auf dem Versandweg nicht beschädigt wurde. Prüfen Sie insbesondere Zubehörteile, Bedienschalter, Tasten und Steckverbinder. Bei offensichtlichen Schäden oder wenn das Gerät nicht spezifikationsgemäß funktioniert, wenden Sie sich bitte an Ihren autorisierten Hioki Händler oder Großhändler.

Bewahren Sie die Verpackung, in der das Instrument geliefert wurde, auf, da Sie sie für einen späteren Transport des Instruments brauchen können.

### Instrument und Zubehörteile

Überprüfen Sie, dass die folgenden Teile in der Packung enthalten sind.

Beispiel: PW3335

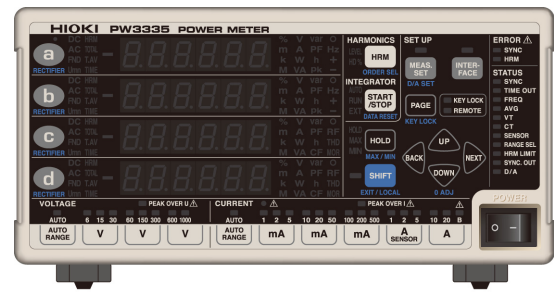

- □ PW3335, PW3335-01, PW3335-02, PW3335-03, PW3335-04 Leistungsmessgerät
- Bedienungsanleitung
- Netzkabel
- □ Schutzhülle für Spannungs- und Stromeingangsanschluss ×2
- Befestigungsschrauben f
  ür die Schutzh
  ülle (M3×6 mm) ×4

## **Optionales Zubehör (separat erhältlich)**

Für das Instrument ist das folgende optionale Zubehör erhältlich. Zum Bestellen wenden Sie sich bitte an Ihren autorisierten Hioki-Händler oder Großhändler.

#### Kommunikationen und Steuerungsoptionen

| □ Modell | 9637    | RS-232C Kabel (9-polig-9-polig/ 1,8 m, Crossover-Kabel)                   |
|----------|---------|---------------------------------------------------------------------------|
| □ Modell | 9638    | RS-232C Kabel (9-polig-25-polig/ 1,8 m, Crossover-Kabel)                  |
| □ Modell | 9642    | LAN-Kabel (5 m, mit mitgeliefertem Crossover-Adapter)                     |
| □ Modell | 9151-02 | GP-IB-Steckverbinder (2 m)                                                |
| □ Modell | 9165    | Prüfleitung (1,5 m, Metall-BNC zu Metall-BNC, keine CE-Kennzeichnung, für |
|          |         | synchronisierte Messungen)                                                |

#### Stromzangen-Optionen

| Modell | 9661    | Stromzange (500 A AC)                    |
|--------|---------|------------------------------------------|
| Modell | 9669    | Stromzange (1000 A AC)                   |
| Modell | 9660    | Stromzange (100 A AC)                    |
| Modell | CT9667  | Flexibler Stromwandler (500 A/5000 A AC) |
| Modell | 9555-10 | Sensoreinheit                            |
| Modell | L9217   | Prüfleitung                              |
| Modell | 9272-10 | Stromzange (20 A/200 A AC)               |
| Modell | 9277    | Breitband-Stromzange (20 A AC/DC)        |
| Modell | 9278    | Breitband-Stromzange (200 A AC/DC)       |
| Modell | 9279    | Breitband-Stromzange (500 A AC/DC)       |
| Modell | 9709    | AC/DC Stromzange (500 A AC/DC)           |
| Modell | CT6862  | AC/DC Stromzange (50 A AC/DC)            |
| Modell | CT6863  | AC/DC Stromzange (200 A AC/DC)           |
| Modell | CT6865  | AC/DC Stromzange (1000 A AC/DC)          |
| Modell | CT6841  | AC/DC Stromzange (20 A AC/DC)            |
| Modell | CT6843  | AC/DC Stromzange (200 A AC/DC)           |
|        |         |                                          |

## Sicherheitsinformation

Dieses Instrument wurde in Übereinstimmung mit den IEC 61010 Sicherheitsnormen konstruiert und vor dem Versand gründlichen Sicherheitsprüfungen unterzogen. Sofern Sie allerdings bei der Nutzung des Instruments nicht die Anweisungen dieses Handbuchs beachten, können die integrierten Sicherheitsfunktionen wirkungslos werden.

Lesen Sie die folgenden Sicherheitshinweise sorgfältig durch, bevor Sie das Instrument verwenden.

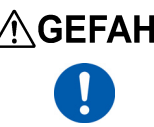

▲ GEFAHR Durch Bedienungsfehler während der Verwendung besteht Verletzungs- oder Todesgefahr und die Gefahr von Sachschäden am Instrument. Stellen Sie sicher, dass Sie die Anweisungen und Sicherheitshinweise im Handbuch verstanden haben, bevor Sie das Instrument verwenden.

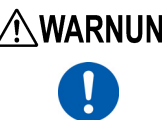

WARNUNG Hinsichtlich der Energieversorgung bestehen Risiken durch Stromschlag, Hitzeentwicklung, Feuer oder Lichtbogenentladungen durch Kurzschlüsse. Sofern das Instrument von nicht mit Strommessgeräten vertrauten Personen eingesetzt werden soll, ist eine Überwachung durch eine mit derartigen Instrumenten vertraute Person erforderlich.

## Kennzeichnung

In diesem Handbuch sind der Schweregrad von Risiken und das Gefahrniveau folgendermaßen gekennzeichnet.

| <b>∕</b> ∆GEFAHR | Kennzeichnet eine unmittelbare Gefahrensituation, die ein schweres Verletzungsrisiko oder Lebensgefahr für das Bedienpersonal darstellt.                                                                                                    |
|------------------|----------------------------------------------------------------------------------------------------|
|                  | Kennzeichnet eine potenzielle Gefahrensituation, die ein schweres Verletzungsrisiko oder<br>Lebensgefahr für das Bedienpersonal darstellen kann.                                                                                                    |
|                  | Kennzeichnet eine potenzielle Gefahrensituation, die ein leichtes bis mittleres Verletzungsrisiko das Bedienpersonal oder die Gefahr eines Sachschadens oder einer Fehlfunktion des Instruments verursachen kann.                                            |
| WICHTIG          | Kennzeichnet eine Information bezüglich der Bedienung des Instruments oder Wartungsaufgaben, mit denen das Bedienpersonal vertraut sein muss.                                                                                                    |
|                  | Kennzeichnet eine Hochspannungsgefahr.<br>Das Auslassen bestimmter Sicherheitsprüfungen oder die Fehlbedienung des Instruments können<br>Gefahrensituationen verursachen. Es besteht das Risiko von Stromschlägen, Verbrennungen oder<br>sogar Lebensgefahr. |
| $\Diamond$       | Kennzeichnet Verbote.                                                                                                    |
|                  | Kennzeichnet eine Handlung, die durchgeführt werden muss.                                                                                                    |
| *                | Verweist auf im Folgenden aufgeführte Informationen.                                                                                                    |

## Am Instrument angebrachte Symbole

|        | Kennzeichnet Warnhinweise und Gefahren. Wenn dieses Symbol auf das Instrument aufgedruckt ist, beachten Sie das entsprechende Thema in der Bedienungsanweisung. |
|--------|----------------------------------------------------------------------------------------------------|
|        | Kennzeichnet die EIN-Seite des Netzschalters.                                                                                                    |
| Ο      | Kennzeichnet die AUS-Seite des Netzschalters.                                                                                                    |
| 4      | Kennzeichnet einen Erdungsanschluss.                                                                                                    |
| $\sim$ | Kennzeichnet Wechselstrom (AC).                                                                                                    |

## Symbol für verschiedene Normen

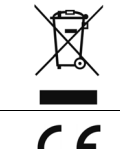

Kennzeichnet die Richtlinie über Elektro- und Elektronik-Altgeräte (WEEE-Richtlinie) in EU-Mitgliedsländern.

Dieses Symbol weist darauf hin, dass das Produkt den Bestimmungen der EG-Richtlinie entspricht.

## Andere Symbole

| (S. )       | Kennzeichnet einen Verweis auf Referenzinformationen.                                            |
|-------------|--------------------------------------------------------------------------------------------------|
| SET         | In Fettdruck dargestellte alphanumerische Zeichen im Text sind Zeichen, die auf den Bedientasten |
| (Fettdruck) | und dem Bildschirm zu finden sind.                                                               |

## Bildschirmanzeige

Auf dem Bildschirm dieses Instruments werden die Zeichen wie folgt angezeigt.

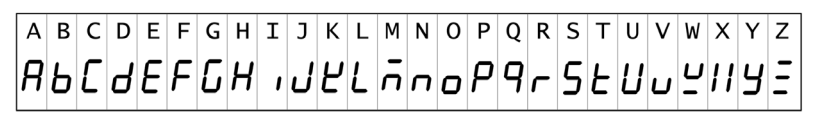

1 2 3 4 5 6 7 8 9 0 12 3 4 5 6 7 8 9 0

## Genauigkeit

Die Messtoleranzen werden in f.s. (volle Skalenlänge), rdg. (Anzeigewert) und dgt. (Auflösung) angegeben, denen die folgenden Bedeutungen zugrunde liegen:

| f.s. (Bereich)                           | Dies ist normalerweise der Name des aktuell ausgewählten Bereichs.                                                                                                    |  |
|------------------------------------------|----------------------------------------------------------------------------------------------------|--|
| rdg. (Anzeigewert oder angezeigter Wert) | Der aktuell gemessene und auf dem Messinstrument angezeigte Wert.                                                                                                    |  |
| dgt. (Auflösung)                         | Die kleinste anzeigbare Einheit auf einem Messinstrument, also der Eingangswert, bei dem auf der digitalen Anzeige eine "1" als kleinste signifikante Ziffer angezeigt wird. |  |

Genauigkeitsberechnungen finden Sie beispielsweise unter "Anhang 3 Beispiel Genauigkeitsberechnungen" (S. A4).

## Messkategorien

Um den sicheren Betrieb von Messinstrumenten zu gewährleisten, werden in IEC 61010 Sicherheitsnormen für unterschiedliche elektrische Umgebungen, die in die als Messkategorien bezeichneten Kategorien CAT II bis CAT IV aufgeteilt wurden, aufgestellt.

CEFAHR
 Ein Messinstrument in einer Umgebung zu verwenden, die einer höheren Kategorie zugeordnet ist als diejenige, für die das Instrument ausgelegt ist, könnte schwere Unfälle verursachen und ist sorgfältig zu vermeiden.
 Ein nicht kategorisiertes Messinstrument in einer mit den Kategorien CAT II bis CAT

 Ein nicht kategorisiertes Messinstrument in einer mit den Kategorien CAT II bis CAT IV klassifizierten Umgebung zu verwenden, könnte schwere Unfälle verursachen und ist sorgfältig zu vermeiden.

Dieses Instrument entspricht den Sicherheitsanforderungen für Messinstrumente der Kategorien CAT II 1000 V, CAT III 600 V.

| CAT II  | Direkte Messungen an den Anschlussbuchsen des<br>Primärstromkreises von Geräten, die über ein Netzkabel<br>mit einer Wechselstromsteckdose verbunden sind<br>(Handwerkzeuge, Haushaltsgeräte usw.) |
|---------|----------------------------------------------------------------------------------------------------|
| CAT III | Messungen an dem Primärstromkreis von schweren<br>Geräten (festen Anlagen), die direkt mit dem<br>Verteilerkasten verbunden sind, und Zuleitungen vom<br>Verteilerkasten zu Steckdosen             |
| CAT IV  | Messungen des Stromkreises zwischen<br>Netzanschlusspunkt und Hauptanschlusspunkt, zum<br>Strommesser und dem primären Überstromschutz<br>(Verteilerkasten)                                        |

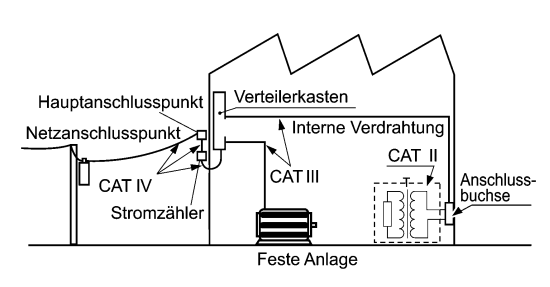

## Sicherheitsmaßnahmen für den Betrieb

Halten Sie diese Sicherheitsmaßnahmen ein, um einen sicheren Betrieb zu gewährleisten und die verschiedenen Funktionen des Instruments optimal nutzen zu können.

## Vor der Verwendung

▲ GEFAHR Stromschlags. Unterziehen Sie das Instrument vor der Nutzung der folgenden Inspektion.

- Pr
  üfen Sie vor Nutzung des Instruments, dass die Ummantelung der Anschlusskabel nicht besch
  ädigt ist und keine Metallteile offenliegen. Bei Einsatz des Instruments unter derartigen Bedingungen besteht die Gefahr eines t
  ödlichen Stromschlags oder eines Kurzschlusses. Tauschen Sie die Anschlusskabel gegen von unserem Unternehmen empfohlene Ersatzteile aus.
- Vor dem ersten Einsatz des Instruments sollten Sie es auf normale Funktionsfähigkeit prüfen, um sicherzustellen, dass keine Schäden während der Lagerung oder während des Transports aufgetreten sind. Wenn Sie eine Beschädigung bemerken, wenden Sie sich an Ihren Hioki Händler oder Großhändler.

#### Durchführen präziser Messungen

- · Wärmen Sie das Instrument mindestens 30 Minuten vor Gebrauch auf.
- Um eine ausreichende Messgenauigkeit des Instruments zu bewahren, sollten Sie die Wärmestrahlung lindern.

Beispiel: Das Instrument nicht in der Nähe einer Wärmequelle verwenden, es in ausreichendem Abstand zu anderen Gegenständen aufstellen, Kühlungsventilatoren an dem Rahmen, in dem das Instrument montiert wurde, anbringen oder andere Maßnahmen ergreifen.

## Aufstellen des Instruments

Weitere Informationen zu Betriebstemperatur und -luftfeuchtigkeitsbereich sowie zu Lagertemperatur und luftfeuchtigkeitsbereich finden Sie unter "Kapitel 5 Spezifikationen" (S.139).

Vermeiden Sie die folgenden Orte, die einen Unfall verursachen oder dem Instrument einen Schaden zuführen können.
 Direkte Sonneneinstrahlung oder hohe Temperatur
 Korrosive oder explosive Gase
 Wasser, Öl, Chemikalien oder Lösungsmittel
 Hohe Luftfeuchtigkeiten oder Kondenswasser
 Starkes elektromagnetisches Feld oder elektrostatische Ladung
 Hohe Mengen von Staubpartikeln
 Nähe zu Induktionsheizsystemen (z. B. Hochfrequenzinduktionsheizungen oder Induktionskochfelder)
 Vibrationsgefährdung

dass die Lüftungsöffnungen blockiert sind, kann dies Fehlfunktionen oder Brände zur Folge haben. Stellen Sie kein weiteres PW3336-Gerät, Messinstrument oder irgendein anderes hitzeerzeugendes Gerät unter oder auf das Instrument. Dies kann Schäden am

## Aufstellen

Achten Sie zur Vermeidung von Überhitzung des Instrument darauf, die angebenden Abstände um das Gerät herum einzuhalten.

- Das Instrument sollte nur mit der Unterseite nach unten betrieben werden.
- Die Belüftungsschlitze dürfen nicht blockiert werden.

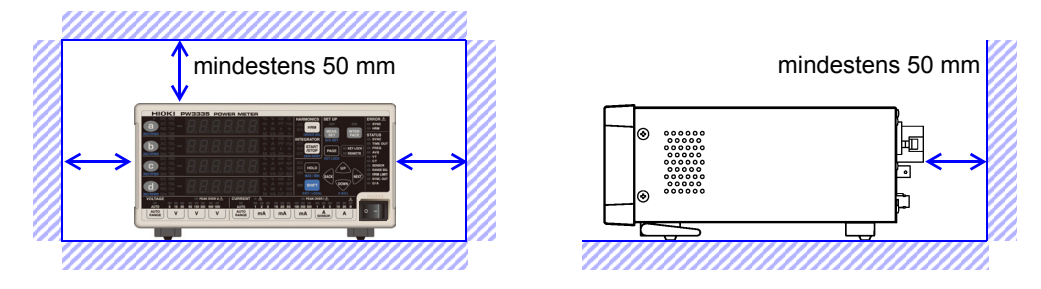

Instrument oder Verbrennungen bzw. Brände verursachen.

- Eine korrekte Messung könnte bei starken Magnetfeldern, wie zum Beispiel in der Nähe von Transformatoren und Hochstromleitern, oder bei starken elektromagnetischen Feldern, wie in der Nähe von Funksendern, unmöglich sein.
- Durch das Entfernen des Netzkabels wird das Instrument nicht mehr mit Strom versorgt. Achten Sie darauf, dass Sie in einem Notfall ungehindert zum Netzkabel gelangen können, um dieses sofort zu entfernen.
- Das Instrument kann mit aufgeklappten Standfüßen verwendet werden.(S.19)
- Zum Montieren des Instruments in einem Rahmen siehe "Anhang 4 Montage in einem Rahmen" (S. A5)

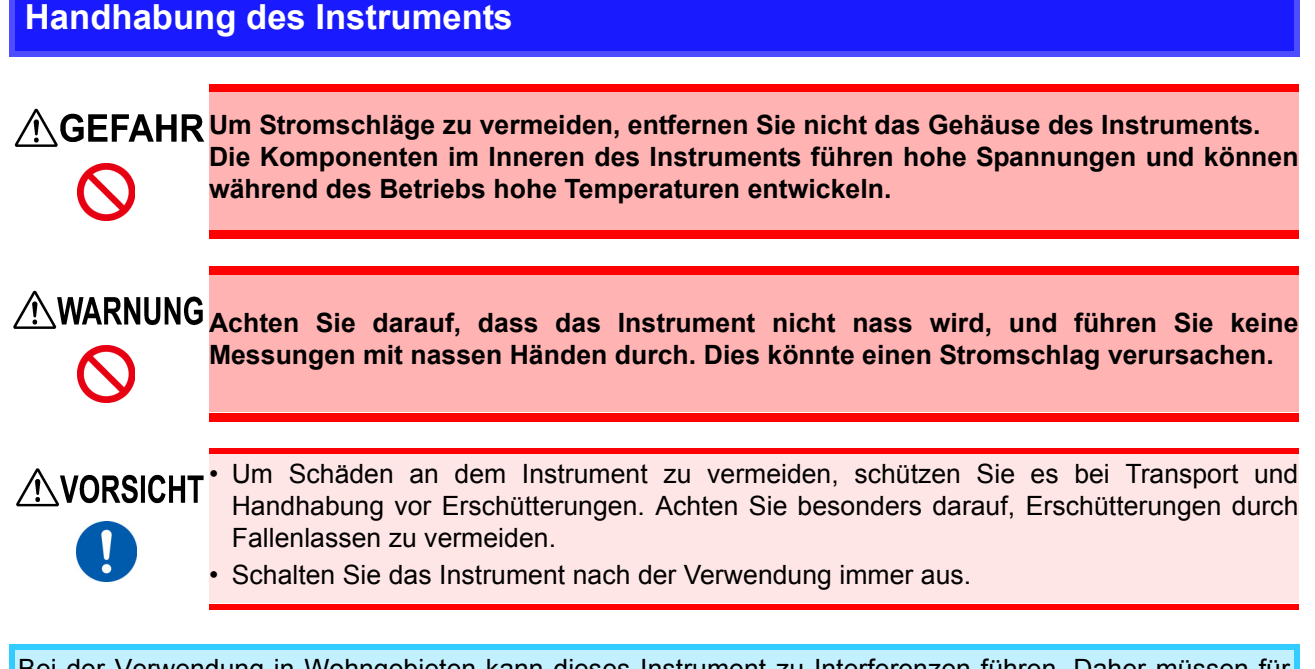

Bei der Verwendung in Wohngebieten kann dieses Instrument zu Interferenzen führen. Daher müssen für die Verwendung in Wohngebieten spezielle Maßnahmen ergriffen werden, um Interferenzen mit Radio- und TV-Signalen zu vermeiden.

## Umgang mit den Leitungen

|                 | Venn die Isolierung an einem Kabel schmilzt, könnte der Metallleiter freiliegen.<br>/erwenden Sie kein Kabel, dessen Metallleiter freiliegt. Dies kann Stromschläge,<br>/erbrennungen oder andere Gefahren verursachen.                                                                                                    |
|-----------------|----------------------------------------------------------------------------------------------------|
| MARNUNG<br>♥    | Bewegen Sie nicht unnötigerweise Kabel, die an die Spannungs- oder<br>Stromeingangsanschlüsse angeschlossen sind. Dies kann die Verbindung zwischen<br>Drähten und Anschlüssen lockern, sodass die Anschlüsse durch den erhöhten<br>Kontaktwiderstand heiß werden oder schmelzen. Dies stellt ein Risiko von<br>Elektrounfällen oder Stromschlägen dar.<br>Binden Sie die an die Eingangsanschlüsse angeschlossenen Kabel nicht mit dem<br>Netzkabel, den Kommunikationskabeln, den externen I/O-Drähten oder den<br>Stromzangenkabeln zu einem Bündel zusammen. Dies kann Kurzschlüsse,<br>Stromschläge oder Fehlfunktionen am Instrument verursachen. |
|                 |                                                                                                    |
| <b>NORSICHT</b> | Nicht auf Leitungen treten und Einklemmen vermeiden, da dies die Isolierung des Kabels                                                                                                    |
| $\bigotimes$    | Biegen Sie die Kabel nicht und ziehen Sie nicht daran, um Brüche zu vermeiden.                                                                                                    |
| •               | Um Schäden am Netzkabel zu vermeiden, greifen Sie es am Stecker und nicht am Kabel,<br>um es aus der Steckdose zu ziehen.                                                                                                    |

| Verbinden, Eingabe und Messung |                                                                                                    |  |
|--------------------------------|----------------------------------------------------------------------------------------------------|--|
|                                |                                                                                                    |  |
| <b>∕</b> GEFAHR                | Die max. Eingangsspannung beträgt 1000 V DC/AC und der max. Eingangsstrom zu<br>den Stremeingengespecklüssen beträgt 20 A DC/AC                           |  |
|                                | Der Versuch der Messung einer höheren Spannung / eines höheren Stroms als der                                                                             |  |
| Q                              | max. Eingangsspannung / des max. Eingangsstroms könnte das Instrument                                                                                     |  |
|                                | zerstören und zu Verletzungen oder Tod führen.                                                                                                    |  |
|                                | <u>Die maximale Nennspannung zwischen den Eingangsanschlüssen und der Masse</u> beträgt:                                                                  |  |
|                                | <u>Detragt.</u><br>(CAT II) 1000 V DC, 1000 V AC                                                                                                    |  |
|                                | (CAT III) 600 V DC, 600 V AC                                                                                                    |  |
|                                | Der Versuch, Spannungen zu messen, die diese Grenze in Bezug auf die Masse                                                                                |  |
|                                | Die Fingengeenschlüsse der externen Stromzenge sind nicht isoliert. Die                                                                                   |  |
|                                | Anschlüsse sind ausschließlich für die optionalen Stromzangen vorgesehen. Um                                                                              |  |
|                                | Schäden an dem Instrument und Verletzungen zu vermeiden, schließen Sie kein                                                                               |  |
|                                | anderes Gerät als die optionale Stromzange an.                                                                                                    |  |
|                                | • Um die Gefahr von Stromschlagen zu vermeiden, geben Sie kein Signal ein, das die für die externen I/O-Anschlüsse angegebenen Werte übersteigt.          |  |
|                                | Dieses Instrument sollte nur an die Sekundärseite eines Trennschalters                                                                                    |  |
|                                | angeschlossen werden, damit der Trennschalter im Falle eines Kurzschlusses einen                                                                          |  |
|                                | Unfall verhindern kann. Es sollte niemals die Primärseite eines Trennschalters<br>angeschlossen werden, da der uneingeschränkte Stromfluss im Falle eines |  |
|                                | Kurzschlusses einen schweren Unfall verursachen könnte.                                                                                                   |  |
|                                | <ul> <li>Um Elektrounfälle zu vermeiden, überprüfen Sie, dass <u>alle Anschlüsse sicher sind</u>.</li> </ul>                                              |  |
|                                | Durch den erhöhten Widerstand bei losen Anschlüssen kann es zu Überhitzung und                                                                            |  |
|                                | (Verstärken des Drehmoments der Eingangsanschlüsse: 3 Nm)                                                                                                 |  |
|                                | Schutzhüllen                                                                                                    |  |
|                                | • Die Schutzhüllen verhindern Kontakt mit den Anschlüssen und erfüllen so eine                                                                            |  |
|                                | wichtige Schutzfunktion. Bringen Sie vor jeglicher Nutzung des Instruments immer<br>zuerst die Schutzhüllen an.                                           |  |
|                                | <ul> <li>Schalten Sie vor dem Anbringen oder Entfernen der Schutzhüllen zuerst die</li> </ul>                                                             |  |
|                                | Stromversorgung zu den Messleitungen aus.                                                                                                    |  |

### Beim Verbinden

WARNUNG Beachten Sie die folgenden Hinweise, um Stromschläge und Kurzschlüsse zu vermeiden.

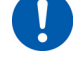

Schalten Sie die Stromversorgung der zu messenden Leitungen aus, bevor Sie die Eingangsanschlüsse verbinden und das Instrument einschalten.

Achten Sie beim Herstellen von Verbindungen darauf, die Spannungseingangsanschlüsse (U) nicht mit den Stromeingangsanschlüssen (I) zu verwechseln. Achten Sie insbesondere darauf, keine Spannung über die Stromeingangsanschlüsse einzugeben (zwischen I und ±). Die Verwendung des Instruments mit einer fehlerhaften Verkabelung führt zu Schaden am Instrument oder Verletzungen.

Achten Sie sorgfältig darauf, Kurzschlüsse zwischen

Spannungseingangsanschlüssen und Kabeln zu vermeiden.

#### Beim Beobachten von Abnormalitäten wie Rauch, ungewöhnlichen Geräuschen oder Gerüchen

Stoppen Sie sofort die Messung und beachten Sie die folgenden Hinweise. Bei Einsatz des Instruments unter solchen abnormalen Bedingungen besteht Todes- oder Verletzungsgefahr.

- 1. Schalten Sie das Instrument aus.
- 2. Trennen Sie das Netzkabel von der Steckdose.
- 3. Schalten Sie die Stromversorgung zu der zu messenden Leitung aus.
- Entfernen Sie die Messkabel.
- 4. Wenden Sie sich an Ihren autorisierten Hioki-Händler oder Großhändler.

Beachten Sie beim Anschließen von Kabeln an Eingangsanschlüsse, Kommunikationsanschlüsse oder externe I/O-Anschlüsse die folgenden Hinweise, um Stromschläge und Kurzschlüsse zu vermeiden:

- Vor dem Verbinden schalten Sie das Instrument und die anzuschließenden Geräte immer aus.
- Achten Sie sorgfältig darauf, die für die Eingangs- oder externen Steuerungsanschlüsse angegebenen Werte nicht zu überschreiten.
- Ein Draht, der sich während des Betriebs löst und mit einem anderen leitfähigen Objekt in Kontakt kommt, kann eine große Gefahr darstellen. Verwenden Sie zur Befestigung der Kommunikationsanschlüsse die mitgelieferten Schrauben.

VORSICHT Trennen Sie aus Sicherheitsgründen die Stromversorgung, wenn das Instrument nicht verwendet wird und bevor sie es an ein zu testendes Gerät anschließen.

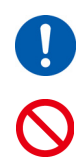

Um Schäden am Instrument zu vermeiden, legen Sie keine Spannung an die Ausgangsanschlüsse an. Verursachen Sie auch keine Kurzschlüsse zwischen Anschlüssen.

- Wenn das Instrument ausgeschaltet ist, legen Sie keine Spannung oder Strom an. Dies könnte dazu führen, dass das Instrument heiß wird, wodurch Verbrennungen oder Schäden am Instrument entstehen können. (S.36)
- Verbinden oder trennen Sie nicht die Stromzange oder das Verbindungskabel von der 9555-10 Sensoreinheit, während das Instrument oder die 9555-10 Sensoreinheit mit Strom versorgt wird. Dies kann Schäden am Instrument, der Stromzange oder der 9555-10 Sensoreinheit verursachen.
- Geben Sie keinen Strom in die Stromzange ein, wenn diese nicht mit dem Instrument verbunden ist oder wenn das Instrument und die 9555-10 Sensoreinheit ausgeschaltet sind. Dies kann Schäden an der Stromzange, dem Instrument oder der 9555-10 Sensoreinheit verursachen.

Das Instrument und die Eingangsanschlüsse können bei Eingabe hoher Spannungs- oder Ströme heiß werden.

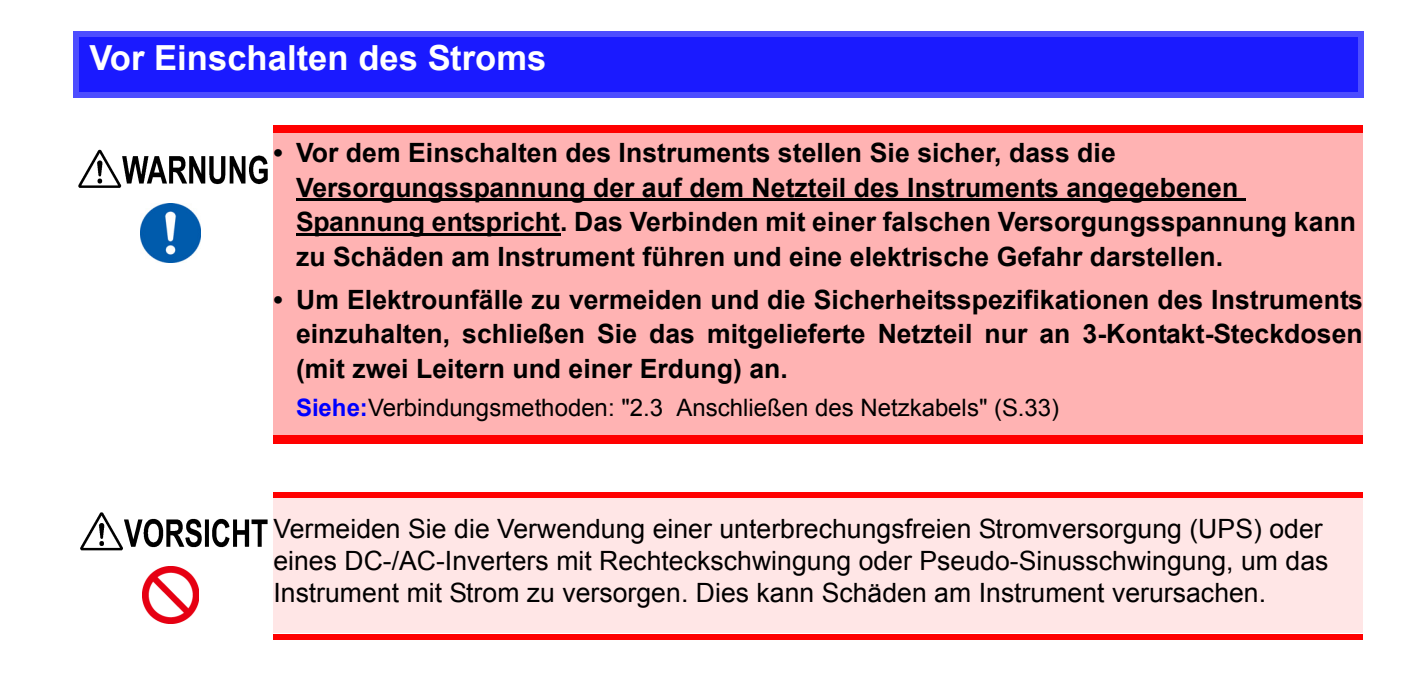

# Übersicht

# **Kapitel 1**

## 1.1 Produktübersicht

Das PW3335 ist ein Leistungsmessgerät, das zum Durchführen von Strommessungen für Einphasen-Geräte wie batteriebetriebene Geräte und Haushaltsgeräte verwendet werden kann.

Dank seiner vielfältigen Auswahl von Strombereichen von 1 mA bis 20 A (mit einem effektiven Messbereich von 10  $\mu$ A bis 30 A) bietet er eine Lösung in einem einzigen Gerät zum Messen von Messparametern, vom Standby-Stromverbrauch bis zum Stromverbrauch während des Normalbetriebs von Geräten wie Haushaltsgeräten.

## 1.2 Funktionen

## Garantierte Genauigkeit bis zu 30 A bei direkter Eingabe

- Die Genauigkeit wird für Ströme von bis zu 30 A bei direkter Eingabe garantiert.
- (Der maximale Eingangsstrom ist 30 A ±100 A Scheitelwert.)
- Zum Messen von Strömen über 30 A kann ein optionaler Stromsensor verwendet werden. (S.100)

## Hochpräzise Breitbandleistung

- Das Instrument bietet eine hohe Grundgenauigkeit von  $\pm 0,15\%$  rdg. (bei weniger als 50% des Bereichs,  $\pm 0,1\%$  rdg.  $\pm 0,05\%$  f.s.).
- Das Instrument deckt auf einer großen Bandbreite von DC und 0,1 Hz bis 100 kHz nicht nur den Grundfrequenzbereich für Geräte mit Wechselrichter sondern auch den Trägerfrequenzbereich ab.
- Die Auswirkungen des Leistungsfaktors sind gering, mit ±0,1%f.s. oder weniger (mit einem Spannungsund Stromphasenunterschied der internen Schaltkreise von ±0,0573°), wodurch eine hochpräzise Messung der Wirkleistung im Niedrigstrombetrieb wie z. B. beim Testen von Transformatoren und Motoren ohne Last ermöglicht wird.

## Standard-Oberschwingungsmessungs-Funktion konform mit IEC 61000-4-7:2002 (S.71)

- Das Instrument kann die Oberschwingungsmessung konform mit dem internationalen Standard 61000-4-7:2002 für Oberschwingungsmessungsmethoden ausführen.
- Sie können entsprechend des verwendeten Standards für die Oberschwingungsmessung einen oberen Grenzwert für die Analyseordnung von der 2. bis zur 50. Ordnung einstellen.

## Umfassende Messfunktionen, Standard

 Da die Verarbeitung bei Funktionen wie AC+DC (RMS), AC+DC Umn (Spannung mittelwertkorrigierte, dem Effektivwert entsprechende Werte), DC (DC-Komponente), AC (AC-Komponente), FND (Grundschwingungskomponente) und Oberschwingungsmessung sowie Integrationsmessung intern und parallel ausgeführt werden kann, ist es möglich, simultane Mittelwerte durch einfaches Umschalten der Anzeige zu erhalten.

## Hochgeschwindigkeits-D/A-Ausgang zum Erfassen von starken Lastschwankungen (S.85)

PW3335-02 PW3335-04

- Der PW3335 kann für jeden Zyklus einer Eingangsspannung oder eines Eingangsstroms einen Pegelausgang (analog) erzeugen. Zusätzlich kann der Wirkleistungspegel bei jedem Zyklus für die der Synchronisationsquelle zugewiesenen Spannung oder den zugewiesenen Strom ausgegeben werden.
- Schwankungen können über längere Zeiträume hinweg aufgezeichnet werden, indem das Instrument zusammen mit Ausrüstung wie einem Aufzeichnungsgerät oder Datenlogger verwendet wird, wobei unter Verwendung des Pegelausgangs (alle 200 ms aktualisiert) Parameter wie Spannung, Strom und Wirkleistung gemessen werden.
- Unter Verwendung des Schwingungsformausgangs (entsprechend einer Abtastrate von ca. 700 kHz), der momentanen Spannung, des momentanen Stroms und der momentanen Leistung können sichere, isolierte Schwingungsformen abgelesen werden.

## Erstellen eines Systems mit 3 Schnittstellen (S.119)

- Sie können das Instrument durch Verwendung der LAN-Schnittstelle (Standard) oder der RS-232C-Schnittstelle (außer PW3335-01) steuern oder mit einem Computer Daten erfassen. (Sie können auch über USB mit einem Computer kommunizieren, indem Sie ein handelsübliches serielles USB-Konvertierungskabel [RS232-C] verwenden).
- Das Instrument ist auch mit einer GP-IB-Schnittstelle erhältlich, die wesentlich für die Systementwicklung ist. ( PW3335-01 PW3335-04 )

## Synchronisierte Steuerungsfunktion mit Unterstützung der Messung von mehreren Stromkreisen (S.78)

- Eine simultane Messung kann ausgeführt werden, indem zwei Instrumente mit einem optionalen BNC-Kabel angeschlossen werden.
- Die Berechnungen, Anzeigeaktualisierungen, Datenaktualisierungen, Integrationsteuerung, Zeit des Haltens der Anzeige, Nulleinstellung und Tastensperrefunktion des als Slave eingestellten Instruments (IN-Einstellung) werden mit dem Master-Instrument (OUT-Einstellung) abgestimmt.
- Es können bis zu acht Instrumente eine simultane Messung ausführen, einschließlich der Leistungsmessgeräte der Serien PW3336 und PW3337.

#### Namen und Funktionen von Teilen 1.3

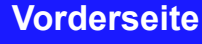

Beispiel: PW3335-04

#### HRM (ORDER SEL)

Oberschwingungs-Anzeige (Umschalten zwischen Stufe, Prozentsatz des Inhalts und Normalanzeige) (Wählen Sie die Ordnung, die Sie im Shift-Zustand anzuzeigen wollen.)

#### START/STOP (DATA RESET)

Startet/stoppt die Integration (setzt Integrationswerte in den Shift-Zustand zurück).

#### HOLD (MAX/ MIN)

Hält die Anzeigewerte (schaltet zwischen Höchst- und Tiefstwerten im Shift-Zustand um).

#### SHIFT (EXIT/ LOCAL)

Aktiviert den SHIFT-Status (die Lampe leuchtet im SHIFT-Status auf). (S.14)

(Schaltet vom Einstellungsmodus in den normalen Messstatus und vom Fernbedienungsstatus in den lokalen Status um.)

Fehler-Lampen

(S.17)

Funktionseinstel-

lungs-Tasten (S.17)

Konfigurationsfunktionen.

#### Anzeige

Zustand um.

Schaltet zwischen den Messwerten und den Einstellungswerten um.

Parametertasten (S.14)

**RECTIFIER (S.42)** 

Umschalten der Anzeigeparameter.

Schaltet den Gleichrichter in den Shift-

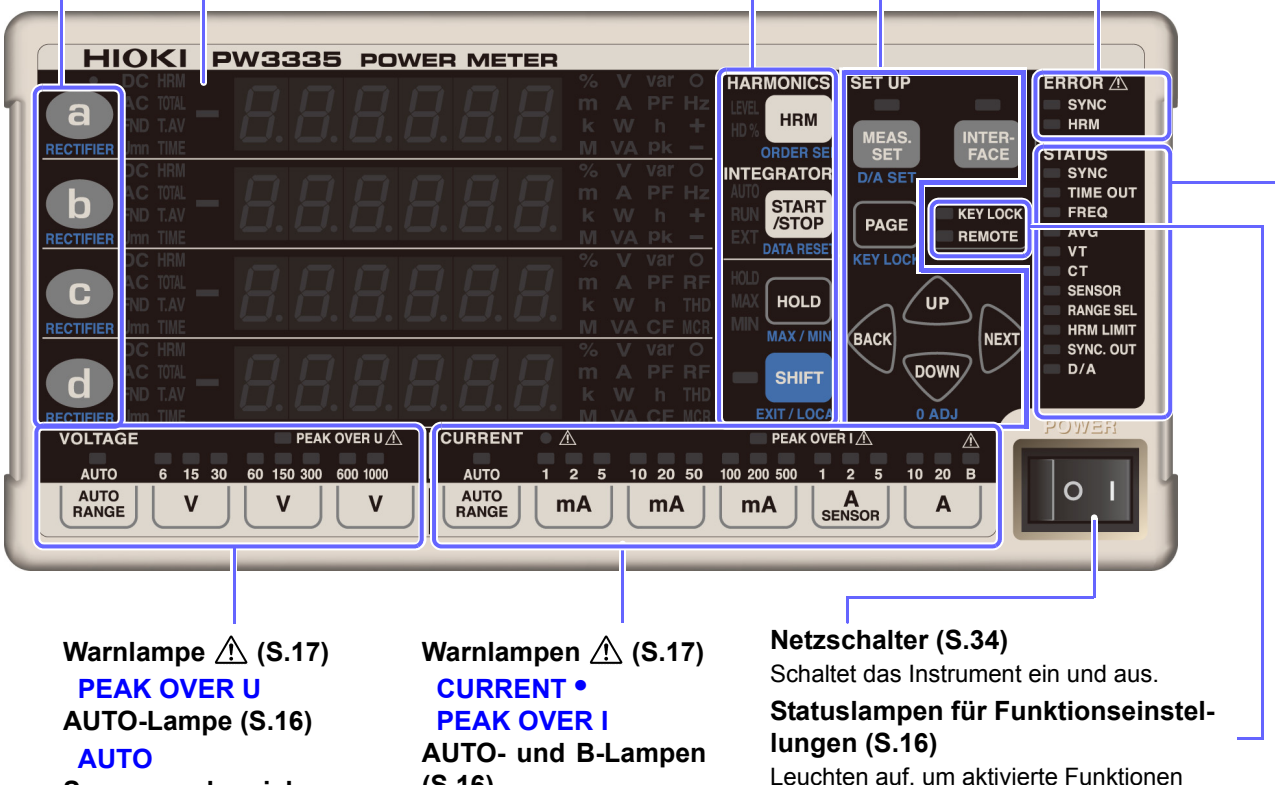

Spannungsbereich (S.43)

(S.16) **AUTO** В Strombereich (S.43)

Leuchten auf, um aktivierte Funktionen anzuzeigen.

#### Statuslampen für Funktionseinstellungen (S.16)

Leuchten auf, um anzuzeigen, wenn sich die Einstellungen von den Standardeinstellungen unterscheiden.

- Der Shift-Zustand wird automatisch nach ca. 10 Sekunden abgebrochen. Wenn die Taste RECTIFIER gedrückt wird, wird der Shift-Zustand nach ca. 2 Sekunden abgebrochen.
- Wenn nach Drücken einer Taste eine Meldung oder Anzeige auftaucht, die in diesem Handbuch nicht beschrieben wird, schalten Sie das Instrument sofort aus und wieder ein.

1.3 Namen und Funktionen von Teilen

## **Aktiviert den SHIFT-Zustand**

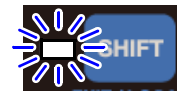

Drücken Sie SHIFT, damit die blaue Lampe aufleuchtet, bevor Sie die in blau unter den Tasten angezeigten Funktionen einstellen.

## Anzeigeparameter

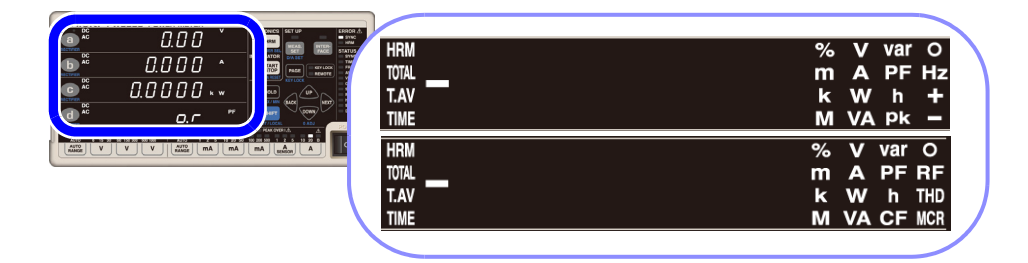

Durch Drücken von (a) in der ersten Zeile, (b) in der zweiten Zeile, (c) in der dritten Zeile oder (d) in der vierten Zeile der Messwertanzeige wird der Anzeigeparameter umgeschaltet, woraufhin der ausgewählte Anzeigeparameter aufleuchtet.

| V    | Spannung (U)                                       | CF V           | Spannungsscheitelfaktor (Ucf)                       |
|------|----------------------------------------------------|----------------|-----------------------------------------------------|
| Α    | Strom(I)                                           | CF A           | Stromscheitelfaktor (Icf)                           |
| W    | Wirkleistung (P)                                   | MCR            | Maximales Stromverhältnis                           |
| VA   | Scheinleistung (S)                                 | T.AV A         | Zeit-Durchschnittswert für Strom                    |
| var  | Blindleistung (Q)                                  |                | (1.AV I)                                            |
| PF   | Leistungsfaktor (λ)                                | T.AV W         | Zeit-Durchschnittswert für<br>Wirkleistung (T.AV P) |
| •    | Phasenwinkel (φ)                                   | RF V %         | Brummspannungswert (Urf)                            |
| V Hz | Spannungsfrequenz (f)                              |                | Brummetromwort (Irf)                                |
| A Hz | Stromfrequenz (f)                                  | <b>KF A</b> 70 |                                                     |
| Ah + | Positive Stromintegration                          | THD V %        | Gesamte harmonische<br>Spannungsverzerrung (Uthd)   |
| Ah - | Negative Stromintegration                          |                | Gesamte harmonische                                 |
| Ah   | Stromintegrationssumme                             | THD A %        | Stromverzerrung (Ithd)                              |
| Wh + | Positive Wirkleistungsintegration                  | HRM V LEVEL    | Effektivwert der harmonischen                       |
| Wh - | Negative Wirkleistungsintegration                  |                | Spannung (Uk)                                       |
| Wh   | Wirkleistungsintegrationssumme                     | HRM A LEVEL    | Effektivwert des harmonischen Stroms (lk)           |
| TIME | Integrationszeit                                   | HRM W LEVEL    | Harmonische Wirkleistung (Pk)                       |
| V pk | Scheitelwert der<br>Spannungsschwingungsform (Upk) | HRM V % HD%    | Prozentsatz harmonischer<br>Spannungsinhalt (UHDk)  |
| A pk | Scheitelwert der<br>Stromschwingungsform (Ipk)     | HRM A % HD%    | Prozentsatz harmonischer Strominhalt<br>(IHDk)      |
|      |                                                    | HRM W % HD%    | Prozentsatz harmonischer                            |

Wirkleistungsinhalt (PHDk)

## Gleichrichter (RECTIFIER)-Anzeigelampen (S.42)

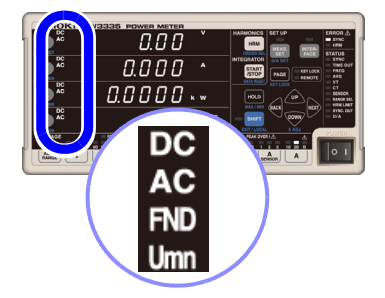

| DC AC     | Bei Verwendung des AC+DC-Gleichrichters leuchten die DC-<br>und die AC-Lampe beide auf. |  |
|-----------|-----------------------------------------------------------------------------------------|--|
| DC AC Umn | Bei Verwendung des AC+DC-Gleichrichters leuchten die DC, AC- und die Umn-Lampe auf.     |  |
| DC        | Leuchtet auf bei Verwendung des DC-Gleichrichters.                                      |  |
| AC        | Leuchtet auf bei Verwendung des AC-Gleichrichters.                                      |  |
| FND       | Leuchtet auf bei Verwendung des FND-Gleichrichters.                                     |  |

## **Oberschwingungsmessungs (HARMONICS)-Lampen (S.71)**

|                        | LEVEL | Leuchtet auf, wenn das Instrument einen<br>Oberschwingungskomponentenpegel (Effektivwert der<br>harmonischen Spannung, Effektivwert des harmonischen<br>Stroms oder harmonische Wirkleistung) anzeigt.                             |
|------------------------|-------|----------------------------------------------------------------------------------------------------|
| LEVEL HRM<br>ORDER SEL | HD%   | Leuchtet auf, wenn das Instrument einen Prozensatz des<br>Oberschwingungsinhalts (Prozentsatz harmonischer<br>Spannungsinhalt, Prozentsatz harmonischer Strominhalt oder<br>Prozentsatz harmonischer Wirkleistungsinhalt) anzeigt. |

## Integrations (INTEGRATOR)-Statusanzeigelampen (S.61)

|                         | 0.000 × ×                              |  |
|-------------------------|----------------------------------------|--|
| INT<br>AUT<br>RUI<br>EX | EGRATOR<br>START<br>/STOP<br>DATA RESE |  |

| Αυτο       | Zeigt den Integrationsbetriebsmodus an.<br><b>AUTO</b> -Lampe ein: Automatische-Messbereichswahl-<br>Integrationsmodus<br><b>AUTO</b> -Lampe aus: Fester-Bereich-Integrationsmodus                                                               |
|------------|----------------------------------------------------------------------------------------------------|
| RUN        | Zeigt den Status der Integration auf Grundlage des Betriebs der<br>START/STOP-Taste oder der Kommunikationen an.<br>RUN-Lampe ein: Integration aktiviert<br>RUN-Lampe blinkt: Integration gestoppt<br>RUN-Lampe aus: Integrations-Reset          |
| RUN<br>EXT | Zeigt den Status der Integration auf Grundlage der externen<br>Steuerung an.<br>RUN-Lampe ein, EXT-Lampe ein: Integration aktiviert<br>RUN-Lampe blinkt, EXT-Lampe ein: Integration gestoppt<br>RUN-Lampe aus, EXT-Lampe aus: Integrations-Reset |

## Halte (HOLD)-Status-Anzeigelampe (S.106)

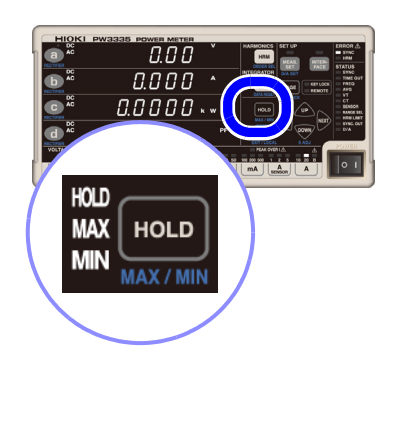

| HOLD | Wenn die Lampen HOLD, MAX und MIN alle aus sind, geht das<br>Instrument durch Drücken der SHIFT-Taste gefolgt von Hold in<br>den Anzeigehaltestatus über und die HOLD-Lampe blinkt auf.<br>So brechen Sie die Anzeigehaltefunktion ab: Durch erneutes<br>Drücken von Hold wird der Anzeigehaltestatus abgebrochen<br>und die HOLD-Lampe wird ausgeschaltet.                            |
|------|----------------------------------------------------------------------------------------------------|
| МАХ  | Wenn die Lampen HOLD, MAX und MIN alle aus sind, wird<br>durch Drücken von SHIFT gefolgt von HOLD der Höchstwert<br>gehalten und die MAX-Lampe leuchtet auf.                                                                                                    |
| MIN  | Durch Drücken von HOLD bei leuchtender MAX-Lampe (die<br>anzeigt, dass der Höchstwert gehalten wird), wird der Tiefstwert<br>gehalten und die MIN-Lampe leuchtet auf.<br>Durch Drücken von HOLD bei leuchtender MIN-Lampe (die<br>anzeigt, dass der Tiefstwert gehalten wird), das Halten des<br>Tiefstwerts abgebrochen und die Anzeige kehrt zur normalen<br>Messwertanzeige zurück. |

## Statuslampen für Funktionseinstellungen

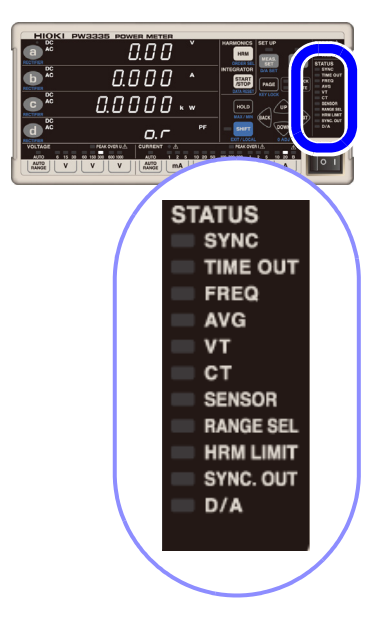

| Standardeinstellung eingestellt wird.                                                                                                    |  |  |  |
|----------------------------------------------------------------------------------------------------|--|--|--|
| Leuchtet auf, wenn die Synchronisationsquelle auf I oder DC<br>eingestellt wird (die Standardeinstellung ist Spannung: U). (S.48)                                                                                                    |  |  |  |
| Leuchtet auf, wenn der Synchronisationserkennungs-Timeout<br>auf 1 Sek. oder 10 Sek. eingestellt wird (die<br>Standardeinstellung ist 0,1 Sek.). (S.54)                                                                                                    |  |  |  |
| Leuchtet auf, wenn die Nulldurchgangs- und die<br>Frequenzmessungsfiltereinstellung auf 100 Hz, 5 kHz oder 100 kHz<br>eingestellt wird (die Standardeinstellung ist 500 Hz). (S.50)                                                                                                    |  |  |  |
| Leuchtet auf, wenn die Anzahl der Durchschnittsiterationen<br>auf einen anderen Wert als den Standardwert von 1 eingestellt<br>wird. (S.56)                                                                                                    |  |  |  |
| Leuchtet auf, wenn die VT-Verhältnis-Einstellung auf einen anderen Wert als den Standardwert von 1 eingestellt wird. (S.58)                                                                                                    |  |  |  |
| Leuchtet auf, wenn die CT-Verhältnis-Einstellung auf einen anderen Wert als den Standardwert von 1 eingestellt wird. (S.58)                                                                                                    |  |  |  |
| Leuchtet auf, wenn die Stromeingangsmethodeneinstellung auf<br>TYPE.1 oder TYPE.2 eingestellt wird (Eingabe über Stromzange) (die<br>Standardeinstellung ist OFF [direkte Stromwerteingabe]). (S.38)                                                                                                    |  |  |  |
| Leuchtet auf, wenn entweder der Spannungsmessbereich<br>oder der Strommessbereich auf OFF gestellt ist. (die<br>Standardeinstellung ist Bereichsauswahl: ON). (S.46)<br>Leuchtet auf, wenn einer der Nulldurchgangs-Schwellenwerte<br>auf einen anderen Wert als den Standardwert von<br>1%.eingestellt wird. (S.52) |  |  |  |
| Leuchtet auf, wenn der obere Grenzwert der<br>Oberschwingungs-Analyseordnung auf einen anderen Wert<br>als den Standardwert von 50 eingestellt wird. (S.76)                                                                                                    |  |  |  |
| Leuchtet auf, wenn die I/O-Einstellung der synchronisierten<br>Messung auf OUT (Master) gestellt wird. Leuchtet bei<br>externem synchronisiertem Signaleingang auf, wenn auf IN<br>gestellt (Slave). Erlischt, wenn auf OFF gestellt. (S.78)                                                                         |  |  |  |
| PW3335-02 PW3335-04<br>Leuchtet auf, wenn die 7 Kanäle des D/A-Ausgangs auf<br>andere Werte als Ihre Standardwerte gestellt werden. (S.88)                                                                                                    |  |  |  |
|                                                                                                    |  |  |  |

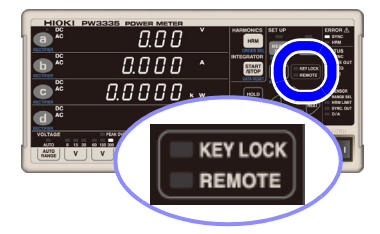

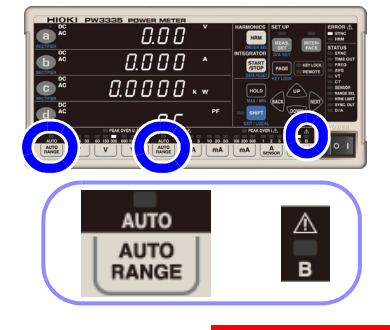

| Sie leuchten auf, wenn die entsprechende Funktionen auf ON gestellt sind.                                                                                                    |                                                                                                    |  |  |
|----------------------------------------------------------------------------------------------------|----------------------------------------------------------------------------------------------------|--|--|
| KEY LOCK                                                                                                    | Leuchtet auf, wenn die Tastenbetätigung deaktiviert wird. (S.109)                                                                                   |  |  |
| <b>REMOTE</b> Leuchtet auf, wenn sich das Instrument im Fernbedienungsmodus befindet. (S.137)                                                                                                    |                                                                                                    |  |  |
|                                                                                                    |                                                                                                    |  |  |
| Αυτο                                                                                                    | Leuchtet auf, wenn der Spannungs- oder<br>Strommessbereich auf Auto-Bereich gestellt wird (die<br>Standardeinstellung ist Auto-Bereich OFF). (S.43) |  |  |
| B Zeigt den B 20 A-Bereich an, der im Automatische-<br>Messbereichswahl-Integrationsmodus verwendet wird.<br>Leuchtet auf, wenn ein Bereich gewählt wird, während<br>Integration gestoppt ist. (S.61) |                                                                                                    |  |  |
|                                                                                                    |                                                                                                    |  |  |

Diese Lampen zeigen den allgemeinen Einstellungsstatus des Instruments an.

WARNUNG Wenn die VT- und CT-Lampen leuchten (insbesondere, wenn die VT- und CT-Verhältnisse auf Werte unter 1 eingestellt sind), wurde evtl. ein größerer Spannungsoder Stromwert als der angegebene Messwert in das Instrument eingegeben. Um Elektrounfälle und Kurzschlüsse zu vermeiden, berühren Sie nicht unnötigerweise die Eingangsanschlüsse des Instruments oder die Messleitungen.

Diese Lampen zeigen den Einstellungsstatus an. Die Funktionslampen leuchten auf, wenn ein anderer Wert als die Standardeinstellung eingestellt wird.

## Warnung 🕂 -Anzeigelampen

| PEAK OVER U 🕭 |               |
|---------------|---------------|
| PEAK OVER I 🕂 | <b>▲</b><br>B |

Die folgenden Warnlampen leuchten auf, wenn Gefahr besteht oder das Instrument die Messung nicht mit Genauigkeit ausführen kann:

| PEAK OVER U | Leuchtet auf, wenn eine Überspannungseingangswarnung auftritt,<br>wodurch angezeigt wird, dass der Scheitelwert der<br>Eingangsspannung ±1.500 V oder ±600% des<br>Spannungsmessbereichs überschritten hat.                                                                                                    |
|-------------|----------------------------------------------------------------------------------------------------|
| PEAK OVER I | Leuchtet auf, wenn eine Überstromeingangswarnung auftritt,<br>wodurch angezeigt wird, dass der Scheitelwert des Eingangsstroms<br>±100 A oder ±600% des Strommessbereichs überschritten hat.                                                                                                    |
| CURRENT •   | Instrumentenschutzmodus. Blinkt, wenn ein Strom, der größer oder<br>gleich ±612 mA Scheitelwert ist, kontinuierlich für 10 Sekunden oder<br>länger eingegeben wird, wenn ein Bereich von 1 mA bis 100 mA mit<br>festem Bereich verwendet wird.<br>Falls Sie versuchen, von einem der Bereiche von 200 mA bis 20 A<br>auf einen der Bereiche von 1 mA bis 100 mA umzuschalten,<br>während ein Strom von ±612 mA Scheitelwert oder größer<br>eingegeben wird, können Sie die Bereiche nicht umschalten und die<br>Anzeige blinkt. |

## Fehleranzeigelampen

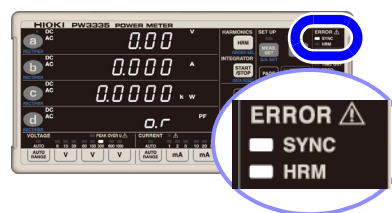

Die folgenden Fehlerlampen leuchten auf, wenn das Instrument die Messung nicht mit Genauigkeit ausführen kann:

|   | SYNC | Leuchtet auf, wenn ein Synchronisationsfehler auftritt, wodurch ange-<br>zeigt wird, dass keine Synchronisation erkannt werden kann. (S.48)                                                                         |
|---|------|----------------------------------------------------------------------------------------------------|
| ) | HRM  | Leuchtet auf, wenn ein Synchronisationsfehler der<br>Oberschwingungsmessung auftritt, wodurch angezeigt wird, dass<br>der Synchronisationsfrequenzbereich der<br>Oberschwingungsmessung überschritten wurde. (S.71) |

## Funktionseinstellungs-Tasten und Anzeigelampen

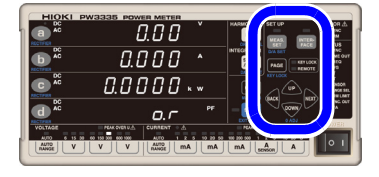

|           | Die Lampe leuchtet auf, wenn sie gedrückt wird,<br>während die folgenden Einstellungen konfiguriert<br>werden: |  |  |
|-----------|----------------------------------------------------------------------------------------------------|--|--|
|           | Synchronisationsquelle                                                                                         |  |  |
|           | Stromeingangsmethode                                                                                           |  |  |
|           | Bereich auswählen                                                                                              |  |  |
| MEAS. SET | CT-Verhältnis                                                                                                  |  |  |
|           | VT-Verhältnis                                                                                                  |  |  |
|           | Frequenzmessbereich (Nulldurchgangsfilter)                                                                     |  |  |
| MEAS.     | Synchronisationserkennungs-Timeout                                                                             |  |  |
| D/A SET   | Integrationszeit, automatische Messbereichswahl-<br>Integration                                                |  |  |
|           | Anzahl der Durchschnittsiterationen                                                                            |  |  |
|           | Oberer Grenzwert der Oberschwingungs-Analyseordnung                                                            |  |  |
|           | • I/O-Einstellung der synchronisierten Messung (Master,                                                        |  |  |
|           | Slave)                                                                                                    |  |  |
|           | D/A-Ausgang PW3335-02 PW3335-04                                                                                |  |  |
| INTERFACE | Die Lampe leuchtet auf, wenn sie während der<br>Einstellung der Schnittstelle gedrückt wird.                   |  |  |
|           | • LAN<br>• RS-232C                                                                                             |  |  |
| INITED    |                                                                                                    |  |  |
| FACE      | PW3335 PW3335-02 PW3335-03 PW3335-04                                                                           |  |  |
|           | • GP-IB PW3335-01 PW3335-04                                                                                    |  |  |
| $\frown$  | Wird zum Umschalten der Einstellungen verwendet, die mit                                                       |  |  |
| PAGE      | MEAS. und INTER-<br>SET und FACE konfiguriert werden.                                                          |  |  |
| KEY LOCK  | • Wird mit der Tastensperren-Funktion verwendet.                                                               |  |  |
|           | Werden zum Bewegen in den Einstellungen und zur Einstellungsauswahl verwendet.                                 |  |  |
| BACK      | Durch Drücken und Halten von aak oder war wird                                                                 |  |  |
| DOWN      | die Blink-Einstellung aufeinanderfolgend bewegt.                                                               |  |  |

1.3 Namen und Funktionen von Teilen

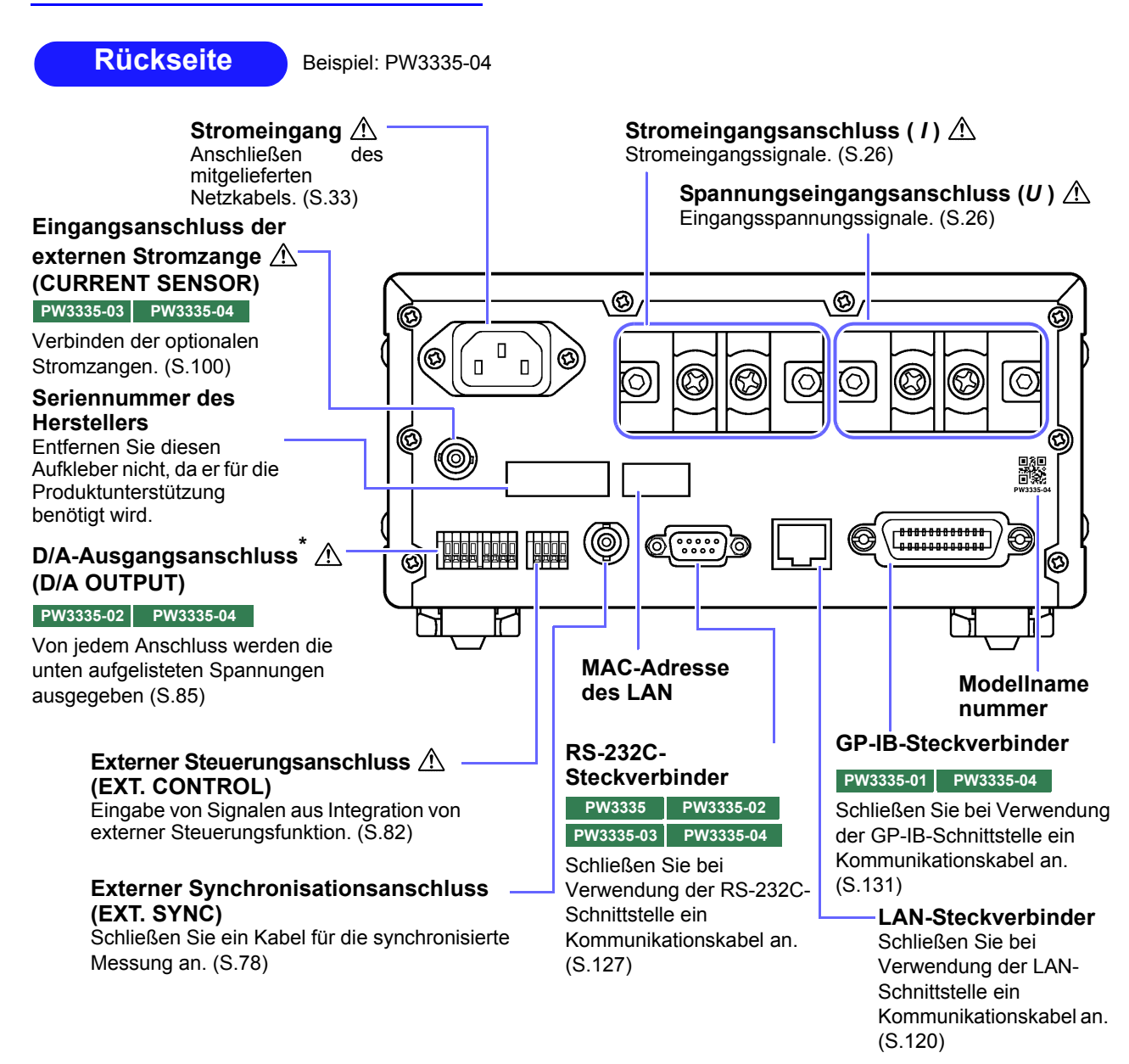

#### \*D/A OUTPUT-Anschlüsse

Von jedem Anschluss werden die folgenden Spannungen ausgegeben.Pegelausgang:Pegelausgang (analog) wird mit einem Intervall von ca. 200 ms aktualisiert.Hochgeschwindigkeits-Pegelausgang:Die Wirkleistung für jeden Zyklus der/des als Synchronisationsquelle eingestellten<br/>Spannung/Stroms wird ausgegeben.Schwingungsformausgang:Die mit einer Frequenz von ca. 700 kHz abgetastete Eingangsschwingungsform<br/>wird ausgegeben.

| Anschluss | Standardei<br>nstellung | Beschreibung                                                   |
|-----------|-------------------------|----------------------------------------------------------------|
| DA1       | V : AC+DC, STD.2        | Jeder D/A-Ausgangsanschluss kann wie folgt eingestellt werden: |
| DA2       | A : AC+DC, STD.2        | Pegelausgang                                                   |
| DA3       | W : AC+DC, STD.2        | Hochgeschwindigkeits-Pegelausgang                              |
| DA4       | PF : AC+DC, STD.2       | Schwingungsformausgang                                         |
| DA5       | V : AC+DC, FASt         | Sinho: Anhang 2 Detaillierte Spezifikationen des Ausgangs (S   |
| DA6       | A : AC+DC, FASt         | A2)                                                            |
| DA7       | W : AC+DC, FASt         |                                                                |

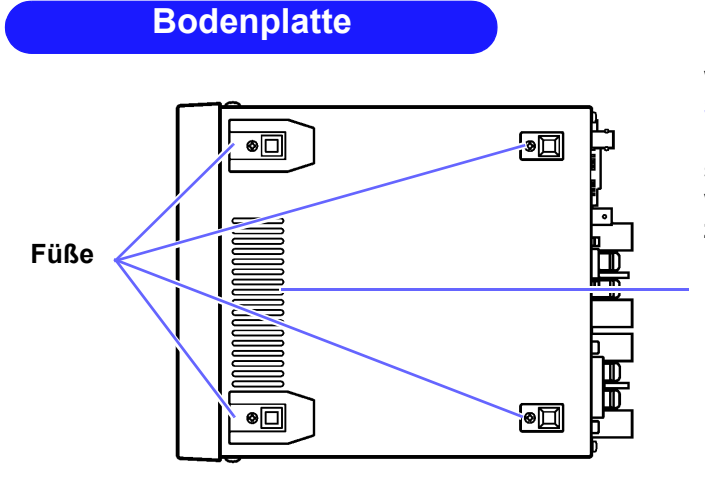

Dieses Instrument kann in einem Rahmen montiert werden, indem seine Füße entfernt werden.

Siehe: Anhang 4 Montage in einem Rahmen (S. A5)

Die von diesem Instrument entfernten Teile sollten an einem sicheren Ort gelagert werden, um die künftige Wiederverwendung zu ermöglichen.

#### Belüftung

Frei und sauber halten.

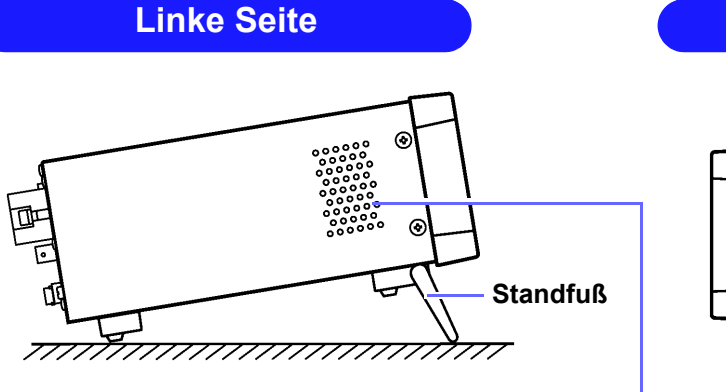

#### **Bei Verwendung der Standfüße** Öffnen Sie die Standfüße, bis sie einrasten. Verwenden Sie unbedingt beide Hände.

#### Beim Einklappen der Standfüße

Klappen Sie die Standfüße ein, bis sie einrasten.

### **Rechte Seite**

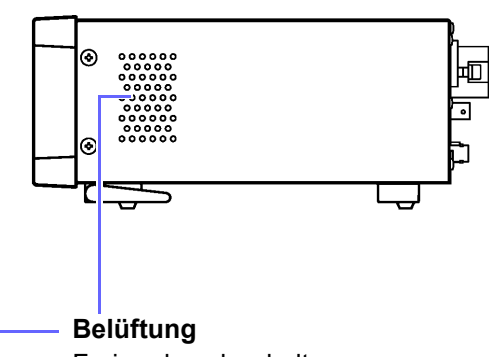

Frei und sauber halten.

Reinigen Sie die Belüftung regelmäßig, um eine Blockierung zu vermeiden.

VORSICHT Drücken Sie das Instrument nicht stark nach unten, wenn der Standfuß aufgestellt ist. Ansonsten könnte der Standfuß beschädigt werden.

## 1.4 Messablauf

Installieren des Instruments, Verbinden von Drähten und Kabeln und Einschalten des Instruments.

## Installation des Instruments (S.6)

#### ÜBERPRÜFUNGEN

- · Sind die Drähte des Messobjekts ausgeschaltet?
- · Ist das Instrument ausgeschaltet und wurde das Netzkabel getrennt?

### Anschließen der Drähte und des Netzkabels

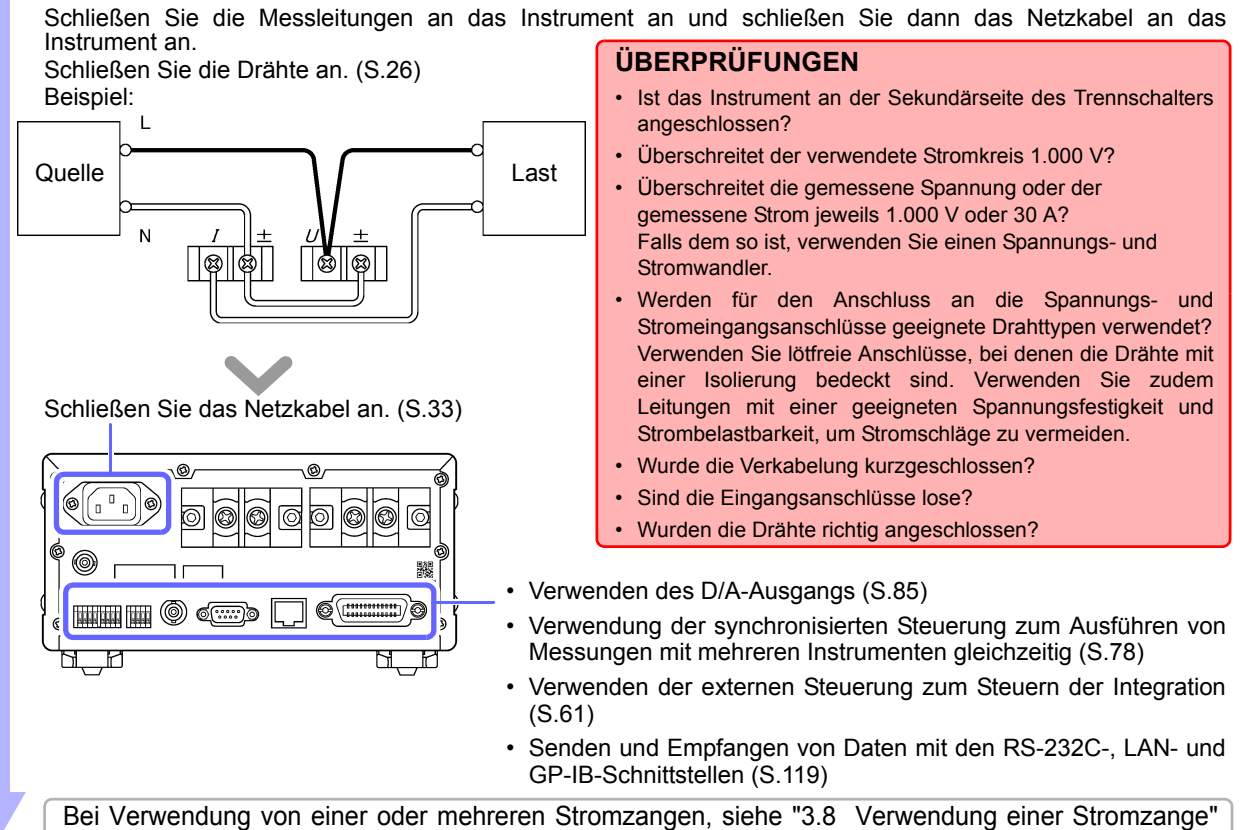

Bei Verwendung von einer oder mehreren Stromzangen, siehe "3.8 Verwendung einer Stromzange" (S.100).

## Einschalten des Instruments (S.34)

Überprüfen Sie vor dem Einschalten des Instruments erneut, dass die Drähte richtig angeschlossen wurden. Nach der Anzeige des Anfangsbildschirms zeigt das Instrument Eingangswerte mit den aktuellen Einstellungen an.

Lassen Sie das Instrument mindestens 30 Minuten lang aufwärmen.

#### Nulleinstellung durchführen.

Führen Sie unbedingt die Nulleinstellung für die Spannungs- und Strommesswerte durch, um den Genauigkeitsanforderungen des Instruments zu entsprechen.

## 2 Konfigurieren der Einstellungen. (Diese Einstellungen können auch während der Messung geändert werden.)

**Einstellen der Stromeingangsmethode (S.38)** 

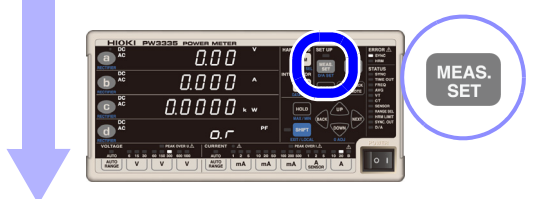

## Auswahl der Anzeigeparameter (S.40)

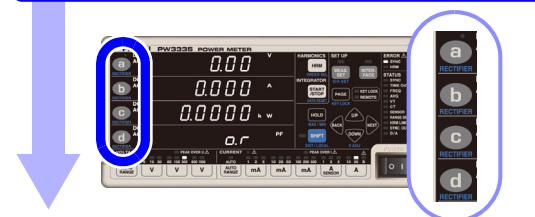

## Auswahl der Spannungs- und Strombereiche (S.43)

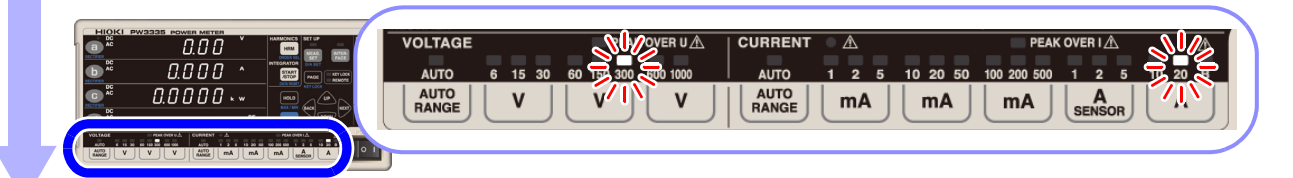

## Einstellung der Synchronisationsquelle (S.48)

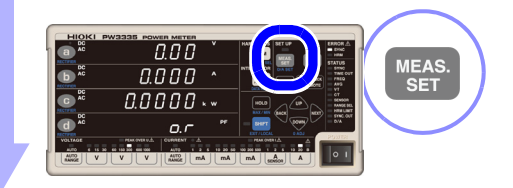

## Auswahl der Gleichrichter (S.42)

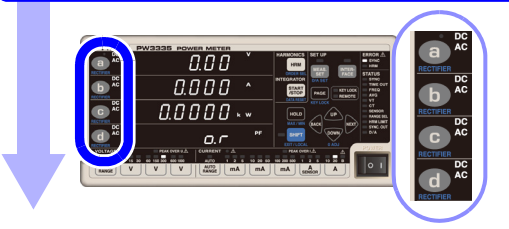

## Konfigurieren Sie die folgenden Einstellungen wie erforderlich:

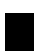

Wenn die SYNC-Lampe (ERROR) aufleuchtet: Einstellung des Frequenzmessbereichs

Siehe:"3.2.5 Einstellung des Frequenzmessbereichs (Nulldurchgangsfilter)" (S.50)

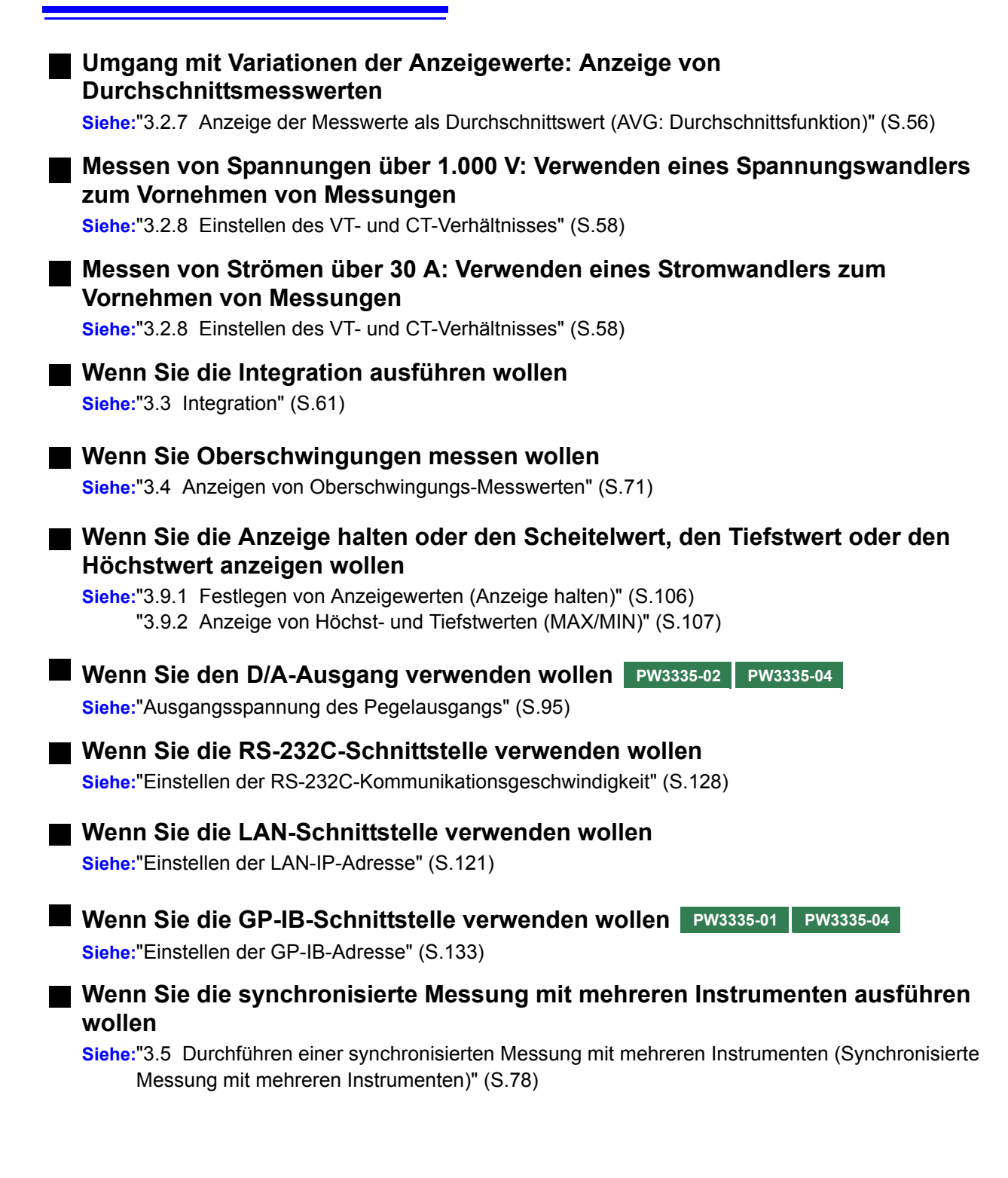

## **3** Starten der Messung.

Aktivieren der Stromversorgung der Messleitungen

## Messen und Ausgeben von Daten

| Das Instrument zeigt die Mess<br>Sie können während der Messu<br>Anzeigeparameter ändern.<br>Beispiel: | werte an.<br>ng den Spannung                 | s- und den Strombereich sowie die           |
|----------------------------------------------------------------------------------------------------|----------------------------------------------|---------------------------------------------|
|                                                                                                    | 56 <sup>°</sup> -                            | Spannung                                    |
|                                                                                                    | 35 ^ -                                       | Strom                                       |
|                                                                                                    | <b>]                                    </b> | Wirkleistung                                |
|                                                                                                    | ] <b>[</b> ] <sup>PF</sup> =                 | Leistungsfaktor                             |
| ■ Wenn Sie die Anzeigewe<br>wollen (S.106)                                                             | erte halten                                  | Anzeige der Höchst- und Tiefstwerte (S.107) |
| Drücken Sie HOLD                                                                                       |                                              | Drücken Sie HOLD, während Sie SHIFT         |
|                                                                                                    |                                              | gedrückt halten.                            |

## **4** Stoppen der Messung.

## Ausschalten des Instruments

Schalten Sie die Stromversorgung der Messleitungen aus und schalten Sie nach dem Trennen der Kabel von dem Messobjekt das Instrument aus.

Siehe:"2.4 Einschalten des Instruments" (S.34)

#### Zu Messwerten

- Die Scheinleistung (S), die Blindleistung (Q), der Leistungsfaktor (λ) und der Phasenwinkel (φ) des Instruments werden auf Grundlage der gemessenen Spannung (U), des Stroms (I) und der Wirkleistung (P) berechnet. Zu den aktuellen Gleichungen siehe "5.5 Spezifikationen der Berechnungsformeln" (S.168). Die von diesem Instrument angezeigten Werte können sich von den angezeigten Werten anderer Messinstrumente unterscheiden, sofern ihnen andere Funktionsprinzipien oder Gleichungen zugrunde liegen.
- Spannungswerte, die <u>niedriger als ±0,5%</u> des Messbereichs und Ströme, die <u>niedriger als ±0,5%</u> des Messbereichs <u>oder niedriger als ±9 μA</u> sind, werden zwangsläufig als Null angezeigt. (dies wird als Nullunterdrückung bezeichnet).
- Die Messwerte können bei Messungen, bei denen ein Anschluss-zu-Erdungsspannung mit einer hohen Frequenz eingegeben wird, eine Fehlerkomponente beinhalten.
- Die Anzeigewerte können bei Anwendungen variieren, bei denen sich die Frequenz der gemessenen Spannung und die Frequenz des gemessenen Stroms unterscheiden.
- Die Messwerte können eine Fehlerkomponente beinhalten, wenn das Instrument in der Nähe eines starken Magnetfelds verwendet wird, wie dem, das durch einen Transformator oder einen Hochstrompfad erzeugt wird, ein starkes elektrisches Feld, das durch ein Radio oder ähnliches Gerät erzeugt wird, oder ein Hochfrequenz-Magnetfeld, das durch einen Hochfrequenzstrom erzeugt wird.

## Vorbereitungen vor Messungen

# **Kapitel 2**

## 2.1 Installation und Anschließen

Bitte lesen Sie sorgfältig "Sicherheitsmaßnahmen für den Betrieb" (S.5), bevor Sie das Instrument installieren oder anschließen. Überprüfen Sie, dass die Stromversorgung der Messleitungen getrennt wurde, bevor Sie das Instrument daran anschließen.

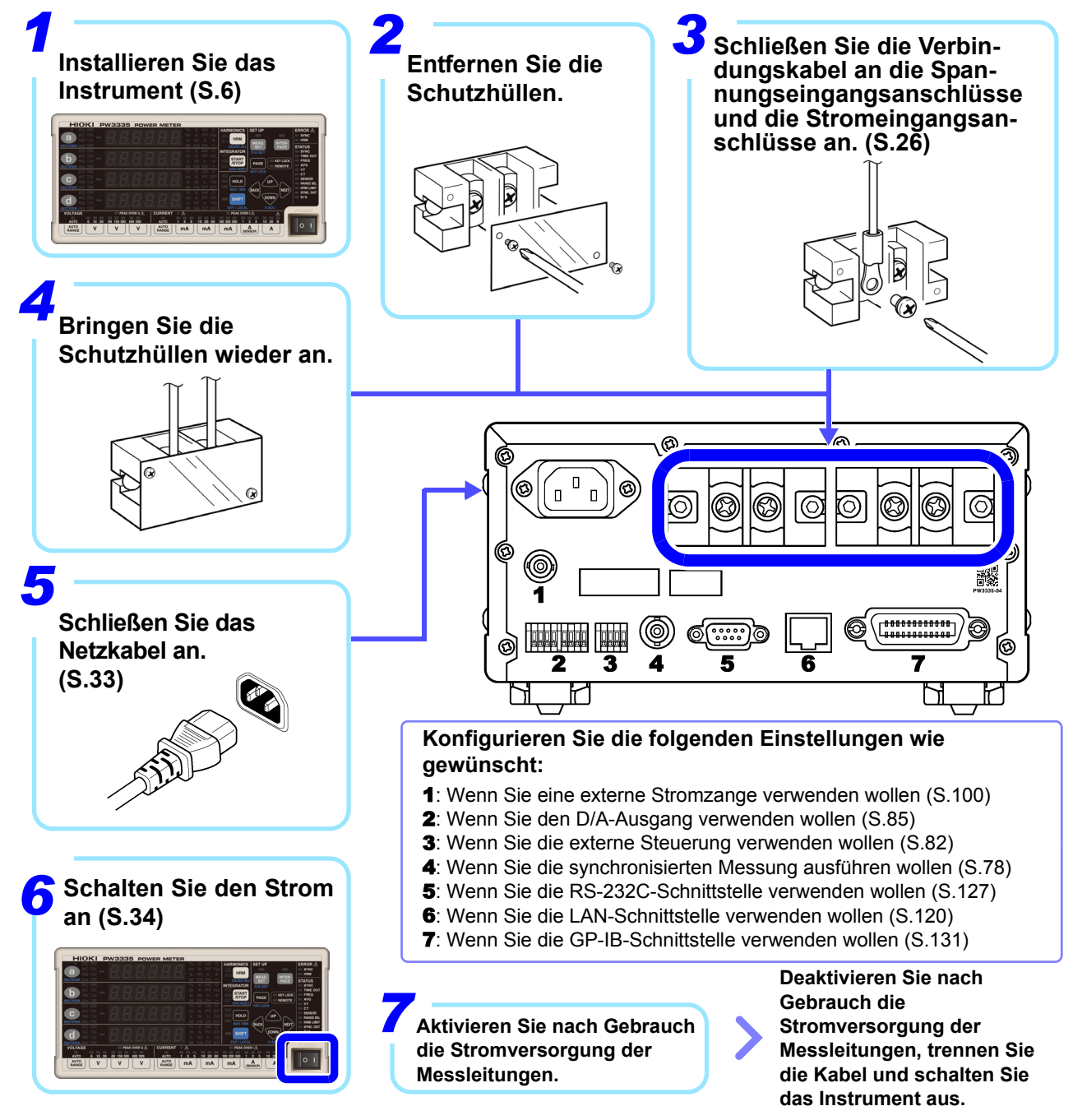

#### Anschließen der Messleitungen 2.2

Bitte lesen Sie sorgfältig "Umgang mit den Leitungen" (S.7), bevor Sie das Instrument installieren oder anschließen oder die Messleitungen anschließen.

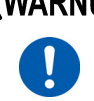

MARNUNG Überprüfen Sie, dass die Stromversorgung der Messleitungen getrennt wurde, bevor Sie das Instrument daran anschließen.

### Sicherstellen einer genauen Messung

- · Beim Messen von Strom beeinträchtigt die Polarität der Spannung und des Stroms die Messwerte. Es ist daher wichtig, das Instrument richtig an die Messleitungen anzuschließen. Wenn diese Verbindungen nicht korrekt hergestellt werden, ist eine präzise Messung nicht möglich.
- Verlegen Sie die angeschlossenen Kabel von dem Instrument weg, sodass das von den Kabeln ausgestrahlte elektromagnetische Feld nicht die Leistung des Instruments beeinträchtigt.

#### Falls die Spannungs- und Strompegel des Messobjekts den Messbereich des Instruments überschreiten

Durch Einstellen des VT-Verhältnisses und des CT-Verhältnisses können Sie den gemessenen Stromwert (CT Primärseiten-Strom) direkt ablesen.

Siehe:"3.2.8 Einstellen des VT- und CT-Verhältnisses" (S.58)

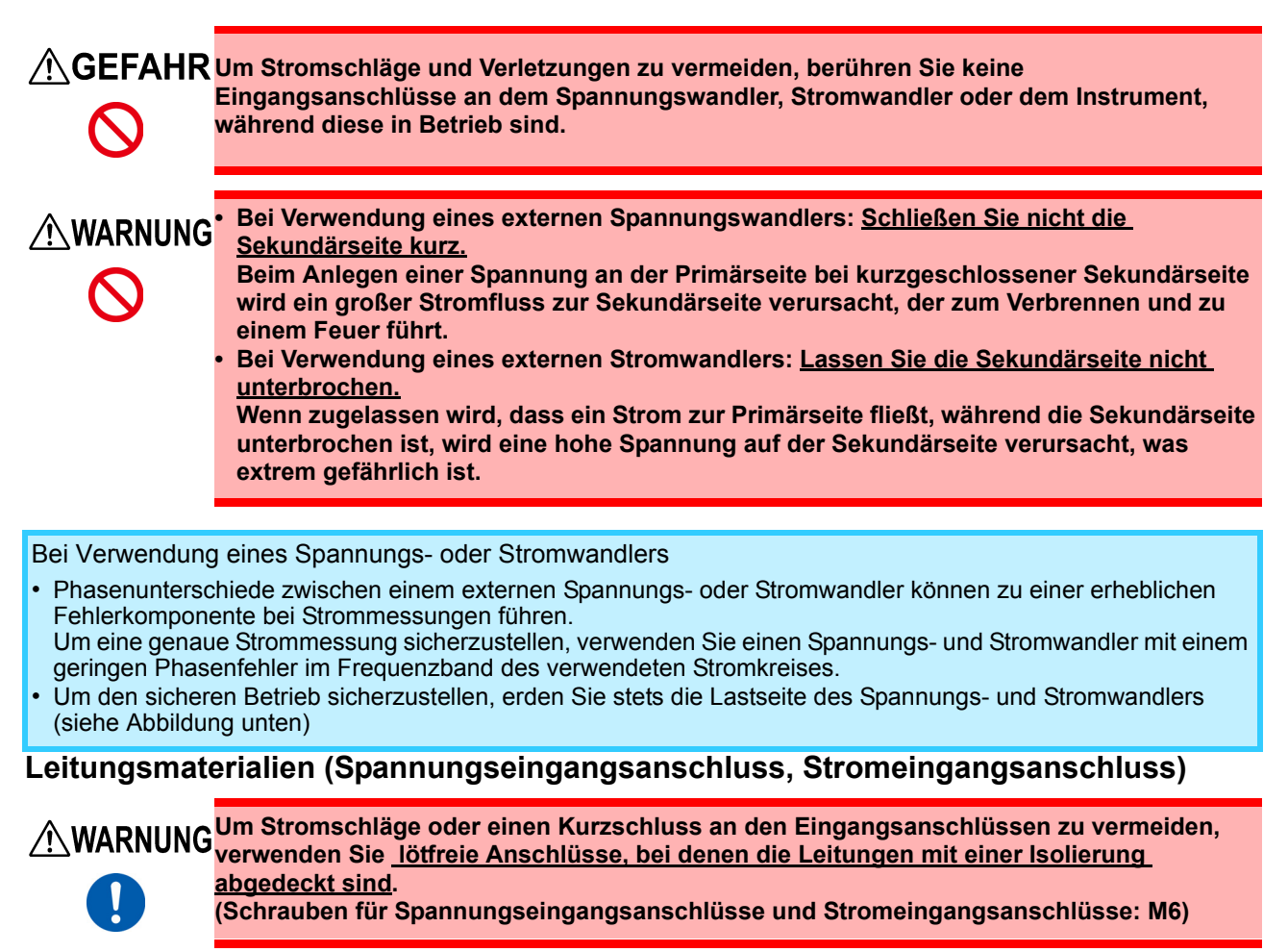

## VORSICHT Um Stromschläge zu vermeiden, verwenden Sie Leitungen mit einer geeigneten Spannungsfestigkeit und Strombelastbarkeit.

## Anschließen der Messleitungen

Bitte lesen Sie sorgfältig "Handhabung des Instruments" (S.7), bevor Sie das Instrument an die Messleitungen anschließen.

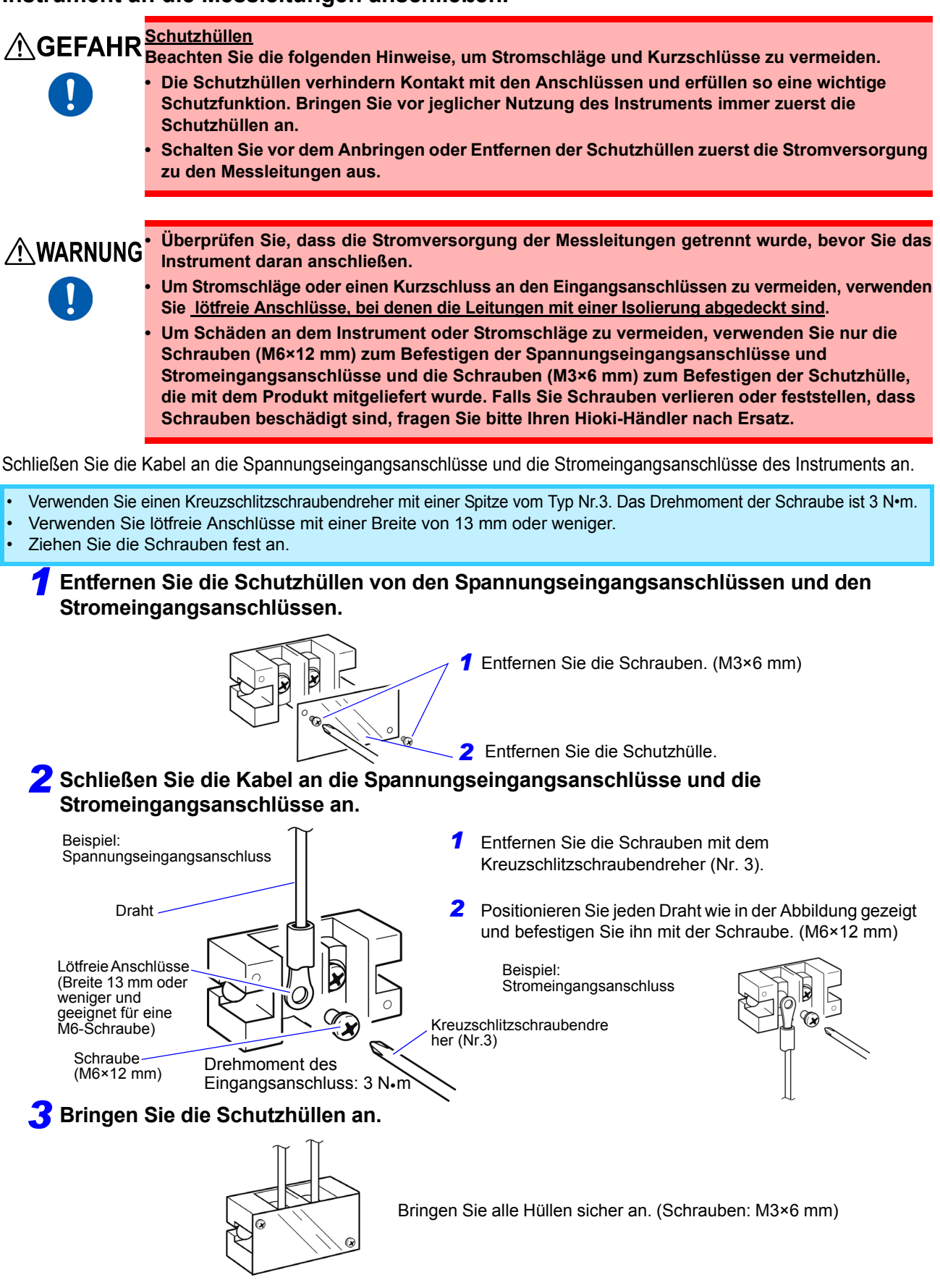

### **4** Verbinden des Instruments mit den Messleitungen.

Beim Messen von Messleitungen, die innerhalb des maximalen Eingangsbereichs liegen (Spannung bis zu 1.000 V und Strom bis zu 30 A)

#### Direktes Verbinden des Instruments mit den Messleitungen.

Der Instrumentverlust, welcher durch den Eingangswiderstand der Spannung des Strommessgeräts und durch Stromeingänge verursacht wird, vergrößert sich durch Eingangsspannung und -strom sowie durch bestimmte Verbindungsmethoden. Dies wiederum führt zu einer erhöhten Fehlerkomponente bei Messwerten. Es ist daher notwendig, aufgrund von Standards wie IEC 62301:2011 (Elektrische Haushaltsgeräte - Messung der Standby-Leistungsaufnahme) den Instrumentenfehler als Ungenauigkeitsgrund bei den Leistungsmesswerten zu berücksichtigen. Berechnen Sie den durch den PW3335 verursachten Instrumentverlust auf Grundlage des in "Beispiel für Instrumentverlust-Berechnung und Auswahl der Verbindungsmethode" (S.30) beschriebenen Vorgangs und wählen Sie die Verbindungsmethode, bei der sich der geringste Instrumentenverlust ergibt.

#### Methode 1: Anschließen der Stromeingangsanschlüsse an die Lastseite.

#### Schaltpläne

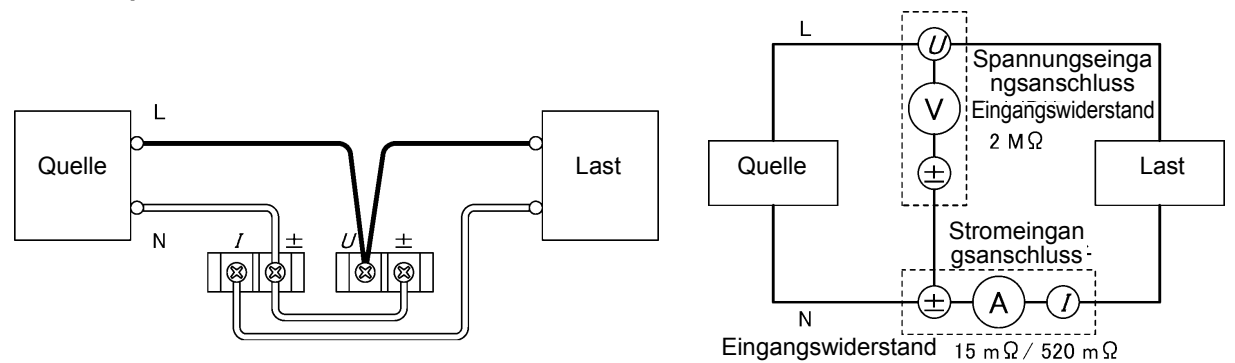

#### Methode 2: Anschließen der Spannungseingangsanschlüsse an die Lastseite.

Schaltpläne

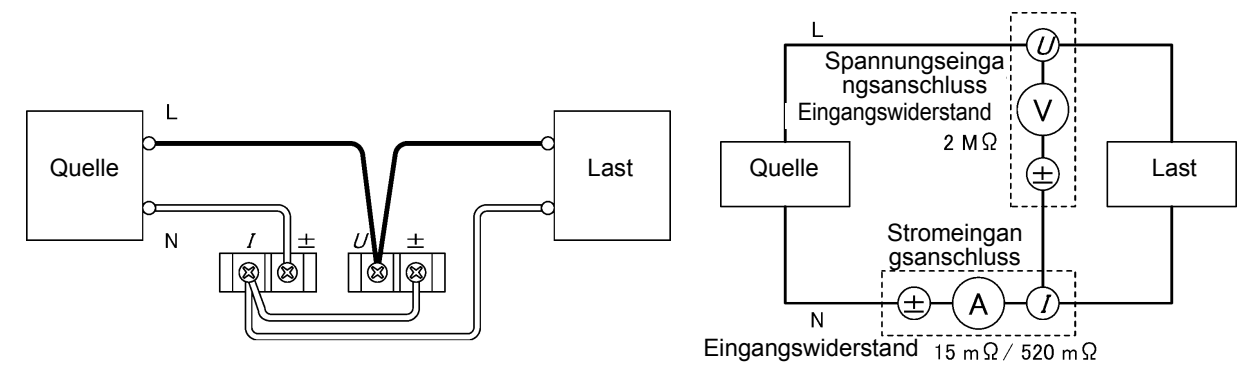

Sie können die Stromeingangsanschlüsse des Instruments wie in der nachfolgenden Abbildung gezeigt an die L-Seite (Hi-Seite) der Messleitung anschließen, indem Sie entweder Methode 1 (Anschließen der Stromeingangsanschlüsse an die Lastseite) oder Methode 2 (Anschließen der Spannungseingangsanschlüsse an die Lastseite) verwenden. Diese Konfigurationen sind jedoch anfällig für die Auswirkungen der Gleichtaktspannung. Um die Auswirkungen der Gleichtaktspannung zu reduzieren wird empfohlen, die Stromeingangsanschlüsse an die N-Seite der Messleitung (Lo-Seite) anzuschließen.

#### Methode 1

Eingangswiderstand 15 m  $\Omega$  / 520 m  $\Omega$ 

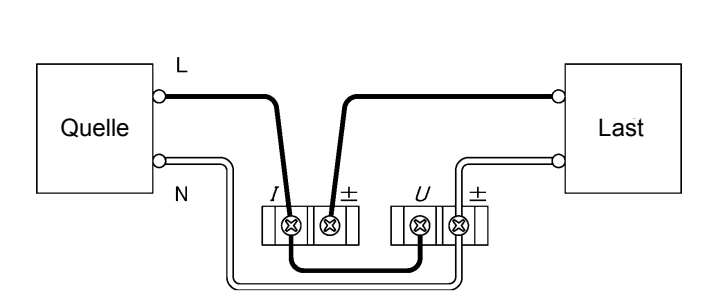

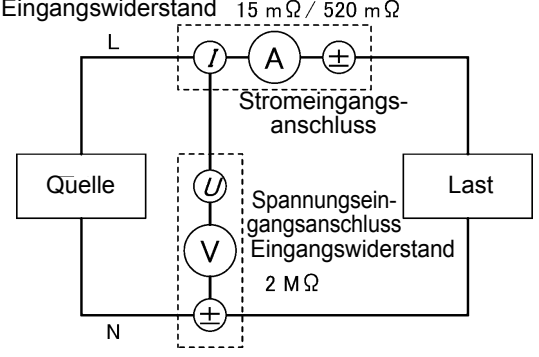

Methode 2

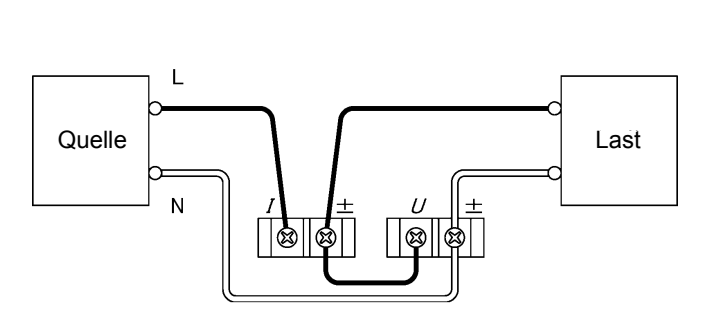

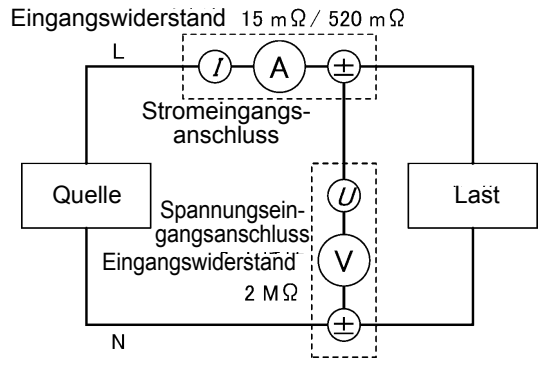

### Beispiel für Instrumentverlust-Berechnung und Auswahl der Verbindungsmethode

Der Spannungs-Eingangswiderstand und der Strom-Eingangswiderstand des Instruments sind wie folgt: Spannungs-Eingangswiderstand: 2 MΩ ±0,04 kΩ (für alle Bereiche gleich) Strom-Eingangswiderstand: Bei den Bereichen 1 mA bis 100 mA, weniger als oder gleich 520 mΩ Bei den Bereichen 200 mA bis 20 A, weniger als oder gleich 15 mΩ

In Abhängigkeit von dem Ausmaß der Eingangsspannung und des Eingangsstroms beeinträchtigt der Instrumentverlust (durch den Eingangswiderstand der Spannungseingänge und den Eingangswiderstand der Stromeingänge verursachter Verlust) die Messwerte. Im Folgenden werden Beispiele für die Berechnung des Instrumentverlusts für den PW3335 sowie eine Erklärung zur Auswahl der Verbindungsmethode gegeben.

#### Methode 1

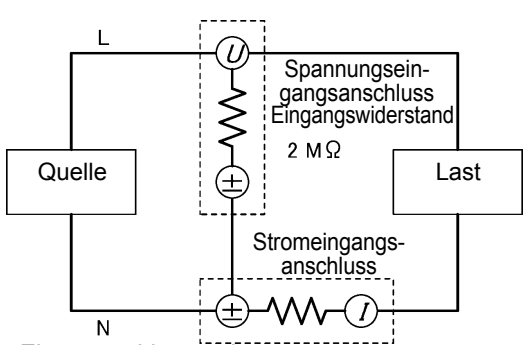

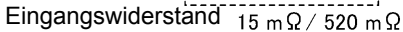

#### Methode 2

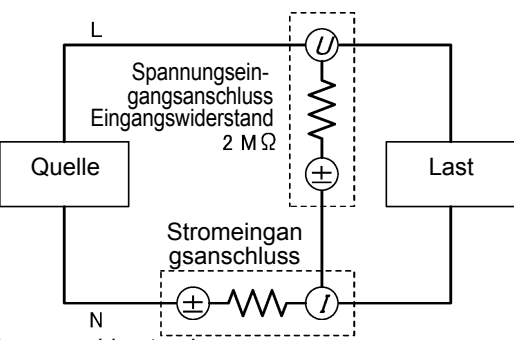

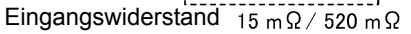

#### Beispiel 1: Eingangsspannung 100 V, Strom 8 mA und Wirkleistung 0,08 W (Leistungsfaktor 0,1) Methode 1:

Bei Methode 1 wird der Instrumentverlust durch den Strom-Eingangswiderstand der Stromeingänge verursacht. Instrumentverlust =  $(Eingangsstrom)^2 \times (Strom-Eingangswiderstand)$ 

- (1) Unter Verwendung des 10 mA-Bereichs (mit Strom-Eingangswiderstand von 520 m $\Omega$ ) Instrumentverlust = (0,008 A)<sup>2</sup> × 520 m $\Omega$  = 0,03328 mW
- (2) Unter Verwendung des 200 mA-Bereichs (der Bereich mit dem niedrigsten Strom-Eingangswiderstand von 15 mΩ)

Instrument verlust =  $(0,008 \text{ A})^2 \times 15 \text{ m}\Omega = 0,00096 \text{ mW}$ 

#### Methode 2:

Bei Methode 2 wird der Instrumentverlust durch den Spannungs-Eingangswiderstand der

Spannungseingänge verursacht.

Instrumentverlust =  $(Eingangsspannung)^2 \div (Spannungs-Eingangswiderstand)$ 

$$= (100 \text{ V})^2 \div 2 \text{ M}\Omega = 5 \text{ mW}$$

Verwenden Sie zum Anschließen des Instruments Methode 1, da bei dieser der Instrumentverlust niedriger ist. Der Instrumentverlust bei dieser Konfiguration ist 0,03328 mW (bei Verwendung des 10 mA-Bereichs) oder 0,00096 mW (bei Verwendung des 200 mA-Bereichs).

Obwohl es möglich ist, einen Strom von 8 mA im 200 mA-Bereich zu messen, der einen effektiven Messbereich von 2 mA bis 300 mA hat, wird die Messgenauigkeit darunter leiden. Um diese Messung mit einer höheren Genauigkeit vorzunehmen, verwenden Sie einen niedrigen Bereich, der einen Scheitelwert-Überschuss auslöst (z. B. einen Bereich, bei dem die **PEAK OVER I**-Lampe nicht aufleuchtet).

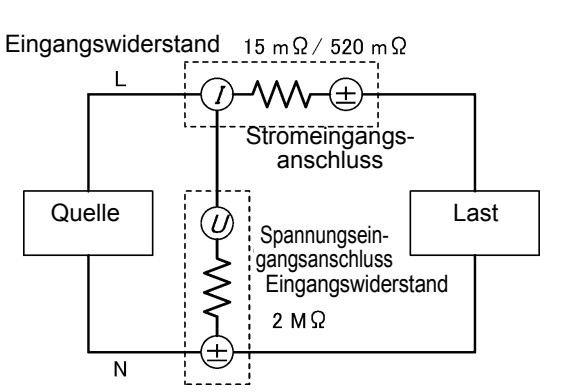

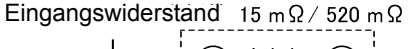

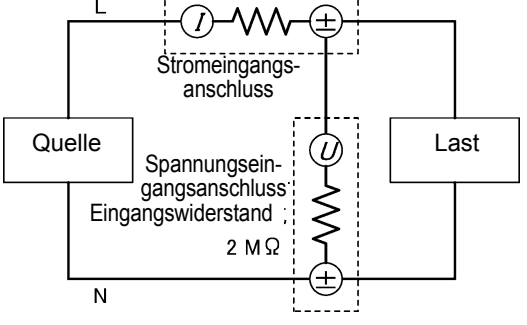
### Beispiel 2: Eingangsspannung 3,3 V DC, Strom 28 A DC und Wirkleistung 92,4 W DC

Methode 1:

Da der Eingangsstrom 28 A DC ist, wird der 20 A-Bereich (mit einem effektiven Messbereich von 0,2 A bis 30 A) verwendet.

Instrumentverlust = (Eingangsstrom)<sup>2</sup> × (Strom-Eingangswiderstand) =  $(28 \text{ A})^2 \times 15 \text{ m}\Omega = 11.76 \text{ W}$ 

Methode 2:

Instrumentverlust =  $(Eingangsspannung)^2 \div (Spannungs-Eingangswiderstand)$ 

=  $(3,3 \text{ V})^2 \div 2 \text{ M}\Omega = 0,000005445 \text{ W}$ 

Verwenden Sie zum Anschließen des Instruments Methode 2, da bei dieser der Instrumentverlust niedriger ist. Der Instrumentverlust bei dieser Konfiguration ist 0,000005445 W.

Die folgende Abbildung gib einige Richtlinien zur Auswahl der Verbindungsmethode. Die horizontale Achse stellt den Eingangsstrom dar und die vertikale Achse stellt die Eingangsspannung dar. Die gerade Linie in dem Diagramm gibt Werte an, bei denen der durch den Eingangswiderstand der Spannungseingänge verursachte Verlust gleich groß wie der durch den Eingangswiderstand der Stromeingänge verursachte Verlust ist. Nutzen Sie diese Linie als Grenzlinie und wählen Sie Methode 1, wenn der Eingang in den Bereich oberhalb und links von der Linie fällt und wählen Sie Methode 2, wenn der Eingang in den Bereich unterhalb und rechts von der Linie fällt. Wenn die Eingangsspannung zum Beispiel 100 V ist, würden Sie einen Eingangsstrom von 600 mA (tatsächlich 577,4 mA) als Grenzlinie verwenden und Methode 1 für Ströme von weniger als ca. 600 mA und Methode 2 für Ströme höher als ca. 600 mA wählen.

#### Strom-Eingangswiderstand: 520 m $\Omega$

Leitung, bei der Spannungseingangsverlust gleich dem Stromeingangsverlust ist (Grenzlinie)

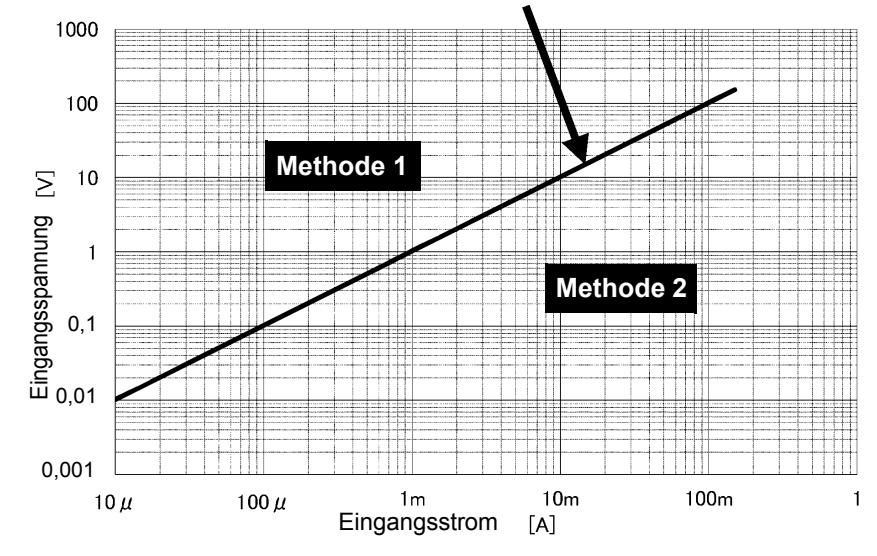

### Strom-Eingangswiderstand: 15 m $\Omega$

Leitung, bei der Spannungseingangsverlust gleich dem Stromeingangsverlust ist (Grenzlinie)

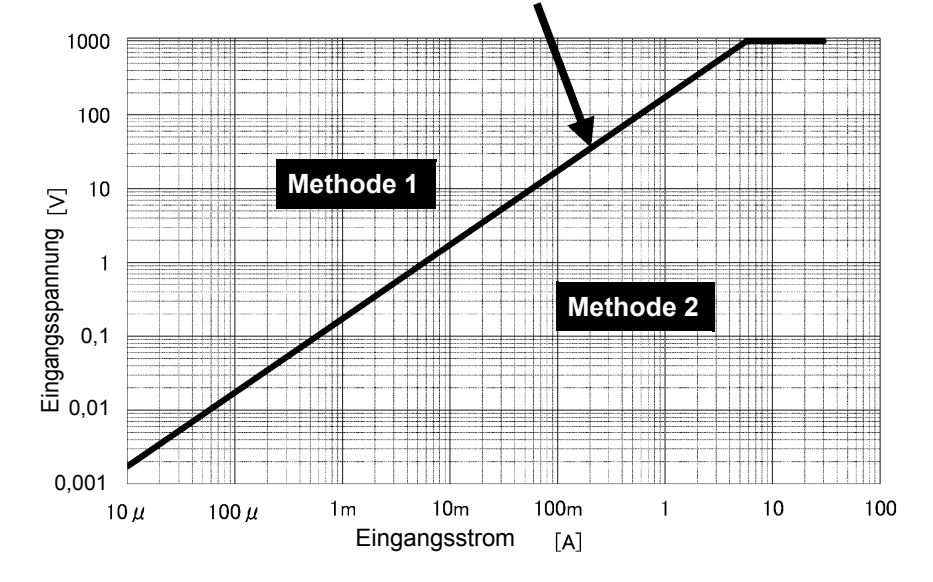

2 Beim Messen von Messleitungen, die die maximale Eingangsspannung (1000 V) oder den maximalen Eingangsstrom (30 A) überschreiten

Schließen Sie das Instrument unter Verwendung eines Spannungswandlers und eines Stromwandlers an.

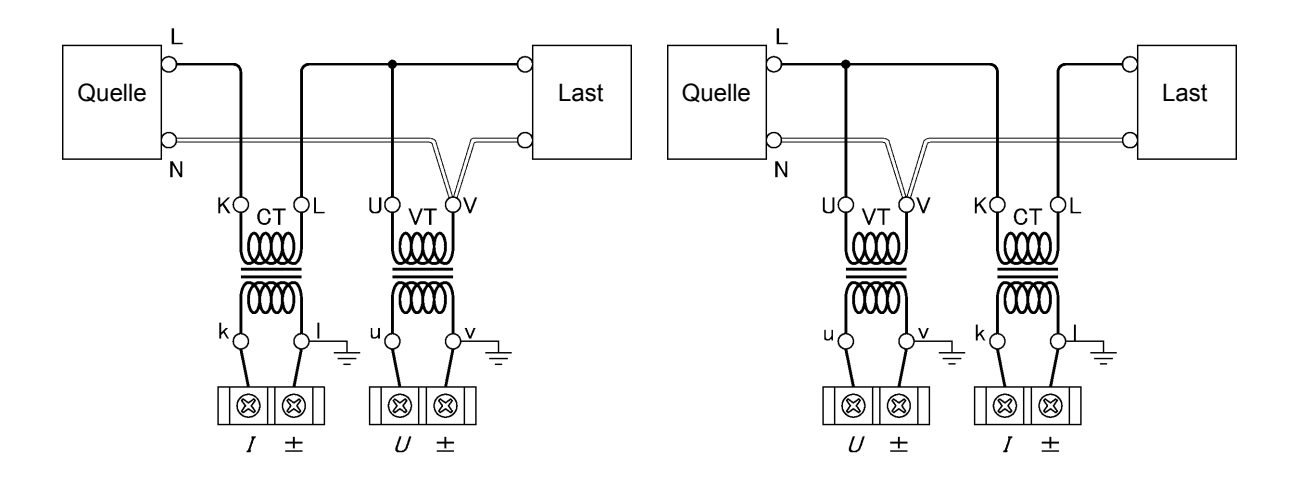

**3** Beim Messen von Messleitungen, die den maximalen Eingangsstrom (30 A) überschreiten

Anschließen des Instruments unter Verwendung einer optionalen Stromzange. (nur PW3335-03 oder PW3335-04)

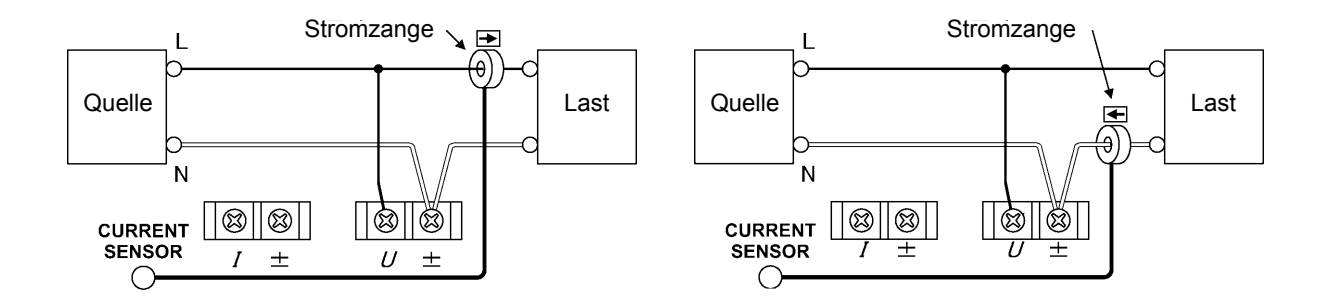

### Anschließen des Netzkabels 2.3

WARNUNG • Vor dem Einschalten des Instruments stellen Sie sicher, dass die Versorgungsspannung der auf dem Stromeingang des Instruments angegebenen Spannung entspricht. Das Verbinden mit einer falschen Versorgungsspannung kann zu Schäden am Instrument führen und eine elektrische Gefahr darstellen. Geregelte Versorgungsspannung: 100 V AC bis 240 V AC, geregelte Stromversorgungsfrequenz : 50 Hz/ 60 Hz

> Um Elektrounfälle zu vermeiden und die Sicherheitsspezifikationen des Instruments einzuhalten, schließen Sie das mitgelieferte Netzteil nur an 3-Kontakt-Steckdosen (mit zwei Leitern und einer Erdung) an.

Vor dem Entfernen des Netzkabels schalten Sie das Instrument aus.

Rückseite

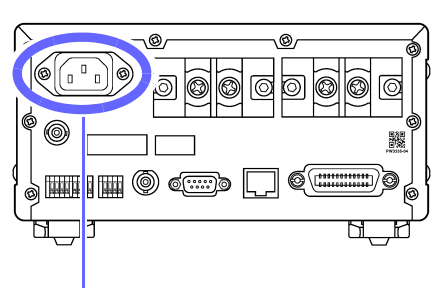

Stromeingang Ausgang 3 2

Überprüfen Sie, dass der Strom des Instruments ausgeschaltet ist.

**2** Schließen Sie ein Netzkabel an, das der Leitungsspannung zum Stromeingang des Instruments entspricht.

3 Verbinden Sie das andere Ende des Netzkabels mit einer Steckdose.

# 2.4 Einschalten des Instruments

Stellen Sie den POWER-Schalter auf ( | ).

Wenn das Instrument eingeschaltet wird, startet es einen Selbsttest. Während des Selbsttests leuchten alle Anzeigen auf und dann wird das Modell und die Versionsnummer angezeigt. Zuletzt werden die Hardware und gespeicherte Daten überprüft.

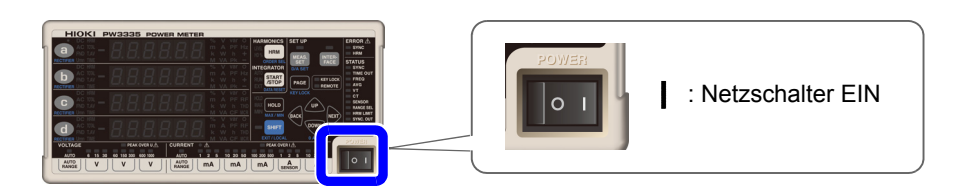

- Drücken Sie während des Selbsttests keine Tasten.
- Die Tastenverarbeitung ist aus Produktions- und Verifizierungszwecken im Instrument integriert. Diese Verarbeitung beinhaltet beispielsweise den Wechsel zu einem Anpassungsmodus. Wenn nach Drücken einer Taste eine Meldung oder Anzeige auftaucht, die in diesem Handbuch nicht beschrieben wird, schalten Sie das Instrument sofort aus und wieder ein.

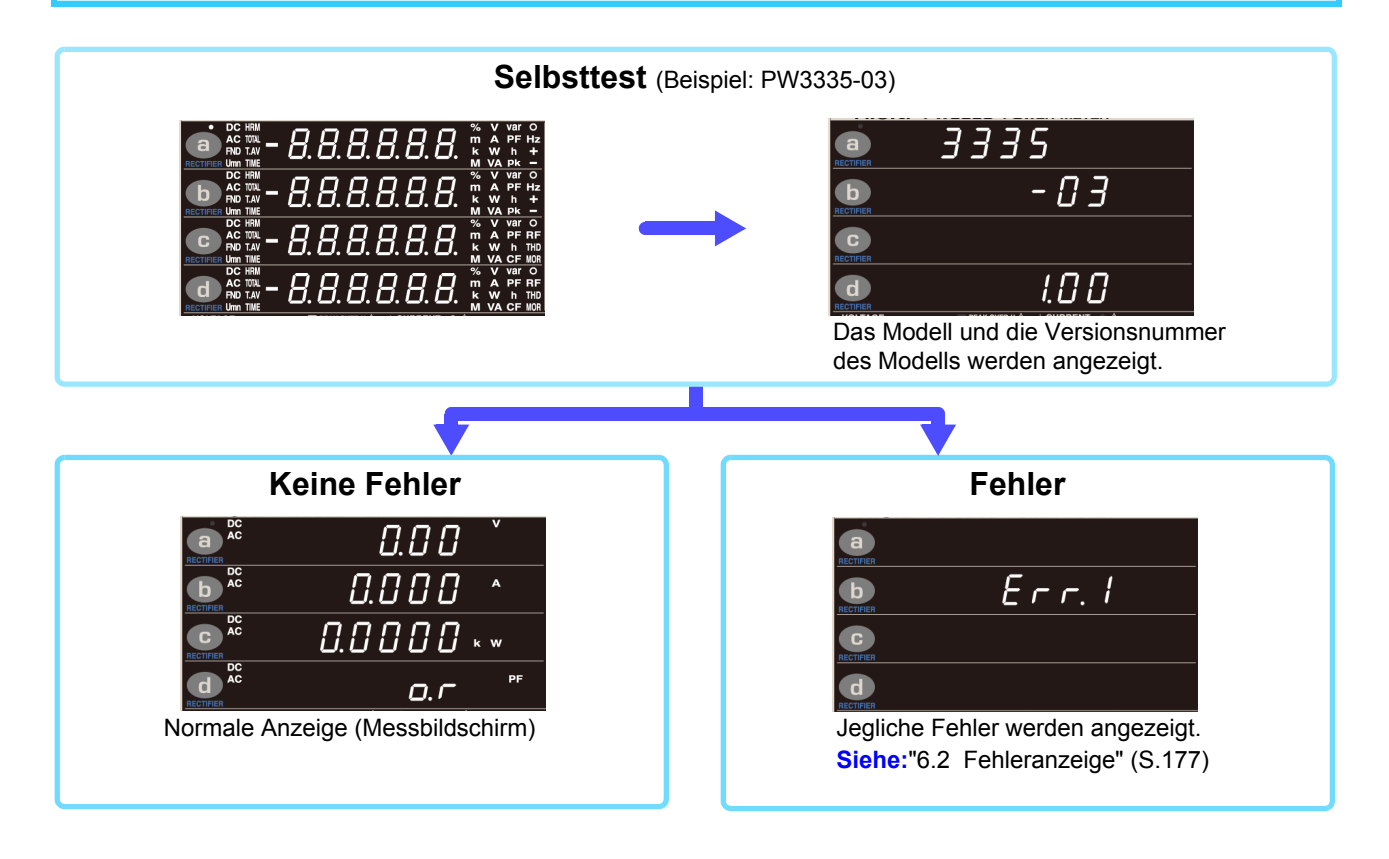

- Falls Sie das Instrument zum ersten Mal verwenden, werden die Standardeinstellungen verwendet. (S.111)
- Um eine gute Messpräzision zu gewährleisten, lassen Sie das Instrument nach dem Einschalten mindestens 30 Minuten aufwärmen.

# 2.5 Durchführen der Nulleinstellung

Die Nulleinstellung (Offset-Anpassung) wird für Spannungs- und Strommesswerte ausgeführt, nachdem das Instrument ca. 30 Minuten lang aufgewärmt wurde, um sicherzustellen, dass seine Spezifikationen zur Messgenauigkeit erfüllt werden. Bei der Nulleinstellung werden die Verschiebungen der Spannung und des Stroms der internen Schaltkreise des Instruments angepasst.

Die Nulleinstellung sollte stets vor dem Starten der Messung und nach dem Aufwärmen des Instruments ausgeführt werden.

- Führen Sie die Nulleinstellung durch, während kein Eingang in das Instrument vorhanden ist und nachdem Sie die Stromversorgung der Messleitungen ausgeschaltet haben. Falls die Nulleinstellung ausgeführt wird, während es einen Eingang in das Instrument gibt, wird der Vorgang nicht normal beendet und Sie können keine genauen Messungen vornehmen.
- Die optionalen Stromzangen 9277, 9278, 9279, CT6841 und CT6843 sind nicht entmagnetisiert. Entmagnetisieren Sie die Stromzangen gemäß der mit jeder Stromzange mitgelieferten Bedienungsanleitung, bevor Sie den Nullabgleichsvorgang des Instruments ausführen.
- Wenn Sie die CT6841/CT6843 verwenden, führen Sie die Nulleinstellung für die CT6841/CT6843 unter Verwendung des 1 A-Bereichs aus, der auf dem Bildschirm angegeben wird.

Bei der Nulleinstellung werden Offsets innerhalb der folgenden Bereiche angepasst:

Spannung der Schaltkreise: ±15% des Messbereichs

Direkter Stromeingang der Schaltkreise: ±15% des Messbereichs

Eingabe über eine externe Stromzange der Schaltkreise: ±15% des Messbereichs

Betriebszeit: Ca. 30 Sek. (Während der Nulleinstellung werden keine Messwerte angezeigt).

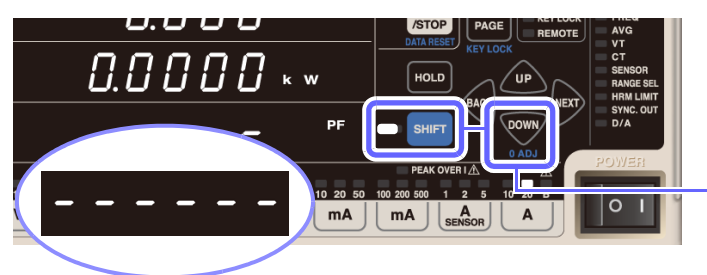

- Deaktivieren Sie die Stromversorgung zu den Messleitungen und stellen Sie sicher, dass dem Instrument kein Eingang zugeführt wird.
- **2** Drücken Sie SHIFT, um das Instrument in den Shift-Zustand zu versetzen und

drücken Sie dann 🔍

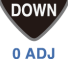

Während der Nulleinstellung (ca. 30. Sek.) wird [----] angezeigt.

Sobald die Nulleinstellung vollständig ist, wechselt das Instrument zur Normalanzeige (Messbildschirm) und ist bereit für die Messung.

- Die Nulleinstellung wird für alle Spannungs- und Strombereiche ausgeführt, unabhängig von der Stromeingangsmethode.
- Während der Nulleinstellung können die Einstellungen nicht geändert werden und die Integration kann nicht gestartet werden.
- Die Nulleinstellung kann nicht ausgeführt werden, während die Integration ausgeführt wird oder während des Haltens der Anzeige oder des Höchst-/ Tiefstwerts.
- Um eine hochpräzise Messung zu ermöglichen wird empfohlen, die Nulleinstellung bei einer Umgebungstemperatur auszuführen, die innerhalb des in den Spezifikationen angegebenen Bereichs liegt.
- Schalten Sie die Stromversorgung der Messleitungen aus und f
  ühren Sie die Nulleinstellung aus, w
  ährend kein Eingang in das Instrument vorliegt. Das Instrument zeigt [Err.18] an, falls beim Ausf
  ühren der Nulleinstellung ein Eingang vorliegt. Falls dies geschieht, entfernen Sie den Eingang und wiederholen Sie den Nullabgleichsvorgang.

### 2.6 Aktivieren der Stromversorgung der Messleitungen

Vor dem Aktivieren der Stromversorgung der Messleitungen

**VORSICHT** Schalten Sie vor dem Aktivieren der Stromversorgung der Messleitungen das Instrument ein und prüfen Sie, dass keine Fehler angezeigt werden.

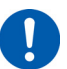

Falls Messobjektleitungen unter Strom stehen, bevor das Instrument eingeschaltet wird, könnte das Instrument beschädigt werden oder es könnte ein Fehler beim Einschalten angezeigt werden.

Siehe:"2.4 Einschalten des Instruments" (S.34), "6.2 Fehleranzeige" (S.177)

Das Instrument und die Eingangsanschlüsse können bei Eingabe hoher Spannungs- oder Ströme heiß werden.

## 2.7 Ausschalten des Instruments

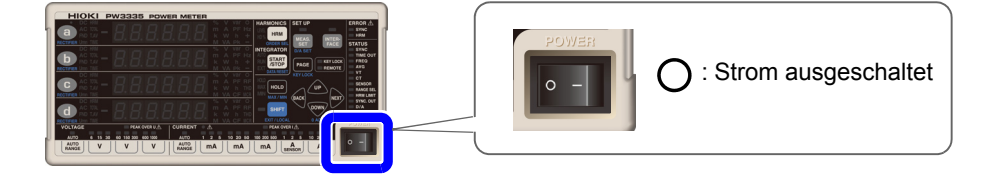

Sobald die Messung abgeschlossen ist, schalten Sie den POWER-Schalter aus. ( $\bigcirc$ ). Trennen Sie die Drähte.

Wenn die Stromversorgung erneut eingeschaltet wird, startet das Instrument mit den Einstellungen, die vor dem Ausschalten eingestellt waren.

VORSICHT Wenn das Instrument ausgeschaltet ist, legen Sie keine Spannung oder Strom an. Dies könnte dazu führen, dass das Instrument heiß wird, wodurch Verbrennungen oder Schäden am Instrument entstehen können.

- Wenn das Instrument ausgeschaltet wird, ist der Eingangswiderstand der Stromeingangsanschlüsse ca. 500 mΩ
- Falls Sie die Anschlüsse unverändert lassen, nachdem die Messung abgeschlossen ist, führen Sie unbedingt eine Inspektion durch, (S.37) bevor Sie die nächste Messung ausführen. Durch eine solche Inspektion können Sie Stromschläge und Messfehler verhindern, die durch Kabelbrüche, Kurzschlüsse, Instrumentenfehler und sonstige Probleme verursacht werden können.

# Konfiguration und Messung Kapitel 3

# Bitte lesen Sie sorgfältig "Sicherheitsmaßnahmen für den Betrieb" (S.5), bevor Sie das Instrument verwenden.

Weitere Informationen zum Messvorgang finden Sie unter "1.4 Messablauf" (S.20).

# 3.1 Inspektion vor der Messung

Vor dem ersten Einsatz des Instruments sollten Sie es auf normale Funktionsfähigkeit prüfen, um sicherzustellen, dass keine Schäden während der Lagerung oder während des Transports aufgetreten sind. Wenn Sie eine Beschädigung bemerken, wenden Sie sich an Ihren Hioki Händler oder Großhändler.

### Inspektion des Peripheriegeräts

Bei Verwendung von Anschlusskabeln Ist die Isolation der zu verwendenden Stromzange oder des Anschlusskabels beschädigt oder liegt Metall frei? Sind Schrauben des Eingangsanschlusses locker?

Freiliegendes Metall? Schrauben sind locker. Wenn ein Schaden vorliegt oder Schrauben locker sind, besteht die Gefahr eines Stromschlags oder Kurzschlusses. Verwenden Sie das Instrument nicht. Tauschen Sie die Stromzange oder das Kabel gegen ein intaktes Ersatzteil aus. Ziehen Sie die Schrauben wieder fest an. (S.27)

Kein Metall freiliegend Schrauben sind fest.

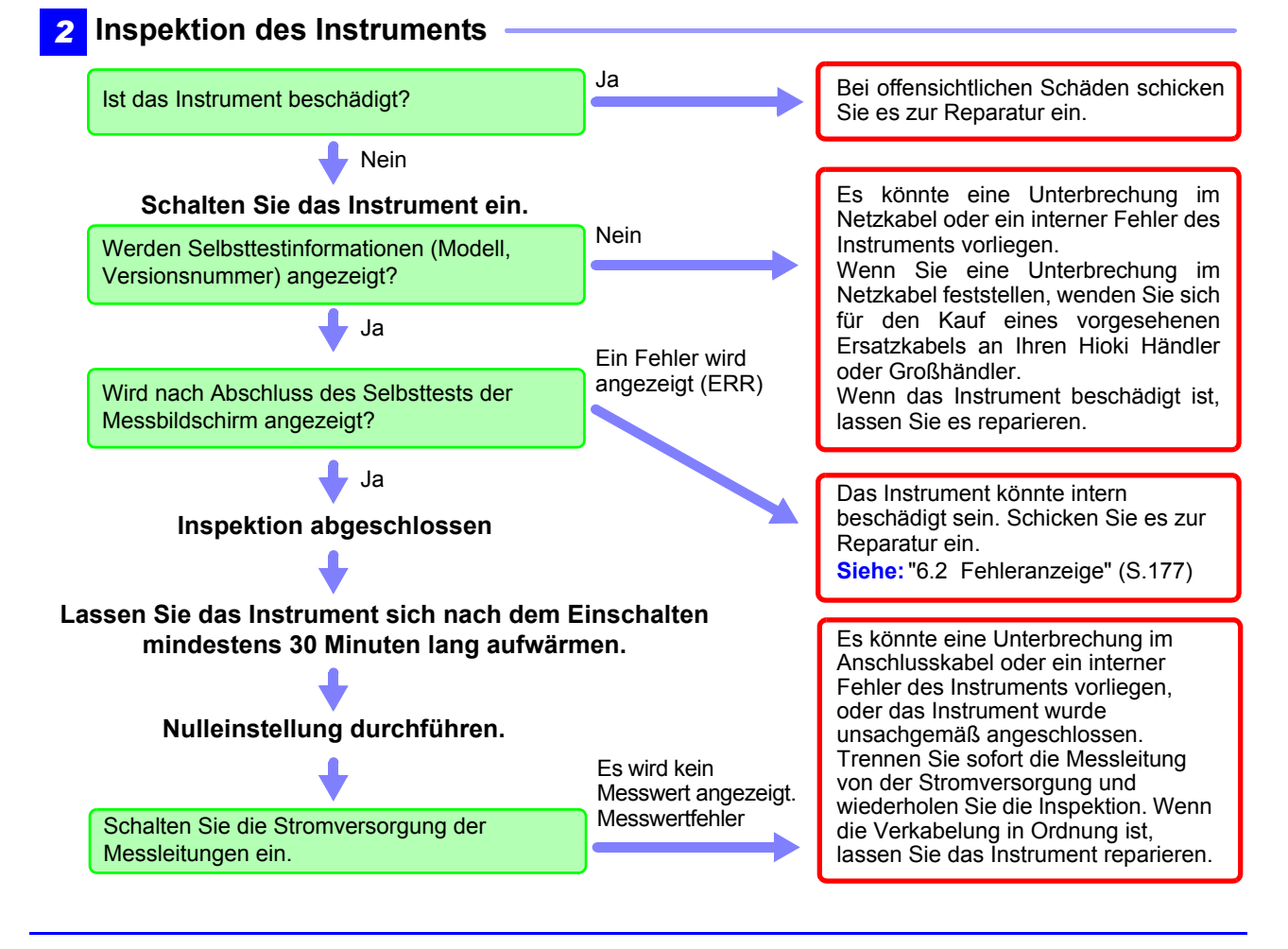

### 3.2 Konfigurieren der Einstellungen

#### 3.2.1 Auswahl der Stromeingangsmethode

PW3335-03 PW3335-04

In diesem Abschnitt wird beschrieben, wie die Stromeingangsmethode ausgewählt wird. Das Instrument kann Messungen mit den unten aufgeführten Stromeingangsmethoden ausführen. Die Standardeinstellung ist die direkte Stromeingangsmethode (Einstellung: OFF).

### / WARNUNG

 Die Eingangsanschlüsse der externen Stromzange sind nicht isoliert. Um diese zu verwenden, muss eine optionale Stromzange angeschlossen werden.

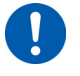

Die Eingabe einer anderen Spannung als der von der optionalen Stromzange ausgegebenen Spannung oder die Eingabe einer Primärseiten-Spannung können Schäden am Instrument, Stromschläge, einen Kurzschluss oder Verletzungen verursachen.

### **NORSICHT**

Bei Verwendung von Eingangsanschlüssen der externen Stromzange trennen Sie alle Kabelverbindungen der Stromeingangsanschlüsse. Genauso trennen Sie bei Verwendung von Stromeingangsanschlüssen alle Kabelverbindungen der Eingangsanschlüsse der externen Stromzange.

Die Stromeingangsmethode dient zum Umschalten der Eingangssignale auf die internen Schaltkreisen des Instruments. Bei nicht sachgemäßer Konfiguration der Stromeingangsmethode können keine präzisen Messungen vorgenommen werden.

### Direkte Stromeingangsmethode

- Schließen Sie Drähte und Eingangsstrom direkt an die Stromeingangsanschlüsse an.
- · Die Eingangsanschlüsse sind isoliert.
- Der maximale Eingangsstrom beträgt 30 A, ±100 A Scheitelwert.

### Eingangsmethode über externe Stromzange (S.100)

- Zur Strommessung schließen Sie optionale Stromzangen (Spannungsausgang) an die Eingangsanschlüsse der externen Stromzange an.
- Die Eingangsanschlüsse sind nicht isoliert. Die Isolierung wird durch die angeschlossenen Stromzangen erreicht.
- Die maximale Eingangsspannung der Eingangsanschlüsse der externen Stromzange beträgt 8 V, ±12 V Scheitelwert.
- Je nach Spezifikationen der Stromzange wird TYPE.1- und TYPE.2-Eingabe unterstützt.

### TYPE.1 Stromzangen (S.102)

Diese Stromzangen können direkt an den Eingangsanschluss der externen Stromzange angeschlossen werden.

- Stromzange Modell 9661
- (Nennstrom: 500 A AC) (Nennstrom: 1000 A AC)
- Stromzange Modell 9669 Stromzange Modell 9660 (Nennstrom: 100 A AC)
- - Flexibler Stromwandler Modell CT9667 (Nennstrom: 500 A/ 5.000 A AC anpassbarer Bereich)

### TYPE.2 Stromzangen (S.102)

Zum Anschließen dieser Stromzangen an den Eingangsanschluss der externen Stromzange sind die optionale 9555-10 Sensoreinheit und L9217 Prüfleitung erforderlich. (Nennstrom: 20 A/ 200 A AC anpassbarer Bereich)

- Stromzange Modell 9272-10
- Breitband-Stromzangen Modell 9277
- Breitband-Stromzangen Modell 9278
- Breitband-Stromzangen Modell 9279
- AC/DC Stromzange Modell 9709
- AC/DC Stromzange Modell CT6862
- AC/DC Stromzange Modell CT6863
- AC/DC Stromzange Modell CT6865
- Stromzange Modell CT6841
  - Stromzange Modell CT6843
- (Nennstrom: 500 A AC/DC) (Nennstrom: 50 A AC/DC) (Nennstrom: 200 A AC/DC)

(Nennstrom: 20 A AC/DC)

(Nennstrom: 200 A AC/DC)

(Nennstrom: 500 A AC/DC)

- (Nennstrom: 1000 A AC/DC)
- (Nennstrom: 20 A AC/DC)
- (Nennstrom: 200 A AC/DC)

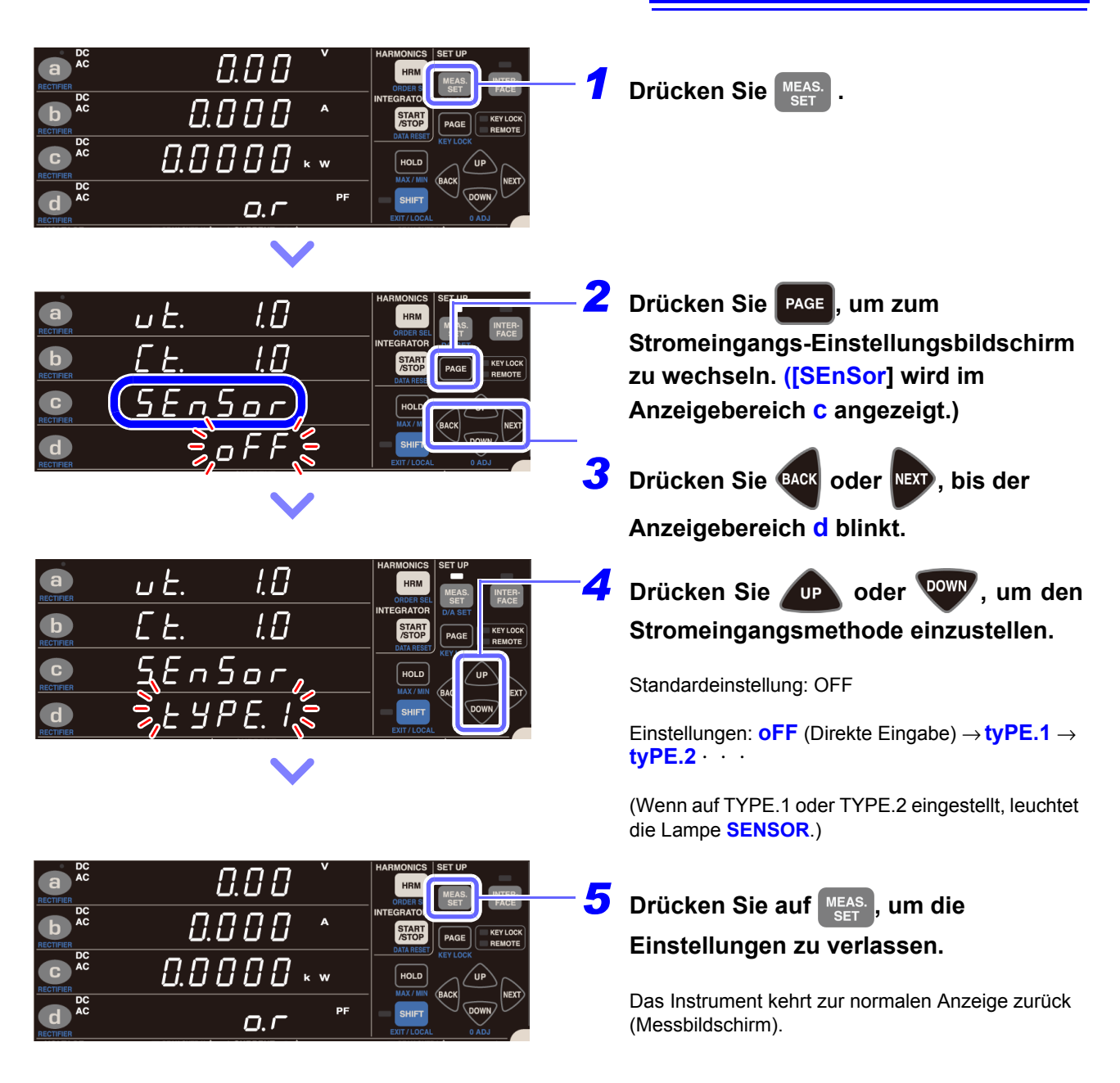

- Die Stromeingangsmethode kann nicht geändert werden, während die Integration ausgeführt wird oder während des Haltens der Anzeige oder des Höchst-/ Tiefstwerts.
- Der Automatische-Messbereichswahl-Integrationsmodus kann nicht verwendet werden, wenn die Stromeingangsmethode auf TYPE.1 oder TYPE.2 eingestellt ist.

# 3.2.2 Auswahl des Anzeigeinhalts

In diesem Abschnitt wird beschrieben, wie ausgewählt wird, welche Informationen auf der Anzeige des Instruments angezeigt werden.

- Auswahl der Anzeigeparameter
- Auswahl der Gleichrichter (S.42)

Siehe: "Anhang 1 Detaillierte Spezifikationen von Messelementen (Anzeigeelemente)" (S. A1)

### Standardeinstellungen

a): Spannung (V), AC+DC

b : Strom (A), AC+DC

**C** : Wirkleistung (W), AC+DC

d: Leistungsfaktor (PF), AC+DC

### Auswahl der Anzeigeparameter

In diesem Abschnitt wird beschrieben, wie ausgewählt wird, welche Parameter auf der Anzeige des Instruments angezeigt werden.

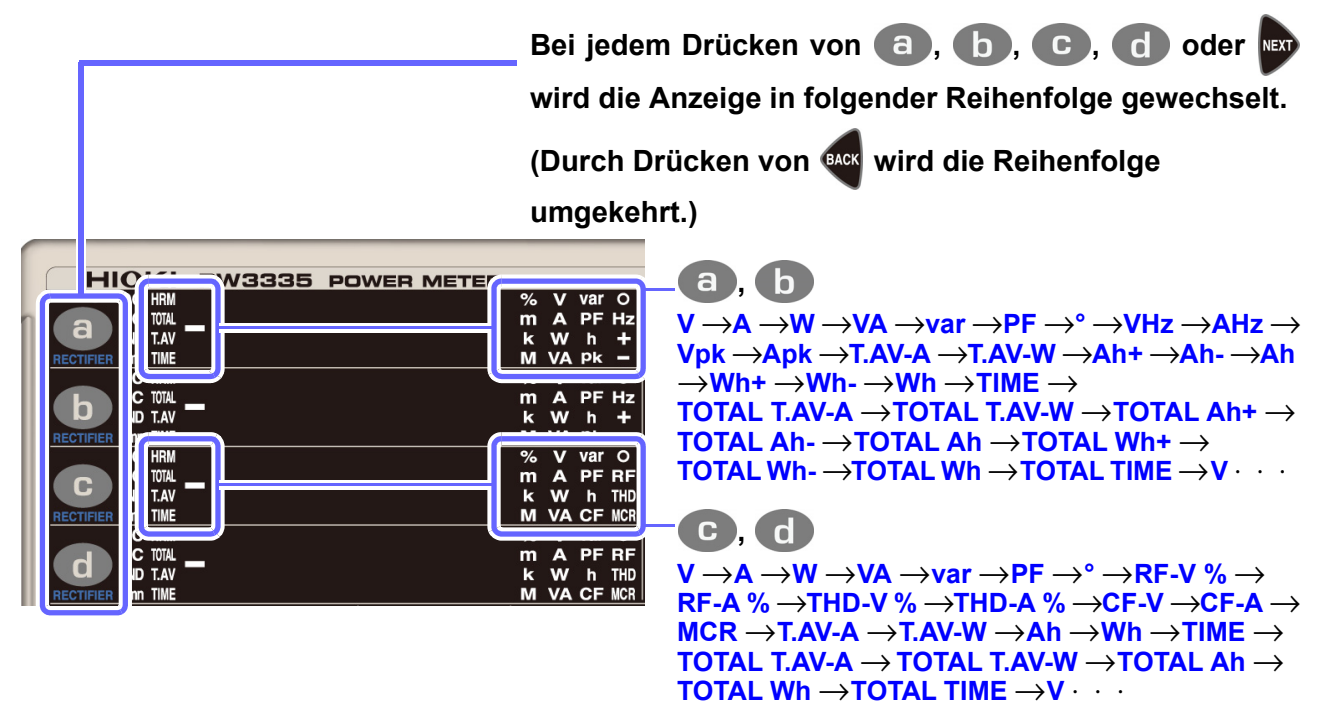

 Spannung und Strom werden zwischen 0,5% und 152% des Bereichs angezeigt. (Wenn der Eingangswert unter 0,5% des Bereichs liegt, wird durch die Nullunterdrückung der Wert Null angezeigt.)

- Die Wirkleistung wird zwischen 0% und 231,04% des Bereichs angezeigt. (Keine Nullunterdrückungsfunktion.)
- Åbhängig vom Gleichrichter können bestimmte Anzeigeparameter nicht gemessen werden. In diesem Fall wird [- - - -] angezeigt.
- Siehe:"Anhang 1 Detaillierte Spezifikationen von Messelementen (Anzeigeelemente)" (S. A1)

Das Polaritätszeichen neben dem Leistungsfaktor zeigt an, ob die Stromschwingungsform gegenüber der Spannungsschwingungsform nacheilend oder voreilend ist.

Symbol [Keins]: Gegenüber der Spannungsschwingungsform nacheilende Stromschwingungsform Symbol [-]: Gegenüber der Spannungsschwingungsform voreilende Stromschwingungsform Dieses Symbol ist mit denen von Blindleistung und Phasenwinkel verknüpft. Wenn der Eingangswert von Spannung oder Strom jedoch bei 20% oder weniger des entsprechenden Bereichs liegt, kann ein falsches Polaritätssymbol angezeigt werden.

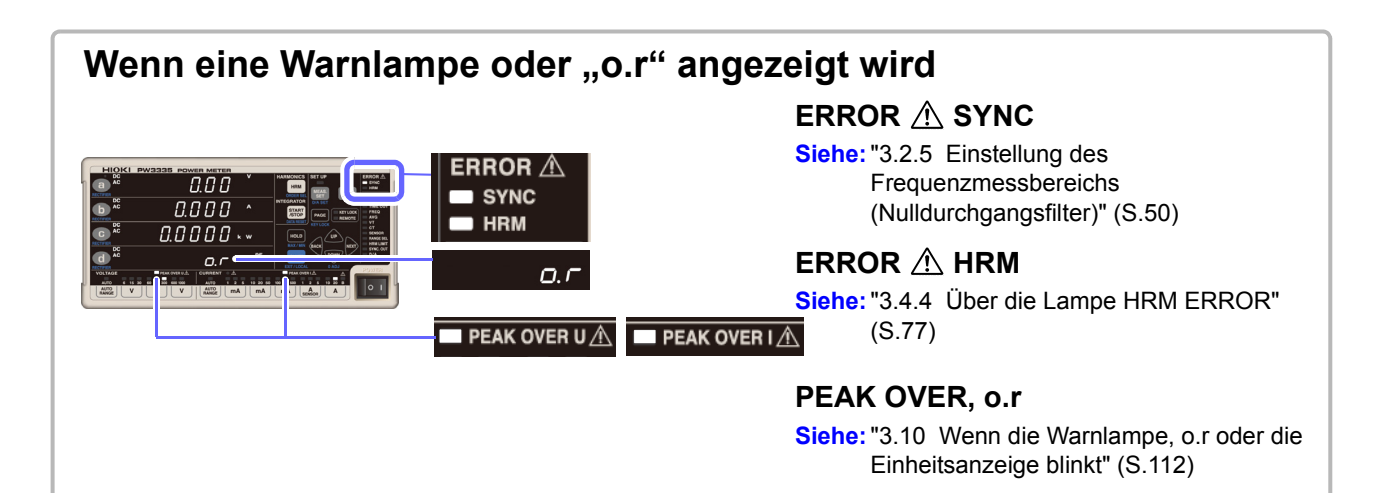

Umn

5.

**FND** 

3.2 Konfigurieren der Einstellungen

### Auswahl des Gleichrichters (RECTIFIER)

Dieses Instrument verfügt über die nachfolgend aufgeführten fünf Gleichrichter. Da die Daten für alle Gleichrichter intern parallel verarbeitet werden, kann der Gleichrichter während der Messung gewechselt werden.

- **1.** DC Zeigt echte Effektivwerte nur für DC, nur für AC oder für DC- und AC-Spannung und -Strom gemischt an.
- **2.** DC Zeigt mittelwertkorrigierte, dem Effektivwert entsprechende Werte nur für DC, nur für AC oder für DC- und AC-Spannung gemischt an. Stromwerte werden als Effektivwerte angezeigt.
- **3** DC Zeigt einfache Durchschnittswerte (nur DC-Komponenten) für Spannung und Strom an. Der berechnete Wert aus (DC-Spannungswert) × (DC-Stromwert) wird als Gleichspannungskomponente der Wirkleistung angezeigt.
- **4.** Die durch die folgende Formel berechneten Werte werden nur für Spannung und Strom als Effektivwerte für die AC-Komponente angezeigt:

 $\sqrt{(Wert AC+DC)^2 - (DC-Wert)^2}$ 

Der durch (Wirkleistungswert AC+DC) - (Wirkleistungswert DC) berechnete Wert wird als Wirkleistungswert für die AC-Komponente angezeigt.

Extrahiert und zeigt die Grundschwingungskomponente unter ausschließlicher Verwendung der Oberschwingungsmessung an.

| ( |                       |                               |                           |          |                         |                                        |                         |                         |                     |        |
|---|-----------------------|-------------------------------|---------------------------|----------|-------------------------|----------------------------------------|-------------------------|-------------------------|---------------------|--------|
|   |                       | KI PW3                        | 3335 POW                  | ER METER |                         |                                        |                         |                         |                     |        |
|   | a<br>RECTIFIER L      | HRM<br>Total<br>T.AV<br>TIME  |                           |          | %<br>m<br>k<br>M        | V var<br>A PF<br>W h<br>VA Pk          | o <u>₽</u> + I          | HARMONICS               | SET UP              |        |
|   | <b>b</b><br>RECTIFIER | HRM<br>Total<br>T.AV<br>Time  |                           |          | %<br>m<br>k<br><u>M</u> | V var<br>A PF<br>W h<br>VA Pk          | o <u>1</u> + <u>∓</u> o | AUTO<br>RUN<br>EXT<br>D | PAGE                | REN    |
|   | C<br>RECTIFIER        | TIOTAL<br>T.AV<br>TIME<br>HRM |                           |          | 70<br>m<br>k<br>M<br>M  | V Var<br>A PF<br>W h<br>VA CF<br>V Var | RF                      |                         | BACK                | UP     |
|   |                       | T.AV<br>TIME                  |                           |          | k M                     | W h<br>VA CF                           |                         | SHIFT                   |                     |        |
|   | AUTO<br>AUTO<br>RANGE | 6 15 30 60                    | 150 300 600 1000<br>V V V |          | 2 5<br>nA               | 10 20<br>m/                            | 50                      | 100 200 500 1<br>mA     | 2 5 1<br>A<br>ENSOR | 0 20 B |
| l |                       |                               |                           |          | _                       | _                                      | _                       |                         |                     |        |

Standardeinstellung: AC+DC

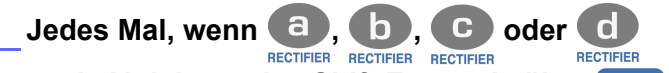

nach Aktivieren des Shift-Zustands über SHIFT

gedrückt wird, wechselt die Anzeige wie folgt:

 $\textbf{AC+DC} \rightarrow \textbf{AC+DC} \ \textbf{Umn} \rightarrow \textbf{DC} \rightarrow \textbf{AC} \rightarrow \textbf{FND} \rightarrow \textbf{AC+DC}$ 

Der Shift-Zustand wird ca. 2 Sekunden nach dem Loslassen von

ectifier Rectifier Rectifier Rectifier

Der Gleichrichter kann auch durch Drücken von

📭 oder 🖤 ausgewählt werden. (Durch

Drücken von wird die Reihenfolge umgekehrt.)

Nach dem Abbrechen des Shift-Zustands kann über die Taste verhindert werden, dass die Nulleinstellung ausgeführt wird.

- Wenn der DC-Gleichrichter ausgewählt wird, wird auch die Polarität von Spannung (U) und Strom (I) (als einfacher Durchschnitt) angezeigt.
- Wenn der Gleichrichter AC+DC oder AC ausgewählt wird, sind die Anzeigewerte von Spannung und Strom immer positiv.
- Abhängig vom Gleichrichter können bestimmte Anzeigeparameter nicht gemessen werden. In diesem Fall wird [- - - -] angezeigt.

# 3.2.3 Auswahl der Spannungs- und Strombereiche

### <u>Menn der Eingangswert 1.000 V, ±1.500 V Scheitelwert oder 30 A, ±100 A Scheitelwert <u>überschreitet</u> </u>

Die maximale Eingangsspannung und der maximale Eingangsstrom betragen 1.000 V, ±1.500 V Scheitelwert und 30 A, ±100 A Scheitelwert. Wenn die maximale Eingangsspannung oder der maximale Eingangsstrom überschritten werden, unterbrechen Sie die Messung sofort, deaktivieren Sie die Stromversorgung der Messleitungen und trennen Sie die Kabel vom Instrument. Wenn die Messung trotz überschrittener Eingangswerte fortgesetzt wird, kann es zu Schäden am Instrument und zu Verletzungen kommen.

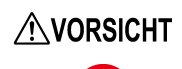

Keine Spannung oder Strom zuführen, die den entsprechenden Messbereich überschreiten. Dies kann Schäden am Instrument verursachen.

Siehe: "3.10.1 Wenn die Lampe PEAK OVER U oder PEAK OVER I aufleuchtet" (S.112) "3.10.3 Wenn o.r (over-range) angezeigt wird" (S.113)

### Auswahl des gewünschten Bereichs

Drücken Sie zur Auswahl des Bereichs die Bereichstaste. Die Lampe des ausgewählten Bereichs leuchtet und der Anzeigewert wechselt gemäß dem ausgewählten Bereich.

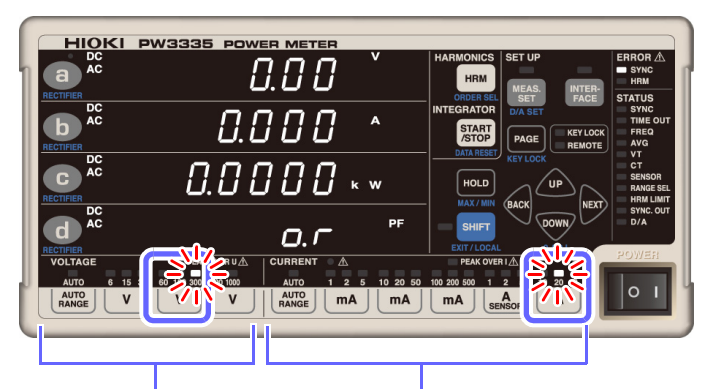

Standardeinstellungen: 300 V Spannung 20 A Strom

Jeder Bereichstaste werden zwei oder drei Bereiche zugewiesen.

Spannungsbereich Strombereich

- Nach dem Ändern des Bereichs warten Sie die nachfolgend angegebene Zeit ab, bevor Sie die Messwerte ablesen:
  - Wenn die für die Synchronisationsquelle eingestellte Eingangsfrequenz 10 Hz oder höher ist Ca. 0,6 Sek.
  - Wenn die für die Synchronisationsquelle eingestellte Eingangsfrequenz weniger als 10 Hz beträgt Siehe: "3.2.6 Einstellen des Timeout" (S.54)
- Wenn der Bereich geändert wird, wird die Anzeige f
  ür ung
  ültige Daten [- - -] angezeigt, bis die Daten aktualisiert werden.
- Bei der Messungen von Frequenzen von 10 Hz oder weniger muss der Timeout auf einen anderen Wert als 0,1 Sek. eingestellt werden.

Siehe:"3.2.6 Einstellen des Timeout" (S.54)

- Bei Verwendung der Eingabe über eine externe Stromzange (TYPE.1 oder TYPE.2) als Stromeingangsmethode ist als Auswahl des Strombereichs nur anderen Bereichstaste werden [tyPE.1] oder [tyPE.2] angezeigt und der Typ der externen Stromzange angezeigt, und der Bereich wird nicht geändert.
- Das Ändern von Bereichen ist nicht möglich, wenn die Integration oder die Anzeigehaltefunktion ausgeführt wird.

# Automatische Einstellung des Bereichs (Betrieb mit automatischer Messbereichswahl)

Bei der automatischen Messbereichswahl wird der Bereich je nach Messwert automatisch gewechselt. Diese Funktion ist besonders hilfreich, wenn der optimale Bereich nicht bekannt ist.

### Einstellung des Betriebs mit automatischer Messbereichswahl

Siehe: "Automatische Messbereichswahl" (S.45)

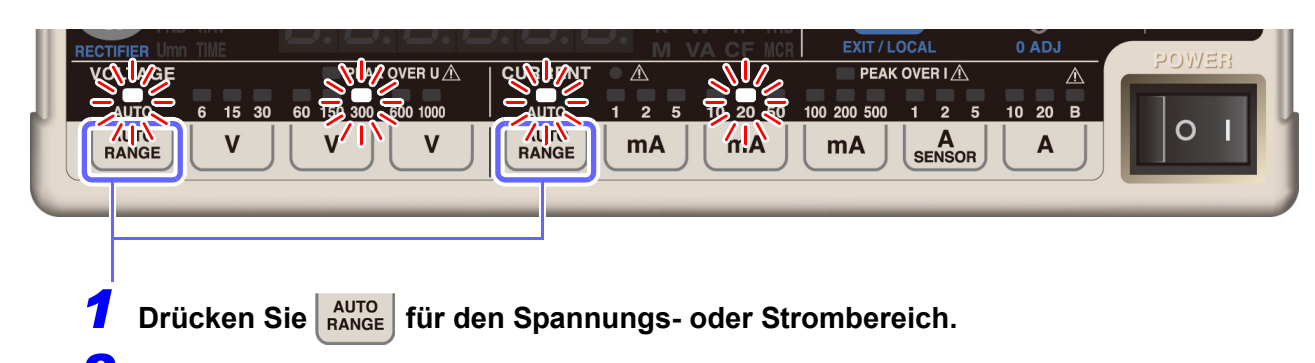

**Die Lampe AUTO und die Lampe des gemessenen Bereichs leuchten auf.** 

### Beenden des Betriebs mit automatischer Messbereichswahl

Drücken Sie eine der Bereichstasten oder drücken Sie erneut

- Wenn der Messbereich auf automatische Messbereichswahl eingestellt ist, ändert sich bei Änderungen des Bereichs auch die Ausgangsrate für den Pegelausgang und den Schwingungsformausgang für den D/A-Ausgang. Achten Sie bei der Messung an Leitungen, die sich durch übermäßig schwankende Messwerte kennzeichnen, besonders auf die korrekte Bereichskonvertierung. Es wird bei derlei Messanwendungen empfohlen, einen festen Bereich zu verwenden.
- Spannung und Strom werden zwischen 0,5% und 152% des Bereichs angezeigt.
- Die Wirkleistung wird zwischen 0% und 231,04% des Bereichs angezeigt.
- Die Anzeigebereichswerte enthalten aufgrund der Berechnungsgenauigkeit einen Fehler von ±1 dgt.
- Wenn die Integration mit der Automatische-Messbereichswahl-Integration gestartet wird, wird die automatische Spannungsmessbereichswahl abgebrochen und der zu diesem Zeitpunkt vorliegende Bereich wird festgelegt. Wenn die Integration mit der festen Bereichsintegration gestartet wird, wird die automatische Spannungs- und Strommessbereichswahl abgebrochen und die zu diesem Zeitpunkt vorliegenden Bereiche werden festgelegt.
- Das Ändern von Bereichen ist nicht möglich, wenn die Anzeigehaltefunktion ausgeführt wird.

### Automatische Messbereichswahl

Während der automatischen Messbereichswahl wird der Bereich wie folgt gewechselt:

| В | ereich erhöht                       | Bereich verringert                                           |
|---|-------------------------------------|--------------------------------------------------------------|
| • | Wenn der Messwert 150% des Bereichs | Wenn der Messwert unter 15% des Bereichs liegt, wechselt der |
|   | überschreitet                       | Bereich zum optimalen Bereich. (Der Bereich wird nicht       |
| • | Wenn die Lampe PEAK OVER            | verringert, wenn der Wert den Scheitelwert des darunter      |
|   | aufleuchtet                         | liegenden Bereichs überschreiten würde.*)                    |

\* Beispiel:

Angenommen, der Eingangsstrom wechselt auf einen Effektivwert von 10 mA und der Stromschwingungsformscheitel wechselt auf 400 mA, während der 100-mA-Bereich verwendet wird. Da 15% des 100-mA-Bereichs 15 mA sind, müsste der Bereich durch diesen Effektivwert verringert werden. Da der Stromschwingungsformscheitel jedoch 400 mA beträgt, würde es zu einem Scheitelwert-Überschuss mit dem 50-mA-Bereich kommen. In diesem Fall wird der Bereich vom 100-mA-Bereich nicht gesenkt.

Der Anzeigebereich von Spannung und Strom liegt zwischen  $\pm 0.5\%$  und  $\pm 152\%$  des Bereichs. Wenn der Messwert weniger als  $\pm 0.5\%$  des Bereichs beträgt, wird der Wert aufgrund der Nullunterdrückungsfunktion als Null angezeigt.

## Wenn Err. 12 oder Err. 15 angezeigt wird

Diese Fehler zeigen an, dass das Instrument die Bereiche nicht wechseln konnte. Gehen Sie bei diesem Fehler wie folgt vor:

| Fehleranzeige | Status                                                                         | Lösung und Referenzangaben für weitere Informationen                                                                                                    |  |  |  |  |  |
|---------------|--------------------------------------------------------------------------------|----------------------------------------------------------------------------------------------------|--|--|--|--|--|
| Err. 12       | Während<br>Integrationsvorgang<br>(Lampe <b>RUN</b> leuchtet oder<br>blinkt)   | Der Bereich kann erst gewechselt werden, wenn der<br>Integrationswert zurückgesetzt wurde (und die Lampe<br><b>RUN</b> erlischt).<br>Siehe: "Beenden der Integration (Zurücksetzen der<br>Integrationswerte) (DATA BESET)" (S 65) |  |  |  |  |  |
| Err. 16       | Während Ausführung der<br>Anzeigehaltefunktion<br>(Lampe <b>HOLD</b> leuchtet) | Der Bereich kann erst gewechselt werden, wenn die<br>Anzeigehaltefunktion abgebrochen wurde (und die<br>Lampe HOLD erlischt).<br>Siehe: "Beenden des Anzeigehaltestatus" (S.106)                                                  |  |  |  |  |  |

### Überspringen unnötiger Bereiche (Bereichsauswahl-Funktion)

Da dieses Instrument eine große Anzahl an Bereichen bietet (8 Spannungsbereiche und 14 Strombereiche), kann der Bereichswechsel, insbesondere während der automatischen Messbereichswahl, viel Zeit in Anspruch nehmen. Wenn Sie bereits zuvor wissen, welche Bereiche Sie verwenden werden, und Sie die Bereiche schneller wechseln möchten, können Sie die Bereichsauswahl-Funktion verwenden. Dank der Bereichsauswahl-Funktion des PW3335 kann der Bereichswechsel auf eine kleinere Auswahl an Bereichen beschränkt werden, indem Sie die zu verwendenden Bereiche aktivieren und die Bereiche deaktivieren, die Sie nicht verwenden möchten (d. h. die Sie überspringen möchten).

Die auf dem Panel der externen Stromzange (E.5) angegebenen Bereiche 1.000 V, 100 mA, 20 A und 5 A können nicht deaktiviert (übersprungen) werden.

### Bereichswahl

| Bedienung                                                      | Einstellung | ON (verwenden) | OFF (nicht verwenden) |
|----------------------------------------------------------------|-------------|----------------|-----------------------|
| Bereichswahl mit Bereichstasten                                |             | Ja             | Nein                  |
| Bereichswahl mit automatischer<br>Messbereichswahl             |             | Ja             | Keine (übersprungen)  |
| Bereichswahl mit Automatische-<br>Messbereichswahl-Integration |             | Ja             | Keine (übersprungen)  |

Wenn ein Bereich deaktiviert ist (auf OFF gestellt), leuchtet die Lampe **RANGE SEL** auf. (Standardstatus: Alle Bereiche sind aktiviert [ON].)

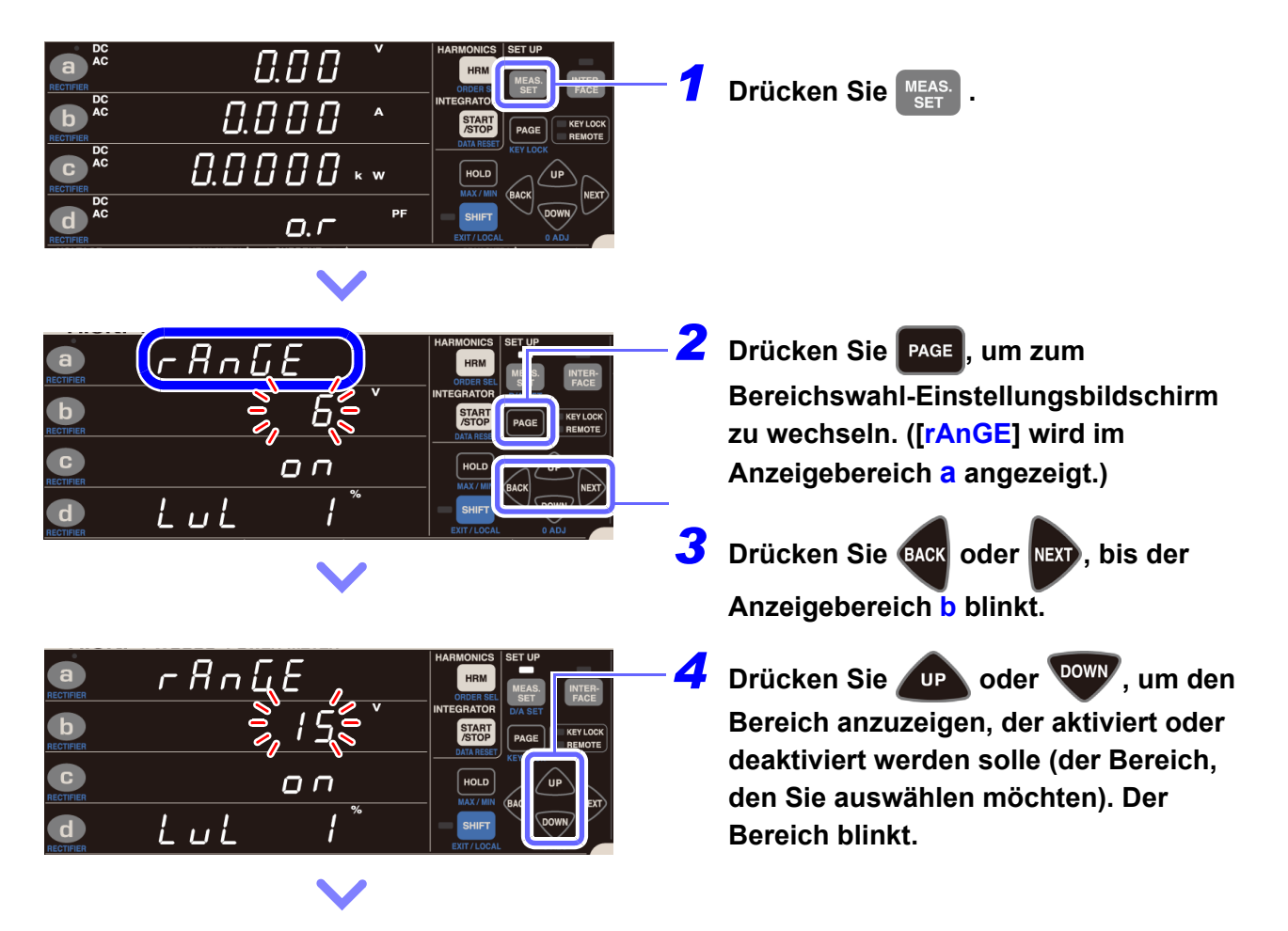

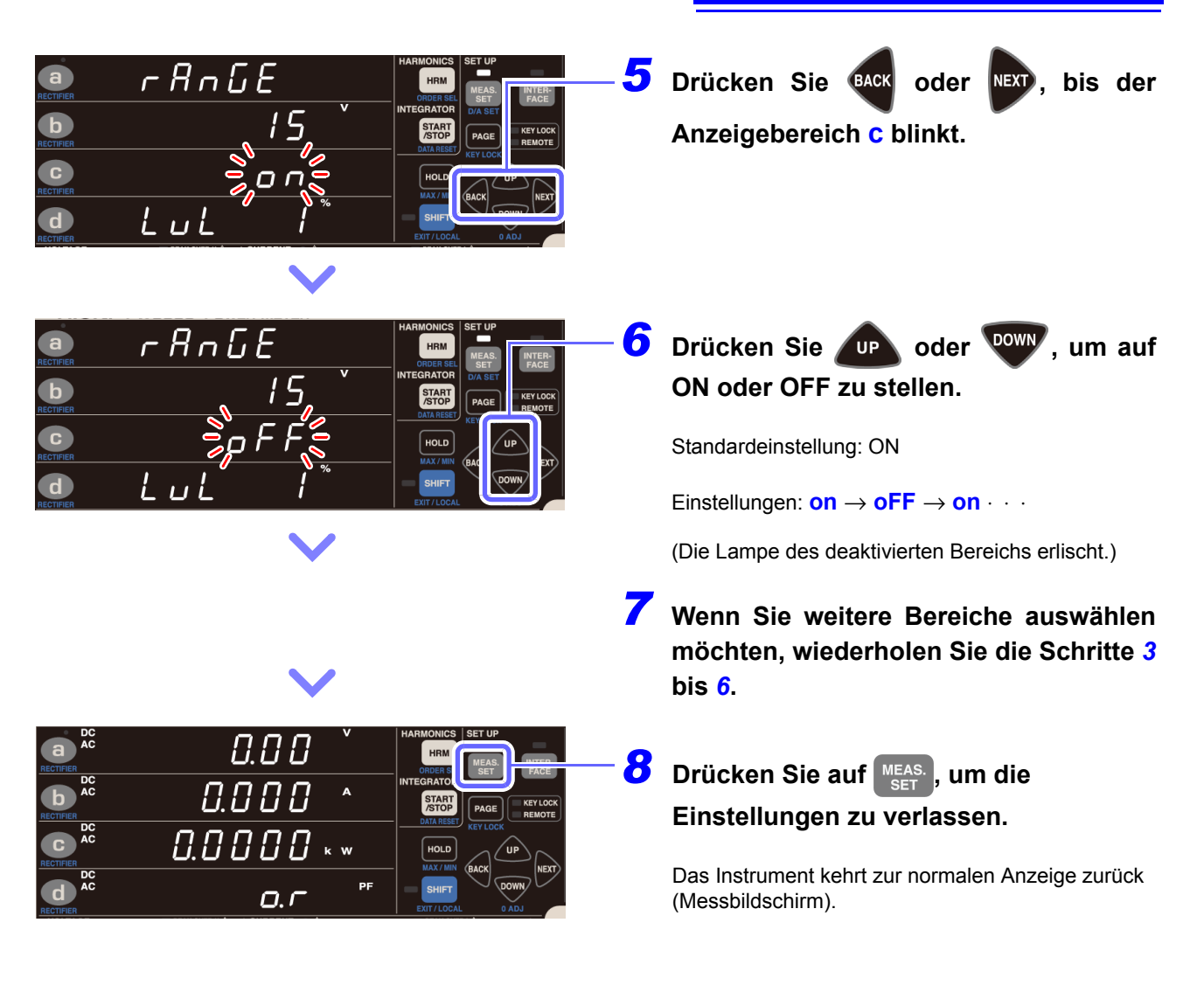

# 3.2.4 Einstellung der Synchronisationsquelle (SYNC)

In diesem Abschnitt wird beschrieben, wie Sie die Synchronisationsquelle einstellen, anhand derer der Zyklus (zwischen Nulldurchgangsereignissen) festgelegt wird, der als Berechnungsgrundlage dienen wird. Sie können aus den folgenden Parametern auswählen: U, I, DC (auf 200 ms festgelegt)

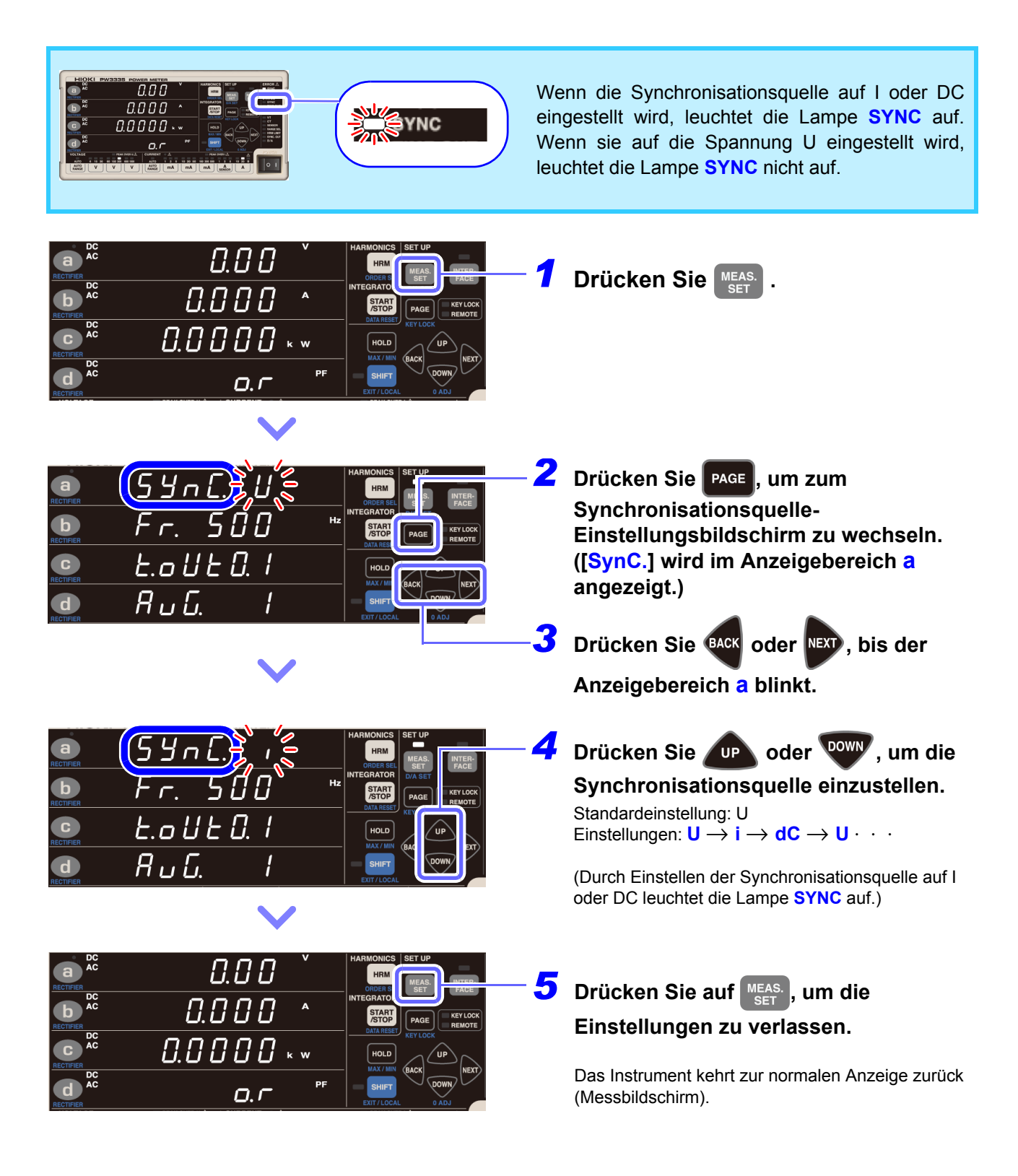

- Das Einstellen der Synchronisationsquelle auf DC bei Verwendung von AC-Eingang führt zu Schwankungen der Anzeigewerte und verhindert präzise Messungen. Wenn Sie AC-Eingang verwenden, stellen Sie die Synchronisationsquelle auf einen anderen Wert als DC ein.
- Der Eingang f
  ür die als Synchronisationsquelle ausgew
  ählten Parameter muss mindestens 1% des Bereichs betragen.
- Wenn die **SYNC**-Lampe (ERROR) leuchtet, kann keine präzise Messung durchgeführt werden.
- Auch die SYNC-Lampe (ERROR) nicht leuchtet, kann keine präzise Messung durchgeführt werden, falls sich das Eingangssignal der Synchronisationsquelle in einem der folgenden Zustände befindet:
  - 1. Wenn ein Signal mit einer Frequenz eingegeben wird, die den Frequenzmessbereich (Nulldurchgangsfilter) überschreitet
  - 2. Wenn eine gemessene Spannung oder ein gemessener Strom einer Wechselspannungskomponente eines Eingangssignals weniger als 1% aller relevanten Bereiche beträgt.
  - 3. Wenn eine gemessene Spannung oder ein gemessener Strom einer Wechselspannungskomponente eines Eingangssignals mehr als 150% aller relevanten Bereiche beträgt.
  - Wenn ein Signal mit einer Frequenzkomponente innerhalb des Frequenzmessbereichs (Nulldurchgangsfilter), die nicht der Grundwellenfrequenz des Messsignals entspricht, überlagert wird Beispiel: Wenn der Frequenzmessbereich (Nulldurchgangsfilter) 500 Hz beträgt und ein Signal, bei dem Nulldurchgangsereignisse bei einer Frequenz unter 500 Hz (Modulationssignal, Störsignal etc.) auftreten, über einem 50-Hz-Eingangssignal eingegeben wird
- Die Synchronisationsquelle kann nicht geändert werden, während die Integration ausgeführt wird oder während des Haltens der Anzeige oder des Höchst-/ Tiefstwerts.

# 3.2.5 Einstellung des Frequenzmessbereichs (Nulldurchgangsfilter)

Wenn die Lampe SYNC (ERROR) aufleuchtet, ändern Sie die Einstellung des Nulldurchgangsfilters.

Wenn die Synchronisationsquelle auf Spannung (U) oder Strom (I) eingestellt wird, dann leuchtet die Lampe **SYNC** (ERROR) auf, wenn das Synchronisationssignal nicht erfasst werden kann. Wenn die Lampe **SYNC** (ERROR) leuchtet, kann das Instrument keine präzisen Messungen ausführen.

Das Instrument umfasst Tiefpassfilter mit 100 Hz, 500 Hz, 5 kHz und 100 kHz zur Verwendung beim Wechseln der Grenzfrequenz (z. B. als Nulldurchgangsfilter). Diese Filter variieren zudem je nach Frequenzmessbereich.

Darüber hinaus sind präzise Messungen nicht möglich, wenn ein Eingang mit einer niedrigen Frequenz von weniger als 10 Hz (mit einer Wiederholungsperiode größer als 0,1 Sek.) verwendet wird, da jeder Eingangszyklus das Berechnungsverarbeitungsintervall des Instruments überschreitet (und einen Timeout verursacht). Dann leuchtet die Lampe **SYNC** (ERROR) ebenfalls auf. Stellen Sie in diesem Fall die Timeout-Einstellung des Instruments auf 1 Sek. (bei einer Eingangsfrequenz von weniger als 10 Hz) oder auf 10 Sek. (bei einer Eingangsfrequenz von weniger als 1 Hz). (S.54)

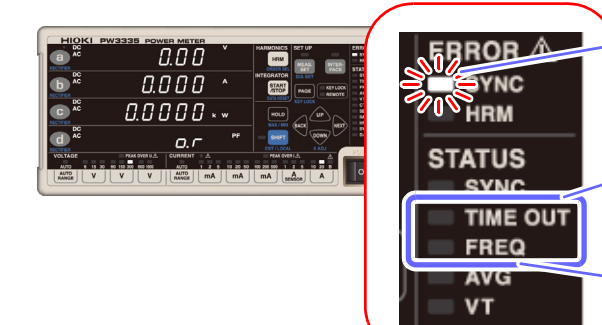

Wenn die **SYNC**-Lampe (ERROR) leuchtet, kann keine präzise Messung durchgeführt werden.

Durch Einstellen des Timeout auf 1 Sek. bis 10 Sek. leuchtet die Lampe **TIME OUT** auf. Der Standardwert beträgt 0,1 Sek.

Der Nulldurchgangsfilter ist mit dem Frequenzmessbereich verknüpft. Wenn Sie keine Frequenzmessung ausführen können, ändern Sie diese Einstellung des Nulldurchgangsfilters. Die Standardeinstellung ist 500 Hz. Durch Einstellen auf 100 Hz, 5 kHz oder 200 kHz leuchtet die Lampe FREQ auf.

| Einstellung                     | Beschreibung                                                                                                    | Lampe FREQ |
|---------------------------------|----------------------------------------------------------------------------------------------------|------------|
| 100 Hz                          | Verwenden Sie diese Einstellung in erster Linie bei der Messung<br>von Ausrüstung mit standardmäßiger Wechselstromversorgung<br>(50 Hz, 60 Hz) und wenn die Grundwelle (100 Hz oder weniger)<br>auf der Sekundärseite als Synchronisationssignal verwendet<br>wird. | ein        |
| 500 Hz<br>(Standardeinstellung) | Verwenden Sie diese Einstellung in erster Linie bei der Messung<br>von Ausrüstung mit standardmäßiger Wechselstromversorgung<br>(50 Hz, 60 Hz, 400 Hz) und wenn die Grundwelle auf der<br>Sekundärseite als Synchronisationssignal verwendet wird.                  | aus        |
| 5 kHz                           | Verwenden Sie diese Einstellung bei einem Frequenzeingang von über 500 Hz als Synchronisationssignal.                                                                                                    | ein        |
| 100 kHz                         | Verwenden Sie diese Einstellung bei einem Frequenzeingang von über 5 kHz als Synchronisationssignal.                                                                                                    | ein        |

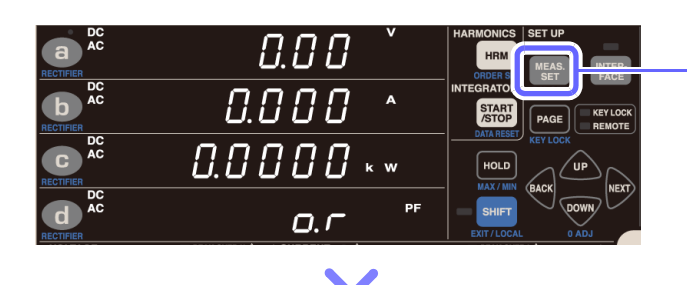

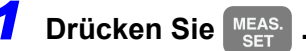

|                                                                                                    | <ul> <li>Drücken Sie PAGE, um zum<br/>Nulldurchgangsfilter-<br/>Einstellungsbildschirm zu wechseln.<br/>([Fr.] wird im Anzeigebereich b<br/>angezeigt.)</li> <li>Drücken Sie ACK oder NEXT, bis der<br/>Anzeigebereich b blinkt.</li> </ul>                        |
|----------------------------------------------------------------------------------------------------|----------------------------------------------------------------------------------------------------|
| BARMONICS<br>RECTIRER<br>Fr. 5, 4<br>Fr. 5, 4<br>Fr. 6, 4<br>Fr. 6, 4<br>Fr. 7, 5, 4<br>Fr. 7, 5, 4<br>Fr. 7, 7, 7, 7, 7, 7, 7, 7, 7, 7, 7, 7, 7, | <ul> <li>Drücken Sie ↓ Drücken Sie ↓ Drücken Sie ↓ Drücken Sie ↓ Doder ↓ , um den Nulldurchgangsfilter einzustellen (100 Hz/ 500 Hz/ 5 kHz/ 100 kHz).</li> <li>Standardeinstellung: 500 Hz</li> <li>Einstellungen: 500 → 5k →100k → 100 → 500 · · · · ·</li> </ul> |
| a     a     a     a     a     a       a     a     a     a     a     a       b     a     a     a     a       b     a     a     a     a       c     a     a     a     a       c     a     a     a     a       c     a     a     a     a       c     a     a     a     a       c     a     a     a     a       c     a     a     a     a       c     a     a     a     a       d     a     a     a     a       d     a     a     a     a                                                                                                    | <ul> <li>Drücken Sie auf MEAS. Jum die SET, um die Einstellungen zu verlassen.</li> <li>Das Instrument kehrt zur normalen Anzeige zurück (Messbildschirm).</li> </ul>                                                                                              |

### Anzeige von Frequenzmessungen (als V Hz oder A Hz auf Panelanzeige angezeigt)

Von 0,1000 Hz bis 9,9999 Hz

Von 100 Hz bis 999,99 Hz

Ч

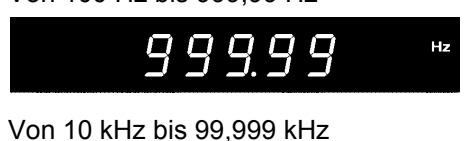

 $q q q q_{\star}$ 

9.9999

Hz

Hz

Von 10 Hz bis 99,999 Hz

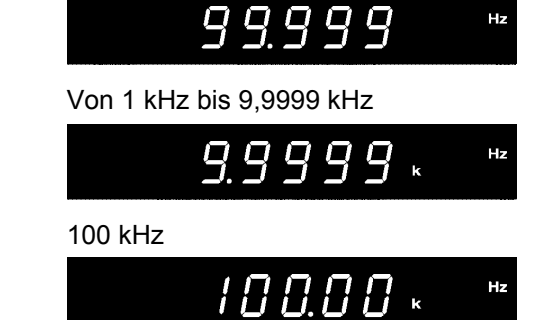

Da die Messwerte schwieriger lesbar werden, wenn die Anzeige kurz davor ist zu wechseln, wird die Auflösung um eine Stelle reduziert.

Beispiel: Wenn sich die gemessene Frequenz von 1 kHz auf 999 Hz ändert, bleibt die Anzeigeauflösung für Messungen von 1 kHz bis 9,9999 kHz gültig und der Wert wird als 0,9990 kHz angezeigt. Wenn sich die gemessene Frequenz dann erneut auf einen Wert von maximal 990 Hz ändert, wechselt das Instrument auf die Anzeigeauflösung für 100 Hz bis 999,99 Hz und der Wert wird als 990,00 Hz angezeigt.

Siehe: Spezifikationen der Frequenzmessung (S.146)

- Bei der Messung eines Wechselstromsignals mit einer Frequenz unter 500 Hz wird empfohlen, den Frequenzmessbereich (Nulldurchgangsfilter) auf 100 Hz oder 500 Hz einzustellen, um die Störsignalkomponente bei 500 Hz oder höher zu reduzieren. Wählen Sie den Frequenzmessbereich gemäß der zu messenden Signalfrequenzen aus.
- Die Messgenauigkeit von Frequenzen wird f
  ür Sinusschwingungseingang gew
  ährleistet, der mindestens 20% des Messbereichs der Frequenzmessungsquelle betr
  ägt. Das Instrument k
  önnte bei anderen Eing
  ängen eventuell nicht in der Lage sein, genaue Frequenzmessungen durchzuf
  ühren (wenn das Messsignal verzerrt ist, wenn es eine 
  überlagerte St
  örsignalkomponente gibt, etc.).
- Der Frequenzmessbereich kann nicht geändert werden, während die Integration ausgeführt wird oder während des Haltens der Anzeige oder des Höchst-/ Tiefstwerts.
- Falls eine Frequenz eines zu messenden Signals oberhalb des ausgewählten Frequenzmessbereichs liegt, könnte das Instrument eventuell nicht in der Lage sein, genaue Frequenzmessungen durchzuführen. Ändern Sie den Frequenzmessbereich auf einen geeigneten Bereich.
  - (Beispiel) Falls ein Signal mit einer Frequenz von über 500 Hz in das Instrument eingegeben wird und der Frequenzmessbereich auf 500 Hz eingestellt ist, ändern Sie den Frequenzmessbereich auf 5 kHz oder höher.

### Bedeutung einer Änderung des Nulldurchgangs-Grenzwerts

Der PW3335 errechnet Parameter wie Effektivwerte und Wirkleistung auf der Grundlage eines Zyklus der Eingangsschwingungsform einer Synchronisationsquelle (Spannung U oder Strom I). Der Zyklus wird durch Bestimmung des Nulldurchgangsintervalls erhalten (das Intervall von einer steigenden Flanke bis zur nächsten steigenden Flanke des darauffolgenden Zyklus). Folglich kann eine Schwingungsformverzerrung, die beispielsweise auf Nulldurchgangsrauschen in der Nähe der steigenden Flanke der

Eingangsschwingungsform beruht, die als Synchronisationsquelle eingestellt ist, zur Erkennung eines Nulldurchgangs anstelle des tatsächlichen Eingangsschwingungsform-Zyklus führen. Dadurch kann das Instrument keine präzisen Messungen ausführen. Der PW3335 verfügt über die Funktion zum Eingeben eines Grenzwerts, der dazu verwendet wird, durch Störsignale verursachte Nulldurchgangsereignisse als falsch zu beurteilen und sie zu ignorieren. Dieser Grenzwert kann im Bereich zwischen 1% (Standard) und 15% des jeweiligen Messbereichs eingestellt werden und wird auf die positive und die negative Seite angewendet. Sobald ein Nulldurchgangsereignis erkannt wird, werden die nächsten

Nulldurchgangsereignisse ignoriert, bis die Eingangsschwingungsform den oberen oder den unteren Grenzwert überschreitet.

Falls verstärkt Nulldurchgangsereignisse aufgrund Eingangswellenformverzerrung erkannt werden, wird die Frequenz nicht korrekt gemessen. In diesem Fall passen Sie den Grenzwert an.

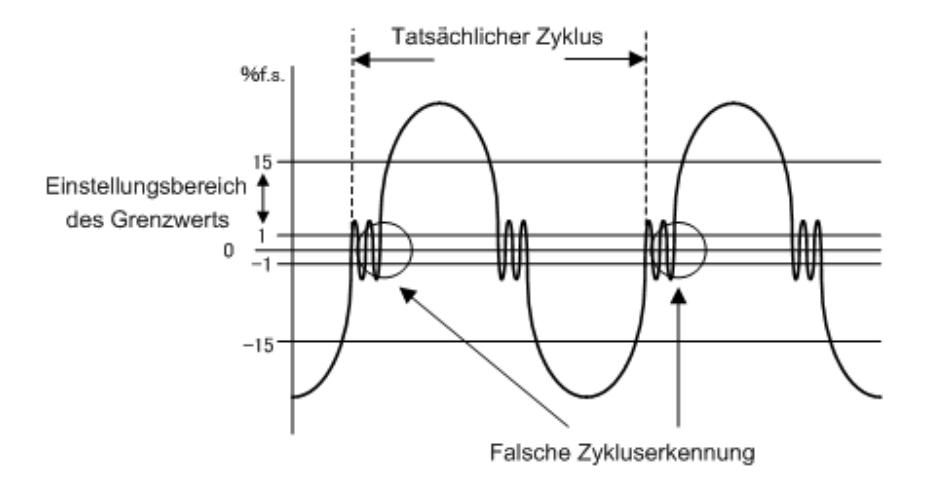

Falls die Frequenzmessung nicht korrekt ausgeführt wird, gilt dies auch für die korrekte Erkennung der Phasenverschiebung zwischen zwischen Volt und Spannung, der Leistungsfaktor oder die Wirkleistung werden ungenau und angegeben und die Polarität des Phasenwinkels wird nicht korrekt angegeben.

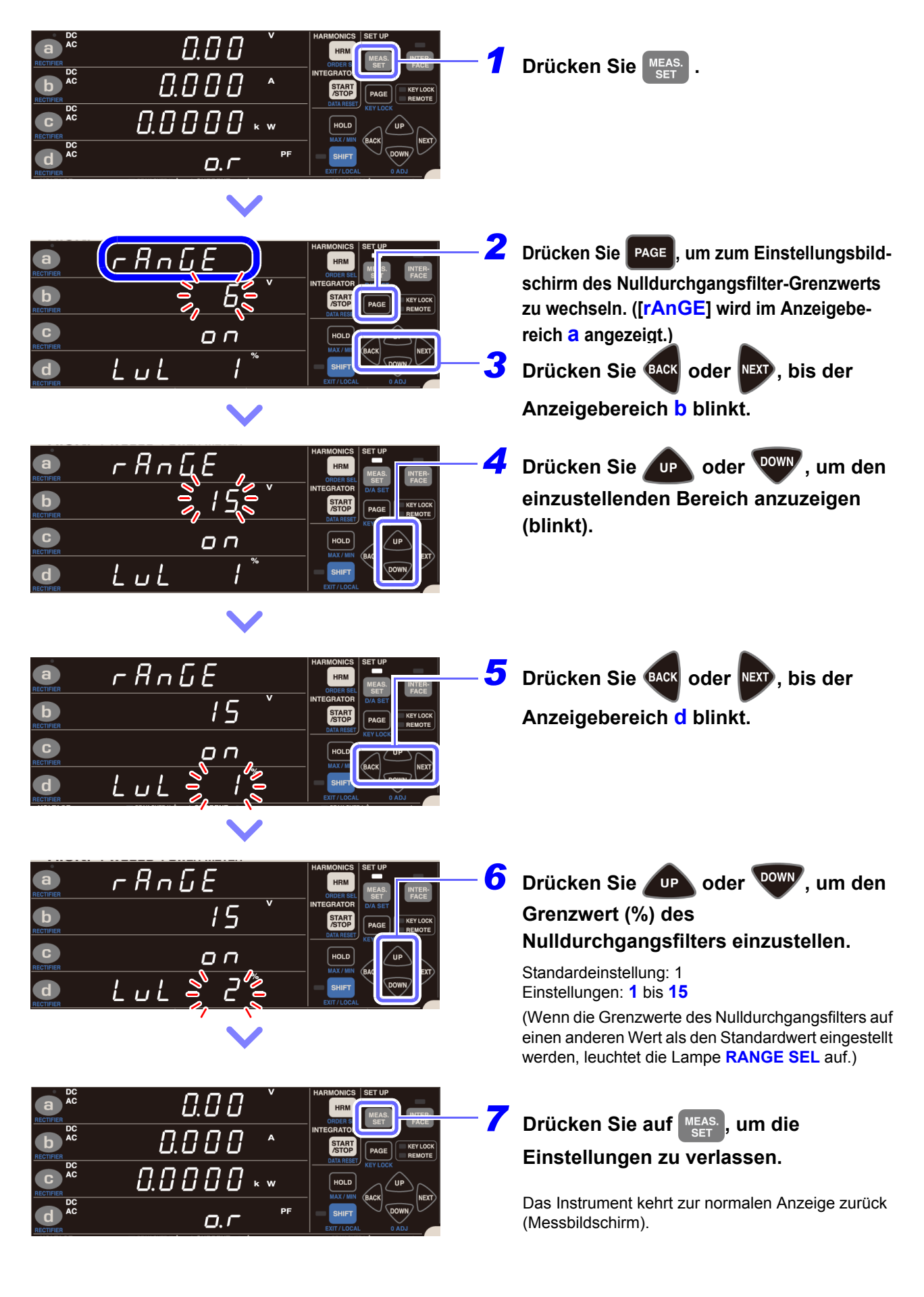

### Einstellen des Nulldurchgangs-Grenzwerts

# 3.2.6 Einstellen des Timeout

Präzise Messungen sind nicht möglich, wenn ein Eingang mit einer niedrigen Frequenz von weniger als 10 Hz (mit einer Wiederholungsperiode größer als 0,1 Sek.) verwendet wird, da jeder Eingangszyklus das Berechnungsverarbeitungsintervall des Instruments überschreitet (und einen Timeout verursacht). Dann leuchtet die Lampe **SYNC** (ERROR) auf. Stellen Sie in diesem Fall die Timeout-Einstellung des Instruments auf 1 Sek. (bei einer Eingangsfrequenz von weniger als 10 Hz) oder auf 10 Sek. (bei einer Eingangsfrequenz von weniger als 10 Hz) oder auf 10 Sek. (bei einer Eingangsfrequenz von weniger als 10 Hz).

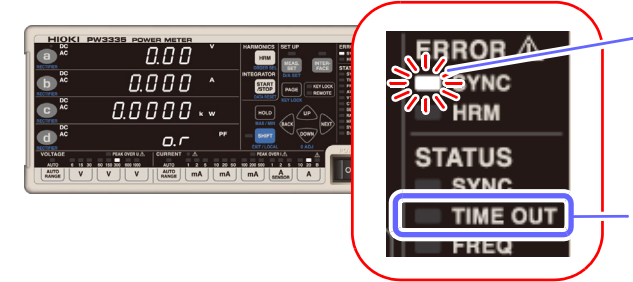

Wenn die **SYNC**-Lampe (ERROR) leuchtet, kann keine präzise Messung durchgeführt werden.

Durch Einstellen des Timeout auf 1 Sek. bis 10 Sek. leuchtet die Lampe auf. Der Standardwert beträgt 0,1 Sek.

| Einstellung      | Beschreibung                                                         | Lampe TIME OUT |
|------------------|----------------------------------------------------------------------|----------------|
| 0,1 Sek.         | Verwenden Sie diese Einstellung bei einem als Synchronisationsquelle |                |
| (Standardeinstel | eingestellten Frequenzeingang von 10 Hz oder höher.                  | aus            |
| lung)            |                                                                      |                |
| 1 Sok            | Verwenden Sie diese Einstellung bei einem als Synchronisationsquelle | oin            |
| I GER.           | eingestellten Frequenzeingang von weniger als 10 Hz.                 | CIII           |
| 10 Sok           | Verwenden Sie diese Einstellung bei einem als Synchronisationsquelle | oin            |
| IU SEK.          | eingestellten Frequenzeingang von weniger als 1 Hz.                  | CIII           |

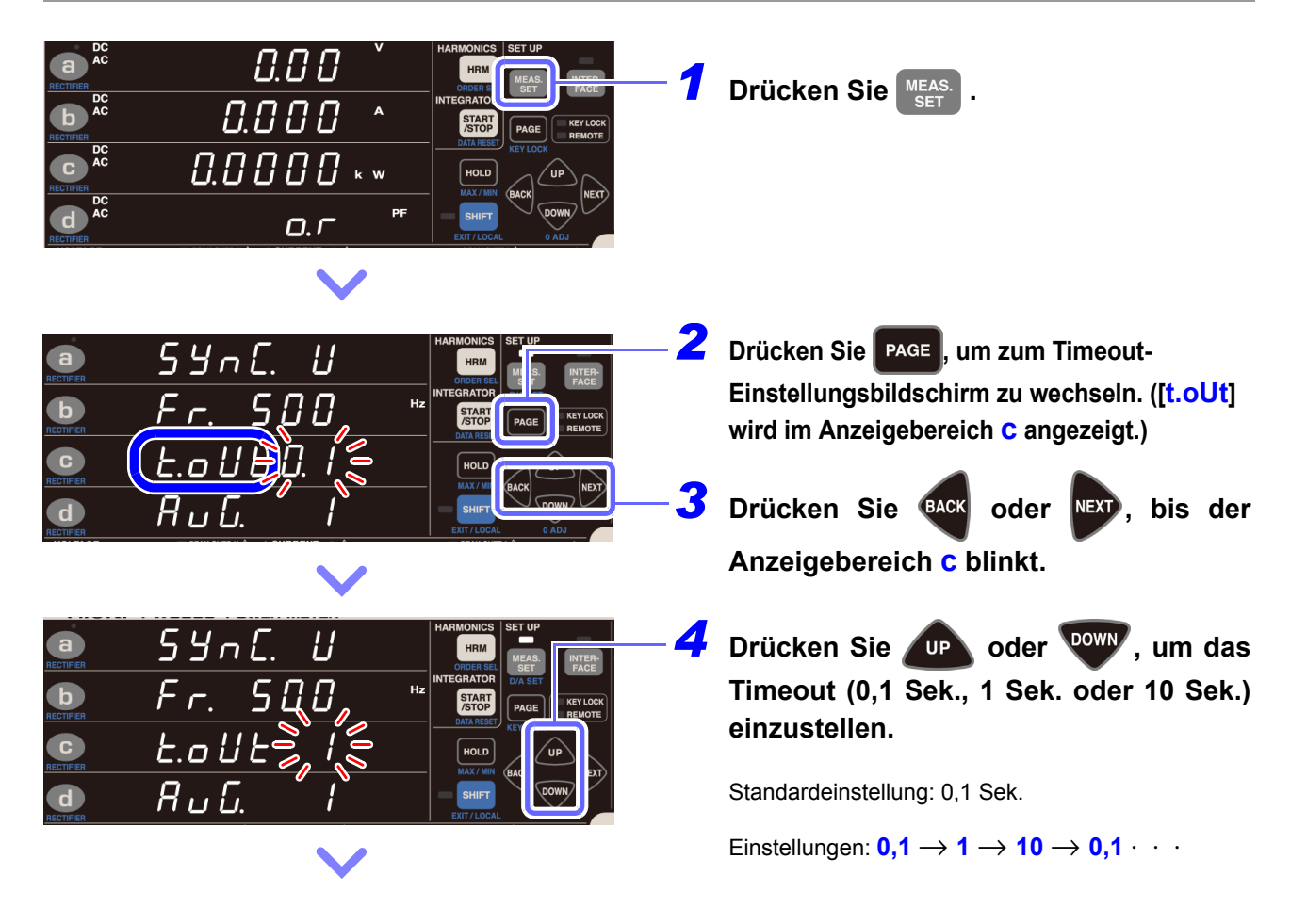

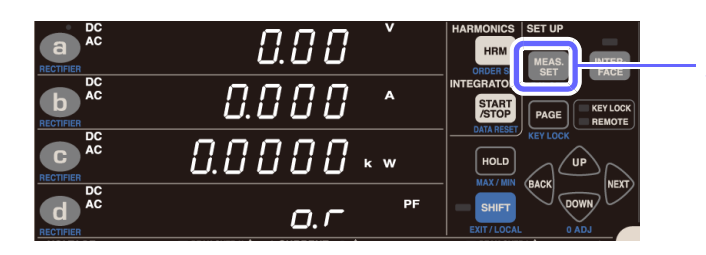

**5** Drücken Sie auf MEAS. Einstellungen zu verlassen.

Das Instrument kehrt zur normalen Anzeige zurück (Messbildschirm).

 Wenn die Frequenz des Eingangs zur eingestellten Synchronisationsquelle weniger als 5 Hz beträgt, variiert der Zeitpunkt der Datenaktualisierung (Anzeigeaktualisierung) je nach Frequenz des Eingangs zur Synchronisationsquelle.

Beispiel: Wenn die Frequenz des Eingangs zur Synchronisationsquelle 0,8 Hz beträgt, werden die Daten (die Anzeige) alle 1/0,8 = 1,25 Sek. aktualisiert.

- Wenn die Lampe SYNC (ERROR) aufleuchtet, nachdem das Timeout auf einen anderen Wert als 0,1 Sek. eingestellt wurde, dann wird die Anzeige immer dann aktualisiert, wenn die eingestellte Timeout-Zeit abläuft.
- Die Timeout-Einstellung kann nicht geändert werden, während die Integration ausgeführt wird oder während des Haltens der Anzeige oder des Höchst-/ Tiefstwerts.
- Das Instrument ist mit Hochpassfiltern ausgestattet, um den Einfluss der Gleichspannungskomponenten der Eingangssignale während der Zykluserkennung zu vermeiden. Da die Zeitkonstanten des Hochpassfilters mit den Timeout-Einstellungen verknüpft sind, wenn der Bereich geändert wird oder wenn sich Eingangsspannung oder -strom einschließlich einer Gleichspannungskomponente schnell ändern, kann es etwas dauern, bis sich der Messwert stabilisiert.

Bitte warten Sie und lesen Sie den Messwert nach den folgenden Zeiten ab. Die erforderliche Zeit variiert je nach Timeout-Einstellung.

- Wenn das Timeout auf 0,1 Sek. eingestellt ist: ca. 0,6 Sek.
- Wenn das Timeout auf 1 Sek. eingestellt ist: ca. 10 Sek.
- Wenn das Timeout auf 10 Sek. eingestellt ist: ca. 40 Sek.

### 3.2.7 Anzeige der Messwerte als Durchschnittswert (AVG: Durchschnittsfunktion)

Bei der Durchschnittsfunktion wird die Anzahl der Durchschnittsiterationen für die Messwerte eingestellt und die Durchschnittsdaten werden angezeigt. Wenn die Messwerte schwanken und die Anzeige übermäßig variiert können die Schwankungen der Anzeigewerte mit dieser Einstellung reduziert werden. Das Instrument verwendet zur Durchschnittsberechnung der Messwerte die einfache Durchschnittsfunktion. Das Aktualisierungsintervall der Anzeige variiert je nach eingestellter Anzahl an Durchschnittsiterationen.

Durchschnittswert =

 $\frac{\sum_{k=1}^{n} Xk}{n}$  Xk: Messwert alle 200 ms (Aktualisierungsrate der Instrumentanzeige) n: Anzahl der Durchschnittsiterationen

### Anzahl der Durchschnittsiterationen und Aktualisierungsintervall der Anzeige

| Anzahl der<br>Durchschnittsiterationen  | 1 (OFF)          | 2                | 5      | 10     | 25     | 50      | 100     |
|-----------------------------------------|------------------|------------------|--------|--------|--------|---------|---------|
| Aktualisierungsintervall der<br>Anzeige | 200<br>Millisek. | 400<br>Millisek. | 1 Sek. | 2 Sek. | 5 Sek. | 10 Sek. | 20 Sek. |

### Bei Durchschnittsberechnung berücksichtigte Parameter

Der Durchschnitt wird aus den fünf Parametern Spannung, Strom, Wirkleistung, Scheinleistung und Blindleistung berechnet, während der Leistungsfaktor und der Phasenwinkel aus den Durchschnittsdaten berechnet werden.

### Bei Durchschnittsberechnung nicht berücksichtigte Parameter

Spannungsfrequenz, Stromfrequenz, Stromintegration, Wirkleistungsintegration, Integrationszeit, Spannungswellenformscheitelwert, Stromwellenformscheitelwert, Spannungsscheitelfaktor, Stromscheitelfaktor, Zeit-Durchschnittswert für Strom, Zeit-Durchschnittswert für Wirkleistung, Brummspannungswert, Brummstromwert, maximales Stromverhältnis, alle harmonischen Messparameter

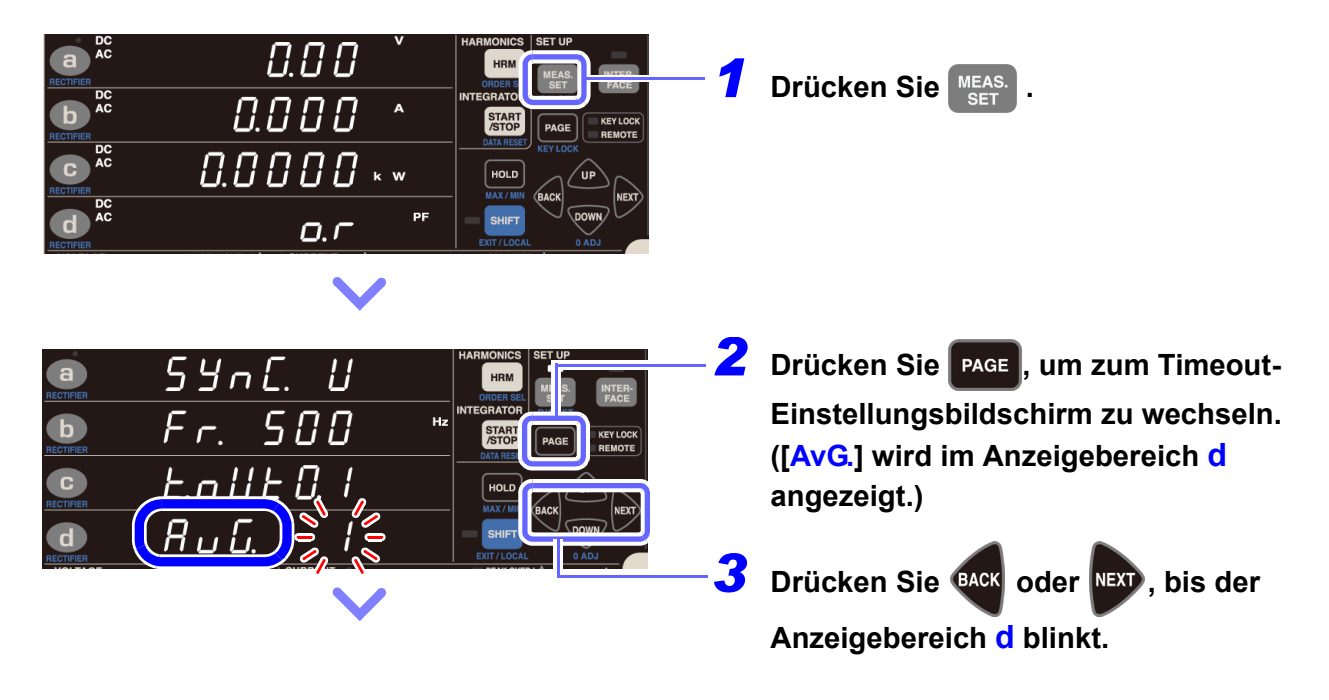

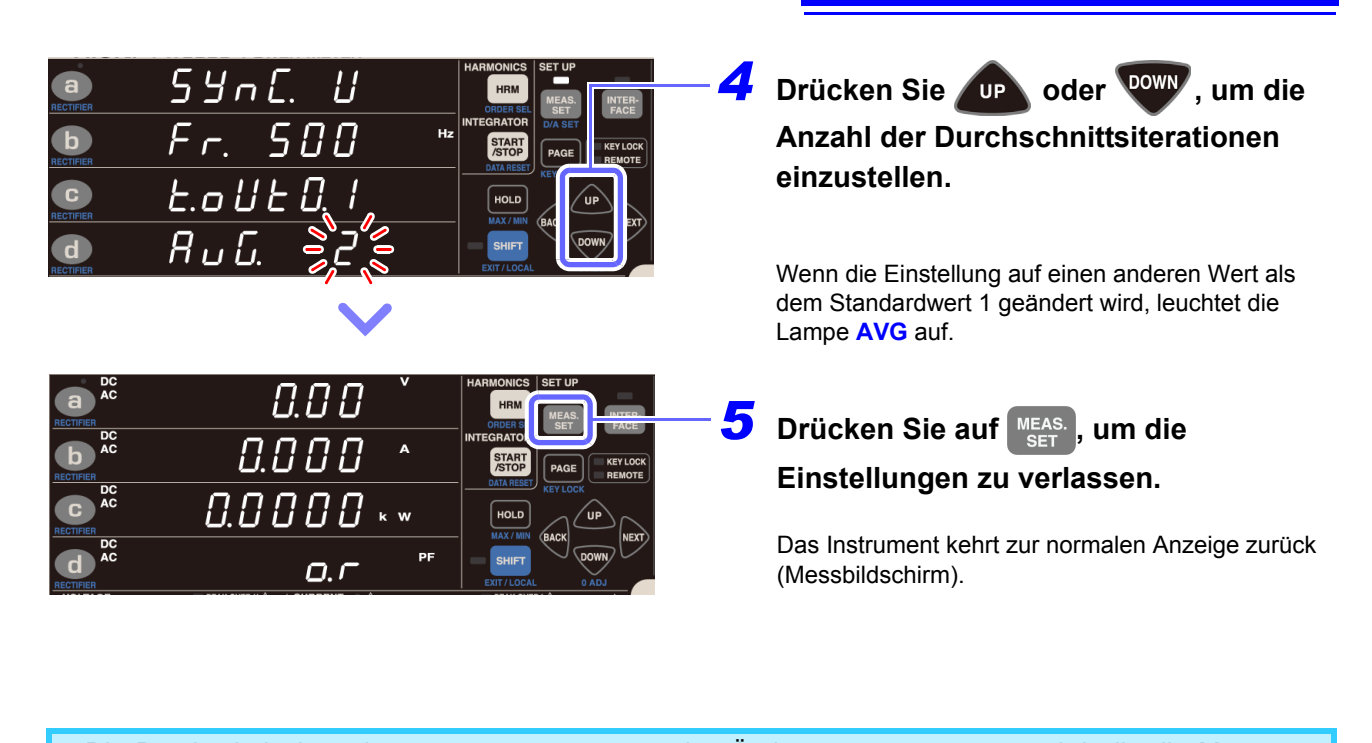

Die Durchschnittsberechnung startet neu, wenn eine Änderung vorgenommen wird, die die Messwerte beeinflusst, wie beispielsweise Änderungen des Bereichs, der Anzahl an Durchschnittsiterationen, der Stromeingangsmethode, des VT-Verhältnisses oder des CT-Verhältnisses.

Da direkt nach dem Start der Durchschnittsberechnung noch kein Durchschnittswert vorliegt, wird die Anzeige für ungültige Daten [- - - -] angezeigt. Während dieses Zeitraums blinkt die Lampe AVG.

- Wenn sich der Momentanwert [o.r] während der Anzeige der Durchschnittswerte ändert, wechselt die Anzeige zu [o.r].
- Während der Messung kann die Maßeinheit blinken.

Siehe:"3.10.4 Wenn die Einheitenanzeige blinkt" (S.114)

- Die Durchschnittsverarbeitung wird f
  ür Spannung, Strom, Wirkleistung, Scheinleistung und Blindleistung ausgef
  ührt.
- Leistungsfaktor und Phasenwinkel werden anhand der Durchschnittswerte der Wirkleistung und Scheinleistung berechnet.

### Wenn die Anzahl der Durchschnittsiterationen nicht blinkt

Dies zeigt an, dass die Anzahl der Durchschnittsiterationen nicht geändert werden kann. Nach dem Verlassen der Einstellung über MEAS. set führen Sie folgenden Vorgang aus:

| Status                                                                                                    | Lösung und Referenzangaben für weitere Informationen                                                                                                    |  |  |  |  |  |  |
|----------------------------------------------------------------------------------------------------|----------------------------------------------------------------------------------------------------|--|--|--|--|--|--|
| Während Integrationsvorgang<br>(Lampe <b>RUN</b> leuchtet oder<br>blinkt)                                            | Die Durchschnittsberechnung kann erst geändert werden, wenn der<br>Integrationswert zurückgesetzt wurde (und die Lampe <b>RUN</b> erlischt).<br><b>Siehe:</b> "Beenden der Integration (Zurücksetzen der Integrationswerte) (DATA<br>RESET)" (S.65)                            |  |  |  |  |  |  |
| Während des Haltens der<br>Anzeige oder des Höchst-/<br>Tiefstwerts (HOLD-, MIN-,<br>oder MAX-Lampe leuchtet<br>auf) | Die Durchschnittsberechnung kann erst geändert werden, wenn der Vorgang<br>abgebrochen wurde (und die Lampe <b>HOLD</b> erlischt).<br><b>Siehe:</b> "Beenden des Anzeigehaltestatus" (S.106)<br>"Wechseln der Anzeige zwischen Höchst-, Tiefst- und Momentanwerten"<br>(S.107) |  |  |  |  |  |  |

## 3.2.8 Einstellen des VT- und CT-Verhältnisses

Wenn die eingehende Spannung die maximale Eingangsspannung des Instruments in Höhe von 1.000 V oder der Strom den maximalen Eingangsstrom von 30 A überschreitet, verwenden Sie jeweils einen externen Spannungs- oder Stromwandler. In diesem Abschnitt wird beschrieben, wie das Verhältnis (VT- oder CT- Verhältnis) bei Verwendung eines externen Spannungs- oder Stromwandlers eingestellt wird. Das CT- Verhältnis muss auch eingestellt werden, wenn eine externe Stromzange verwendet wird.

Durch Einstellen des VT-Verhältnisses und des CT-Verhältnisses können Sie den gemessenen Stromwert (CT Primärseiten-Strom) direkt ablesen.

### **WARNUNG**

Wenn die VT- und CT-Lampen leuchten (insbesondere, wenn die VT- und CT-Verhältnisse auf Werte unter 1 eingestellt sind), wurde evtl. ein größerer Spannungsoder Stromwert als der angegebene Messwert in das Instrument eingegeben. Um Elektrounfälle und Kurzschlüsse zu vermeiden, berühren Sie nicht unnötigerweise die Eingangsanschlüsse des Instruments oder die Messleitungen.

### Einstellungsbereich des VT-Verhältnisses

0,001 bis 0,009, 0,010 bis 0,099, 0,100 bis 0,999, 1,000 bis 9,999, 10,00 bis 99,99, 100,0 bis 999,9 (1.000) (Wenn das VT-Verhältnis auf 0,0, 00,0 oder 000,0 eingestellt wird, multipliziert das Instrument die Messwerte intern mit einem VT-Verhältnis von 1.000.

### **Einstellbereich CT-Verhältnis**

0,001 bis 0,009, 0,010 bis 0,099, 0,100 bis 0,999, 1,000 bis 9,999, 10,00 bis 99,99, 100,0 bis 999,9 (1.000) (Wenn das CT-Verhältnis auf 0,0, 00,0 oder 000,0 eingestellt wird, multipliziert das Instrument die Messwerte intern mit einem CT-Verhältnis von 1.000.

### Wenn das VT- oder CT-Verhältnis nicht blinkt

Dies zeigt an, dass das VT- oder CT-Verhältnis nicht geändert werden kann. Nach dem Verlassen der Einstellung über MEAS. set führen Sie folgenden Vorgang aus:

| Status                                                                                                    | Lösung und Referenzangaben für weitere Informationen                                                                                                    |  |  |  |  |  |
|----------------------------------------------------------------------------------------------------|----------------------------------------------------------------------------------------------------|--|--|--|--|--|
| Während Integrationsvorgang<br>(Lampe <b>RUN</b> leuchtet oder<br>blinkt)                                         | Das VT- und CT-Verhältnis kann erst gewechselt werden, wenn der<br>Integrationswert zurückgesetzt wurde (und die Lampe <b>RUN</b> erlischt).<br><b>Siehe:</b> "Beenden der Integration (Zurücksetzen der Integrationswerte) (DATA<br>RESET)" (S.65)                 |  |  |  |  |  |
| Während des Haltens der<br>Anzeige oder des Höchst-/<br>Tiefstwerts (HOLD-, MIN-, oder<br>MAX-Lampe leuchtet auf) | VT- und CT-Verhältnisse können erst geändert werden, wenn dieser Vorgang<br>abgebrochen wird (sodass die Lampe HOLD erlischt).<br>Siehe: "Beenden des Anzeigehaltestatus" (S.106)<br>"Wechseln der Anzeige zwischen Höchst-, Tiefst- und Momentanwerten"<br>(S.107) |  |  |  |  |  |

### Einstellen des VT-Verhältnisses

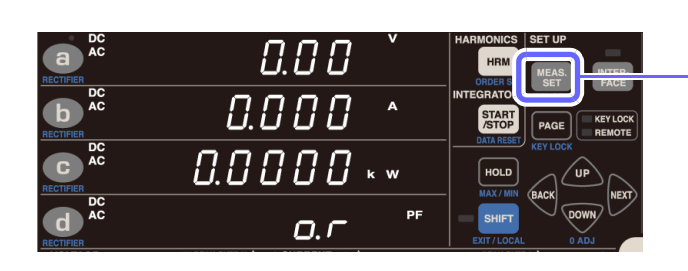

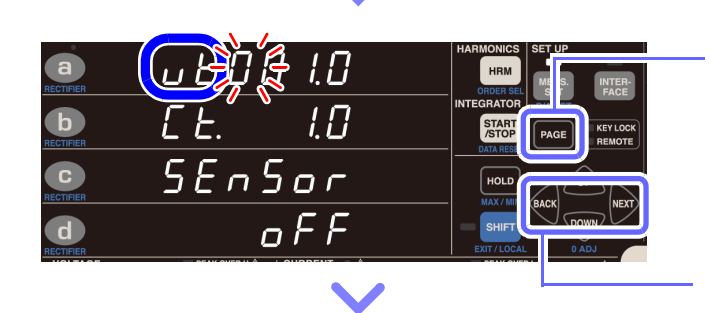

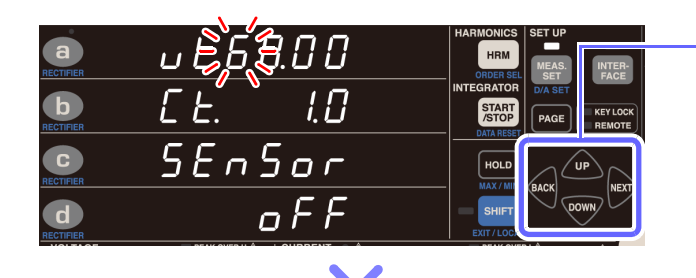

Drücken Sie MEAS. SET .

- 2 Drücken Sie PAGE, um zum VT-Verhältnis-Einstellungsbildschirm zu wechseln. ([vt.] wird im Anzeigebereich a angezeigt.)
- **3** Drücken Sie war oder bis zur Ziffer, die Sie im Anzeigebereich a einstellen wollen, die zu blinken beginnt.
- Drücken Sie oder , um das VT-Verhältnis einzustellen.

Verschieben der Dezimalstelle:

Drücken Sie eack oder NEXT, bis der Dezimalpunkt blinkt, und drücken Sie oder TOWN.

Standardeinstellung: 1,0

Einstellungsbereich: Siehe: "Einstellungsbereich des VT-Verhältnisses" (S.58)

**5** Drücken Sie auf MEAS., um die Einstellungen zu verlassen.

Das Instrument kehrt zur normalen Anzeige zurück (Messbildschirm).

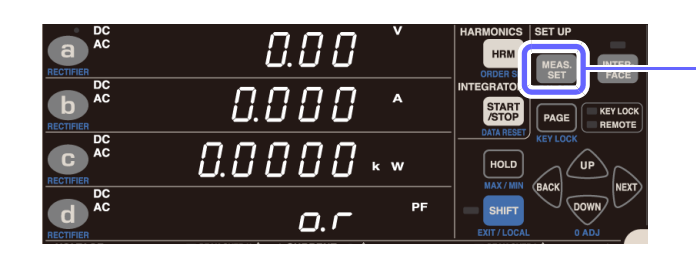

### Einstellen des CT-Verhältnisses

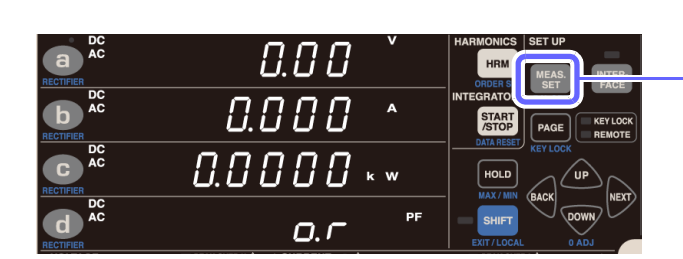

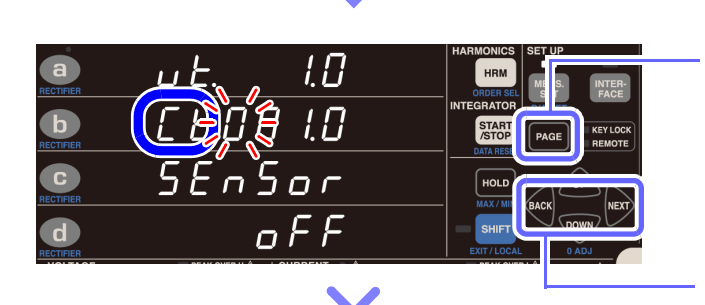

1.0

҄*Ҹ҉҄฿*҄<u></u>ฏฏ

oFF

<u>SÉnŠor</u>

a

b

C

d

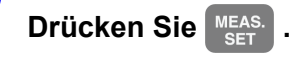

- 2 Drücken Sie PAGE, um zum VT-Verhältnis-Einstellungsbildschirm zu wechseln. ([Ct.] wird im Anzeigebereich b angezeigt.)
- **3** Drücken Sie war oder with bis zur Ziffer, die Sie im Anzeigebereich c einstellen wollen, die zu blinken beginnt.
- Drücken Sie oder , um das CT-Verhältnis einzustellen.

Verschieben der Dezimalstelle:

Drücken Sie BACK oder NEXT, bis der Dezimalpunkt blinkt, und drücken Sie Oder TOWN.

Standardeinstellung: 1,0

Einstellungsbereich: Siehe: "Einstellbereich CT-Verhältnis" (S.58)

Drücken Sie auf MEAS., um die Einstellungen zu verlassen.

Das Instrument kehrt zur normalen Anzeige zurück (Messbildschirm).

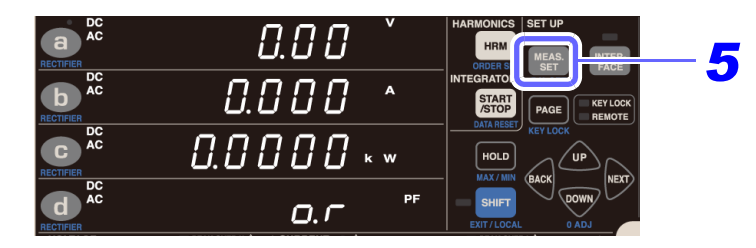

# 3.3 Integration

Die Integrationsfunktion des PW3335 hat zwei Betriebsmodi: Fester-Bereich-Integrationsmodus oder Automatische-Messbereichswahl-Integrationsmodus.

### Fester-Bereich-Integrationsmodus

Beim Integrationsvorgang wird der eingestellte Messbereich verwendet. (Wenn die automatische Messbereichswahl aktiviert ist, ist die Integration auf den Bereich festgelegt, der zu Beginn des Vorgangs aktiv war.)

### Automatische-Messbereichswahl-Integrationsmodus

Der Integrationsvorgang wird ausgeführt, während der Messbereich durch die automatische Messbereichswahl gesteuert wird. In diesem Modus wird der Spannungsbereich am Integrationsbeginn festgelegt, während der Strombereich mittels der automatischen Messbereichswahl zwischen dem 200-mA-Bereich und dem 20-A-Bereich festgelegt wird. Durch diese Funktion kann die automatische Messbereichswahl bei Anwendungen mit starken Schwankungen der Strom- und Leistungswerte verwendet werden, wie beispielsweise bei der Messung der Vorgangsabfolge eines elektronischen Haushaltsgeräts beim Wechsel vom Standbystatus in den normalen Betriebsstatus. Da im Integrations-Stopp-Status nicht nur der letzte Integrationswert, sondern auch die Integrationswerte für jeden während des Integrationsvorgangs verwendeten Bereich angezeigt werden können, kann das Bedienpersonal die Integrationswerte nach einer einzigen Integrationsmessung für jeden Status des Messobjekts (z. B. Standby- und Normalbetrieb) beurteilen. Darüber hinaus kann die Automatische-Messbereichswahl-Integration zusammen mit der Bereichsauswahl-Funktion verwendet werden, um die Dauer des Bereichswechsels zu verkürzen und somit eine effizientere Integrationsmessung zu ermöglichen.

| Messbereich<br>(Spannung: 150V) |          | Beispiele für Schwankungen in während der Wirkleistungsintegration verwendeten Integrationswerte und Bereiche |   |         |                                                  |                   |   |             |                         | Wirkleistungs-<br>integrations- |
|---------------------------------|----------|----------------------------------------------------------------------------------------------------|---|---------|--------------------------------------------------|-------------------|---|-------------|-------------------------|---------------------------------|
| Strom                           | Leistung |                                                                                                    |   |         |                                                  |                   |   | anzeigewert |                         |                                 |
| В                               | 2144     | 1                                                                                                    |   |         | 7                                                |                   | · |             | •                       | 0,12562 Wh                      |
| 20 A                            | 3 8 99   |                                                                                                    |   |         | <del>                                     </del> | (                 |   |             |                         | 889,216 Wh                      |
| 10 A<br>Bereichsauswahl OFF     | 1,5 kW   |                                                                                                    |   |         |                                                  |                   |   |             |                         | 0,00000 Wh                      |
| 5 A<br>Bereich auswählen ON     | 750 W    |                                                                                                    |   |         |                                                  | )                 |   |             |                         | 246,325 Wh                      |
| 2 A<br>Bereichsauswahl OFF      | 300 W    |                                                                                                    |   |         |                                                  |                   |   |             |                         | 0,00000 Wh                      |
| 1 A<br>Bereich auswählen ON     | 150 W    |                                                                                                    | / |         |                                                  |                   |   |             |                         | 23,6477 Wh                      |
| 500 mA<br>Bereich auswählen ON  | 75 W     |                                                                                                    |   |         |                                                  |                   |   |             |                         | 2,42385 Wh                      |
| 200 mA<br>Bereich auswählen ON  | 30 W     |                                                                                                    |   |         |                                                  |                   |   |             |                         | 0,82532 Wh                      |
| Gesamter<br>Integrationswer     | t        |                                                                                                    |   |         |                                                  |                   |   |             |                         | 1,16256 kWh                     |
|                                 |          |                                                                                                    | ↔ | <b></b> |                                                  | $\leftrightarrow$ |   | <b>+</b>    |                         |                                 |
|                                 | Integra  | ↑<br>ationsstart                                                                                              | * |         | \                                                | 1                 |   | ,           | <b>↑</b><br>Integration | isstopp                         |

Beim Wechseln des Bereichs

Das Instrument führt die Integration für Strom und Wirkleistung in positiver Richtung (Ah+, Wh+), in negativer Richtung (Ah-, Wh-) und als Summen (Ah, Wh) gleichzeitig aus und kann die jeweiligen Integrationswerte anzeigen. Über die Instrumenttasten oder die externe Steuerungsfunktion kann die Integration gestartet oder gestoppt und der Integrationswert zurückgesetzt werden. Darüber hinaus kann durch Einstellen der Integrationszeit die Timer-Integration in 1-Minuten-Einheiten von 1 Minute bis 10.000 Stunden (ca. 417 Tage) ausgeführt werden. Außerdem kann auch der zu diesem Zeitpunkt aus dem Integrationswert berechnete Zeit-Durchschnittswert für Strom und der Zeit-Durchschnittswert für Wirkleistung sowie die während der Ausführung der Integration vergangene Integrationzeit angezeigt werden.

Die Messwerte werden als gültige Daten integriert, solange sie innerhalb des effektiven Messbereichs für die Integration liegen, d. h. der Integrationsvorgang wird aufrechterhalten, bis ein Scheitelwert der Messwerte den effektiven Scheitelhöchstwert für Spannung oder den effektiven Scheitelhöchstwert für Strom erreicht (bis die Lampe **PEAK OVER U** oder **PEAK OVER I** leuchtet).

| Effektiver Scheitelhöchstwert für Spannung: | ±600% des Spannungsbereichs (bis zu ±1.500 V Scheitelwert für die |
|---------------------------------------------|-------------------------------------------------------------------|
|                                             | Bereiche 300 V, 600 V und 1.000 V)                                |
| Effektiver Scheitelhöchstwert für Strom:    | ±600% des Strombereichs (bis zu ±100 A Scheitelwert für den 20-A- |

±600% des Strombereichs (bis zu ±100 A Scheitelwert für den 20-A-Bereich)

Beispiel: Bei der Ausführung der Gleichstromintegration mit dem 1-A-Bereich ändert sich der Stromanzeigewert (A) in [**o.r**], wenn 1,52 A überschritten wird. Der effektive Messbereich für die Stromintegration (Ah) wird jedoch von ±10 mA (1% des 1-A-Bereichs) auf ±6 A erweitert, sodass die Werte als gültige Daten integriert werden.

### Integrationsbezogene Anzeigeparameter und Beschreibungen

| Anzeigeparameter | Beschreibung                                                                                                    |
|------------------|----------------------------------------------------------------------------------------------------|
| Ah +             | Positiver Stromintegrationswert                                                                                                    |
| Ah -             | Negativer Stromintegrationswert                                                                                                    |
| Ah               | Summe der Stromintegrationswerte                                                                                                    |
| Wh +             | Positiver Wirkleistungsintegrationswert                                                                                                    |
| Wh -             | Negativer Wirkleistungsintegrationswert                                                                                                    |
| Wh               | Summe der Wirkleistungsintegrationswerte                                                                                                    |
| TIME             | Vergangene Integrationszeit                                                                                                    |
| T.AV A           | Zeit-Durchschnittswert für Strom (durch Teilen der Summe aus Stromintegrationswerten durch die vergangene Integrationszeit berechnet)                |
| T.AV W           | Zeit-Durchschnittswert für Wirkleistung (durch Teilen der Summe aus Wirkleistungsintegrationswerten durch die vergangene Integrationszeit berechnet) |

### Anzeige des Gleichrichters und der Integrationswerte

Die folgenden Integrationswerte werden unabhängig vom Gleichrichter intern gleichzeitig integriert. Folglich können die Integrationswertdaten einfach durch Wechseln des Anzeigeparameters gleichzeitig abgerufen werden.

Strom (Ah+, Ah-, Ah)

| Gleichrichter      | Integrationsvorgang und -anzeige                                                                                                    |
|--------------------|----------------------------------------------------------------------------------------------------|
| AC+DC<br>AC+DC Umn | Die in jedem Aktualisierungsintervall der Anzeige (200 ms) durchgeführte Integration von Strom-Effektivwertdaten (Anzeigewerte) liefert Ergebnisse, die als Integrationswerte angezeigt werden. |
| DC                 | Die Integration von nach Polarität getrennt abgetasteten Momentandaten liefert Ergebnisse, die als Integrationswerte angezeigt werden.                                                          |
| AC, FND            | [] (keine Integrationsdaten) wird angezeigt.                                                                                                    |

Wirkleistung (Wh +, Wh -, Wh)

| Gleichrichter      | Integrationsvorgang und -anzeige                                                                                                    |  |
|--------------------|----------------------------------------------------------------------------------------------------|--|
| AC+DC<br>AC+DC Umn | Die in jedem Zyklus der ausgewählten Synchronisationsquelle separat nach Polarität durchgeführte Integration von Wirkleistungswerte liefert Ergebnisse, die als Integrationswerte angezeigt werden. Mit diesem Gleichrichter werden die Wirkleistungswerte der zyklischen Schwingungsformen integriert.                                                                                                    |  |
| DC                 | Die Integration von nach Polarität getrennt abgetasteten Momentandaten liefert Ergebnisse,<br>die als Integrationswerte angezeigt werden. Mit diesem Gleichrichter werden die<br>Wirkleistungswerte der nicht zyklischen Schwingungsformen, wie z. B. von Gleichspannung,<br>integriert. (Wenn eine zu messende Schwingungsform sowohl eine Gleichspannungs- als auch<br>eine Wechselspannungskomponente enthält, ist der Integrationswert keine alleinige<br>Integration der Gleichspannungskomponente.) |  |
| AC, FND            | [] (keine Integrationsdaten) wird angezeigt.                                                                                                    |  |

### Angezeigte Integrationswerte

| Angezeigt | -: Zeiat I | <br>l an |
|-----------|------------|----------|
|           | Zuigi j    |          |

| Gleichrichter    | Ah+ | Ah- | Ah | Wh+ | Wh- | Wh | T.AV A | T.AV W |
|------------------|-----|-----|----|-----|-----|----|--------|--------|
| AC+DC, AC+DC Umn | -   | -   | •* | •   | •   | •  | •*     | •      |
| DC               | •   | •   | •  | •   | •   | •  | •      | •      |

\* Während des Automatische-Messbereichswahl-Integrationsmodus wird die Anzeige für ungültige Daten ([- - - - -]) angezeigt.

Die Anzeige für ungültige Daten [----] erscheint, wenn kein Integrationswert vorliegt.

### Anzeigemethode

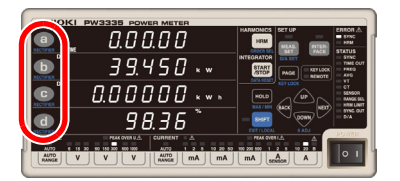

Drücken Sie **a** bis **d**, um den Anzeigeparameter auszuwählen. Siehe: "3.2.2 Auswahl des Anzeigeinhalts" (S.40)

### Anzeige der vergangenen Integrationszeit

Von 0 Sek. bis 99 Std. 59 Min. 59 Sek.

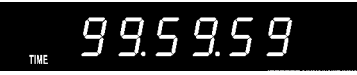

Von 1.000 Std. bis 9.999 Std. 59 Min.

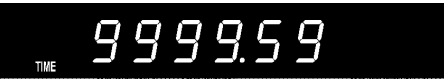

Von 100 Std. bis 999 Std. 59 Min.

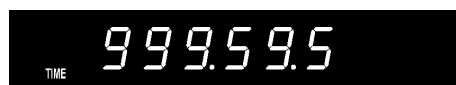

10000.0

10.000 Std.

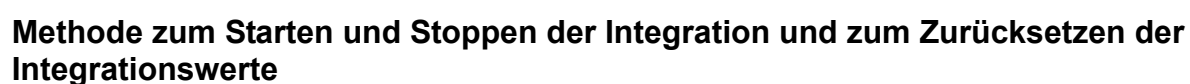

Mit den folgenden vier Methoden kann die Integration gestartet und gestoppt und die Integrationswerte zurückgesetzt werden:

- Mitg START
- Mit Kommunikation (siehe Handbuch "Communications Command")
- Mit externer Steuerung (S.82)
- Mit synchronisierter Steuerung (S.78)

In diesem Abschnitt wird die Verwendung von Stopp beschrieben. Weitere Informationen zur Integration mit Kommunikation, externer Steuerung oder synchronisierter Steuerung finden Sie wie oben angegeben.

### Starten der Integration

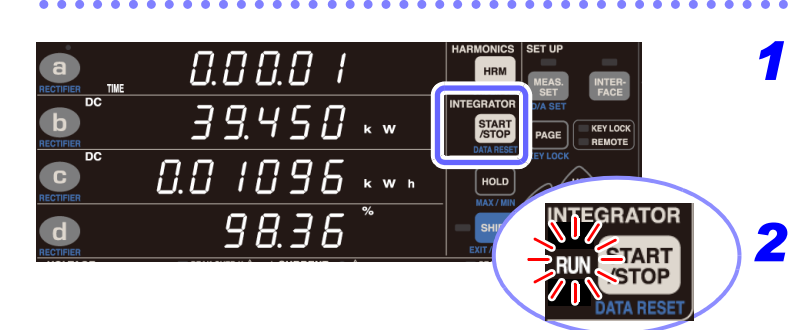

### Stoppen der Integration

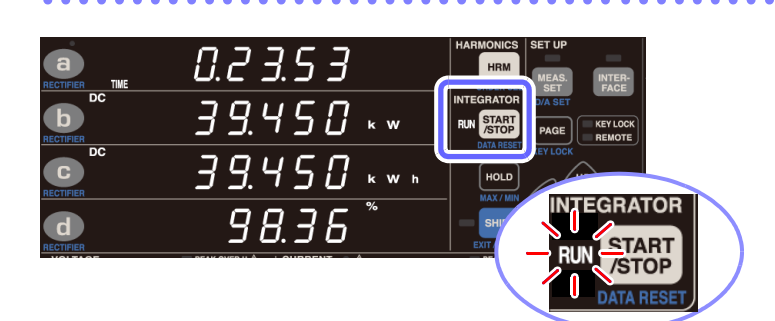

7 Stellen Sie sicher, dass sich das Instrument im Integrations-Reset-Status befindet (Lampen RUN und EXT aus).

Drücken Sie START //STOP .

Integration startet und die Lampe RUN leuchtet

Drücken Sie (START), während die Lampe RUN leuchtet (zeigt an, dass das Instrument die Integration ausführt).

Integration stoppt und die Lampe RUN blinkt.

# Starten der Integration und Hinzufügen zu vorherigen Integrationswerten (zusätzliche Integration)

Wenn Sie Stop drücken, während die Lampe **RUN** blinkt (zeigt an, dass Integration gestoppt wurde), wird die Integration gestartet und zu den vorherigen Integrationswerten hinzugefügt.

|                 | 0.2 3.5 3           | HARMONICS SET UP<br>HRM MEAS, INTER-<br>EACE |
|-----------------|---------------------|----------------------------------------------|
| DC<br>RECTIFIER | <i>∃ 9</i> .450 ⊾ ∞ |                                              |
| DC<br>RECTIFIER | 15.7033 ***         |                                              |
| d               | 98.36 <sup>*</sup>  |                                              |
|                 |                     | ATA RESET                                    |

Drücken Sie (START), während die Lampe RUN blinkt.

Zusätzliche Integration startet und die Lampe **RUN** leuchtet auf.

Solange die Integrationswerte nicht zurückgesetzt werden, wird die zusätzliche Integration wiederholt.

# Beenden der Integration (Zurücksetzen der Integrationswerte) (DATA RESET)

Die Einstellungen können nicht geändert werden, während die Integration ausgeführt wird (während die Lampe **RUN** leuchtet oder blinkt).

Um die Integration abzubrechen, befolgen Sie die folgenden Schritte. Wenn die Integration abgebrochen wird, werden die bisherigen Messergebnisse zurückgesetzt.

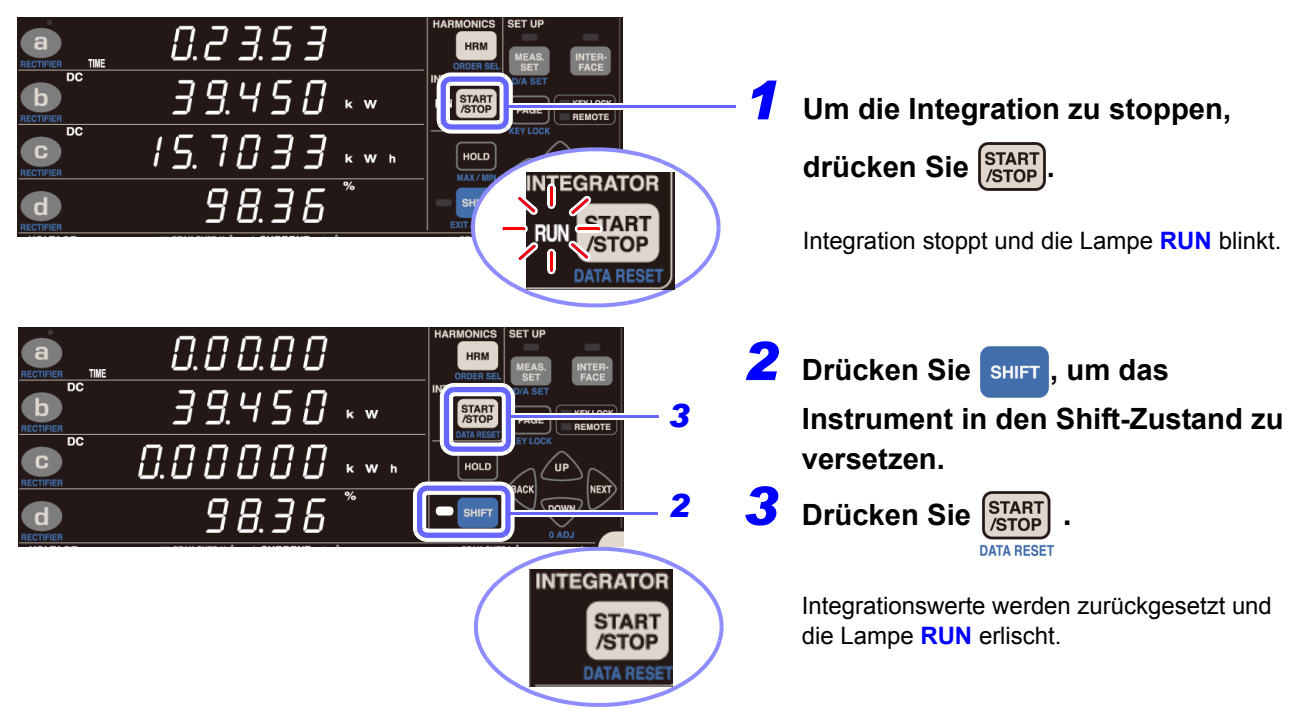

# Durchführen einer Integration nach Einstellen einer Integrationszeit (Timer-Integration)

Wenn eine Integrationszeit eingestellt wurde, wird die Integration nur im eingestellten Zeitraum ausgeführt. (Sobald die Zeitdauer abgelaufen ist, wird die Integration gestoppt.)

Das Instrument bietet die Möglichkeit, die Integrationszeit in 1-Minuten-Schritten von 1 Minute bis 10.000 Stunden auszuführen.

Bei der Verwendung der zusätzlichen Integration wird der Vorgang gestoppt, sobald die eingestellte Zeit nach dem Start der zusätzlichen Integration abgelaufen ist.

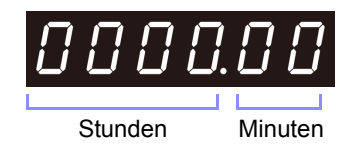

Beispiel für Integrationszeit-Einstellungsanzeige

| Integrationszeit                     | Einstellungsanzeige |
|--------------------------------------|---------------------|
| 1 Min.                               | 0000.0 /            |
| 59 Min.                              | 0000.59             |
| 1 Std. 8 Min.                        | 000 1.08            |
| 9.999 Std. 59 Min.                   | 9999.59             |
| 10.000 Std.<br>(Standardeinstellung) | 0000.00             |

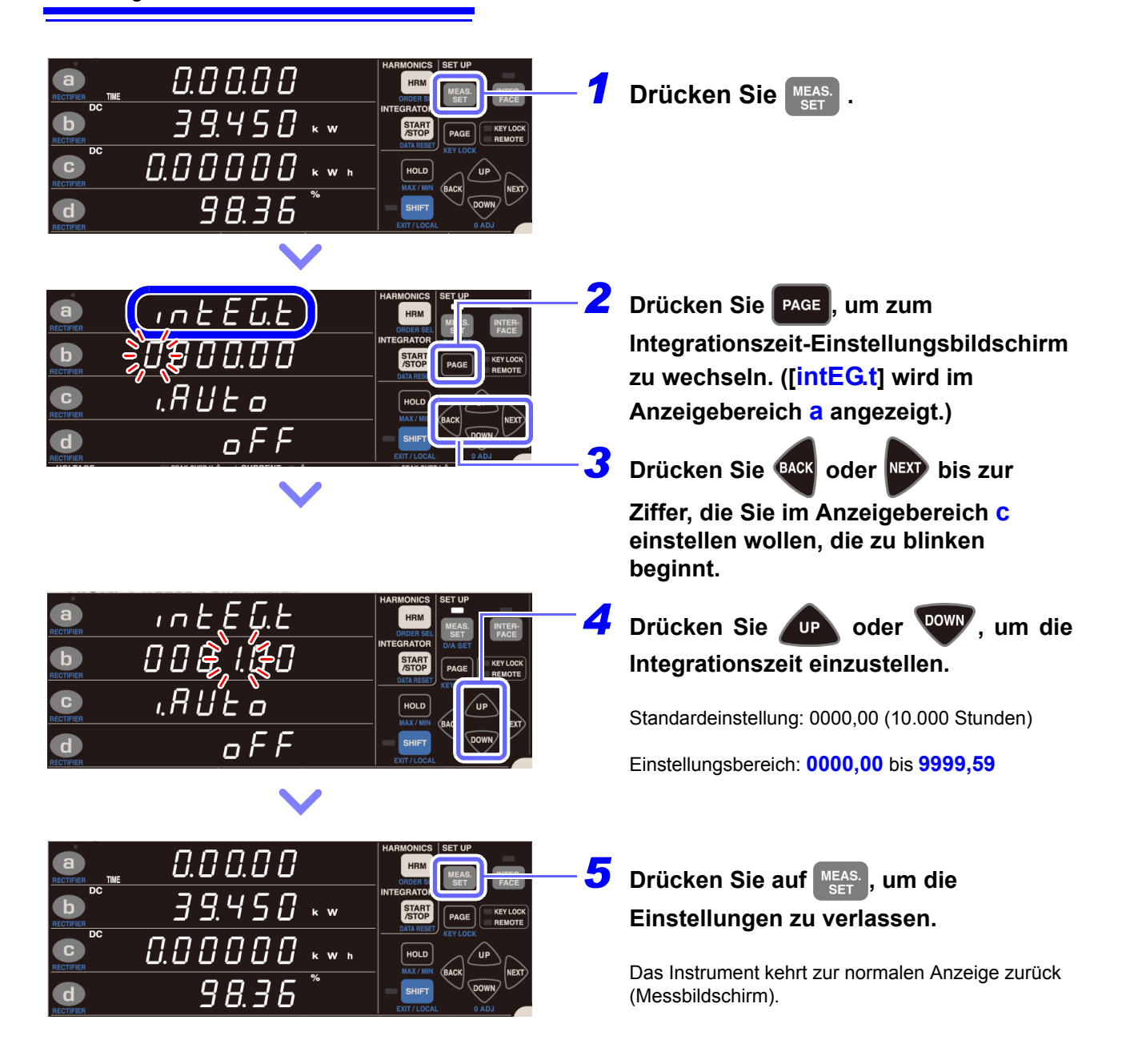

### Wenn die Integrationszeit nicht blinkt

Dies zeigt an, dass die Integrationszeit nicht geändert werden kann.

Nach dem Verlassen der Einstellung über MEAS. set führen Sie folgenden Vorgang aus:

| Status                                                                                                    | Lösung und Referenzangaben für weitere Informationen                                                                                                    |
|----------------------------------------------------------------------------------------------------|----------------------------------------------------------------------------------------------------|
| Während Integrationsvorgang<br>(Lampe <b>RUN</b> leuchtet oder<br>blinkt)                                         | Die Integrationszeit kann erst gewechselt werden, wenn der Integrationswert<br>zurückgesetzt wurde (und die Lampe <b>RUN</b> erlischt).<br><b>Siehe:</b> "Beenden der Integration (Zurücksetzen der Integrationswerte) (DATA<br>RESET)" (S.65)               |
| Während des Haltens der<br>Anzeige oder des Höchst-/<br>Tiefstwerts (HOLD-, MIN-, oder<br>MAX-Lampe leuchtet auf) | Die Integrationszeit kann erst geändert werden, wenn dieser Vorgang<br>abgebrochen wurde (und die Lampe HOLD erlischt).<br>Siehe: "Beenden des Anzeigehaltestatus" (S.106)<br>"Wechseln der Anzeige zwischen Höchst-, Tiefst- und Momentanwerten"<br>(S.107) |
## Aktivieren der automatischen Messbereichswahl-Integration

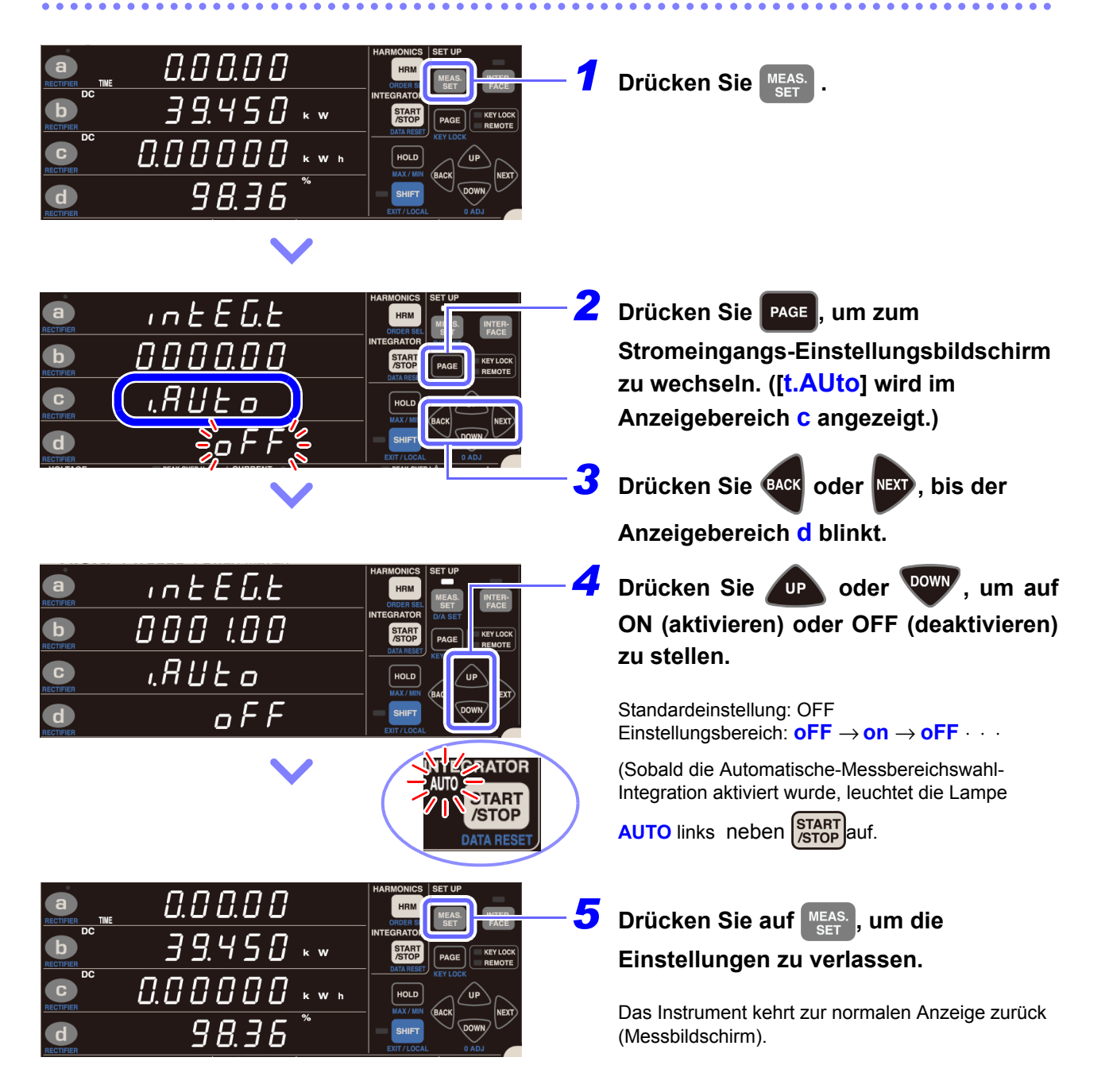

Wenn die Stromeingangsmethode auf TYPE.1 oder TYPE.2 eingestellt wird, leuchtet die Lampe AUTO nicht auf und der Automatische-Messbereichswahl-Integrationsmodus kann nicht ausgeführt werden.

# Starten und Stoppen der automatischen Messbereichswahl-Integration

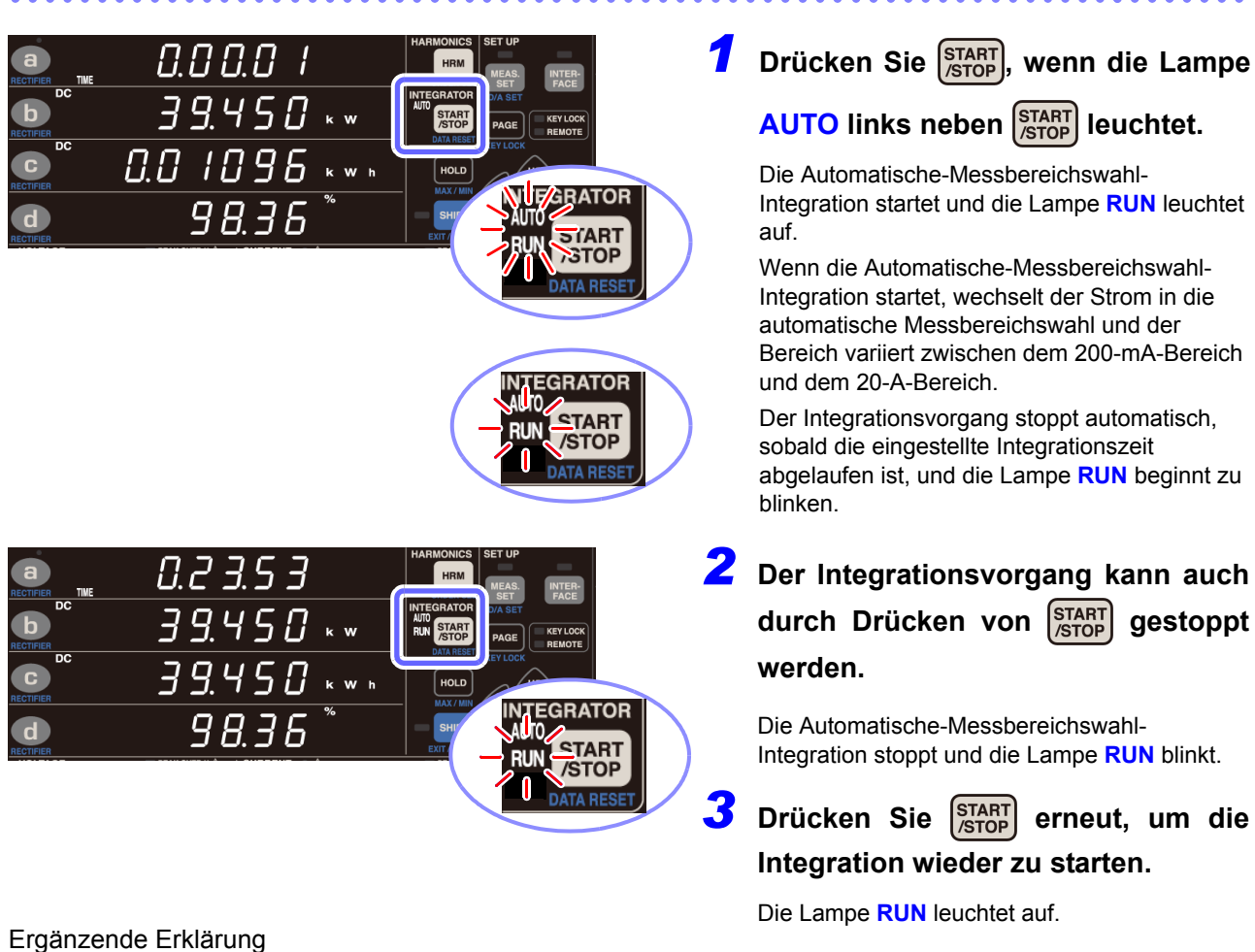

# Wenn die Integration startet, wird der Spannungsbereich festgelegt.

- (2) Die Timeout-Dauer wird auf 0,1 Sek. geändert.
- (3) Der Strombereich kann nicht geändert werden, während die automatische Messbereichswahl ausgeführt wird. Sobald die Integration gestoppt wurde, kann der Strombereich geändert werden und die Integrationswerte für den 200-mA- bis 20-A-Bereich und den B-Bereich können angezeigt werden.
- (4) Wenn auf der Integrationsanzeige die Lampe **TOTAL** leuchtet, werden im Automatische-Messbereichswahl-Integrationsmodus die folgenden Daten angezeigt:
  - Summe der Integrationswerte aller Bereiche
  - Summe der Integrationszeiten aller Bereiche
  - Zeit-Durchschnittswert für Gesamtbereich
- (5) Mit Automatische-Messbereichswahl-Integration verknüpfte Funktionen
  - Die Höchst- und Tiefstwerterkennung wird gelöscht und neu gestartet, wenn die Integration startet. Zudem wird die Höchst- und Tiefstwerterkennung gestoppt, wenn die Integration stoppt. (Der Bedienvorgang ist derselbe wie bei normaler Integration.)
  - Wenn die Automatische-Messbereichswahl-Integration aktiviert wird, werden die Optionen f
    ür den auszugebenden Strombereich (200 mA bis 20 A, B, gesamt) in den Feldern Zeitdurchschnitt (T.AV) und Integrationswert (Ah, Wh) auf dem D/A-Ausgangs-Einstellungsbildschirm angezeigt.
  - Wenn es während der Integration zu einem Stromausfall kommt, befindet sich das Instrument im gestoppten Zustand, wenn es wieder mit Strom versorgt wird. Obwohl die Integrationswerte gesichert werden, werden die Daten für Höchst- und Tiefstwerte gelöscht, sodass die Anzeige für ungültige Daten eingeblendet wird. (Der Bedienvorgang ist derselbe wie bei normaler Integration.)
  - Manche Einstellungen können nicht geändert werden, während die Integration ausgeführt wird oder gestoppt ist. (Der Bedienvorgang ist derselbe wie bei normaler Integration.)

## Integrationsvorsichtsmaßnahmen

(1) Wenn die Integration mit dem festen 20-A-Bereich startet, werden die Auto-Bereichseinstellungen für Spannung und Strom gelöscht und die Messung ist auf den Bereich festgelegt, der beim Integrationsstart aktiv war. Stellen Sie den Bereich so ein, dass die Lampe PEAK OVER U (Überspannungseingangsalarm) und PEAK OVER I (Überstromeingangsalarm) während der Integration nicht aufleuchten. Wenn die Lampe PEAK OVER U oder PEAK OVER I während der Integration aufleuchtet, dann wird der Integrationswert ungenau. In diesem Fall blinkt die Maßeinheit Ah oder Wh, bis die Integrationswerte zurückgesetzt werden (DATA RESET).

(Auch wenn der Strom- oder Wirkleistungswert [o.r] [außerhalb des Bereichs] ist, werden diejenigen Messwerte integriert, die innerhalb des Bereichs liegen, sodass die Lampen **PEAK OVER U** und **PEAK OVER I** nicht leuchten.)

- (2) Geräteeinschränkungen aufgrund Integration Manche Parameter können im Integrationsstatus (wenn die Lampe RUN leuchtet) oder im Integrationsstoppstatus (wenn die Lampe RUN blinkt) nicht eingestellt oder geändert werden. Wenn eine Änderung nicht möglich ist, wird ca. 1 Sekunde lang [Err.12] angezeigt. Siehe:Einschränkungen während Integrationsvorgang (S.148)
- (3) Wenn ein Integrationswert 999.999 MWh erreicht oder wenn die vergangene Integrationszeit 10.000 Stunden erreicht, stoppt die Integration und kann nicht neu gestartet werden. ([Err.14] wird ca. 1 Sekunde lang

angezeigt.) In diesem Fall drücken Sie SHIFT und danach START, um die Integrationswerte zurückzusetzen (die

Lampe RUN erlischt) und starten Sie dann die Integration neu.

Siehe:"Beenden der Integration (Zurücksetzen der Integrationswerte) (DATA RESET)" (S.65)

- (4) Wenn die Integration startet, wird auch die Höchstwert- und Tiefstwertmessung wieder gestartet. Wenn die Integration zurückgesetzt wird, wird die Höchstwert- und Tiefstwertmessung ebenfalls neu gestartet. Zudem wird beim Zurücksetzen der Integration auch die Durchschnittsberechnung neu gestartet.
- (5) Wenn ein System-Reset ausgeführt wird, stoppt der Integrationsvorgang und das Instrument kehrt zu seinen Werkseinstellungen zurück.
  - Siehe:"3.9.4 Initialisieren des Instruments (System-Reset)" (S.110)
- (6) Wenn während der Integration der Strom ausfällt, wird die Integration gestoppt. Wenn das Instrument wieder mit Strom versorgt wird, wird die Integration nicht fortgesetzt.
  (7) Wenn das Timeout auf 10 Sek. eingestellt und ein Signal mit 1 Hz oder weniger ausgegeben wird, kann eine
- (7) Wenn das Timeout auf 10 Sek. eingestellt und ein Signal mit 1 Hz oder weniger ausgegeben wird, kann eine einzelne Messung ca. 10 Sek. dauern.
- (8) Setzen Sie vor Beginn der synchronisierten Integrationsmessung die Integrationswerte sowohl auf dem Master als auch auf dem Slave zurück. Um ein mit dem Master synchronisiertes Reset durchzuführen, muss der Integrationsvorgang auf dem Slave gestoppt sein oder sich im Reset-Status befinden.
- (9) Wenn die Integration ohne vorheriges Durchführen eines Resets gestartet wird, hat dies eine zusätzliche Integration zur Folge.
- (10) Synchronisationsbasierte und auf externer Steuerung basierende Integration können auf dem Slave nicht kombiniert werden. Beim Durchführen einer synchronisationsbasierten Integration sollten Sie immer zunächst die externe Steuerung beenden und die Integration zurücksetzen.
- (11) Wenn die Integrationszeiteinstellung des Slave kürzer ist als die des Master, kann ein Zeitmessungsstopp nicht synchronisiert werden, da die Integration des Slave zuerst stoppt.
- (12) Sobald während der synchronisierten Messung auf dem Slave Integrationsstart/-stopp ausgeführt wird, kann der Vorgang möglicherweise nicht mehr synchronisiert werden, auch wenn auf dem Master derselbe Vorgang ausgeführt wird.
- (13) Beim Durchführen einer integrierten Messung mit synchronisierter Steuerung kann zwischen Anzeigewert der vergangenen Integration des Masters (TIME) der Masterintegration und dem entsprechenden Wert der Slaveintegration ein Unterschied von bis zu 0,7 Sek. pro Stunde auftreten.

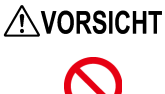

Vermeiden Sie die Verwendung einer unterbrechungsfreien Stromversorgung (UPS) oder eines DC-/AC-Inverters mit Rechteckschwingung oder Pseudo-Sinusschwingung, um das Instrument mit Strom zu versorgen. Dies kann Schäden am Instrument verursachen.

- Wenn eine Integration längere Zeit in Anspruch nimmt, ist es empfehlenswert, das Instrument mit einer unterbrechungsfreien Stromversorgung (UPS) zu sichern. Die maximale Nennleistung des Instruments beträgt 30 VA oder weniger. Stellen Sie sicher, dass Sie eine UPS mit den entsprechenden Eigenschaften verwenden.
  Nach dem Wiederherstellen der Stromversorgung könnte es zu einem Offset der Messwerte kommen. Die Gründe dafür haben mit den internen Schaltkreisen des Instruments zu tun. In diesem Fall eliminieren Sie alle Eingänge zum Instrument, z. B. indem Sie die Stromzufuhr zu den Messleitungen deaktivieren, und führen Sie
- danach die Nulleinstellung aus.
  Wenn die Stromversorgung des Instruments durch einen Stromausfall unterbrochen wurde und danach weiterhin Spannung oder Strom zugeführt wird, kann dies Schäden am Instrument verursachen.

# 3.3.1 Anzeigeformat für Integrationswerte

In den folgenden Tabellen wird das Format der Integrationswerte nach deren Zurücksetzen aufgeführt. Wenn die Anzahl der Zeichen in einem Integrationswert steigt, steigt auch die Anzahl an Zeichen im Anzeigeformat. Ebenso sinkt die Anzahl an Zeichen im Anzeigeformat, wenn die Anzahl der Zeichen in einem Integrationswert sinkt.

Es können nicht weniger Zeichen verwendet werden als im Format im Integrations-Reset-Status.

#### Stromintegrationsformat

| Strombereich | 1, 2, 5, 10, 20, 50 | 100, 200, 500 | 1, 2, 5     | 10, 20     |
|--------------|---------------------|---------------|-------------|------------|
|              | [mA]                | [mA]          | [A]         | [A]        |
| Reset-Wert   | 0,00000 mAh         | 00,0000 mAh   | 000,000 mAh | 0,00000 Ah |

#### Leistungsintegrationsformat (150-V-Bereich)

| Strombereich     | 1, 2, 5<br>[mA] | 10, 20, 50<br>[mA] | 100, 200, 500<br>[mA] | 1, 2, 5<br>[A] | 10, 20<br>[A] |
|------------------|-----------------|--------------------|-----------------------|----------------|---------------|
| Spannungsbereich |                 |                    |                       |                |               |
| 150 V            | 00,0000 mWh     | 000,000 mWh        | 0,00000 Wh            | 00,0000 Wh     | 000,000 Wh    |

#### Herangehensweise an Integrations-Reset-Werte

Für Integrationswerte wird beim Zurücksetzen als Format ein Zehntel des Wertes des Anzeigeformats für den Strom- oder Wirkleistungsbereich verwendet.

Beispiel:

|              | Anzeigeformat | Integrationswertformat | Reset-Wert  |
|--------------|---------------|------------------------|-------------|
| 3 W-Bereich  | 3,0000 W      | 300,000 mWh            | 000,000 mWh |
| 9 kW-Bereich | 9,0000 kW     | 900,000 Wh             | 000,000 Wh  |

Auch wenn ein VT-Verhältnis oder CT-Verhältnis eingestellt wird, wird als Integrationswertformat ein Zehntel des entsprechenden Anzeigeformats verwendet. Beispiel:

|                                                    | Anzeigeformat | Integrationswertformat | Reset-Wert |
|----------------------------------------------------|---------------|------------------------|------------|
| 600 W-Bereich<br>15 V × 10 (VT) × 200 mA × 20 (CT) | 600,00 W      | 60,0000 Wh             | 00,0000 Wh |

# 3.4 Anzeigen von Oberschwingungs-Messwerten

Das Instrument zeigt die Ergebnisse der Oberschwingungs-Analyse für Spannung, Strom und Wirkleistung an. Da die gesamte Berechnungsverarbeitung parallel intern ausgeführt wird, können Sie durch einfaches Wechseln der Anzeigeparameter Oberschwingungs-Messwerte gleichzeitig mit anderen Messwerten ermitteln.

Wenn die Synchronisationsfrequenz zwischen 45 Hz und 66 Hz liegt, kann das Instrument zudem mit IEC 61000-4-7:2002 konforme Oberschwingungsmessungen ausführen.

# 3.4.1 Einstellung der Synchronisationsquelle

Die Synchronisationsquelle für die mit dem Instrument auszuführende Oberschwingungsmessung wird wie unter "3.2.4 Einstellung der Synchronisationsquelle (SYNC)" (S.48) beschrieben eingestellt.

# 3.4.2 Methode zur Anzeige von Oberschwingungs-Messparametern

In der folgenden Tabelle werden die Oberschwingungs-Messparameter und die entsprechenden Anzeigemethoden des Instruments zusammengefasst:

| Anzeigemodus | Normale Anzeige                                                                                                    | Oberschwingungsanzeige                                                                                                    | Oberschwingungsgehalt-<br>Prozentsatz-Anzeige                                                                                                    |
|--------------|----------------------------------------------------------------------------------------------------|----------------------------------------------------------------------------------------------------|----------------------------------------------------------------------------------------------------|
| Lampe LEVEL  | aus                                                                                                    | ein                                                                                                    | aus                                                                                                    |
| Lampe HD%    | aus                                                                                                    | aus                                                                                                    | ein                                                                                                    |
| Messelemente | <ul> <li>Gesamte harmonische<br/>Spannungsverzerrung</li> <li>Gesamte harmonische Stromverzerrung</li> <li>Grundschwingungsspannungs-Effektivwert</li> <li>Effektivwert des harmonischen Stroms</li> <li>Grundschwingungs-Wirkleistung</li> <li>Grundschwingungs-Scheinleistung</li> <li>Grundschwingungs-Blindleistung</li> <li>Grundschwingungs-Leistungsfaktor</li> <li>Grundschwingungs-Spannungs- und<br/>Stromphasenunterschied</li> </ul> | <ul> <li>Effektivwert der<br/>harmonischen Spannung</li> <li>Effektivwert des<br/>harmonischen Stroms</li> <li>Harmonische Wirkleistung</li> <li>0. bis 50. Ordnung</li> </ul> | <ul> <li>Prozentsatz harmonischer<br/>Spannungsinhalt</li> <li>Prozentsatz harmonischer<br/>Strominhalt</li> <li>Prozentsatz harmonischer<br/>Wirkleistungsinhalt</li> <li>0. bis 50. Ordnung</li> </ul> |

### Umschalten des Anzeigemodus

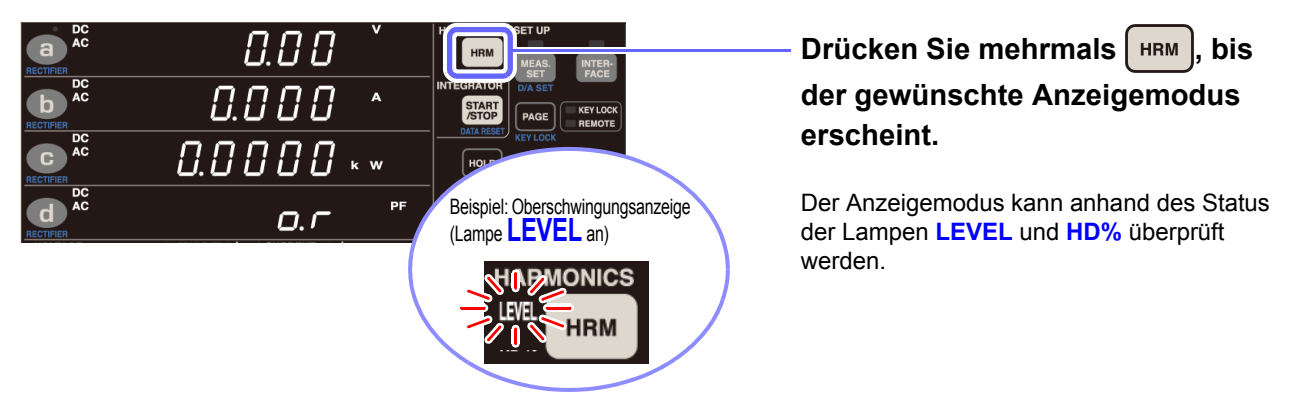

Es stehen die folgenden zwei Oberschwingungs-Anzeigemethoden zur Verfügung:

# Anzeige von Komponenten für dieselbe Ordnung des Anzeigeparameters (Standardstatus)

Beispiel: Wenn während der Anzeige von Oberschwingungen [odr 1] oder ein ähnlicher Wert im Anzeigebereich a erscheint

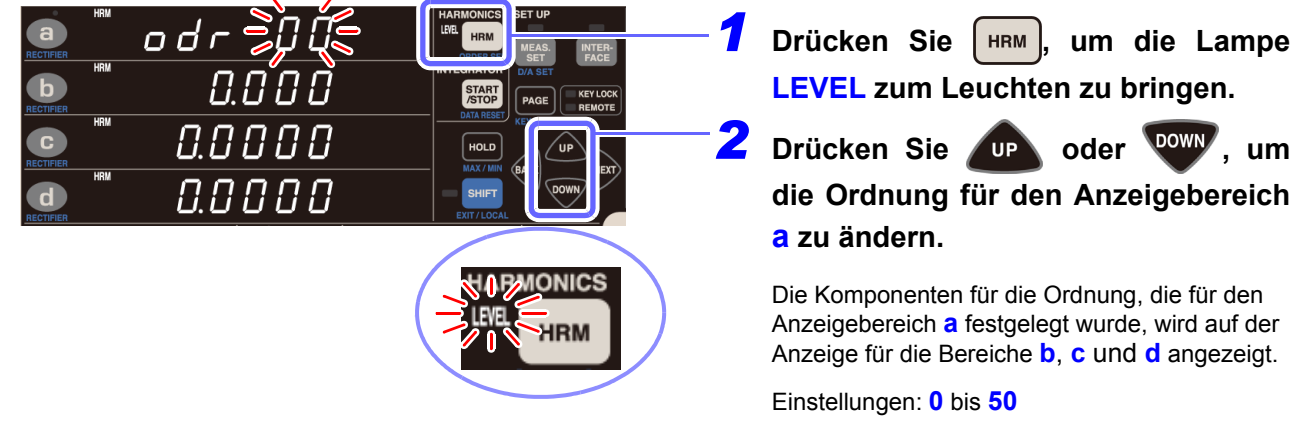

# Zuweisen von Komponenten für verschiedene Ordnungen für die Anzeigebereiche a, b, c und d (ORDER SEL)

| Image: State State Stat                                                                                                    | <ul> <li>Drücken Sie SHIFT, um das Instrument<br/>in den Shift-Zustand zu versetzen.</li> <li>Drücken Sie OP oder OW, um<br/>die Reihenfolge zu ändern.</li> <li>Wenn in allen Anzeigebereichen []<br/>erscheint, wird die Einstellung zur "Anzeige<br/>derselben Ordnungskomponente" verwendet.</li> <li>Einstellungen: 0 bis 50 → → 0 bis 50</li> <li>So verschieben Sie die Bereiche a, b,<br/>c oder d auf der Anzeige:</li> <li>Drücken Sie Over Vert, um den<br/>gewünschten Anzeigebereich zum Blinken<br/>zu bringen und nehmen Sie dann die<br/>gewünschte Einstellung vor.</li> <li>Drücken Sie Instellung vor.</li> </ul> |
|----------------------------------------------------------------------------------------------------|----------------------------------------------------------------------------------------------------|
|                                                                                                    | Ordnungs-Einstellungsbildschirm zu verlassen.                                                                                                    |
| EXTRATOR<br>STATO<br>CALAREET<br>MACK<br>EXTRATOR<br>CALAREET<br>MACK<br>HOLD<br>MACK WIN<br>BACK<br>COUNTER<br>COUNTER<br>COU | Sie können die Änderungen in jeder<br>Ordnung beobachten, indem Sie den<br>Bereichen a bis d verschiedene<br>Ordnungen zuteilen und dann für alle<br>Bereiche denselben Messparameter<br>einstellen.                                                                                                    |

#### Parameter als normale Anzeigeparameter dargestellt

Gesamte harmonische Spannungsverzerrung (THD V %), Gesamte harmonische Stromverzerrung (THD A %)

Beispiel: THD V%

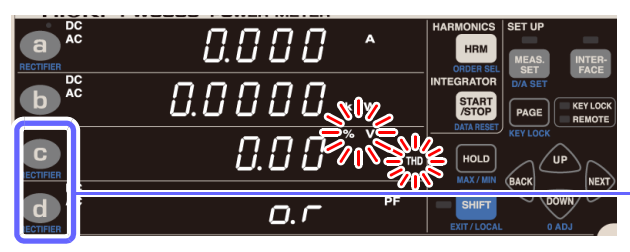

Drücken Sie **C** oder **d**, um THD V % oder THD A % im Anzeigebereich anzuzeigen.

# Parameter als Grundschwingungsparameter dargestellt (als RECTIFIER FND angezeigt)

Grundschwingungsspannungs-Effektivwert (FND V), Grundschwingungsstrom-Effektivwert (FND A), Grundschwingungs-Wirkleistung (FND W), Grundschwingungs-Scheinleistung (FND VA), Grundschwingungs-Blindleistung (FND var), Grundschwingungs-Leistungsfaktor (FND PF), Grundspannungs- und Grundstromphasenunterschied (FND °)

Beispiel: FND V

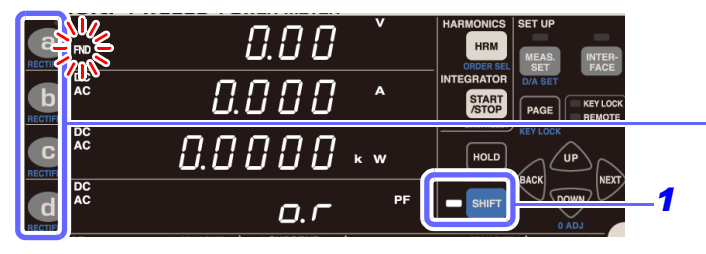

 Drücken Sie SHIFT, um das Instrument in den Shift-Zustand zu versetzen.
 Drücken Sie a bis d, um FND

anzuzeigen.

(Drücken Sie **a** bis **d**, um den Anzeigeparameter zu ändern.)

Unter Verwendung der Oberschwingungs-Analyse angezeigte Messparameter (Oberschwingungspegel, Prozentsatz des Oberschwingungsinhalts, Gleichrichter-FND [Grundschwingungskomponente]) werden von der Durchschnittsfunktion nicht berücksichtigt.

## Parameter als Oberschwingungspegel (LEVEL) dargestellt

Effektivwert der harmonischen Spannung (**HRM V**), Effektivwert des harmonischen Stroms (**HRM A**), harmonische Wirkleistung (**HRM W**)

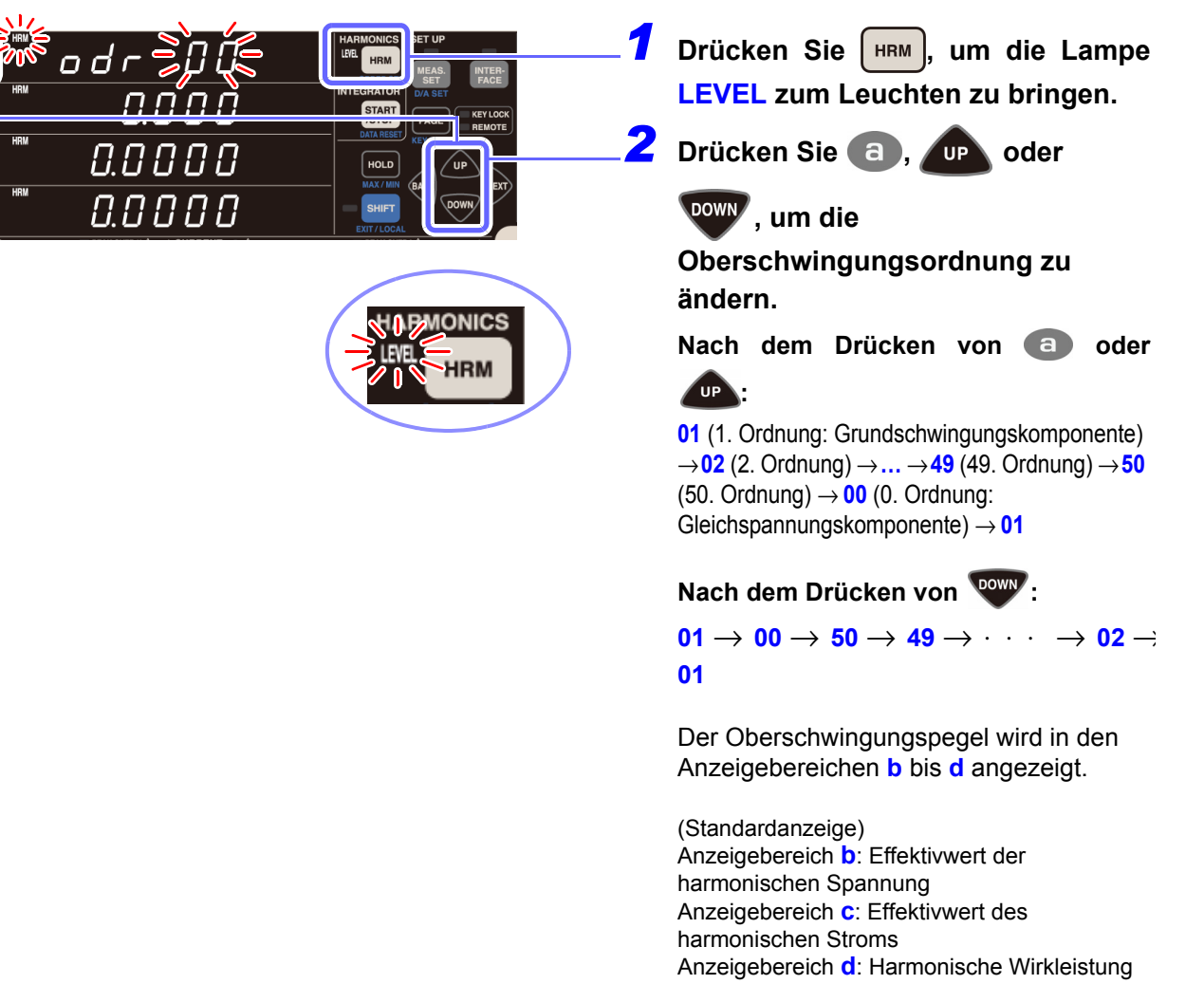

(Drücken Sie **b** bis **d**, um den Anzeigeparameter zu ändern.)

### Parameter als Prozentsatz des Oberschwingungsinhalts (HD %) dargestellt

Prozentsatz harmonischer Spannungsinhalt (HRM V %), Prozentsatz harmonischer Strominhalt (HRM A %), Prozentsatz harmonischer Wirkleistungsinhalt (HRM W %)

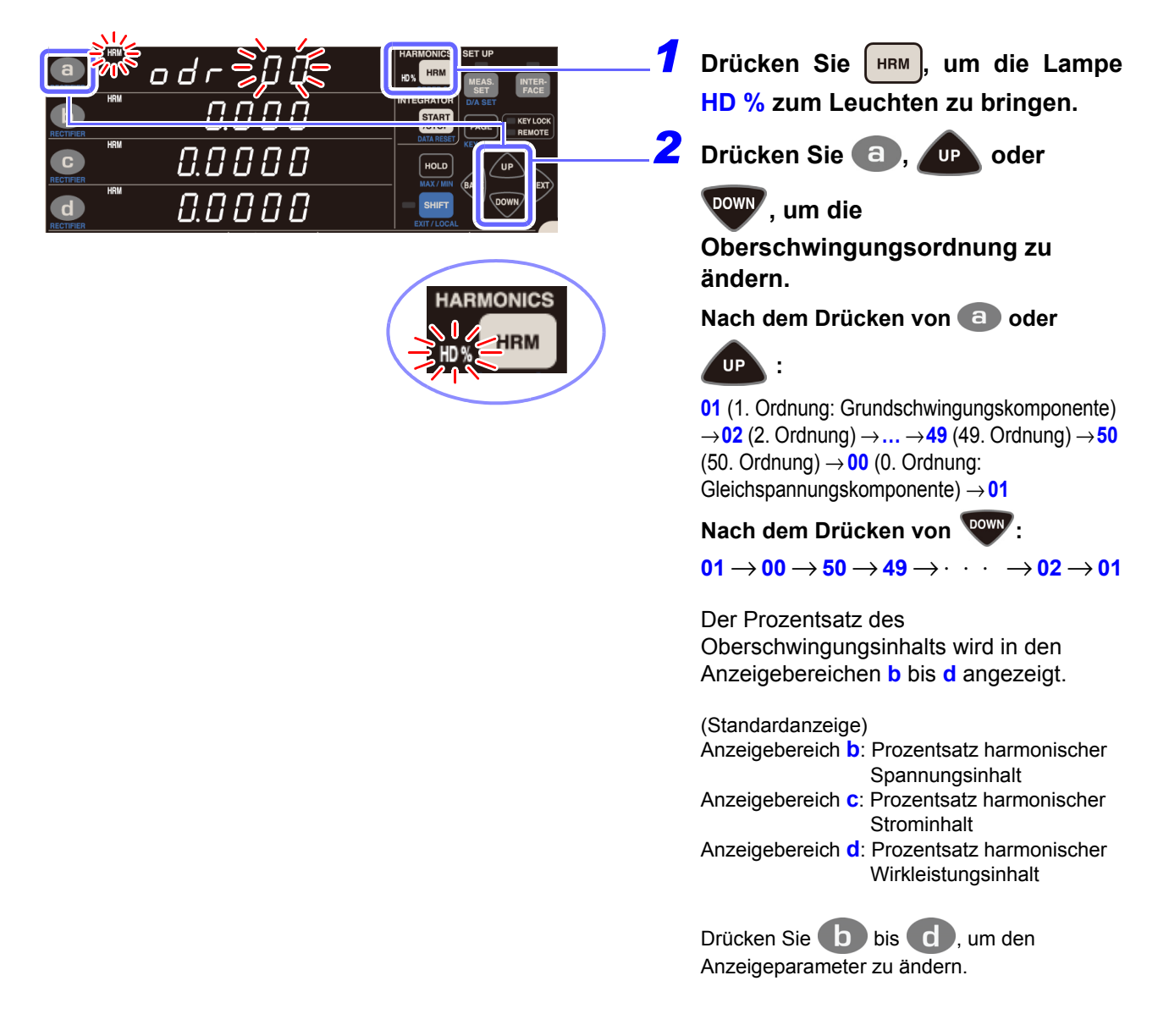

# Parameter, die mit den Kommunikationsfunktionen heruntergeladen werden können

Harmonischer Spannungsphasenwinkel, harmonischer Stromphasenwinkel, harmonischer Spannungs-/ Strom-Phasenunterschied

Diese Parameter lassen sich über die Tasten am Instrument nicht anzeigen. Sie können nur mittels der Kommunikationsfunktionen heruntergeladen werden. (Siehe Bedienungsanleitung "Communications Command".)

# 3.4.3 Einstellen des oberen Grenzwerts der Oberschwingungs-Analyseordnung

Das Instrument ermöglicht das Einstellen eines oberen Grenzwerts für die Oberschwingungs-Analyseordnung. Diese Einstellung kann beispielsweise verwendet werden, um während der Messung der gesamten Oberschwingungsverzerrung (THD) auf der obersten Ordnung einen Grenzwert einzustellen.

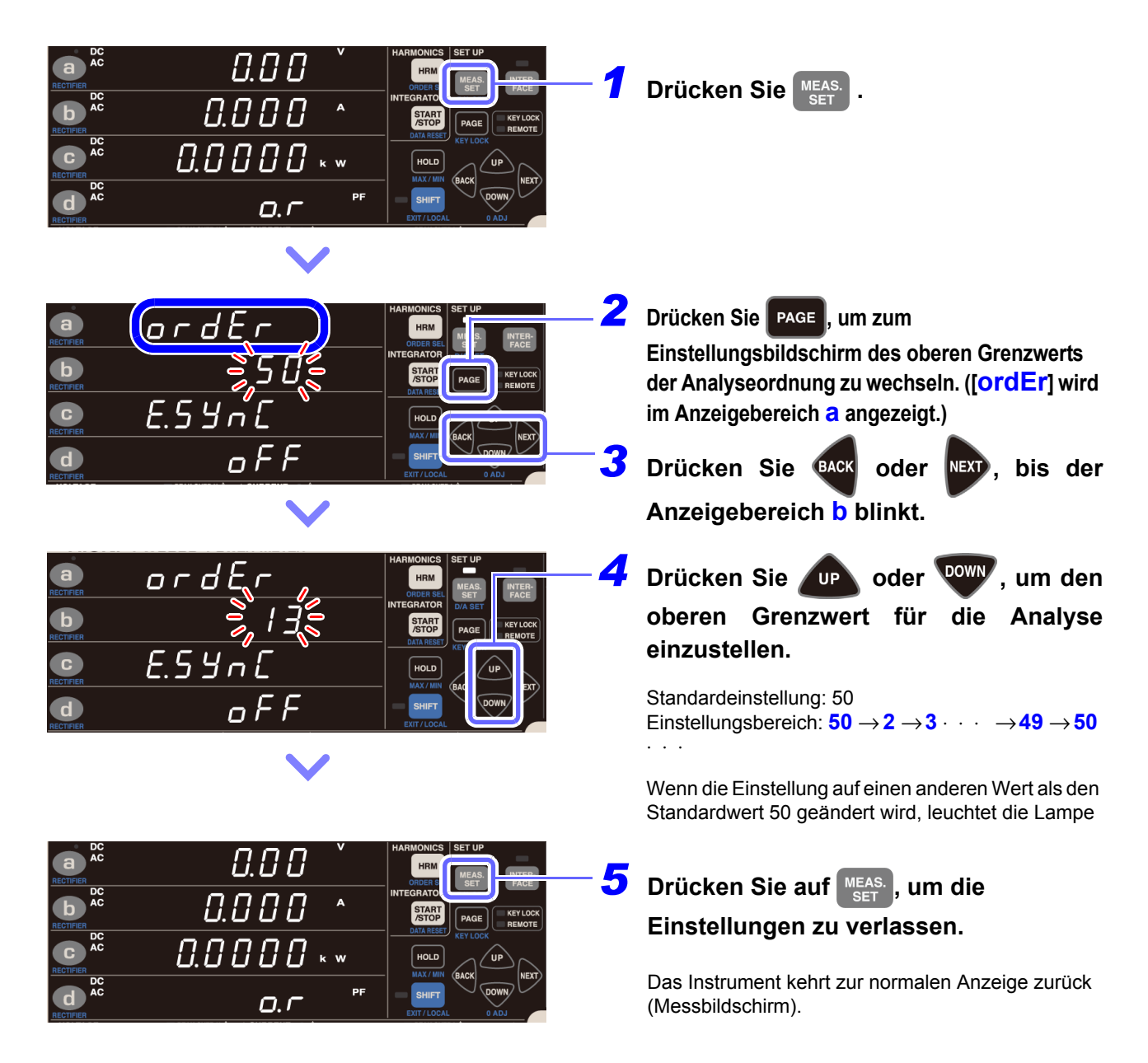

Die Anzeigen des Oberschwingungspegels und des Prozentsatzes des Oberschwingungsinhalts umfassen Daten bis zur 50. Ordnung, auch wenn der obere Grenzwert auf einen anderen Wert als 50 eingestellt ist.

# Wenn der obere Grenzwert nicht blinkt

Wenn der Wert nicht blinkt, wird damit angezeigt, dass der obere Grenzwert nicht geändert werden kann. Gehen Sie bei diesem Problem wie folgt vor:

| Status                                                                                                    | Lösung und Referenzangaben für weitere Informationen                                                                                                    |
|----------------------------------------------------------------------------------------------------|----------------------------------------------------------------------------------------------------|
| Während Integrationsvorgang<br>(Lampe <b>RUN</b> leuchtet oder<br>blinkt)                                                                  | Der obere Grenzwert kann erst gewechselt werden, wenn der Integrationswert<br>zurückgesetzt wurde (und die Lampe <b>RUN</b> erlischt).<br><b>Siehe:</b> "Beenden der Integration (Zurücksetzen der Integrationswerte) (DATA<br>RESET)" (S.65)                             |
| Während des Haltens der<br>Anzeige oder des Höchst-/<br>Tiefstwerts ( <b>HOLD</b> -, <b>MIN</b> -, oder<br><b>MAX</b> -Lampe leuchtet auf) | Der obere Grenzwert kann erst geändert werden, wenn dieser Vorgang<br>abgebrochen wurde (und die Lampe HOLD, MIN oder MAX erlischt).<br>Siehe: "Beenden des Anzeigehaltestatus" (S.106)<br>"Wechseln der Anzeige zwischen Höchst-, Tiefst- und Momentanwerten"<br>(S.107) |

# 3.4.4 Über die Lampe HRM ERROR

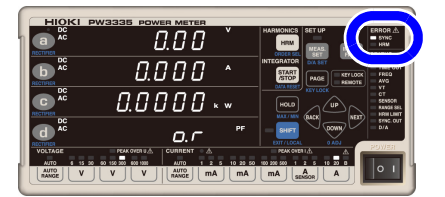

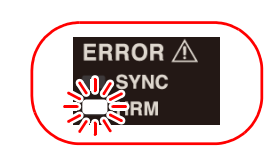

Wenn die **HRM**-Lampe (ERROR) leuchtet, kann keine präzise Oberschwingungsmessung durchgeführt werden.

- Die Lampe HRM (ERROR) leuchtet auf, wenn das Instrument einen Eingang außerhalb des Synchronisationsfrequenzbereichs f
  ür die Oberschwingungsmessung erh
  ält oder wenn es aufgrund von St
  örsignalen keine Oberschwingungsmessung ausf
  ühren kann. Zu diesem Zeitpunkt zeigt das Instrument die Anzeige f
  ür ung
  ültige Daten [- - - -].
- Da der Messvorgang zurückgesetzt wird, wenn die Integration beginnt und die korrekte Ausführung der Oberschwingungsanalyse in diesem Intervall verhindert wird, leuchtet die HRM-Lampe (ERROR) einen kurzen Moment auf.

# 3.5 Durchführen einer synchronisierten Messung mit mehreren Instrumenten (Synchronisierte Messung mit mehreren Instrumenten)

Eine synchronisierte Messung lässt sich ausführen, indem Sie mehrere Instrumente (bis zu acht: ein Master und bis zu sieben Slaves) (PW3335) mit der optionalen 9165 Prüfleitung (BNC-Kabel) verbinden.

Mit dieser Funktion können simultane Messungen mehrerer Stromkreise ausgeführt werden, indem nur das als Master (Instrumenteinstellung OUT) eingestellte Instrument (PW3335) bedient wird und dadurch auch das als Slave (Instrumenteinstellung IN) eingestellte Instrument (PW3335) bedient wird.

Das als Slave eingestellte Instrument (PW3335) richtet seine zeitlichen Abläufe für die folgenden Vorgänge nach dem als Master eingestellten Instrument (PW3335):

- Interne Berechnungen
- Anzeigeaktualisierungen
- Datenaktualisierungen
- · Starten, Stoppen und Zurücksetzen der Integration
- Anzeige halten
- Nulleinstellung
- Tastensperre

Das PW3335 kann auch mit den Leistungsmessgeräten der Serien PW3336 und PW3337 verwendet werden, um synchronisierte Messungen auszuführen.

## 

Um Schäden an den Instrumenten zu vermeiden, verbinden oder trennen Sie keine Kabel, während die Instrumente eingeschaltet sind.

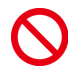

 Geben Sie im synchronisierten Messmodus nur Signale ein, die von der synchronisierten Messfunktion des Instruments ausdrücklich unterstützt werden. Ein Zuwiderhandeln kann Gerätefehler oder Schäden verursachen.

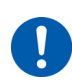

 Verwenden Sie eine gemeinsame Erdung für Instrumente (PW3335), die simultane Messungen ausführen. Wenn verschiedene Erdungen verwendet werden, kommt es zwischen der Erdung des Masters und der des Slaves zu einer Potentialdifferenz. Wenn das Anschlusskabel (zur Synchronisation) während einer solchen Differenz verbunden wird, kann es zu Gerätefehlern oder Schäden kommen.

79

# Verbinden von 2 Instrumenten (PW3335) mit einem Synchronisationskabel

Sie benötigen: Zwei Instrumente, eine 9165 Prüfleitung

- Überprüfen Sie, dass beide Instrumente (PW3335) ausgeschaltet sind.
- 2 Verbinden Sie die externen Synchronisationsanschlüsse des Instruments (EXT.SYNC) mit der 9165 Prüfleitung.

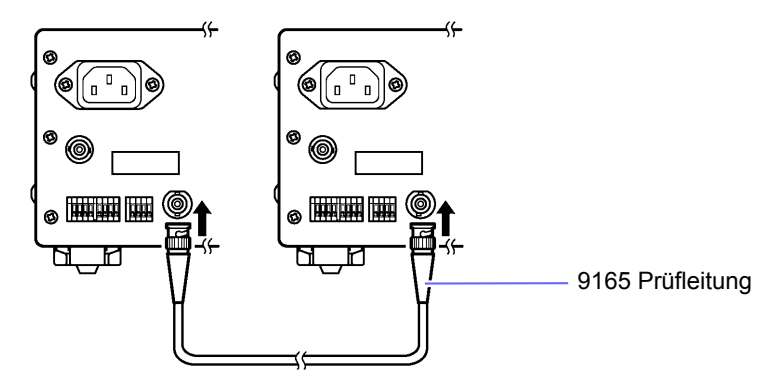

# **3** Schalten Sie die zwei Instrumente (PW3335) ein. (Es spielt keine Rolle, in welcher Reihenfolge Sie die Instrumente einschalten.)

 Wenn Sie eine synchronisierte Messung mit mehr als drei Instrumenten ausführen, verbinden Sie das Instrument parallel unter Verwendung eines BNC-Adapters, wie beispielsweise eines BNC T-Adapters (Steckdose-Stecker-Steckdose).

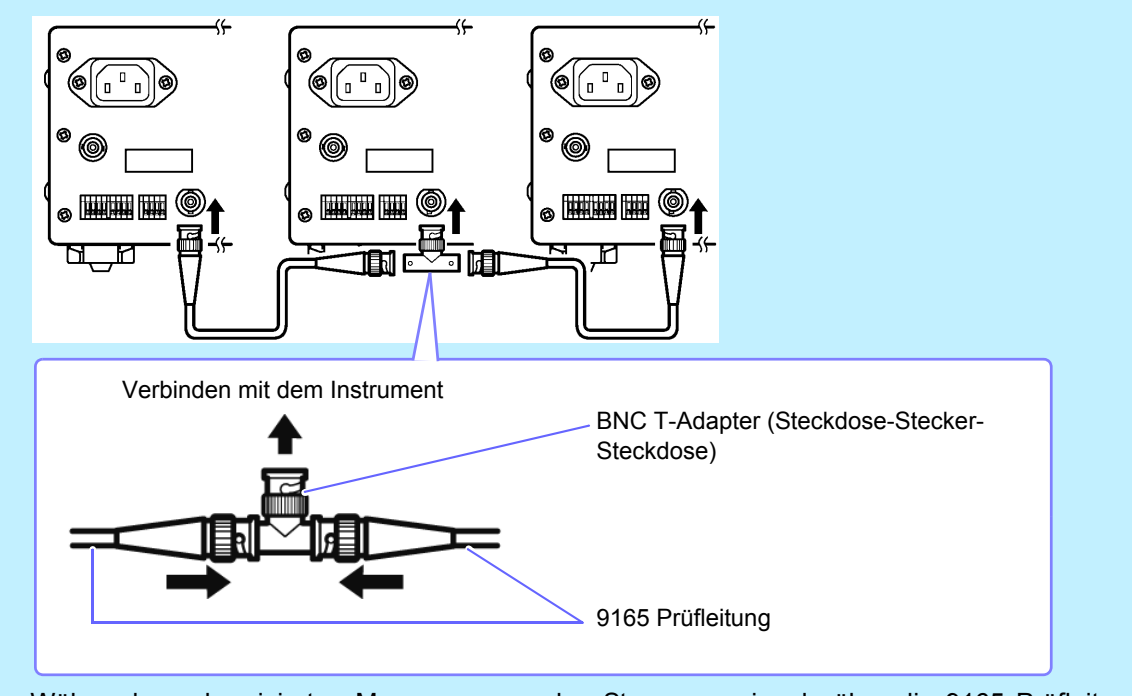

 Während synchronisierten Messungen werden Steuerungssignale über die 9165 Pr
üfleitung gesendet. Trennen Sie das Anschlusskabel keinesfalls w
ährend synchronisierten Messungen. Anderenfalls k
önnen die Signale nicht ordnungsgem
ä
ß
übermittelt werden. • •

3.5 Durchführen einer synchronisierten Messung mit mehreren Instrumenten (Synchronisierte Messung mit mehreren Instrumenten)

## Konfiguration der synchronisierten Messung

. . . . . . . . . . .

Master und Slave können durch die Konfiguration der Einstellungen des synchronisierten Steuerungseingangs und -ausgangs eingestellt werden.

| Einstellung                       | Beschreibung                                                                                                    | Lampe SYNC.OUT |
|-----------------------------------|----------------------------------------------------------------------------------------------------|----------------|
| OFF<br>(Standardein-<br>stellung) | Schaltet die synchronisierte Steuerungsfunktion aus.<br>Die Einstellung des externen Synchronisationsanschlusses (EXT.SYNC) ist [IN],<br>aber die Eingangssignale werden ignoriert. Externer synchronisierter Betrieb wird<br>nicht ausgeführt.                                                                                                    | aus            |
| IN                                | Stellt das Instrument als Slave ein.<br>Der externe Synchronisationsanschluss (EXT.SYNC) ist [IN] und die<br>entsprechenden Synchronisationssignale können eingegeben werden.<br>Synchronisationssignale werden vom externe Synchronisationsanschluss<br>(EXT.SYNC) empfangen und die Verarbeitung wird dementsprechend ausgeführt.<br>Wenn von einer externen Quelle Synchronisationssignale empfangen werden,<br>blinkt die Lampe <b>SYNC.OUT</b> . | aus, blinkt    |
| OUT                               | Stellt das Instrument als Master ein.<br>Der externe Synchronisationsanschluss (EXT.SYNC) wird auf [OUT] eingestellt<br>und die entsprechenden Synchronisationssignale werden ausgegeben. Die<br>Synchronisationssignale werden vom externen Synchronisationsanschluss<br>(EXT.SYNC) ausgegeben.                                                                                                    | ein            |

| RECIFICE<br>RECIFICE<br>RECIFICE<br>RECIFICE<br>RECIFICE<br>RECIFICE<br>RECIFICE<br>RECIFICE<br>RECIFICE<br>RECIFICE | 0.00 ×<br>0.000 ^<br>0.000 k w<br>o.r * | HARMONICS SET UP<br>HRM MEAS<br>ODBEAN<br>INTEGRATCH<br>INTEGRATCH<br>DATA RESS<br>DATA RESS<br>DATA RESS<br>HOLD<br>HALK (INN<br>BACK<br>DOWN)<br>EXT / LOCAL<br>9 ADJ | Drücken Sie MEAS. SET .                                                                                                    |
|----------------------------------------------------------------------------------------------------|-----------------------------------------|----------------------------------------------------------------------------------------------------|----------------------------------------------------------------------------------------------------|
|                                                                                                    | ordEr<br>50<br>(E.59nC)<br>SoFFS        | HARMONICS SET UP<br>HIM<br>OIDDOR SEL<br>HITEGRADE<br>STATE<br>HOLD<br>MAX ///<br>BHET<br>EX//LOCAL<br>0 ADJ                                                            | <ul> <li>Drücken Sie PAGE, um zum<br/>Einstellungsbildschirm der synchronisierten<br/>Messung zu wechseln. ([E.SynC] wird im<br/>Anzeigebereich c angezeigt.)</li> <li>Drücken Sie BACK oder NEXT, bis der<br/>Anzeigebereich d blinkt.</li> </ul>                          |
| ARCTIFICA<br>RECTIFICA<br>RECTIFICA<br>RECTIFICA<br>RECTIFICA                                                        | ordEr<br>50<br>E.55c<br>2002            | HARMONICS SET UP<br>HIMM<br>INTEGRATOR<br>DATASET<br>DATASET<br>HOLD<br>GHIFT<br>ENT/LOCAL                                                                              | Drücken Sie $\mu$ oder $\mu$ , um die l/<br>O-Einstellung der synchronisierten<br>Steuerung zu konfigurieren.<br>Standardeinstellung: OFF<br>Einstellung: oFF $\rightarrow$ in $\rightarrow$ oUt $\cdots$<br>Die Lampe SYNC.OUT leuchtet auf, wenn oUt<br>eingestellt wird. |
| RECIFIER<br>RECIFIER<br>C<br>RECIFIER<br>C<br>RECIFIER<br>C<br>RC<br>RECIFIER                                        | 0.00 °<br>0.000 ^<br>0.0000 * *         | HARMONICS SET UP<br>HRM MEAN PACE<br>INTEGRATO<br>STOT<br>DUTAREE<br>DUTAREE<br>HOLD<br>MAX/UN BACK<br>SHIFT<br>EXT/LOCAL<br>0 ADJ                                      | Drücken Sie auf MEAS., um die<br>Einstellungen zu verlassen.<br>Das Instrument kehrt zur normalen Anzeige zurück<br>(Messbildschirm).                                                                                                    |

/VORSICHT Stellen Sie bei der externe Synchronisation von zwei oder mehr Instrumenten unbedingt nur ein Instrument als oUt-Leistungsmessgerät. Das Verwenden von zwei oder mehr oUt-Instrumenten kann zu Schäden oder Fehlfunktionen führen.

- Wenn ein Instrument auf oUt eingestellt wird, wird das Synchronisationssignal gemäß der internen Verarbeitungszeit (200 ms) vom externen Synchronisationsanschluss (EXT.SYNC) ausgegeben.
- Wenn ein Instrument auf in eingestellt wird, wartet dieses auf das Synchronisationssignal des auf oUt eingestellten Leistungsmessgerätes. Wenn vor dem Ablauf von 210 ms oder mehr kein Synchronisationssignal empfangen wird, zeigt das Instrument [Err.20] an. Siehe:"6.2 Fehleranzeige" (S.177)

#### Synchronisierter Betrieb

| Interne Berechnungen                            |                                                                                                    |  |
|-------------------------------------------------|----------------------------------------------------------------------------------------------------|--|
| Anzeigeaktualisierungen                         | Der Slave stimmt sich auf die Zeiteinstellung des Master ab (wenn die Anzahl der<br>Durchschnittsiterationen 1 ist [Standardeinstellung])                                                             |  |
| Datenaktualisierungen                           |                                                                                                    |  |
| Integration starten/stoppen<br>und zurücksetzen | Das Starten, Stoppen und Zurücksetzen der Integration wird auf dem Slave zur selben Zeit wie auf dem Master über START ausgeführt.                                                                    |  |
| Anzeige halten                                  | Wenn auf dem Master HOLD gedrückt wird, gehen sowohl Master als auch Slave in den Haltestatus über. Um den Anzeigehaltestatus abzubrechen, drücken Sie HOLD erneut.                                   |  |
| Nulleinstellung                                 | Die Nulleinstellung auf dem Slave wird synchron zur Nulleinstellung auf dem Master ausgeführt.                                                                                                    |  |
| Tastensperre                                    | Wenn die Tastensperre auf dem Master aktiviert wird, wird sie ebenfalls auf dem Slave aktiviert. Wenn die Tastensperre auf dem Master abgebrochen wird, wird sie ebenfalls auf dem Slave abgebrochen. |  |

- Setzen Sie vor Beginn der synchronisierten Integrationsmessung die Integrationswerte sowohl auf dem Master als auch auf dem Slave zurück. Um ein mit dem Master synchronisiertes Reset durchzuführen, muss der Integrationsvorgang auf dem Slave gestoppt sein oder sich im Reset-Status befinden.
- Wenn die Integration ohne vorheriges Durchführen eines Resets gestartet wird, hat dies eine zusätzliche Integration zur Folge.
- · Wenn die auf dem Master und Slave eingestellte Anzahl an Durchschnittsiterationen von der Standardeinstellung abweicht, werden die Anzeigeaktualisierungen nicht synchronisiert.
- Synchronisationsbasierte und auf externer Steuerung basierende Integration können auf dem Slave nicht kombiniert werden. Beim Durchführen einer synchronisationsbasierten Integration sollten Sie immer zunächst die externe Steuerung beenden und die Integration zurücksetzen.
- Wenn die Integrationszeiteinstellung des Slave kürzer ist als die des Master, kann ein Zeitmessungsstopp nicht synchronisiert werden, da die Integration des Slave zuerst stoppt.
- Sobald während der synchronisierten Messung auf dem Slave Integrationsstart/-stopp, Anzeige halten, Nulleinstellung oder Tastensperre ausgeführt wird, kann der Vorgang möglicherweise nicht mehr synchronisiert werden, auch wenn auf dem Master derselbe Vorgang ausgeführt wird.
- Beim Durchführen einer integrierten Messung mit synchronisierter Steuerung kann zwischen Anzeigewert der vergangenen Integration des Masters (TIME) der Masterintegration und dem entsprechenden Wert der Slaveintegration ein Unterschied von bis zu 0,7 Sek. pro Stunde auftreten.
- Durch Abbrechen des Haltestatus auf dem Master werden alle Haltestatus (Anzeige, Höchstwert und Tiefstwert) auf dem Slave abgebrochen.

•

# 3.6 Externe Steuerung

Durch das Anschließen eines externen Geräts an die externen Steuerungsanschlüsse des Instruments und durch Senden von Signalen von diesem Gerät an das Instrument kann dieses beispielsweise zum Starten oder Stoppen der Integration und zum Zurücksetzen der Integrationswerte gesteuert werden.

## Externer Steuerungsanschluss (EXT.CONTROL)

Die externen Steuerungsanschlüsse sind Eingangsanschlüsse zur Steuerung des Instruments mittels 0/5-V-Logiksignalen oder kurzgeschlossen/offen-Kontaktsignalen.

#### Externe Steuerungsanschlüsse und Beschreibung der Steuerung

. . . . . . . .

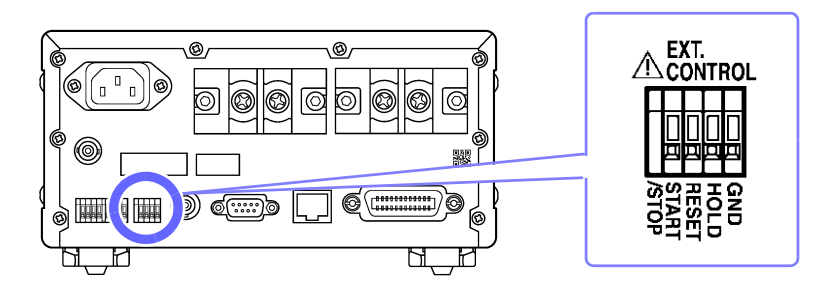

| Anschlussname | Beschreibung                                                                                                    |
|---------------|----------------------------------------------------------------------------------------------------|
| START/STOP    | Startet/stoppt die Integration.<br>Wenn ein hohes Signal (5 V oder unterbrochen) oder niedriges Signal (0 V oder kurzgeschlossen)<br>im Anschluss eingeht, startet die Integration. Wenn das Signal von Low auf High wechselt, stoppt<br>die Integration. |
| RESET         | Setzt Integrationswerte zurück.<br>Wenn der Anschluss mindestens 200 ms auf Low gestellt ist, werden die Integrationswerte während<br>dieses Zeitraums zurückgesetzt.                                                                                     |
| HOLD          | Anzeige halten.<br>Die Anzeige wird gehalten, wenn dieser Anschluss von High auf Low wechselt. Der<br>Anzeigehaltestatus wird abgebrochen, wenn der Anschluss von Low auf High wechselt.                                                                  |
| GND           | Stellt Verbindung mit dem GND-Anschluss des externen Geräts her.                                                                                                    |

Externe Steuerungssignale werden in den Intervallen gemäß dem folgenden Zeitdiagramm erkannt. Es kann je nach Eingangssignalfrequenz, Synchronisationssignal, Timeout und anderen Einstellungen jedoch zu Anzeigeverzögerungen kommen.

#### Integrationsstart/-stopp (START/STOP-Anschluss)

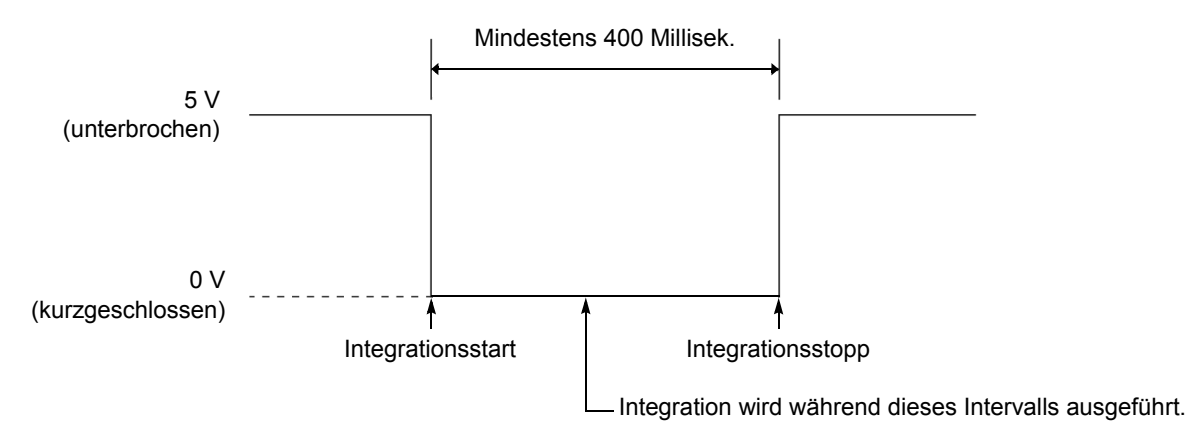

- Wenn die Integration mit externer Steuerung gestartet wird, kann sie nur über die externe Steuerung gestoppt werden. Die eingestellte Integrationszeit wird ignoriert. Wenn versucht wird, die Integration mit START zu stoppen, wird [Err.11] angezeigt.
- Zwischen der Eingabe des Integrationsstartsignals und dem tatsächlichen Integrationsstart kommt es zu einer Verzögerung (Datenaktualisierungsintervall) von bis zu 200 ms.
- Die Lampe **EXT** leuchtet, während der über die externe Steuerung ausgelösten Integration.

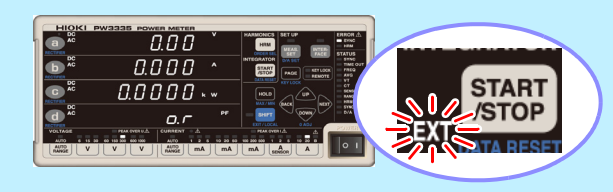

#### Zurücksetzen des Integrationswerts (RESET-Anschluss)

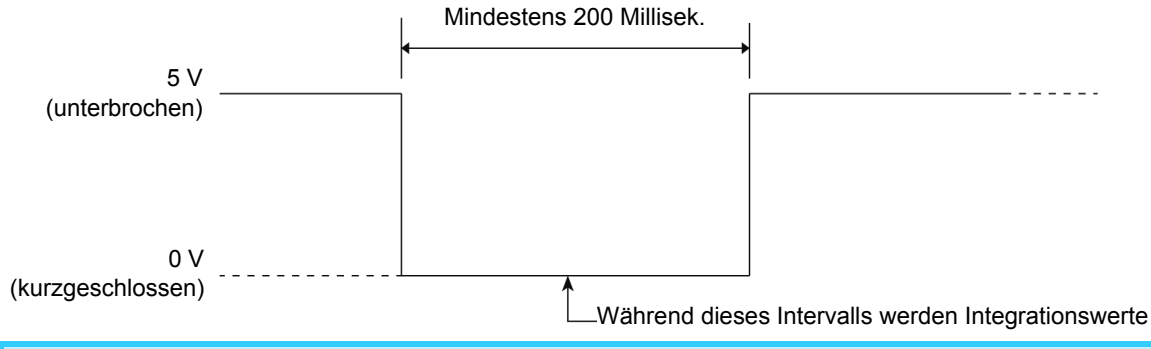

Während der Ausführung der Integration (während die Lampe RUN leuchtet) können die Integrationswerte nicht zurückgesetzt werden. Wenn dies versucht wird, wird [Err.15] angezeigt.
Zwischen der Signaleingabe zum Zurücksetzen der Integration und dem tatsächlichen Zurücksetzen der Integration kommt es zu einer Verzögerung (Datenaktualisierungsintervall) von bis zu 200 ms.

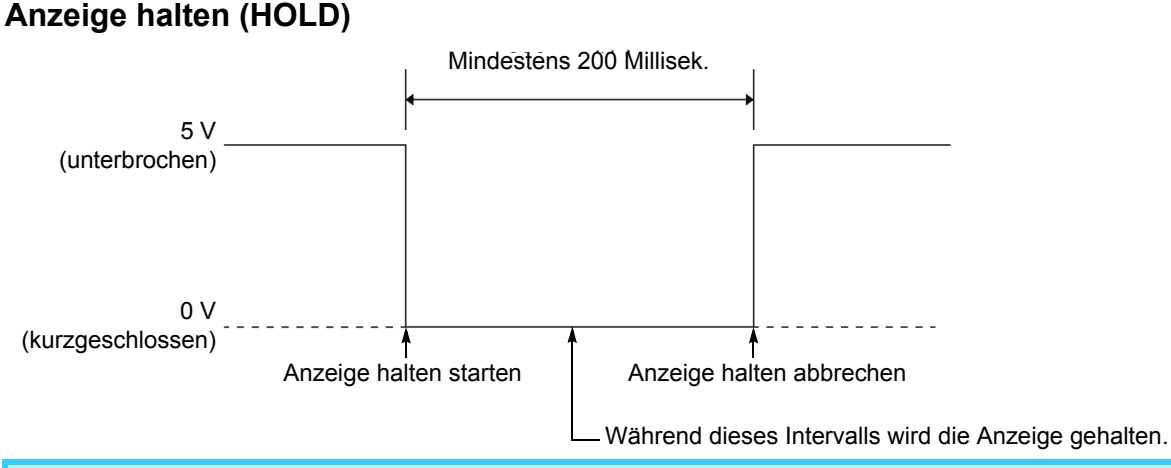

Zwischen dem Eingang des Haltesignals und dem tatsächlichen Haltestatus kommt es zu einer Verzögerung (Datenaktualisierungsintervall) von bis zu 200 ms.

#### Schaltplan des internen Stromkreises der externen Steuerung

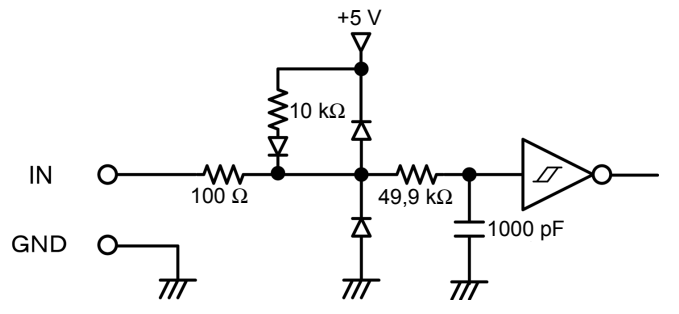

# Anschließen von Kabeln an die externen Steuerungsanschlüsse

Lesen Sie vor dem Anschließen von Drähten an die Anschlüsse bitte "Verbinden, Eingabe und Messung" (S.8).

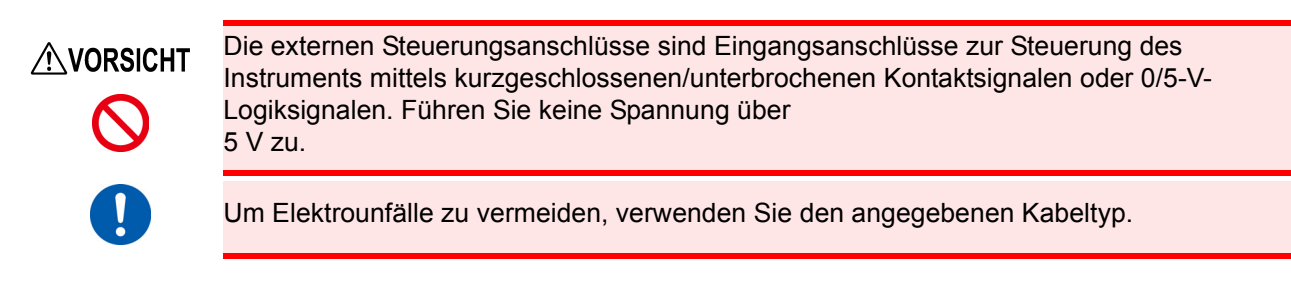

Schließen Sie die Kabel an Anschlüsse für die Parameter an, die gesteuert werden sollen. Verbinden Sie den GND-Anschluss an den externen Steuerungsanschlüssen des Instruments mit der Lo-Seite (0 V) des Kontakt- oder Logiksignals.

Siehe: "Externe Steuerungsanschlüsse und Beschreibung der Steuerung" (S.82)

#### Erforderliche Ausrüstung:

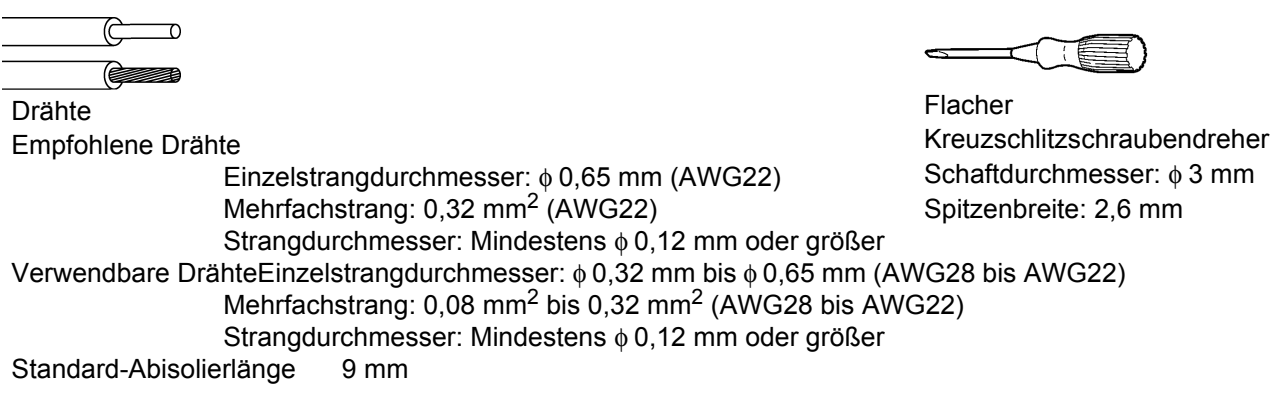

- **1** Drücken Sie die Taste oberhalb der externen Steuerungsanschlüsse des Instruments mit Hilfe eines Werkzeugs, wie einem Schlitzschraubendreher.
- **2** Führen Sie den Draht bei nach unten gedrückter Taste in die Verbindungsöffnung für Elektrodrähte.
- 3 Lassen Sie die Taste los. Der Elektrodraht ist eingerastet.

### Entfernen des Drahts:

Halten Sie die Taste gedrückt und ziehen Sie den Draht heraus.

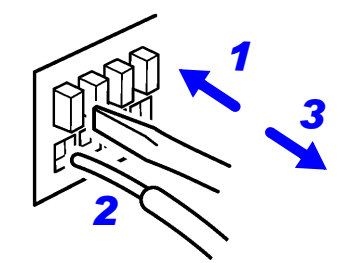

# 3.7 Verwenden des D/A-Ausgangs PW3335-02 PW3335-04

Die Modelle PW3335-02 und PW3335-04 generieren als Reaktion auf die Eingabe von den D/A-Ausgangsanschlüssen Spannung.

#### Pegelausgang (analog)

Konvertiert die Messwerte des Instruments in Signalpegel und gibt eine Gleichspannung aus. Die Ausgangsspannung wird als Reaktion auf die Anzeigeaktualisierung aktualisiert (Datenaktualisierungen: ca. alle 200 ms). Durch Kombination dieser Funktion mit einem Datenerfassungsgerät oder Rekorder können Schwankungen über längere Zeiträume aufgezeichnet werden.

#### Hochgeschwindigkeits-Pegelausgang

Erzeugt für jeden Zyklus der Eingangsspannung oder des Eingangsstroms einen Pegelausgang (analog). Zudem kann für die Wirkleistung, die für jeden Spannungs- oder Stromzyklus berechnet wurde, der als Synchronisationsquelle eingestellt ist, ein Pegelausgang erzeugt werden. Es ist möglich, den Stromverbrauch und weitere Eigenschaften für stark schwankende Lasten schwingungsspezifisch zu beobachten, indem diese Funktion mit einem Rekorder oder einem anderen Instrument kombiniert wird.

#### Schwingungsformausgang

Tastet den Spannungs- und Stromeingang zum Instrument mit ca. 700 kHz ab, führt die D/A-Konvertierung aus und gibt eine Schwingungsform der momentanen Spannung, des momentanen Stroms und der momentanen Leistung aus. Durch Kombination dieser Funktion mit einem Oszilloskop oder einem anderen Instrument können Einschaltstrom eines Geräts und Schwingungsformen der momentanen Leistung beobachtet werden.

Wenn die Frequenz des Eingangs zur eingestellten Synchronisationsquelle weniger als 5 Hz beträgt, variiert die Ausgangsaktualisierungsrate des Pegelausgangs und Hochgeschwindigkeits-Pegelausgangs je nach Frequenz des Eingangs zur Synchronisationsquelle.

Beispiel: Wenn die Frequenz des Eingangs zur Synchronisationsquelle 0,8 Hz beträgt, ist die Ausgangsaktualisierungsrate

1/0,8 = 1,25 Sek.

### Ausgangsanschlüsse und Beschreibung der Ausgänge

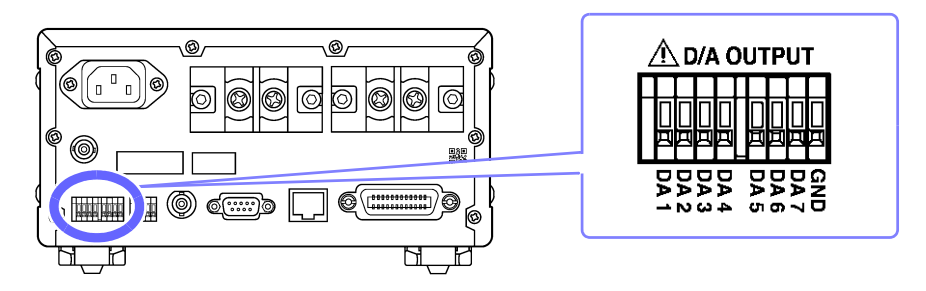

### Verfügbare Ausgabeparameter und Ausgangsspannungen (DA1 bis DA7)

|                                    | Ausgangsspannung                                                                                                    | Ausgangs-Parameter                                                                                                    |
|------------------------------------|----------------------------------------------------------------------------------------------------|----------------------------------------------------------------------------------------------------|
| Pegelausgang                       | Wählen Sie zwischen 2 V (STD.2)<br>und 5 V (STD.5) aus.                                                                 | Spannung (V), Strom (A), Wirkleistung (W),<br>Scheinleistung (VA), Blindleistung (var), Leistungsfaktor (PF),<br>Phasenwinkel (°), Spannungsfrequenz (V Hz),<br>Stromfrequenz (A Hz), Zeit-Durchschnittswert für Strom<br>(T.AV A),<br>Zeit-Durchschnittswert für Wirkleistung (T.AV W),<br>Stromintegration (Ah, Ah+, Ah-),<br>Wirkleistungsintegration (Wh, Wh+, Wh-),<br>Spannungsscheitelfaktor (CF V), Stromscheitelfaktor (CF A),<br>Brummspannungswert (RF V %), Brummstromwert (RF A %),<br>Gesamte harmonische Spannungsverzerrung (THD V %),<br>Gesamte harmonische Stromverzerrung (THD A %),<br>Maximales Stromverhältnis (MCR) |
| Hochgeschwindigke its-Pegelausgang | Wählen Sie zwischen<br>2 V (FASt.2) und 5 V (FASt.5) aus                                                                | Spannung (V), Strom (A), Wirkleistung (W)                                                                                                    |
| Schwingungsforma<br>usgang         | 1 V (FASt)<br>Momentane Spannung und<br>momentaner Strom<br>RMS-Pegel<br>Momentane Leistung<br>Durchschnittlicher Pegel | Momentane Spannung (V), Momentaner Strom (A),<br>Momentane Leistung (W)                                                                                                    |

#### Ausgangsstromkreise

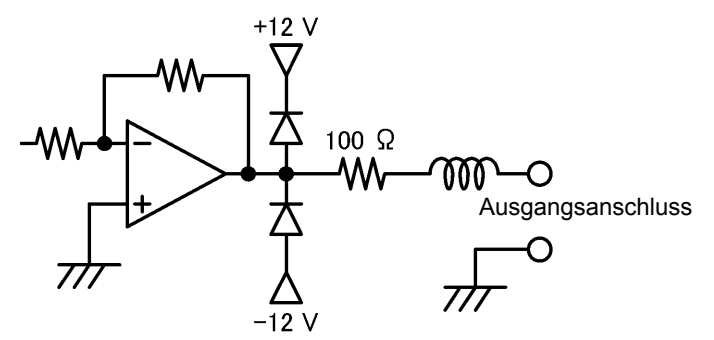

Die Ausgangsimpedanz der einzelnen Ausgangsanschlüsse beträgt ca. 100  $\Omega$ Wenn Sie Aufzeichnungsgeräte, DMM-Geräte oder andere Instrumente anschließen, verwenden Sie ein Gerät mit hoher Eingangsimpedanz (mindestens 1 M $\Omega$ ).

Über D/A-Ausgangsanschlüsse kann eine maximale Spannung von ±12 V ausgegeben werden.

# Anschließen von Kabeln an die D/A-Ausgangsanschlüsse

Lesen Sie vor dem Anschließen von Drähten an die Anschlüsse bitte "Verbinden, Eingabe und Messung" (S.8).

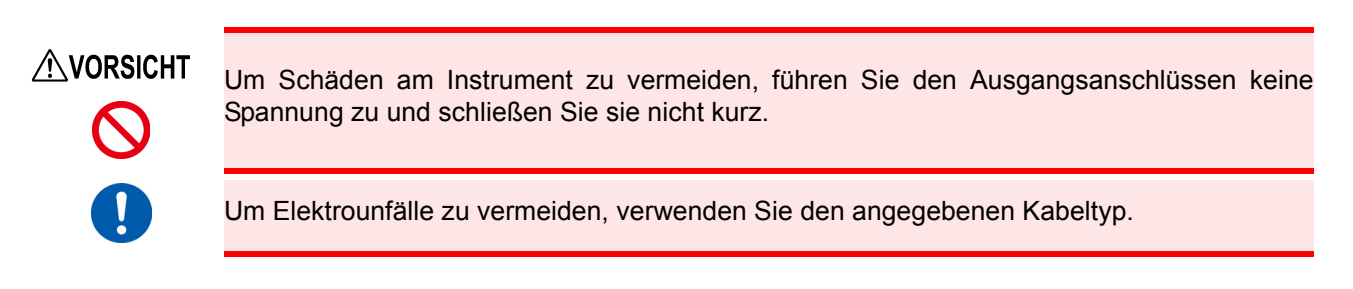

Verbinden Sie Kabel mit den Anschlüssen, die Sie für die Ausgabe der gewünschten Parameter eingestellt haben. Verbinden Sie den GND-Anschluss des Instruments mit dem GND-Anschluss des Datenerfassungsgeräts, Rekorders oder eines anderen Ausgabegeräts. Siehe: "Ausgangsanschlüsse und Beschreibung der Ausgänge" (S.86)

#### Erforderliche Ausrüstung:

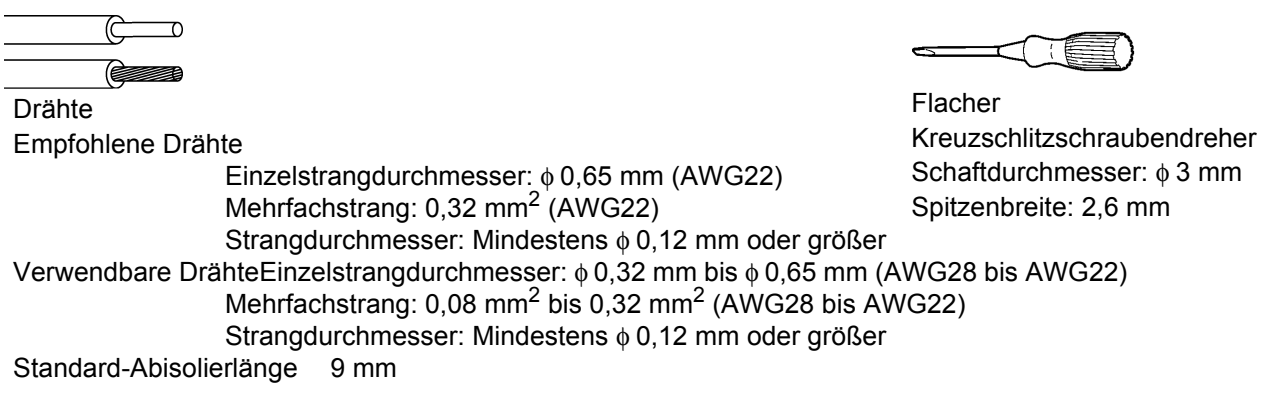

Drücken Sie die Taste oberhalb der D/A-Ausgangsanschlüsse des Instruments mit Hilfe eines Werkzeugs, wie einem Schlitzschraubendreher.

Pühren Sie den Draht bei nach unten gedrückter Taste in die Verbindungsöffnung für Elektrodrähte.

Lassen Sie die Taste los. Der Elektrodraht ist eingerastet.

#### Entfernen des Drahts:

Halten Sie die Taste gedrückt und ziehen Sie der heraus.

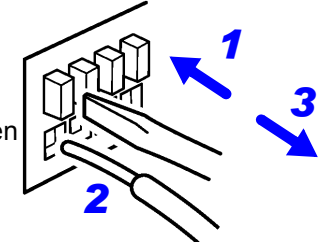

# 3.7.1 Pegelausgang, Hochgeschwindigkeits-Pegelausgang und Schwingungsformausgang

Das Modell PW3335 bietet sieben D/A-Ausgangsanschlüsse. Jeder Anschluss kann auf einen gewünschten Ausgangsparameter eingestellt werden, um basierend auf der Ausgangsparametereingabe Spannungsausgabe zu erzeugen.

Wenn Sie den Ausgangsparameter beispielsweise auf Wirkleistung (W) einstellen, gibt der Anschluss je nach Wirkleistung eine Spannung aus.

Auch wenn es bei bestimmten Ausgangsparametern Unterschiede gibt, wird die grundlegende Herangehensweise dieser Funktion nachfolgend beschrieben. Siehe: "Anhang 2 Detaillierte Spezifikationen des Ausgangs" (S. A2)

#### Pegelausgang

 $2 \mbox{ V DC}$  bei  $\pm 100\%$  des STD.2 Einstellungsbereichs

5 V DC bei ±100% des STD.5 Einstellungsbereichs

#### Hochgeschwindigkeits-Pegelausgang

2 V DC bei ±100% des FASt.2 Einstellungsbereichs

5 V DC bei ±100% des FASt.5 Einstellungsbereichs

#### Schwingungsformausgang

1 Vf.s. bei ±100% des FASt Einstellungsbereichs

| Anschluss | Standardeinstellung | Beschreibung                                                        |
|-----------|---------------------|---------------------------------------------------------------------|
| DA1       | V : AC+DC, STD.2    | Jeder D/A-Ausgangsanschluss kann wie folgt eingestellt werden:      |
| DA2       | A : AC+DC, STD.2    | Pegelausgang                                                        |
| DA3       | W : AC+DC, STD.2    | Hochgeschwindigkeits-Pegelausgang                                   |
| DA4       | PF : AC+DC, STD.2   | Schwingungsformausgang                                              |
| DA5       | V : AC+DC, FASt     | Siehe: "Anhang 2 Detaillierte Spezifikationen des Ausgangs" (S. A2) |
| DA6       | A : AC+DC, FASt     |                                                                     |
| DA7       | W : AC+DC, FASt     |                                                                     |

- Für weitere Informationen zum D/A-Ausgang siehe "Spezifikationen des D/A-Ausgangs" (S.154)
- Verfügbare Ausgabemethoden sind je nach Ausgabeparameter und Gleichrichter unterschiedlich.
   Siehe: "Anhang 2 Detaillierte Spezifikationen des Ausgangs" (S. A2)
- Wenn die Einstellungen zur Anzeige von [Lo.] führen, ist die Ausgabe 0 V. Wenn jedoch die Automatische-Messbereichswahl-Integration aktiviert ist, wird diese Ausgabe beibehalten.
- Pegelausgang wird für Momentanwerte erzeugt, auch wenn Anzeige halten oder Durchschnittsberechnung ausgeführt wird.
- Für Spannungsscheitelwerte, Stromscheitelwerte oder Oberschwingungsordnungen kann kein Pegelausgang erzeugt werden.
- Geben Sie niemals ein Signal in einen Ausgangsanschluss ein. Dies kann Schäden am Instrument verursachen.

Bei dem PW3335-02 und dem PW3335-04 sind die Ausgangs-Parameter DA1 bis DA7 die gleichen wie die Ausgangs-Parameter bei LR8410 Link-kompatiblen Logger. Beim PW3335 und PW3335-03 sind die Standardparameter für die Klemmen DA1 bis DA4 die Ausgangsparameter für Hioki LR8410 Link-kompatible Logger (DA5 bis DA7 können nicht verwendet werden).

Siehe: "3.11 Anschließen des Instruments an einen LR8410 Link-kompatiblen Logger" (S.115)

# Einstellen der Ausgangsparameter, Gleichrichter und der Ausgangsmethode für die D/A-Ausgangskanäle

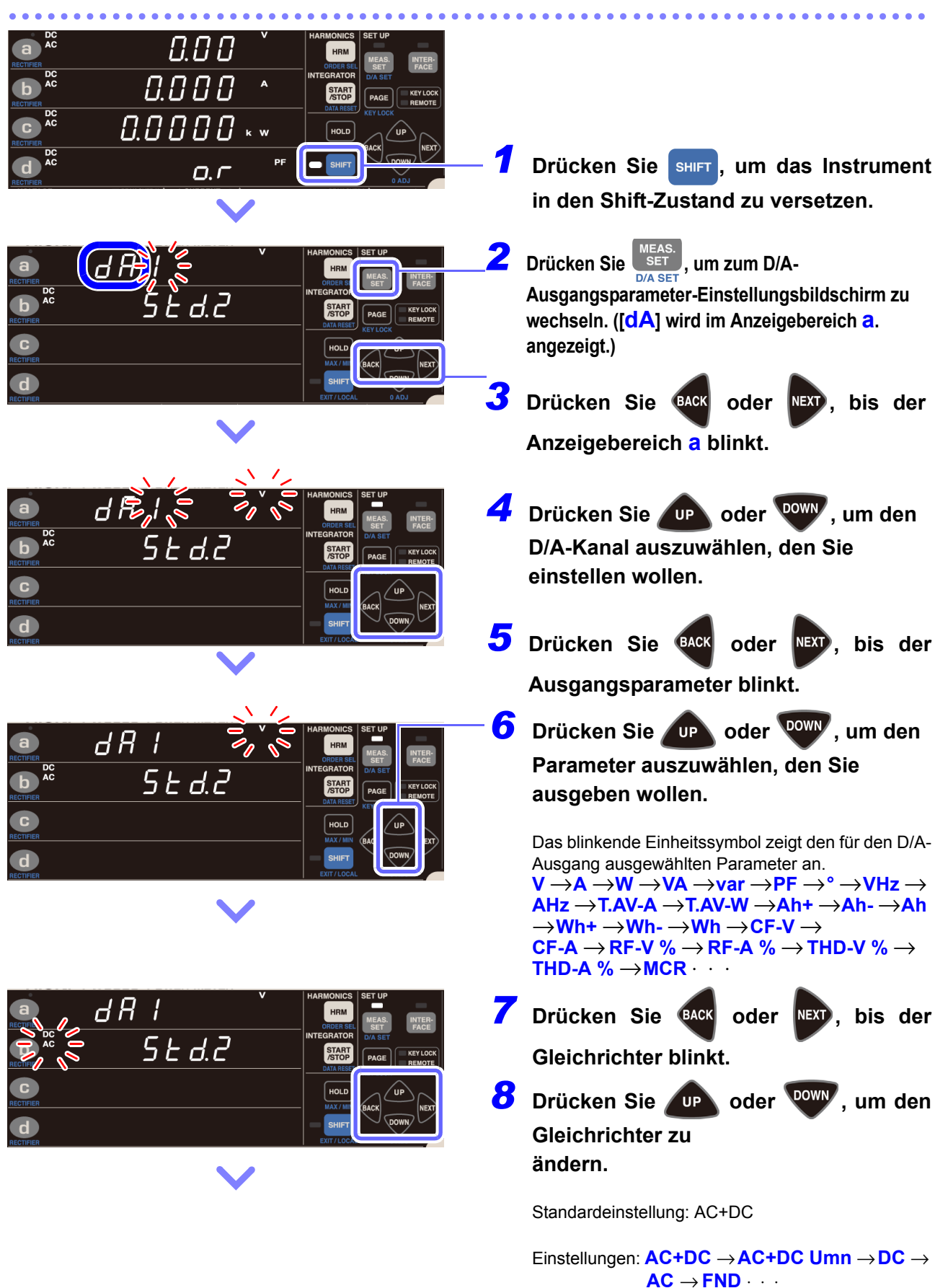

| HARMONICS SET UP<br>HARMONICS SET UP<br>HARMONICS SE | 9<br>10 | Drücken Sie BACK oder NEXT, bis die<br>Ausgabemethode blinkt.<br>Drücken Sie UP oder OWW, um die<br>Ausgabemethode zu ändern.                                                                                       |
|----------------------------------------------------------------------------------------------------|---------|----------------------------------------------------------------------------------------------------|
| $\mathbf{\vee}$                                                                                                    |         | Die verfügbaren Ausgangsparameter sind je nach Ausgabemethode und Gleichrichter unterschiedlich.                                                                                                    |
|                                                                                                    |         | $\begin{array}{c} \text{Beispiel: Bei V und AC+DC} \\ \textbf{Std.2} \rightarrow \textbf{Std.5} \rightarrow \textbf{FASt.2} \rightarrow \textbf{FASt.5} \rightarrow \\ \textbf{FASt} \cdot \cdot \cdot \end{array}$ |
|                                                                                                    | -11     | Drücken Sie auf MEAS. , um die                                                                                                    |

Einstellungen zu verlassen.

Das Instrument kehrt zur normalen Anzeige zurück (Messbildschirm).

Bei Anzeige Lo.

| RECTIFIER      | d R |     | 0 | HARMONICS<br>HRM<br>ORDER SEL              | SET UP<br>MEAS. INTER-<br>SET FACE |
|----------------|-----|-----|---|--------------------------------------------|------------------------------------|
|                |     | Lo. |   | INTEGRATOR<br>START<br>/STOP<br>DATA RESET | D/A SET                            |
| C<br>RECTIFIER |     |     |   | HOLD<br>MAX/MIN                            | BACK UP NEXT                       |
| RECTIFIER      |     |     |   | SHIFT<br>EXIT/LOCAL                        | DOWN<br>0 ADJ                      |

0.000

0.0000 \* \*

0.1

#### Bei Frequenz (V Hz oder A Hz)

HARMONICS RECIFIER C RECIFIER C RECIFIE Wenn die Anzeige **Lo.** aktiv ist, ist die Ausgabe 0 V.

Die Anzeige zeigt "Lo." an, wenn ein ungemessener Parameter festgelegt wird. Normalerweise wird das Instrument während "Lo." den Wert 0 V ausgeben. Anzeige ist aktiv, aber wenn Automatische-Messbereichswahl-Integration aktiviert ist, wird diese Ausgabe beibehalten.

Stellt den Frequenzwert für Ausgabe f.s. (5 V) ein.

 $\begin{array}{l} \mbox{Standardeinstellung: 500 Hz} \\ \mbox{Einstellungen: } {\color{red}{500 \rightarrow 5 \ k \rightarrow 500 \ k \rightarrow 0,5}} \\ \qquad \qquad \rightarrow {\color{black}{5 \rightarrow 50 \ \cdot \ \cdot \ \cdot \ [Hz]}} \end{array}$ 

#### Für den Integrationswert (Ah+, Ah-, Ah, Wh+, Wh-, oder Wh)

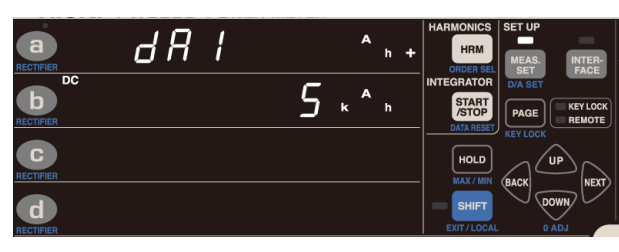

Stellt den Integrationswert für Ausgabe f.s. (5 V) ein.

 $\begin{array}{l} \mbox{Standardeinstellung: 5 k} \\ \mbox{Einstellungen: 5 k} \rightarrow \mbox{500 k} \rightarrow \mbox{500 k} \rightarrow \mbox{500 M} \rightarrow \mbox{500 M} \rightarrow \mbox{500 m} \rightarrow \mbox{500 m} \rightarrow \mbox{50 m} \rightarrow \mbox{50 m} \rightarrow$ 

# Einstellen des D/A-Ausgangs bei aktivierter automatischer Messbereichswahl-Integration

Während des Betriebs im Automatische-Messbereichswahl-Integrationsmodus können Sie den Strombereich (200 mA bis 20 A, b, totAL [total]) einstellen, den Sie für die folgenden Messparameter ausgeben wollen: - - -

| E Der Strombereich kann eingestellt werden Lo.:Keine Messdaten |                  |               |               |    |     |     |                                                                                                    |  |
|----------------------------------------------------------------|------------------|---------------|---------------|----|-----|-----|----------------------------------------------------------------------------------------------------|--|
| Messelemente                                                   |                  | Gleichrichter |               |    |     |     |                                                                                                    |  |
|                                                                |                  | AC+DC         | AC+DC<br>+Umn | DC | AC  | FND | Ausgangs-Nennspannung                                                                                    |  |
| Zeit-<br>Durchschnittswert<br>für Strom                        | T.AV A           | Lo            | Lo            | •  | Lo. | Lo. | Im Verhältnis zu ±100% des<br>Bereichs                                                                   |  |
| Zeit-<br>Durchschnittswert<br>für Wirkleistung                 | T.AV W           | •             | •             | •  | Lo. | Lo. | STD.2: ±2 V DC<br>STD.5: ±5 V DC                                                                         |  |
| Stromintegration                                               | Ah+<br>Ah-<br>Ah | Lo.           | Lo.           | •  | Lo. | Lo. | 5 V bei Erreichen des eingestellten<br>Werts<br>Beispiel: Bei Einstellung auf 5 kAh,<br>5 V DC bei 5 kAh |  |
| Wirkleistungsintegra<br>tion                                   | Wh+<br>Wh-<br>Wh | •             | •             | •  | Lo. | Lo. | 5 V bei Erreichen des eingestellten<br>Werts<br>Beispiel: Bei Einstellung auf<br>5 kWh, 5 V DC bei 5 kWh |  |

In den Bereichen b und totAL entsprechen 100% Strom 20 A und 100% Leistung entsprechen 100% des Spannungsbereichs × 20 A.

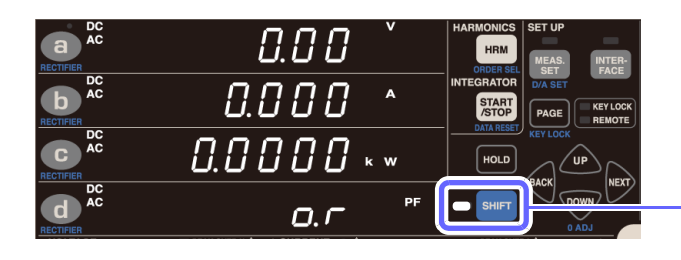

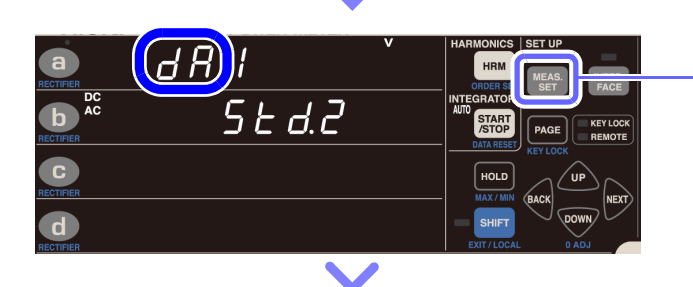

Aktivieren Sie zuerst die automatische Messbereichswahl-Integration. (S.67)

7 Drücken Sie SHIFT, um das Instrument in den Shift-Zustand zu versetzen.

**2** Drücken Sie SET, um zum D/A-Ausgangsparameter-Einstellungsbildschirm zu wechseln. ([dA] wird im Anzeigebereich a. angezeigt.)

## Für Zeit-Durchschnitt (T.AV A oder T.AV W)

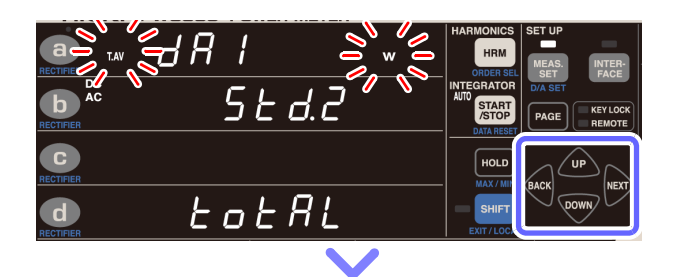

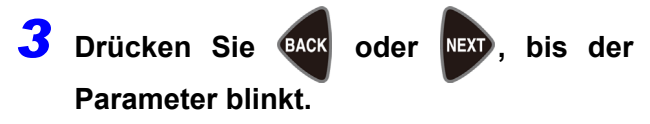

Drücken Sie De oder de , um den Parameter auszuwählen, den Sie ausgeben wollen.

Falls Sie den Zeitdurchschnitt wählen, wird der Strombereich im Anzeigebereich **d** angezeigt.

- **5** Drücken Sie BACK oder NEXT, bis die Ausgabemethode blinkt.
- **6** Drücken Sie **D** oder **W**, um die Ausgabemethode auszuwählen.

Die verfügbare Ausgabemethode ist je nach Ausgabeparametern und Gleichrichter unterschiedlich.

Beispiel: Bei T.AV W und AC+DC Standardeinstellung: STD.2 Einstellungen: Std.2  $\rightarrow$  Std.5  $\rightarrow$  Std.2  $\cdot \cdot \cdot$ 

7 Drücken Sie BACK oder NEXT, bis der

Strombereich blinkt.

9

**8** Drücken Sie UP oder W, um den Strombereich auszuwählen, den Sie ausgeben wollen.

 $\begin{array}{l} \text{Standardeinstellung: totAL} \\ \text{Einstellungen: totAL} \rightarrow 200 \text{ mA} \rightarrow 500 \text{ mA} \rightarrow 1 \\ \text{A} \rightarrow 2 \text{ A} \rightarrow 5 \text{ A} \rightarrow 10 \text{ A} \rightarrow 20 \text{ A} \rightarrow \\ \text{b} \rightarrow \text{totAL} \cdot \cdot \cdot \end{array}$ 

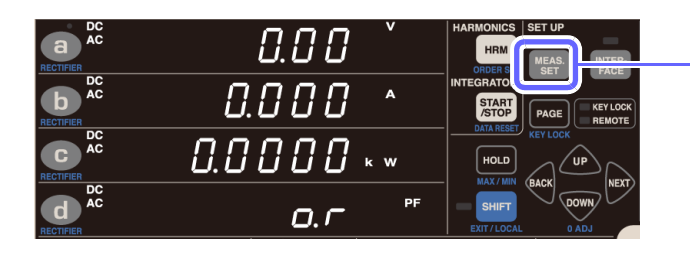

Das Instrument kehrt zur normalen Anzeige zurück (Messbildschirm).

Drücken Sie auf MEAS. , um die

Einstellungen zu verlassen.

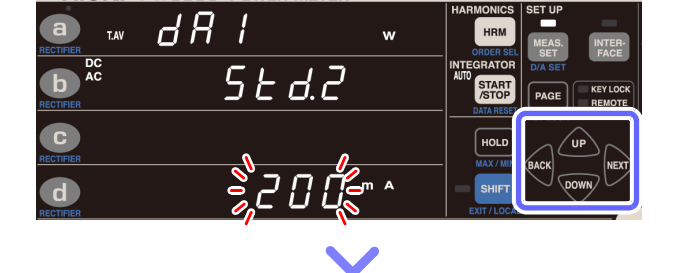

### Für den Integrationswert (Ah+, Ah-, Ah, Wh+, Wh-, oder Wh)

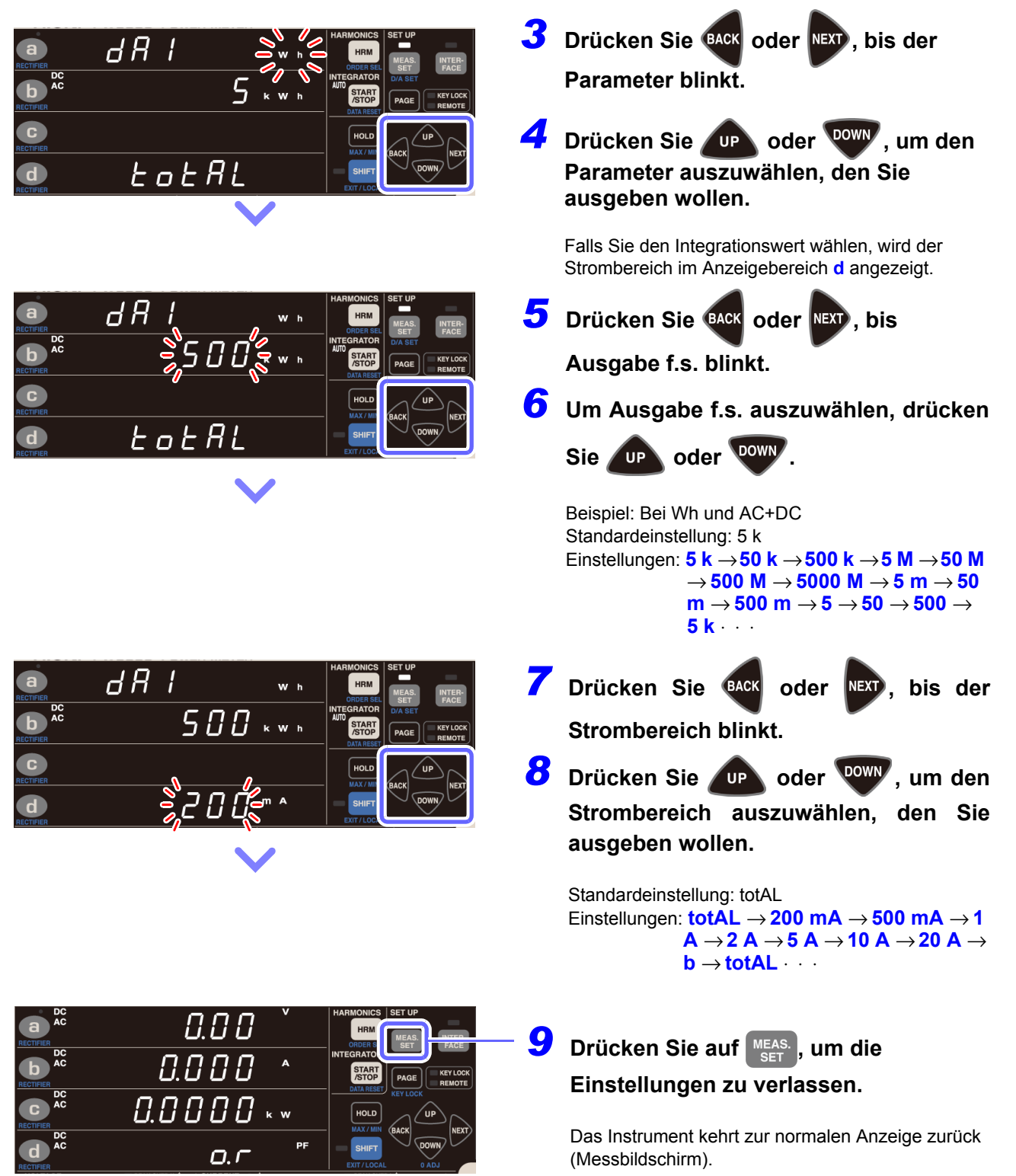

## Verwendungsbeispiele

D/A-Ausgang kann in Kombination mit einem Datenerfassungsgerät oder Rekorder verwendet werden. Für mehr Informationen zu Ausgangsspannung, Ausgangswiderstand, Reaktionszeit und Ausgangsaktualisierungsrate, siehe "Kapitel 5 Spezifikationen" (S.139).

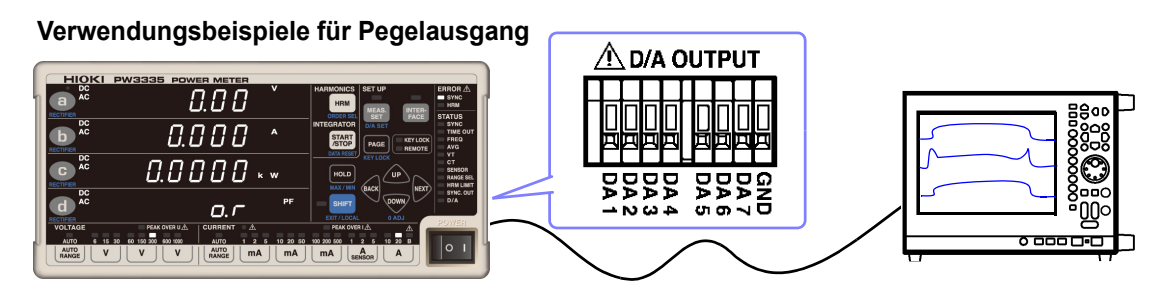

- Bei Verwendung eines VT-Verhältnisses oder eines CT-Verhältnisses werden Ausgangsspannungen durch Multiplizieren des Bereichswerts mit dem VT-Verhältnis oder CT-Verhältnis bestimmt.
- Wenn der Messbereich auf automatische Messbereichswahl eingestellt ist, ändert sich die Ausgangsrate für den Pegelausgang und den Hochgeschwindigkeits-Pegelausgang auch bei Änderungen des Bereichs. Achten Sie bei der Messung an Leitungen, die sich durch abrupte Veränderungen der Messwerte kennzeichnen, besonders auf die korrekte Bereichskonvertierung. Es wird bei derlei Messanwendungen empfohlen, einen festen Bereich zu verwenden.
- Ein Ausgang von 0 V wird erzeugt, wenn ungültige Daten angezeigt werden.

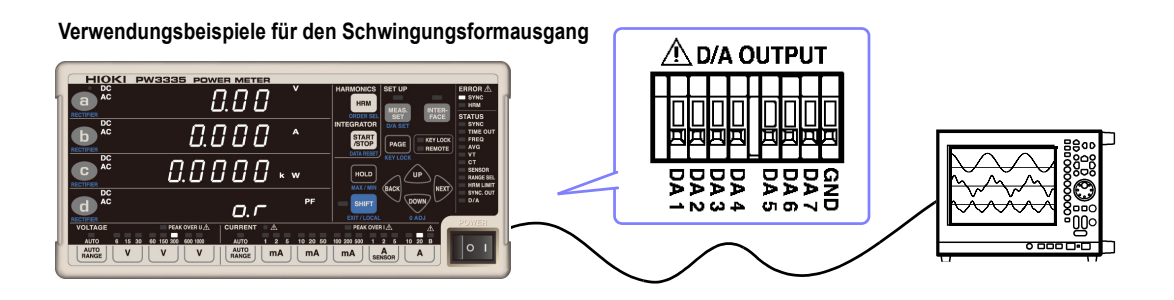

- Bei Verwendung eines VT-Verhältnisses oder eines CT-Verhältnisses wird der 1-V-RMS-Wert durch Multiplizieren des Bereichs mit dem VT-Verhältnis oder CT-Verhältnis bestimmt.
- Wenn der Messbereich auf automatische Messbereichswahl eingestellt ist, ändert sich die Ausgangsrate für den Schwingungsformausgang auch bei Änderungen des Bereichs. Achten Sie bei der Messung an Leitungen, die sich durch abrupte Veränderungen der Messwerte kennzeichnen, besonders auf die korrekte Bereichskonvertierung. Es wird bei derlei Messanwendungen empfohlen, einen festen Bereich zu verwenden.
- Der Schwingungsformausgang ändert sich auch im Anzeigehaltestatus und während der Durchschnittsberechnung.

## Ausgangsspannung des Pegelausgangs

#### Spannung, Strom

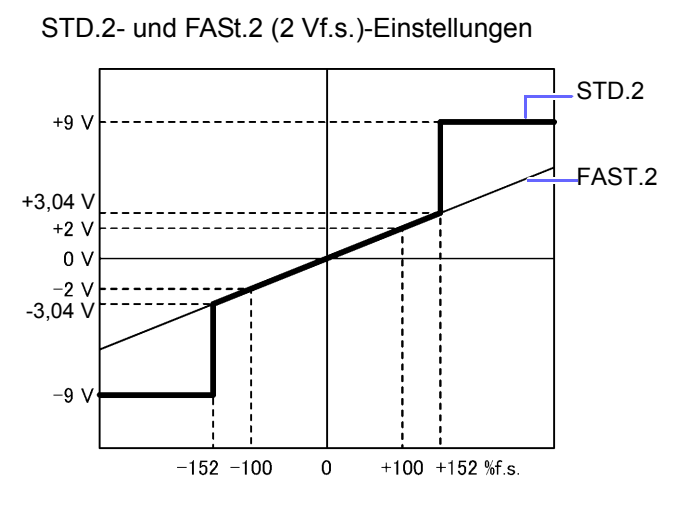

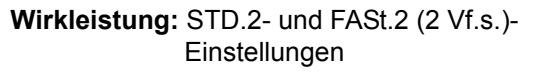

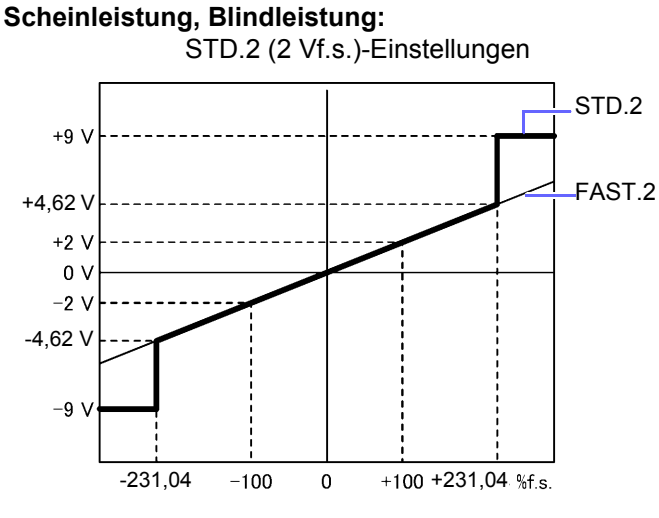

#### Leistungsfaktor

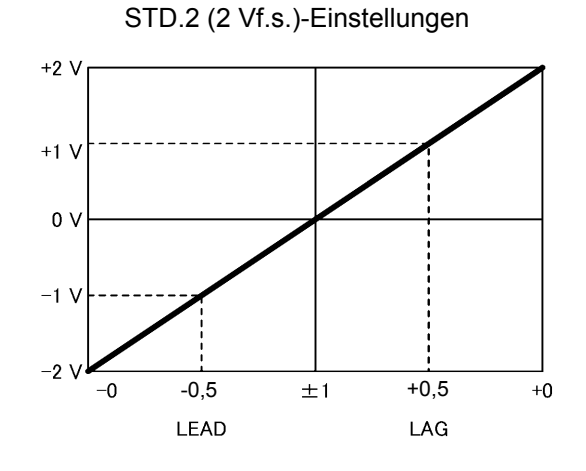

STD.5- und FASt.5 (5 Vf.s.)-Einstellungen

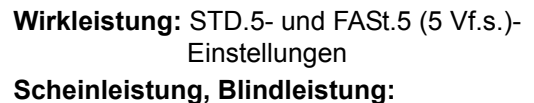

STD.5 (5 Vf.s.)-Einstellungen

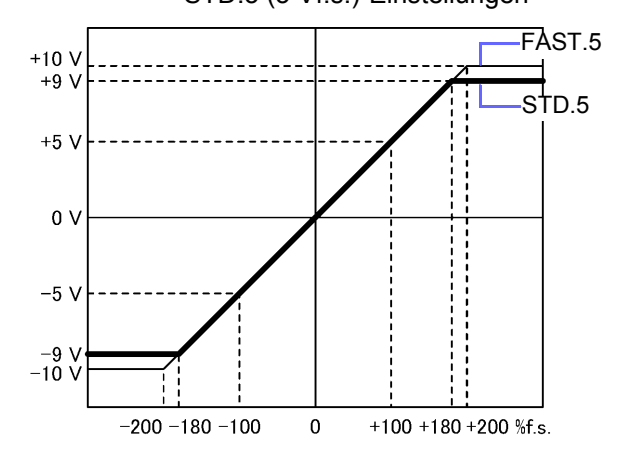

#### STD.5 (5 Vf.s.)-Einstellungen

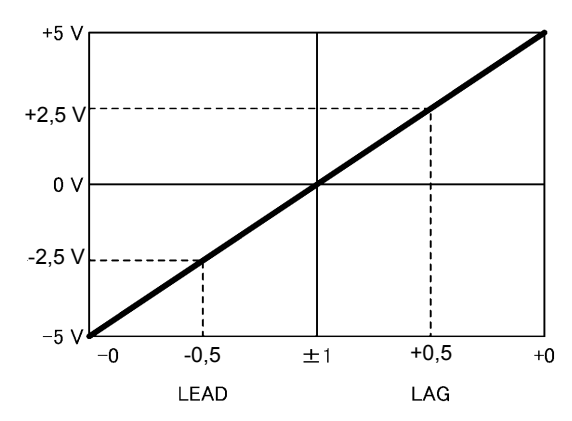

3.7 Verwenden des D/A-Ausgangs

#### Phasenwinkel

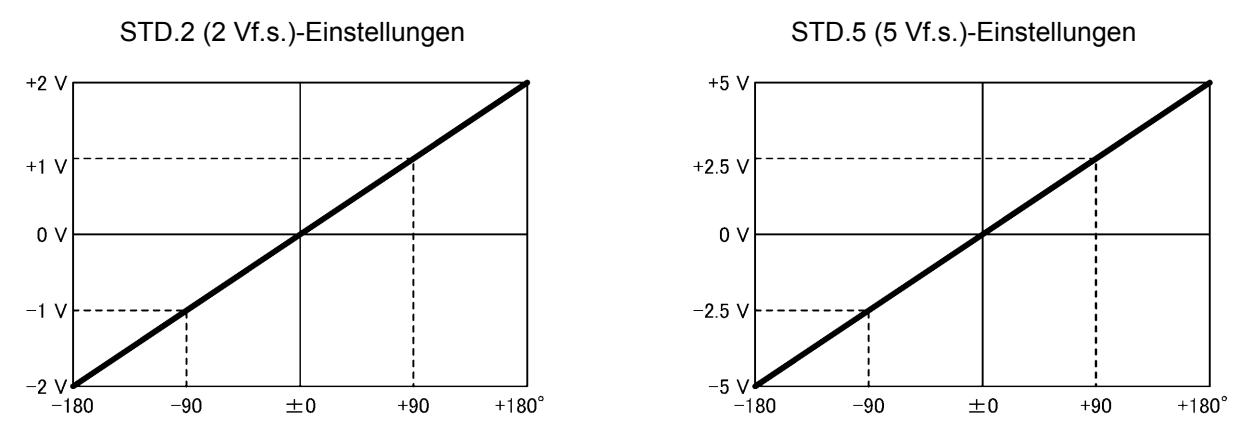

#### Brummspannungs-/Brummstromwert, gesamte harmonische Spannungs-/Stromverzerrung

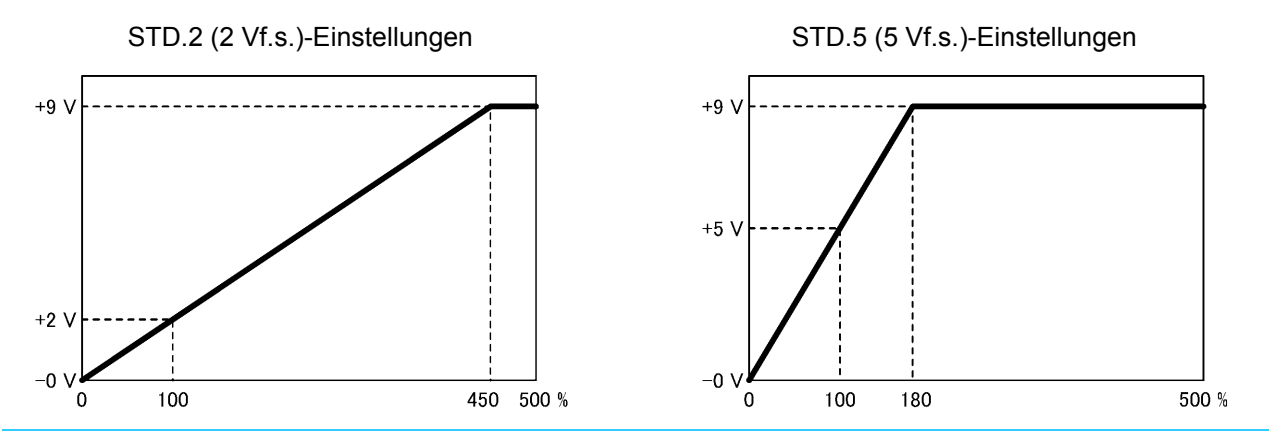

Obwohl Brummspannungswert, Brummstromwert, Gesamte harmonische Spannungsverzerrung und Gesamte harmonische Stromverzerrung bis zu 500,00% angezeigt werden, wechselt der Pegelausgang bei Verwendung der Einstellung STD.2 (2 V) bei 450% auf +9 V und bei Verwendung der Einstellung STD.5 (5 V) bei 180%; über diesem Wert liegende Spannungen werden nicht ausgegeben.

#### Spannungs-/Stromscheitelfaktor

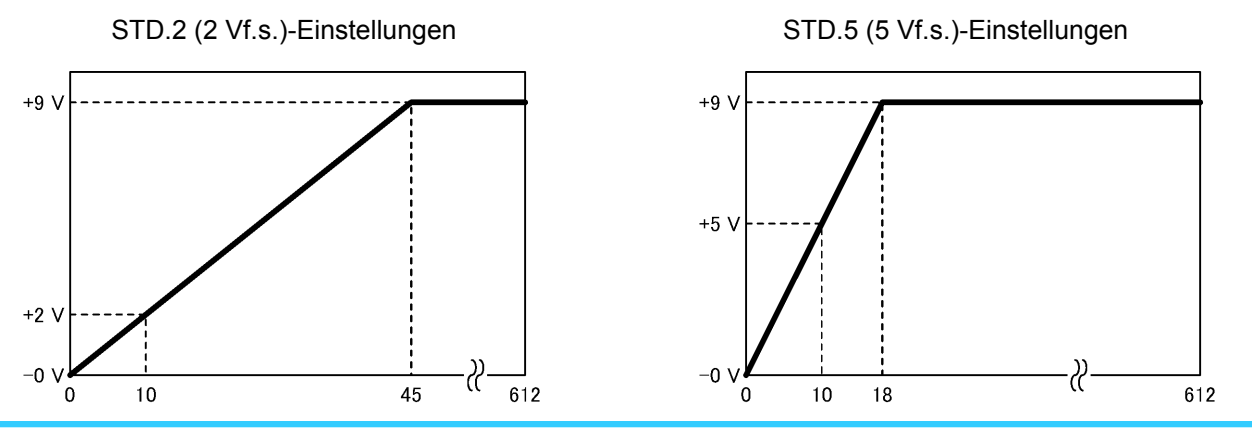

Spannungsscheitelfaktor und Stromscheitelfaktor werden bis zum Wert 612,00 angezeigt, der Pegelausgang wechselt bei Verwendung der Einstellung STD.2 (2 V) bei 45 auf +9 V und bei Verwendung der Einstellung STD.5 (5 V) bei 18; über diesem Wert liegende Spannungen werden nicht ausgegeben.

#### Maximales Stromverhältnis

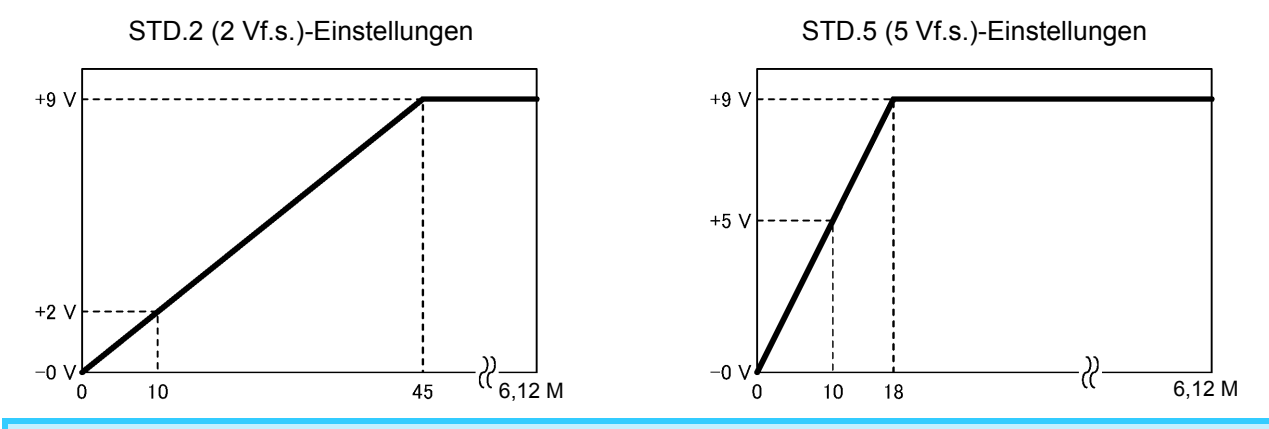

Das maximale Stromverhältnis wird bis zum Wert 6,12 M angezeigt, der Pegelausgang wechselt bei Verwendung der Einstellung STD.2 (2 V) bei 45 auf +9 V und bei Verwendung der Einstellung STD.5 (5 V) bei 18, über diesem Wert liegende Spannungen werden nicht ausgegeben.

#### Frequenz

-0

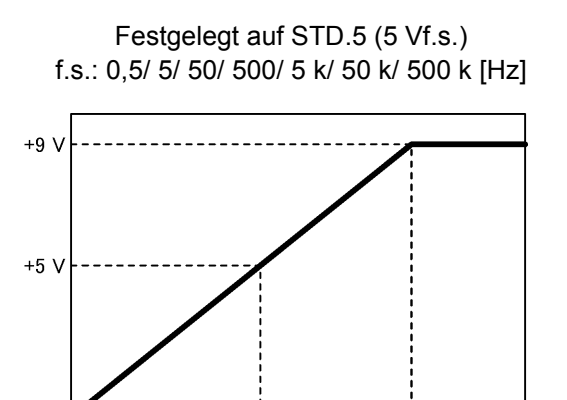

f.s.

f.s. × 1,8

...

Der Frequenzpegelausgang (auf STD.5 festgelegt) ändert sich beim ausgewählten f.s.-Wert auf +5 V und bei der Frequenz, die dem 1,8-Fachen des f.s.-Werts entspricht, auf +9 V; über diesem Wert liegende Spannungen werden nicht ausgegeben. (Die f.s.-Standardeinstellung ist 500 Hz.)

3.7 Verwenden des D/A-Ausgangs

#### Stromintegration, Wirkleistungsintegration

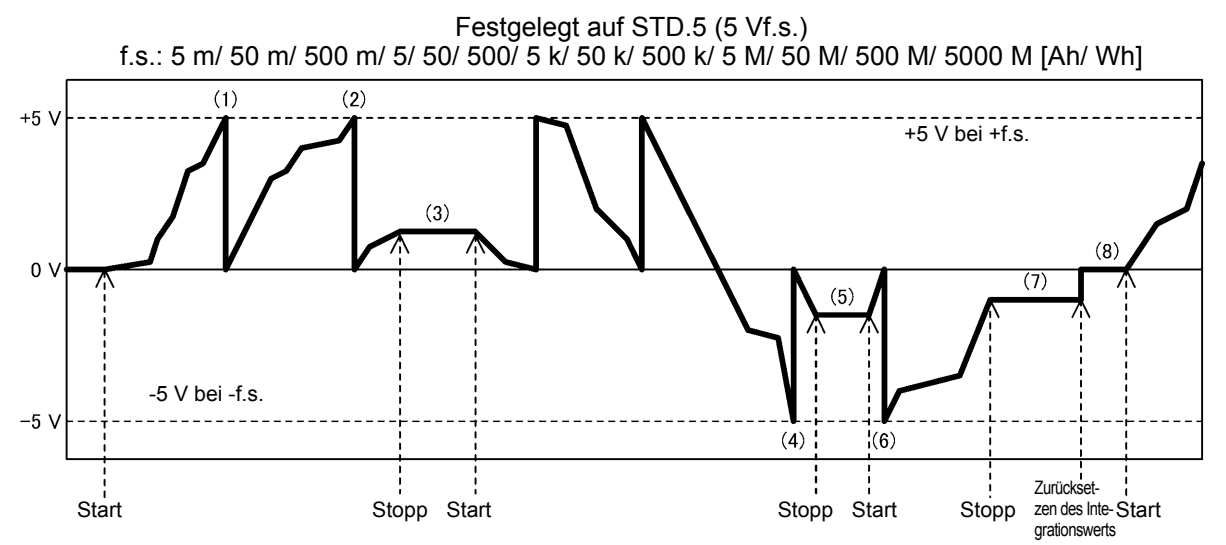

Der Pegelausgang (auf STD.5 festgelegt) wirkt sich für die Stromintegration und Wirkleistungsintegration wie folgt aus.

(Die f.s.-Standardeinstellung ist 5 k [Ah/ Wh])

| (1), (2),<br>(4), (6) | <ul> <li>Der Pegelausgang wechselt bei der Strom- und Wirkleistungsintegration bei ganzzahligen Vielfachen des ausgewählten f.sWerts zu +5 V oder -5 V. Wenn der Strom- oder Wirkleistungsintegrationswert den ausgewählten f.sWert überschreitet, ändert sich der Pegelausgang auf 0 V und die Spannungsausgabe wird je nach Integrationswert ab 0 V fortgesetzt.</li> <li>Beispiel: Wenn der f.sWert in der obigen Darstellung 5 kWh ist Der Pegelausgang wechselt bei ganzzahligen Vielfachen von +5 kWh oder -5 kWh (5, 10, 15 etc.) zu +5 V oder -5 V. (1) +5 kWh (2) +10 kWh (2) +10 kWh (4), (6) -5 kWh</li> </ul> |
|-----------------------|----------------------------------------------------------------------------------------------------|
| (3), (5)              | Wenn die Integration stoppt, wird die zu diesem Zeitpunkt vorliegende Ausgangsspannung gehalten. Wenn die Integration in diesem Status gestartet wird, ändert sich die Spannung von der gehaltenen Ausgangsspannung ausgehend.                                                                                                    |
| (7)                   | Wenn die Integration stoppt, geht der Pegelausgang in den Integration-gestoppt-Status über. Die zu diesem Zeitpunkt vorliegende Ausgangsspannung wird gehalten.                                                                                                    |
| (8)                   | Wenn Integrationswerte zurückgesetzt werden, ändert sich die Ausgangsspannung auf 0 V.<br>Wenn die Integration in diesem Status gestartet wird, ändert sich die Spannung je nach                                                                                                    |

Integrationswert von 0 V und wird ausgegeben.

#### Zeit-Durchschnittswert für Strom/Wirkleistung

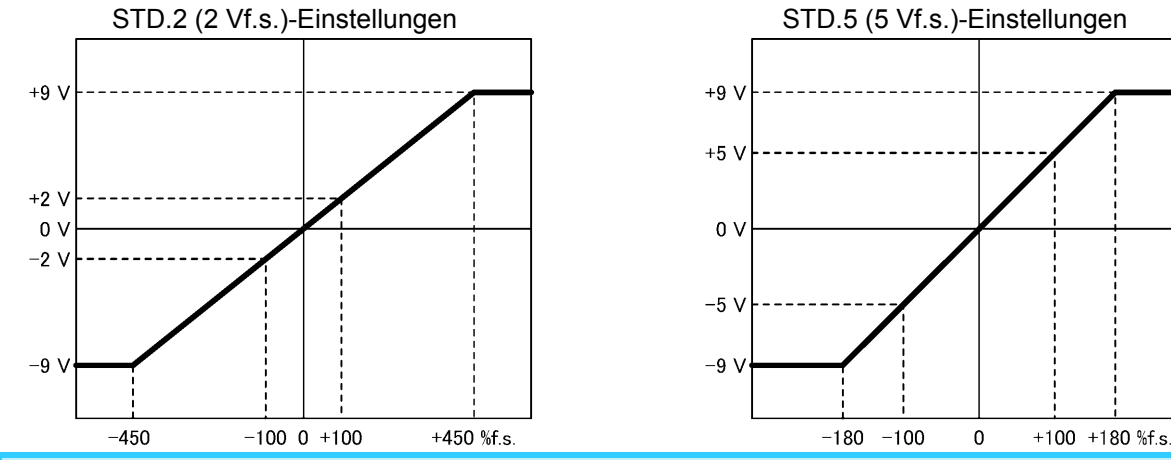

Der f.s.-Wert für Pegelausgang für den Zeit-Durchschnittswert für Strom und den Zeit-Durchschnittswert für Wirkleistung ist der Messbereich von Strom oder Wirkleistung, und der Pegelausgang wechselt bei Verwendung von STD.2 (2 V) bei ±450% f.s. auf +9 V und bei Verwendung von STD.5 (5 V) bei ±180% f.s.; über diesem Wert liegende Spannungen werden nicht ausgegeben.

## Ausgangsspannung des Schwingungsformausgangs

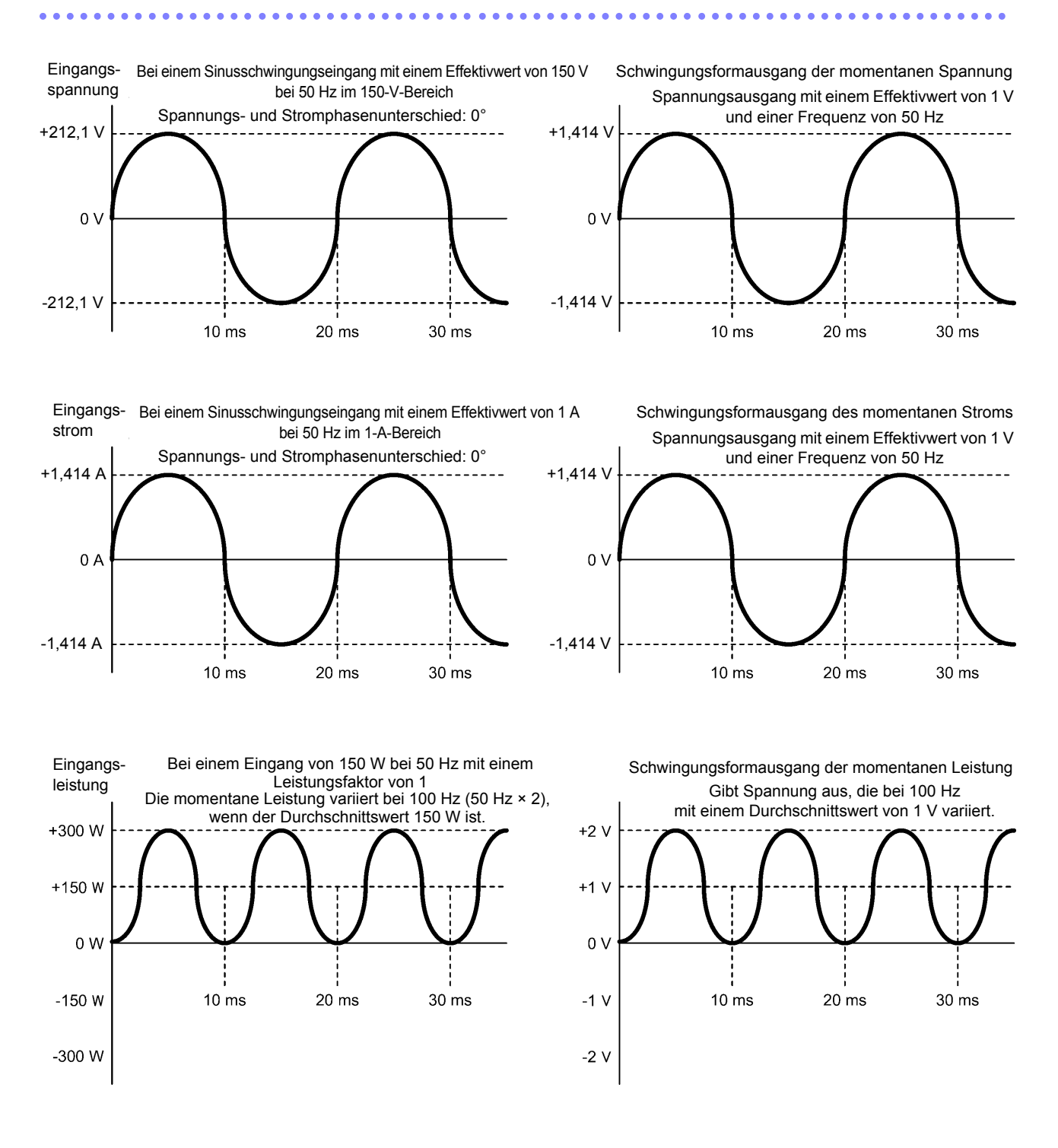

# 3.8 Verwendung einer Stromzange PW3335-03 PW3335-04

Es kann eine optionale Stromzange verwendet werden, um Ströme zu messen, die über dem Höchstwert des effektiven Messbereichs des Instruments in Höhe von 30 A liegen. Durch Einstellen des CT-Verhältnisses des Instruments basierend auf den Werten der verwendeten Stromzange kann der Stromwert der Primärseite des CT direkt abgelesen werden. (S.58)

# **∕ ≜ GEFAHR**

Die Eingangsanschlüsse der externen Stromzange sind nicht isoliert (sekundäres Potential). Verbinden Sie die Anschlüsse mit keinen anderen Eingänge als isolierten Eingängen von einer optionalen Stromzange. Anderenfalls kann es zu Kurzschlüssen oder Stromschlägen kommen.

Mit diesem Instrument können die unten aufgeführten Stromzangen verwendet werden. Detaillierte Spezifikationen der Stromzangen oder der 9555-10 Sensoreinheit sowie Informationen zur Verwendung der Stromzangen finden Sie in der entsprechenden Bedienungsanleitung.

#### Stromzangen (TYPE.1) mit direkter Verbindung zum Eingangsanschluss des Instruments für externe Stromzangen (Stromzangenanschlüsse)

Die folgenden Stromzangen werden als "TYPE.1"-Stromzangen bezeichnet:

- Stromzange Modell 9661 (Nennstrom: 500 A AC)
- Stromzange Modell 9669 (Nennstrom: 1000 A AC)
- Stromzange Modell 9660 (Nennstrom: 100 A AC)
- Flexibler Stromwandler Modell CT9667 (Nennstrom: 500 A/5000 A AC)

#### Stromzangen (TYPE.2) mit Verbindung zum Eingangsanschluss des Instruments für externe Stromzangen (Stromzangenanschlüsse) unter Verwendung einer 9555-10 Sensoreinheit und einer L9217 Prüfleitung

Die folgenden Stromzangen werden als "TYPE.2"-Stromzangen bezeichnet:

- Stromzange Modell 9272-10 (Nennstrom: 20 A/ 200 A AC anpassbarer Bereich)
- Breitband-Stromzangen Modell 9277 (Nennstrom: 20 A AC/DC)
- Breitband-Stromzangen Modell 9278 (Nennstrom: 200 A AC/DC)
- Breitband-Stromzangen Modell 9279 (Nennstrom: 500 A AC/DC)
- AC/DC Stromzange Modell 9709 (Nennstrom: 500 A AC/DC)
- AC/DC Stromzange Modell CT6862 (Nennstrom: 50 A AC/DC)
- AC/DC Stromzange Modell CT6863 (Nennstrom: 200 A AC/DC)
- AC/DC Stromzange Modell CT6865 (Nennstrom: 1000 A AC/DC)
- Stromzange Modell CT6841 (Nennstrom: 20 A AC/DC)
- Stromzange Modell CT6843 (Nennstrom: 200 A AC/DC)

## Vor dem Anschließen einer Stromzange

Bitte lesen Sie "Sicherheitsmaßnahmen für den Betrieb" (S.5) sorgfältig durch, bevor Sie Stromzangen an das Instrument anschließen.

| <u>∧</u> GEFAHR | Wenn die Stromzange geöffnet wird, schließen Sie zwei zu messende Drähte nicht<br>kurz, indem Sie das Metallteil der Klemme damit in Berührung bringen und verwenden<br>Sie die Stromzange nicht auf blanken Leitern.                                                                                                    |  |  |  |  |  |
|-----------------|----------------------------------------------------------------------------------------------------|--|--|--|--|--|
|                 |                                                                                                    |  |  |  |  |  |
|                 | <ul> <li>Verbinden oder trennen Sie keine Anschlusskabel von der Stromzange oder der 9555-10<br/>Sensoreinheit, während das Instrument eingeschaltet ist. Dies kann Schäden am<br/>Instrument, der Stromzange oder der 9555-10 Sensoreinheit verursachen.</li> <li>Geben Sie keinen Strom in die Stromzange ein, wenn diese nicht mit dem Instrument<br/>verbunden ist oder wenn das Instrument und die 9555-10 Sensoreinheit ausgeschaltet<br/>sind. Dies kann Schäden an der Stromzange, dem Instrument oder der 9555-10<br/>Sensoreinheit verursachen.</li> <li>Nicht auf Leitungen treten und Einklemmen vermeiden, da dies die Isolierung des Kabels<br/>herschöldigten herschollten.</li> </ul>                                                                                                    |  |  |  |  |  |
|                 | <ul> <li>Achten Sie darauf, die Stromzangen nicht fallen zu lassen oder anderen mechanischen<br/>Erschütterungen auszusetzen, da dadurch die Berührungsflächen des Kerns beschädigt<br/>werden und die Messung beeinträchtigt werden könnte.</li> <li>Platzieren Sie die Kernspitzen der Stromzangen nicht um Fremdkörper und führen Sie<br/>keine Fremdkörper in die Kernschlitze ein. Anderenfalls kann die Leistung der<br/>Stromzangen beeinträchtigt werden oder die Stromzangen können sich nicht mehr richtig<br/>öffnen und schließen.</li> </ul>                                                                                                    |  |  |  |  |  |
| VORSICHT        | <ul> <li>Wenn Sie eine Stromzange an das Instrument oder die 9555-10 Sensoreinheit<br/>anschließen, trennen Sie die Stromzangen vom Messobjekt und überprüfen Sie, dass kein<br/>Strom eingeht.</li> <li>Um zu vermeiden, dass der Steckverbinder beim Trennen der Stromzangen vom<br/>Instrument oder der Prüfleitung von der 9555-10 Sensoreinheit beschädigt wird, lösen Sie<br/>den Sperrmechanismus, halten Sie den Kopf des BNC-Steckverbinders (nicht das Kabel)<br/>fest und ziehen Sie ihn heraus.</li> <li>Bei Verwendung der 9555-10 Sensoreinheit verwenden Sie die L9217 Prüfleitung (aus<br/>Kunststoff). Durch die Verwendung eines metallischen BNC-Kabels könnten die<br/>Eingangsanschlüsse des Instruments für externe Stromzangen (die aus Kunststoff<br/>bestehen) oder das Instrument selbst beschädigt werden.</li> <li>Wenn Sie keine Stromzangen verwenden, stellen Sie die Zangen in die geschlossene<br/>Position. Beim Aufbewahren der Stromzangen in geöffneter Position kann sich Schmutz<br/>oder Staub auf den Berührungskernflächen ansammeln, wodurch die Klemmleistung<br/>beeinträchtigt werden kann.</li> <li>Bei Verwendung von Eingangsanschlüssen der externen Stromzange trennen Sie alle<br/>Leitungen von den Stromeingangsanschlüssen. Bei Verwendung der<br/>Stromeingangsanschlüsse trennen Sie alle Leitungen von den Eingangsanschlüssen für<br/>externe Stromzangen.</li> </ul> |  |  |  |  |  |

- Das CT-Verhältnis des Instruments wird gemä
  ß dem Stromzangentyp und -wert eingestellt. Wenn das CT-Verhältnis nicht korrekt eingestellt wird, können keine pr
  äzisen Messungen ausgef
  ührt werden.
- Bei Verwendung von Stromzangen setzt sich die Messgenauigkeit aus der Messgenauigkeit der Eingänge des Instruments f
  ür externe Stromzangen und der Messgenauigkeit der Stromzangen zusammen.
- Je nach verwendeter Stromzange kann der Genauigkeitsbereich des Instruments schmaler als das Frequenzband der Stromzange werden.

Über die Instrumenteinstellungen kann zwischen den Stromeingangsanschlüssen (maximaler Eingangsstrom 30 A, ±100 A Scheitelwert) und den Eingangsanschlüssen für externe Stromzangen gewechselt werden. Stromsignale, die an nicht aktivierten Eingangsanschlüssen eingehen, werden ignoriert.

## Anschließen einer TYPE.1-Stromzange

Schließen Sie die Stromzange direkt an einen der Eingangsanschlüsse des Instruments für externe Stromzangen an.

Verbinden Sie den BNC-Steckverbinder der Stromzange mit einem Eingangsanschluss für externe Stromzangen. Richten Sie die Rille am BNC-Steckverbinder auf die Steckverbinderführungen am Instrument aus und schieben Sie ihn ein.

Eingangsanschluss der externen Stromzange

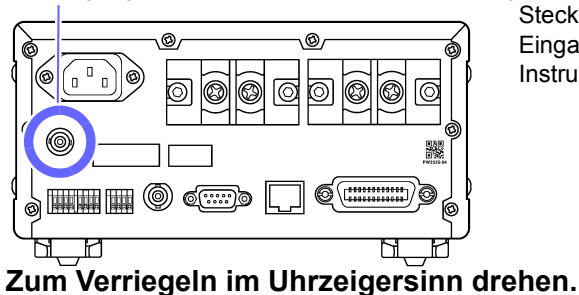

Steckverbinder-Führungen an den Eingangsanschlüssen des Instruments für externe Stromzangen

Steckverbinder-Rille an der Stromzange

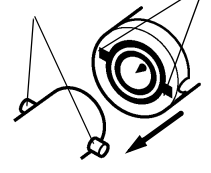

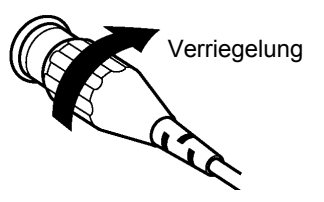

## Anschließen einer TYPE.2-Stromzange

Um den Steckverbinder zu entfernen, drehen

Sie ihn gegen den Uhrzeigersinn, um ihn zu entriegeln und ziehen Sie ihn dann heraus.

Für die Eingabe der Stromzangenausgabe in das Instrument verwenden Sie die 9555-10 Sensoreinheit und die L9217 Prüfleitung.

(Verbindungsbeispiel)

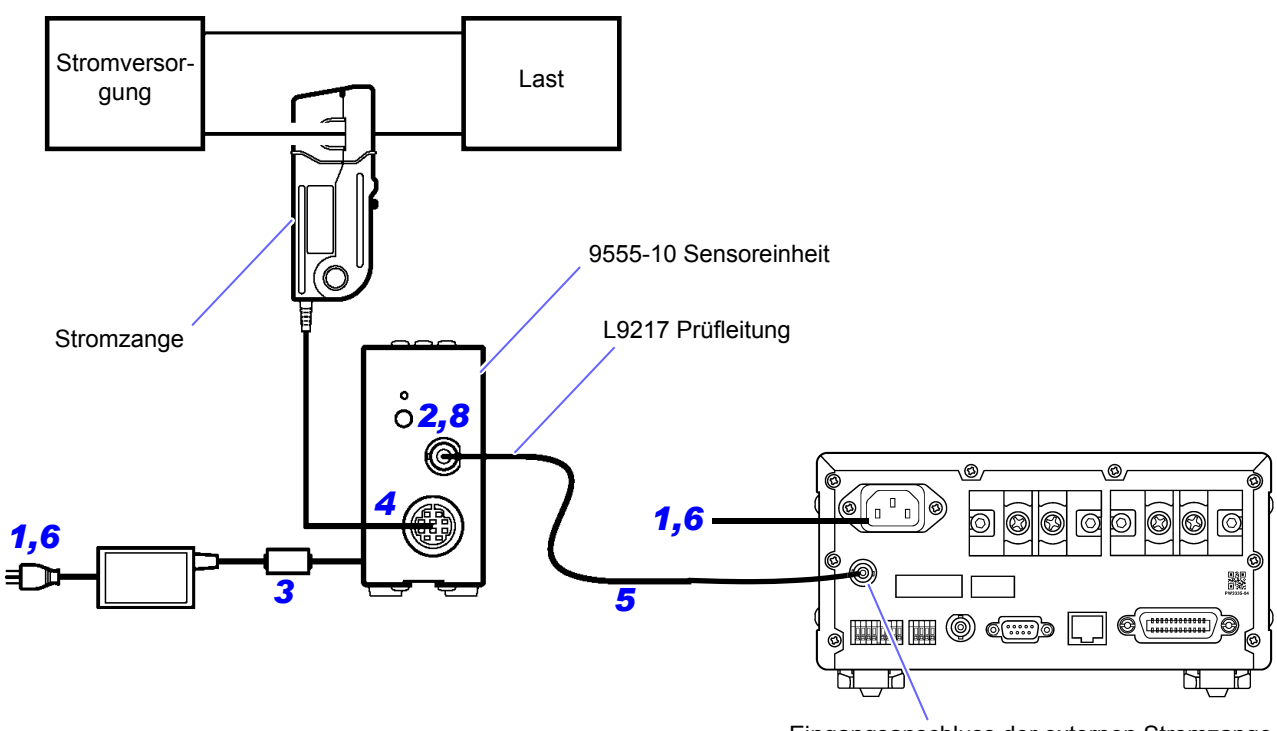

Eingangsanschluss der externen Stromzange
- **1** Überprüfen Sie, dass das Netzkabel des Instruments sowie das Netzkabel des zur 9555-10 Sensoreinheit gehörenden AC-Netzteils von der Steckdose getrennt sind.
- **D** Überprüfen Sie, dass das Instrument und die 9555-10 Sensoreinheit ausgeschaltet sind.
- Verbinden Sie das zur 9555-10 Sensoreinheit gehörende AC-Netzteil und schließen Sie danach das Netzkabel an das AC-Netzteil an.

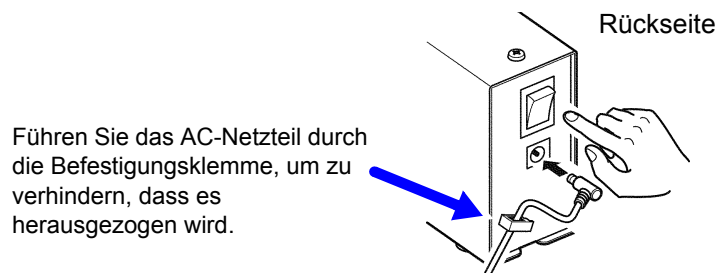

Schließen Sie die zu verwendende TYPE.2-Stromzange an den Steckverbinder der 9555-10 Sensoreinheit an.

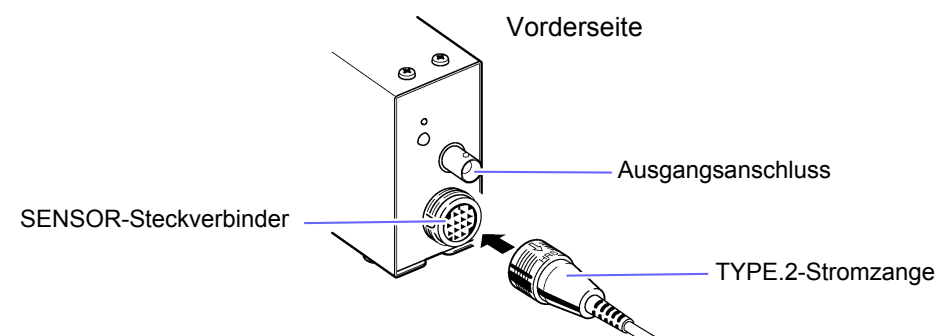

- 5 Verbinden Sie den Ausgangsanschluss der 9555-10 Sensoreinheit und einen der Eingangsanschlüsse des Instruments für externe Stromzangen (CURRENT SENSOR) mit der L9217 Prüfleitung.
- **6** Verbinden Sie das Netzkabel mit dem Instrument und schließen Sie die Netzkabel des Instruments und der 9555-10 Sensoreinheit an Steckdosen an.
- 7 Schalten Sie das Instrument ein und überprüfen Sie, dass der Messbildschirm angezeigt wird.
- **8** Schalten Sie die 9555-10 Sensoreinheit ein und überprüfen Sie, dass der Strombildschirm aufleuchtet.

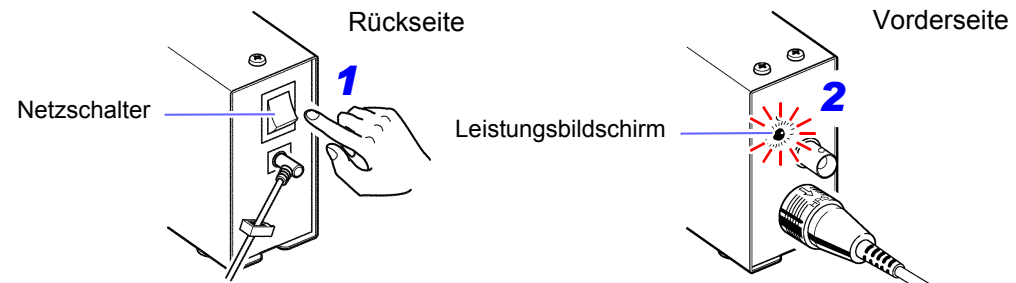

- Bei Verwendung der Breitband-Stromzangen des Modells 9277, 9278 oder 9279 drücken Sie den DEMAG-Schalter der 9555-10 Sensoreinheit, um die Entmagnetisierung auszuführen.
- Bei Verwendung der Stromzangen des Modells CT6841/CT6843 führen Sie die Nulleinstellung für die Stromzange aus.
  - 1. Stellen Sie das Instrument auf den 1-A-Bereich ein, der auf dem Bildschirm angegeben wird.
  - Stellen Sie den Anzeigeparameter auf A und den Gleichrichter auf DC.
  - 3. Drehen Sie den Nullabgleichshebel (0ADJ) an den Modellen CT6841/CT6843 so ein, dass auf der Anzeige 0 A erscheint.
- Bei Verwendung der Modelle CT6841/CT6843 werden zur Genauigkeit der Stromzange die folgenden Werte hinzugefügt (durch Ausführung des oben beschriebenen Nullabgleichsvorgangs): CT6841: ±20 mA CT6843: ±200 mA

#### Einstellen der Eingabe über eine externe Stromzange

In diesem Abschnitt wird beschrieben, wie Sie die Art der verwendeten Stromzange, das CT-Verhältnis des Instruments und den Messbereich einstellen.

- Siehe: "3.2.1 Auswahl der Stromeingangsmethode" (S.38)
  - "3.2.8 Einstellen des VT- und CT-Verhältnisses" (S.58)
    - "3.2.3 Auswahl der Spannungs- und Strombereiche" (S.43)

#### 

Das Instrument kann den Stromzangentyp und das CT-Verhältnis nicht automatisch erkennen oder einstellen. Bei Verwendung einer Stromzange müssen der Stromzangentyp und das CT-Verhältnis eingestellt werden. Wenn Sie die Stromzange durch ein anderes Gerät mit unterschiedlichen Werten ersetzen, müssen Sie den Stromzangentyp und das CT-Verhältnis neu konfigurieren.

- Wenn der Stromzangentyp auf "Off" eingestellt wird, wird die Eingabe über die Stromeingangsanschlüsse aktiviert und die Eingabe über eine externe Stromzange wird ignoriert.
- Das Bedienfeld zeigt die Strommessbereiche f
  ür die Verwendung der Eingabe 
  über eine externe Stromzange als 1 A, 2 A und 5 A an. Wenn die Auto-Bereichseinstellung aktiviert ist, wird die automatische Messbereichswahl aus den angezeigten Bereichen 1 A, 2 A und 5 A ausgef
  ührt.
- Bei Verwendung der Stromzange des Modells 9660 verwenden Sie den 100-A-Bereich (auf dem Bildschirm des Instruments als 1-A-Bereich angezeigt).

| Stromzange                           | Stromzangenwert  | TYPE  | CT-Verhältnis |
|--------------------------------------|------------------|-------|---------------|
| Otromzange                           | Otionizangenwert | 111 5 | 01-Vernaltins |
| Stromzange Modell 9661               | 500 A AC         | 1     | 100           |
| Stromzange Modell 9669               | 1000 A AC        | 1     | 200           |
| Stromzange Modell 9660               | 100 A AC         | 1     | 100           |
| Flexibler Stromwandler Modell CT9667 | 500 A/ 5000 A AC | 1     | 100/ 1000     |
| AC/DC Stromzange Modell CT6862       | 50 A AC/DC       | 2     | 10            |
| AC/DC Stromzange Modell CT6863       | 200 A AC/DC      | 2     | 40            |
| AC/DC Stromzange Modell CT6865       | 1000 A AC/DC     | 2     | 200           |
| AC/DC Stromzange Modell 9709         | 500 A AC/DC      | 2     | 100           |
| Breitband-Stromzange Modell 9277     | 20 A AC/DC       | 2     | 4             |
| Breitband-Stromzange Modell 9278     | 200 A AC/DC      | 2     | 40            |
| Breitband-Stromzange Modell 9279     | 500 A AC/DC      | 2     | 100           |
| Stromzange Modell 9272-10            | 20 A/ 200 A AC   | 2     | 4/ 40         |
| AC/DC Stromzange Modell CT6841       | 20 A AC/DC       | 2     | 4             |
| AC/DC Stromzange Modell CT6843       | 200 A AC/DC      | 2     | 40            |

#### Einstellungen des Stromzangentyps und des CT-Verhältnisses des Instruments

#### Wenn der Stromwert des Messobjekts den Wert der optionalen Stromzange überschreitet

Verwenden Sie einen externen Stromwandler.

Verwendung eines externen Stromwandlers

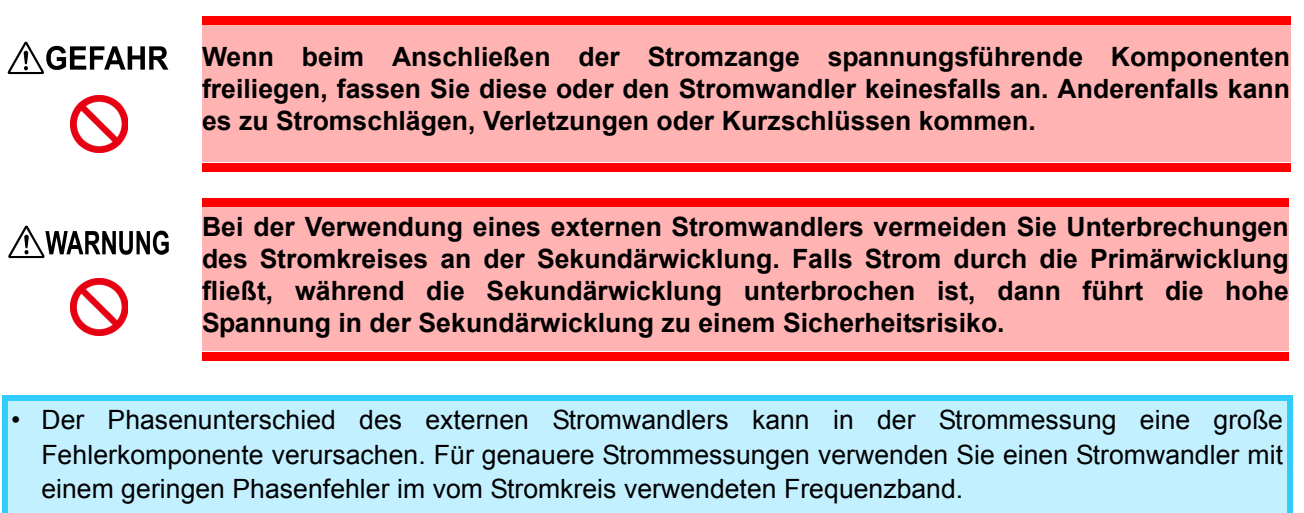

 Bei Verwendung eines externen Stromwandlers erden Sie aus Sicherheitsgründen dessen sekundären negativen Anschluss.

Siehe: "Einstellungen des Stromzangentyps und des CT-Verhältnisses des Instruments" (S.104)

#### Anwendungsbeispiel

| Gemessener Stromwert  | 7.800 A (7,8 kA)                               |
|-----------------------|------------------------------------------------|
| Stromzange            | Stromzange Modell 9669 (Nennstrom: 1.000 A AC) |
| Externer Stromwandler | 10:1                                           |

Konfigurieren Sie das Instrument wie folgt an:

#### Stromzangentyp: TYPE.1

CT-Verhältnis: 2.000 (CT-Verhältnis der Stromzange 200) × (CT-Verhältnis des externen Stromwandlers von 10) Strommessbereich: 10 kA (auf dem Panel des Instruments als 5-A-Bereich angezeigt)

Der auf dem Instrument gemessene Stromwert (Anzeigewert) ist [7.800 kA].

#### **Andere Funktionen** 3.9

#### Festlegen von Anzeigewerten (Anzeige 3.9.1 halten

Die Anzeige aller Messwerte kann durch Drücken von HoLD gehalten werden (Versetzen des Instruments in den Anzeigehaltestatus).

#### Aktivieren von Anzeige halten

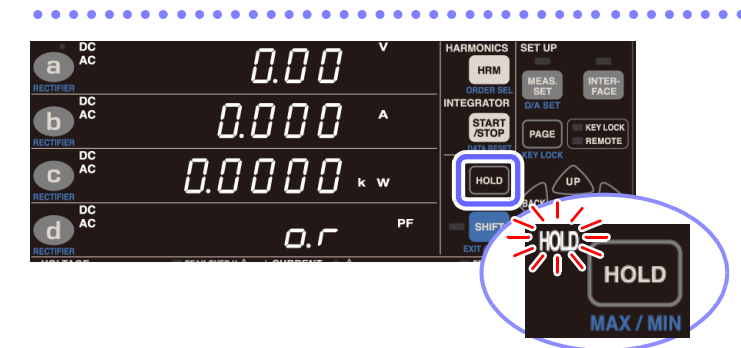

#### Beenden des Anzeigehaltestatus

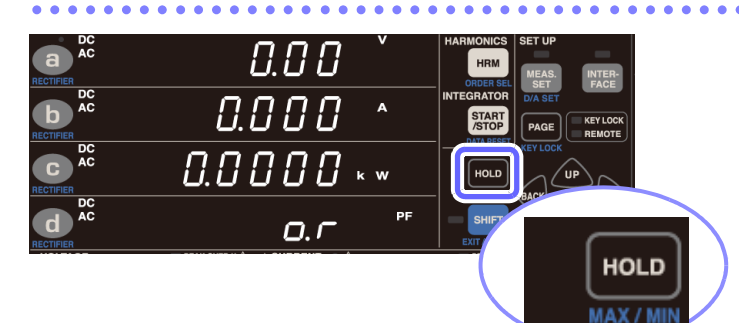

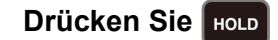

Wenn HOLD gedrückt wird, wird die Anzeige der Messwerte festgehalten und die Lampe HOLD leuchtet auf.

#### Drücken Sie HOLD, während sich das Instrument im

. . . . . . . . . . . . . . . . . . .

#### Anzeigehaltestatus befindet.

Das Instrument kehrt zur normalen Anzeige (Messbildschirm) zurück und die Lampe HOLD erlischt.

Die folgenden Vorgänge sind im Anzeigehaltestatus nicht ausführbar: Bereichswechsel

Das Instrument zeigt [Err.16] an, wenn eine Bereichstaste gedrückt wird. (S.177) Entsprechend ändert sich der Bereich während der automatischen Messbereichswahl nicht. Es wird der Bereich festgelegt, der aktiv war, als das Instrument in den Haltestatus versetzt wurde.

- (Der Bereich kann geändert werden, während die Automatische-Messbereichswahl-Integration im Stoppstatus ist.)
- Einstellungsänderungen (Integrationszeit, Anzahl der Durchschnittsiterationen, VT-Verhältnis, CT-Verhältnis, etc.)

Der Einstellungsparameter leuchtet auf dem Einstellungsbildschirm auf und Sie können die entsprechende Einstellung nicht ändern.

Der blinkende Cursor kann nicht zu Parametern bewegt werden, die bei aktivem Speicherstatus nicht geändert werden können.

Wenn Sie eine Einstellung ändern wollen, drücken Sie HOLD, um den Anzeigehaltestatus abzubrechen (sodass die

Lampe HOLD erlischt).

Das Halten der Anzeige ist unter den folgenden Bedingungen nicht möglich:

Während die Lampe AVG blinkt Das Halten der Anzeige wird verfügbar, wenn die zuvor blinkende Lampe AVG zu leuchten beginnt, was bedeutet, dass Durchschnittsdaten bestimmt wurden. Messwerte, die bei der Durchschnittsberechnung nicht berücksichtigt werden sollen, wie Scheitelwerte, sind vom Halten der Anzeige nicht betroffen, bis Durchschnittsdaten bestimmt wurden.

Direkt nach dem Ändern von Einstellungen, wie dem Bereich (während [- - - - -] angezeigt wird) Das Halten der Anzeige wird verfügbar, wenn auf der Anzeige, auf der zuvor [----] angezeigt wurde, ein Messwert erscheint.

# 3.9.2 Anzeige von Höchst- und Tiefstwerten (MAX/MIN)

Das Instrument führt kontinuierliche Messungen von Momentan-, Höchst- und Tiefstwerten aus. Sie können

die Anzeige über die Taste HOLD auf diese Werte wechseln.

- Die Höchstwerte (einschließlich Schwingungsformscheitel) werden für alle Messparameter erkannt und auf der Anzeige gehalten. (Höchstwert halten).
- Die Tiefstwerte (einschließlich Schwingungsformscheitel) werden für alle Messparameter erkannt und auf der Anzeige gehalten. (Tiefstwert halten).

#### Wechseln der Anzeige zwischen Höchst-, Tiefst- und Momentanwerten

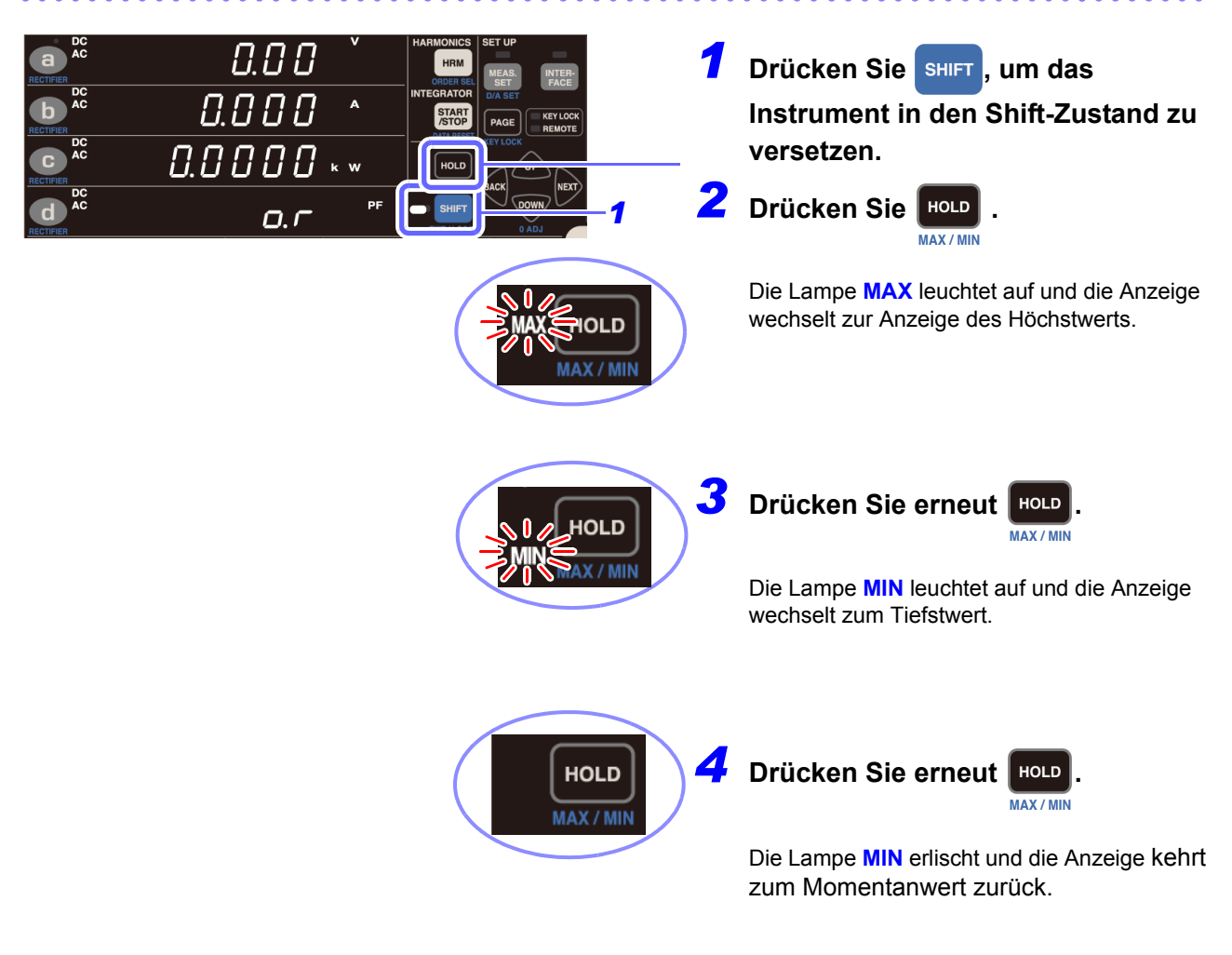

Um den Höchstwert erneut anzuzeigen, wiederholen Sie den Vorgang ab Schritt **1**.

#### Löschen der Höchst- und Tiefstwerte

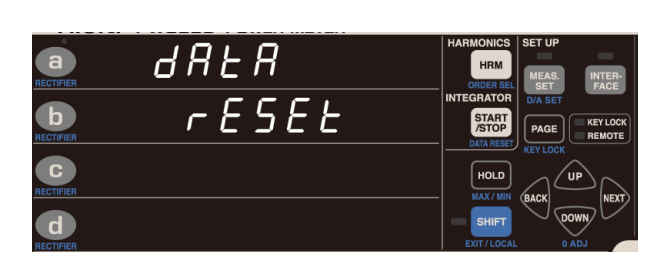

Drücken Sie SHIFT, um das Instrument in den SHIFT-Status zu versetzen, und drücken Sie danach START Data RESET die Höchst- und Tiefstwerte gelöscht und deren Messung beginnt neu. Auch beim Integrationsstart werden die Höchst- und Tiefstwerte gelöscht und ihre

Höchst- und Tiefstwerte gelöscht und ihre Messung neu begonnen.

- Die folgenden Vorgänge sind nicht ausführbar, wenn der Höchstwert oder der Tiefstwert gehalten wird:
  - Einstellungsänderungen (Integrationszeit, Anzahl der Durchschnittsiterationen, VT-Verhältnis, CT-Verhältnis, etc.)
     Der Einstellungsparameter leuchtet auf dem Einstellungsbildschirm auf und Sie können die

Der Einstellungsparameter leuchtet auf dem Einstellungsbildschirm auf und Sie können die entsprechende Einstellung nicht ändern.

- Der blinkende Cursor kann nicht zu Parametern bewegt werden, die bei aktivem Speicherstatus nicht geändert werden können.
- Zum Ändern einer Einstellung drücken Sie HOLD, um zur Anzeige des Momentanwerts zurückzukehren.
- Für andere Parameter als den Schwingungsformscheitel werden die Höchst- und Tiefstwerte anhand der Absolutwerte der Messwerte verglichen. Für Schwingungsformscheitelwerte wird der Höchstwert der Schwingungsform als Höchstwert und der Tiefstwert der Schwingungsform als Tiefstwert angezeigt.
- Für Integrationszeiten, Integrationswerte und Zeit-Durchschnittswerte werden keine Höchst- oder Tiefstwerte bestimmt. Für Integrationszeiten und Integrationswerte werden direkt die Momentanwerte angezeigt. Für Zeit-Durchschnittswerte wird [----] angezeigt.

# 3.9.3 Deaktivieren der Kontrolltasten (Tastensperre)

Die Kontrolltasten können deaktiviert werden (indem die Tastensperre des Instruments aktiviert wird), um unbeabsichtigten Betrieb während der Messung zu vermeiden.

#### Aktivieren der Tastensperre

Das Instrument unterstützt keine Tastensperreeingabe, während die Taste KEY LOCK leuchtet.

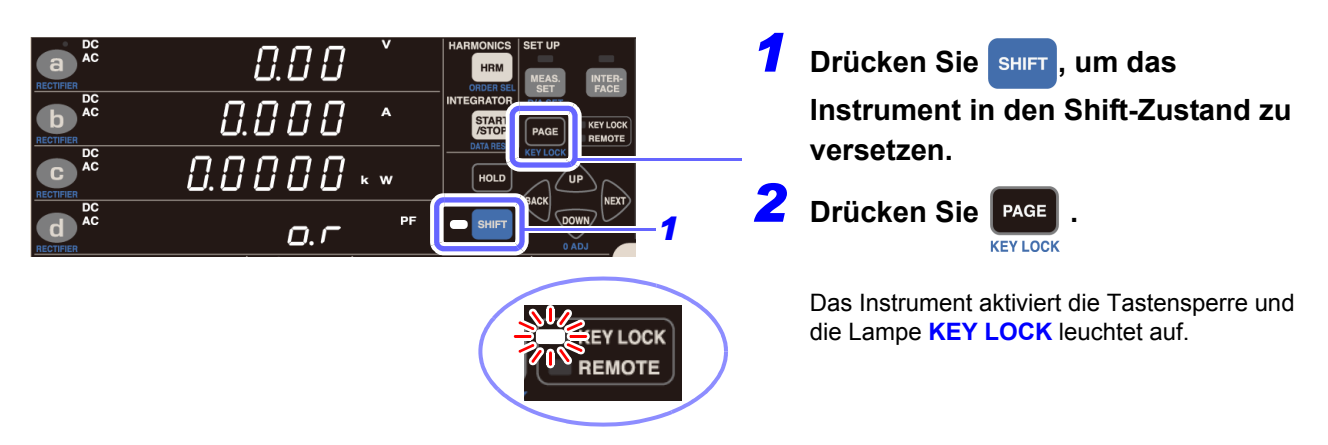

#### Deaktivieren der Tastensperre

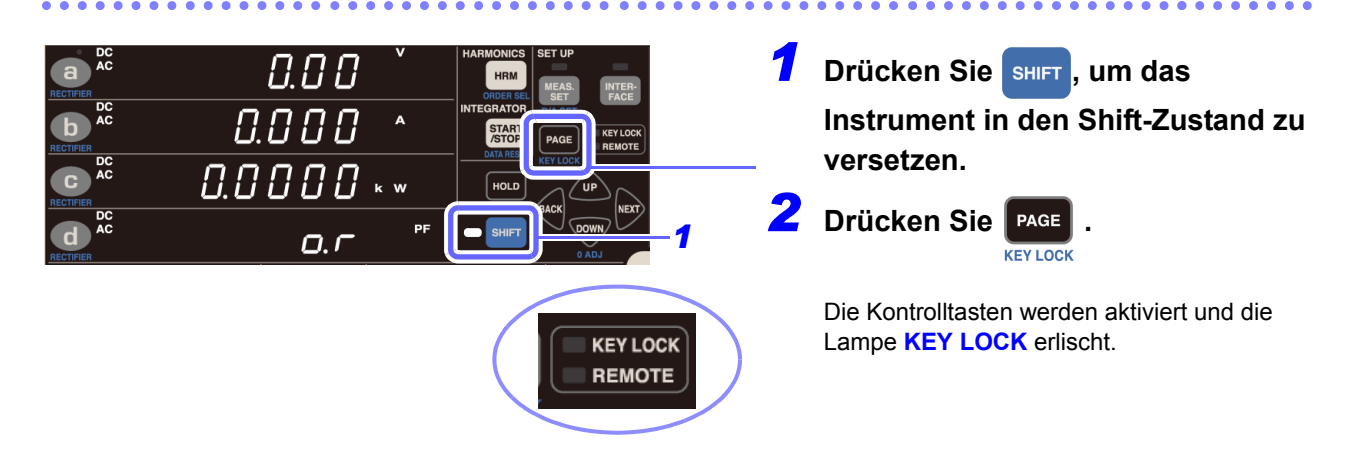

- Wenn bei aktivierter Tastensperre über eine der Schnittstellen des Instruments kommuniziert wird, blinkt die Lampe KEY LOCK und das Instrument geht in den Fernbedienungsstatus über (die Lampe REMOTE leuchtet auf).
- Im Fernbedienungsstatus sind die Tasten deaktiviert.
- Um die Kontrolltasten zu aktivieren, brechen Sie den Fernbedienungsstatus ab, indem Sie extr/Local drücken.

Siehe:"4.3 Beenden des Fernbedienungsstatus (Aktivieren des lokalen Status)" (S.137)

### 3.9.4 Initialisieren des Instruments (System-Reset)

In diesem Abschnitt wird beschrieben, wie Sie die Einstellungen des Instruments zurücksetzen. Durch Initialisieren des Instruments (Ausführen eines System-Resets) werden die Einstellungen auf die Standardwerte zurückgesetzt, die bei der Auslieferung des Instruments eingestellt waren. Der System-Reset sollte nach dem Einschalten des Instruments während des Selbsttests ausgeführt werden (bevor die Anzeige auf die normale Anzeige wechselt).

- Trennen Sie vor dem Zurücksetzen alle Spannungs- und Stromeingänge vom Instrument.
- Die RS-232C-Kommunikationsgeschwindigkeit, GP-IB-Adresse, LAN-Einstellungen und LR8410 Link werden nicht initialisiert.

Beispiel: PW3335-03

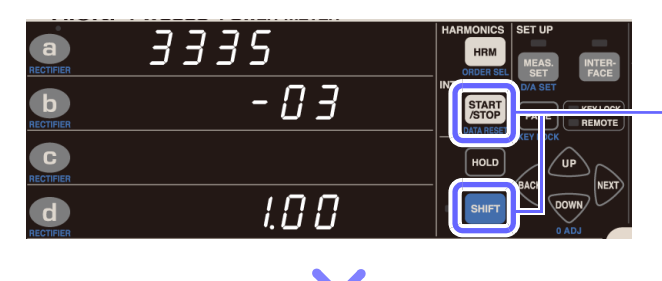

| e rESEE   | HARMONICS SET UP<br>HRM<br>ORDER SEL MEAS. INTER-<br>SET FACE |
|-----------|---------------------------------------------------------------|
| RECTIFICA | INTEGRATOR<br>START<br>STOP<br>DATA RESET                     |
| RECTIFIER |                                                               |
| AECTIFIER | EXIT / LOCAL 0 ADJ                                            |

Schalten Sie das Instrument ein.

2 Während Produktmodell und version angezeigt werden, drücken

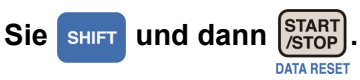

(Die Lampe SHIFT leuchtet nicht auf.)

Der System-Reset-Bildschirm wird angezeigt und die Einstellungen werden auf ihre Standardwerte zurückgesetzt, die bei der Auslieferung des Instruments eingestellt waren.

#### Werkseinstellungen

| • • • • • • • • • • • • • • • • • • • •                                  | ••••••••••••••••                                                                                                    |
|--------------------------------------------------------------------------|----------------------------------------------------------------------------------------------------|
| Parameter                                                                | Einstellung                                                                                                    |
| Anzeigebereich a                                                         | AC+DC V                                                                                                    |
| Anzeigebereich b                                                         | AC+DC A                                                                                                    |
| Anzeigebereich c                                                         | AC+DC kW                                                                                                    |
| Anzeigebereich d                                                         | AC+DC PF                                                                                                    |
| Spannungsbereich                                                         | 300 V-Bereich (Automatische Messbereichswahl aus)                                                                                                    |
| Strombereich                                                             | 20 A-Bereich (Automatische Messbereichswahl aus)                                                                                                    |
| Synchronisationsquelle                                                   | U                                                                                                    |
| Stromeingang PW3335-03 PW3335-04                                         | Direkte Eingabe (OFF)                                                                                                    |
| VT-Verhältnis                                                            | 1 (OFF)                                                                                                    |
| CT-Verhältnis                                                            | 1 (OFF)                                                                                                    |
| Frequenzmessbereich (Nulldurchgangsfilter)                               | 500 Hz                                                                                                    |
| Timeout                                                                  | 0,1 Sek.                                                                                                    |
| Integrationszeit                                                         | 0000,00 (10.000 Std.)                                                                                                    |
| Automatische-Messbereichswahl-Integration                                | OFF                                                                                                    |
| Anzahl der Durchschnittsiterationen (AVG)                                | 1 (OFF)                                                                                                    |
| Oberer Grenzwert der Oberschwingungs-<br>Analyseordnung                  | 50.                                                                                                    |
| Externe Synchronisationsfunktion                                         | OFF                                                                                                    |
| Bereich auswählen                                                        | Alle Bereiche ein                                                                                                    |
| Nulldurchgangs-Grenzwert                                                 | 1% für alle Bereiche                                                                                                    |
| D/A-Ausgang PW3335-02 PW3335-04                                          | DA1 V: AC+DC, STD2<br>DA2 A: AC+DC, STD2<br>DA3 W: AC+DC, STD2<br>DA4 PF: AC+DC, STD2<br>DA5 V: AC+DC, FAST<br>DA6 A: AC+DC, FAST<br>DA7 W: AC+DC, FAST |
| Integration                                                              | Reset-Status                                                                                                    |
| Anzeige halten                                                           | OFF                                                                                                    |
| Höchstwert-/Tiefstwertanzeige                                            | OFF                                                                                                    |
| Tastensperre                                                             | OFF                                                                                                    |
| LAN-Einstellungen                                                        | IP-Adresse:         192.168.1.1           Subnetzmaske:         255.255.255.0           Default Gateway:         0.0.0                                  |
| RS-Kommunikationsgeschwindigkeit<br>PW3335 PW3335-02 PW3335-03 PW3335-04 | 38.400 bps                                                                                                    |
| GP-IB-Adresse PW3335-01 PW3335-04                                        | 1                                                                                                    |
| LR8410 Link<br>PW3335 PW3335-02 PW3335-03 PW3335-04                      | PC                                                                                                    |

LAN-, RS-232C-, GP-IB- und LR8410 Link-Einstellungen werden bei einem System-Reset nicht initialisiert.

## 3.10 Wenn die Warnlampe, o.r oder die Einheitsanzeige blinkt

### 3.10.1Wenn die Lampe PEAK OVER U oder PEAK OVER I aufleuchtet

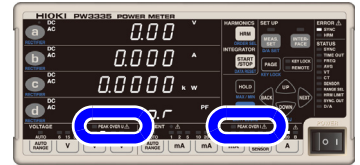

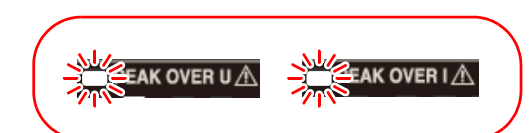

Diese Lampen leuchten auf, wenn der Scheitelwert der Spannungs-/ Stromeingangsschwingungsform die unten genannten Werte überschreitet. Die zu diesem Zeitpunkt angezeigten Daten sind nicht präzise.

- · Scheitelwert der Spannungseingangsschwingungsform: ±600% des Spannungsbereichs
- Bei Verwendung des 300 V-, 600 V-, oder 1.000 V-Bereichs, ±1.500 V Scheitelwert Scheitelwert der Stromeingangsschwingungsform: ±600% des Strombereichs

Bei Verwendung des 20 A-Bereichs, ±60 A Scheitelwert

| Fehleranzeige | Status                                       | Lösung                                                                                                    |
|---------------|----------------------------------------------|----------------------------------------------------------------------------------------------------|
| PEAK OVER U   | Bei einem Scheitelwert von<br>über ±1.500 V  | Stoppen Sie sofort die Messung, deaktivieren Sie den Stromfluss zu den Messleitungen und trennen Sie die Drähte.                                        |
|               | Bei einem Scheitelwert von<br>unter ±1.500 V | Der interne Schaltkreis funktioniert nicht ordnungsgemäß.<br>Wechseln Sie zu einem Bereich, bei dem die <b>PEAK OVER-</b> Lampe<br>nicht aufleuchtet.   |
|               |                                              | Siehe: "3.2.3 Auswahl der Spannungs- und Strombereiche" (S.43)                                                                                          |
| PEAK OVER I   | Bei einem Scheitelwert von<br>über ±60 A     | Stoppen Sie sofort die Messung, deaktivieren Sie den Stromfluss zu den Messleitungen und trennen Sie die Drähte.                                        |
|               | Bei einem Scheitelwert von<br>unter ±60 A    | Der interne Schaltkreis funktioniert nicht ordnungsgemäß.<br>Wechseln Sie zu einem Bereich, bei dem die <b>PEAK OVER I</b> -Lampe<br>nicht aufleuchtet. |
|               |                                              | Siehe: "3.2.3 Auswahl der Spannungs- und Strombereiche" (S.43)                                                                                          |

### 3.10.2 Wenn die Lampe CURRENT • blinkt

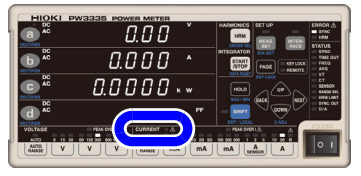

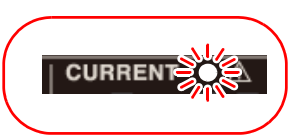

| Status                                                                                                    | Bedienung                                                                                                    | Lösung                                                                                                    |
|----------------------------------------------------------------------------------------------------|----------------------------------------------------------------------------------------------------|----------------------------------------------------------------------------------------------------|
| Ein Wechsel des Bereichs auf den 200-<br>mA-Bereich wird erzwungen, wenn ein<br>Strom, der größer oder gleich ±612 mA<br>Scheitelwert ist, kontinuierlich für 10<br>Sekunden oder länger eingegeben wird,<br>wenn ein Bereich von 1 mA bis 100 mA<br>mit festem Bereich verwendet wird. Die<br>Lampe CURRENT • blinkt.<br>* Wenn der 200-mA-Bereich mittels der<br>Bereichsauswahl-Funktion deaktiviert<br>wurde, wechselt der Bereich auf einen<br>aktivierten Bereich, der über dem 200-<br>mA-Bereich liegt. | Das Stoppen der<br>Integration wird<br>erzwungen<br>(wodurch die<br>Lampe <b>RUN</b> blinkt),<br>und die Integration<br>kann nicht<br>fortgesetzt werden. | <ul> <li>Der Instrumentenschutzmodus kann durch einen der<br/>folgenden Vorgänge abgebrochen werden, wodurch die<br/>Lampe CURRENT • erlischt:</li> <li>Drücken Sie eine der Strombereich-Tasten</li> <li>Wenn die Integration beendet ist, die Integrationswerte<br/>zurücksetzen</li> <li>Wenn die Integration mit der Taste SHIFT<br/>zurückgesetzt wurde</li> <li>Durchführen eines System-Resets</li> <li>Durchführen der Nulleinstellung (nur im Integrations-<br/>Reset-Status verfügbar)</li> <li>Ausschalten und erneutes Einschalten des Instruments<br/>(Integrationswerte werden zurückgesetzt)</li> </ul> |

# 3.10.3 Wenn o.r (over-range) angezeigt wird

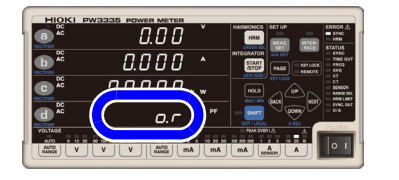

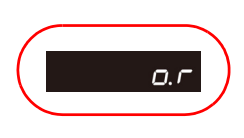

Diese Anzeige erscheint, wenn Spannung oder Strom 152% des Bereichs überschreiten. Bei Verwendung des 1.000-V-Spannungsbereichs erscheint die Anzeige, wenn 1.060,5 V überschritten wird.

Für die Wirkleistung wird [o.r] nicht angezeigt, bis 231,04% des Leistungsbereichs überschritten werden, auch wenn der Spannungs- oder Stromwert als [o.r] angezeigt wird. Die Anzeige [o.r] erscheint für mit [o.r]-Daten berechnete Parameter.

Die Anzeige [o.r] erscheint unter den folgenden Bedingungen:

| Scheinleistung                                                                                                    | Wenn [o.r] für die Spannung oder den Strom angezeigt wird                                                                                                    |  |  |
|----------------------------------------------------------------------------------------------------|----------------------------------------------------------------------------------------------------|--|--|
| Blindleistung                                                                                                    | Wenn [o.r] für Spannung, Strom oder Wirkleistung angezeigt wird                                                                                                    |  |  |
| Leistungsfaktor                                                                                                    | <ul> <li>Wenn [o.r] für Scheinleistung angezeigt wird</li> <li>Wenn die Scheinleistung 0 ist</li> </ul>                                                                                 |  |  |
| Phasenwinkel         Wenn [o.r] für den Leistungsfaktor angezeigt wird                                                                                                    |                                                                                                    |  |  |
| Frequenzmessung         Wenn der Wert außerhalb des Messbereichs von 0,1 Hz bis 100 kHz liegt                                                                                                   |                                                                                                    |  |  |
| Scheitelwert der<br>SpannungsschwingungsformWenn der Wert 102% des Spannungs-Scheitelwertbereichs überschreitet                                                                                 |                                                                                                    |  |  |
| Scheitelwert der         Wenn der Wert 102% des Strom-Scheitelwertbereichs überschreitet           Stromschwingungsform         Venn der Wert 102% des Strom-Scheitelwertbereichs überschreitet |                                                                                                    |  |  |
| Spannungsscheitelfaktor                                                                                                    | <ul> <li>Wenn [o.r] für den Scheitelwert der Spannungsschwingungsform angezeigt wird</li> <li>Wenn [o.r] für die Spannung angezeigt wird oder die Spannung 0 ist</li> </ul>             |  |  |
| Stromscheitelfaktor                                                                                                    | <ul> <li>Wenn [o.r] für den Scheitelwert der Stromschwingungsform angezeigt wird</li> <li>Wenn [o.r] für den Strom angezeigt wird oder die Spannung 0 ist</li> </ul>                    |  |  |
| Brummspannungswert                                                                                                    | <ul> <li>Wenn [o.r] für den Scheitelwert der Spannungsschwingungsform angezeigt wird</li> <li>Wenn [o.r] für die Gleichspannung angezeigt wird oder die Gleichspannung 0 ist</li> </ul> |  |  |
| Brummstromwert                                                                                                    | <ul> <li>Wenn [o.r] für den Scheitelwert der Stromschwingungsform angezeigt wird</li> <li>Wenn [o.r] für den Gleichstrom angezeigt wird oder der Gleichstrom 0 ist</li> </ul>           |  |  |
| Maximales Stromverhältnis       • Wenn der Leistungsfaktor 0 ist         • Wenn [o.r] für den Stromscheitelfaktor angezeigt wird                                                                |                                                                                                    |  |  |

| Status                                                 | Lösung                                                                                                    |
|--------------------------------------------------------|----------------------------------------------------------------------------------------------------|
| Wenn [ <b>o.r</b> ] für die Spannung<br>angezeigt wird | Wechseln Sie zu einem Bereich, der nicht zu einer Überschreitung des Messbereichs<br>führt. Wenn während der Verwendung des 1.000-V-Bereichs [o.r] angezeigt wurde,<br>stoppen Sie die Messung sofort, deaktivieren Sie den Strom zu den Messleitungen<br>und trennen Sie die Drähte.<br>Siehe: "3.2.3 Auswahl der Spannungs- und Strombereiche" (S.43) |
| Wenn <b>[o.r]</b> für den Strom<br>angezeigt<br>wird   | Wechseln Sie zu einem Bereich, der nicht zu einer Überschreitung des Messbereichs führt. Wenn während der Verwendung des 20-A-Bereichs [o.r] angezeigt wurde, stoppen Sie die Messung sofort, deaktivieren Sie den Strom zu den Messleitungen und trennen Sie die Drähte.<br>Siehe: "3.2.3 Auswahl der Spannungs- und Strombereiche" (S.43)             |

# 3.10.4 Wenn die Einheitenanzeige blinkt

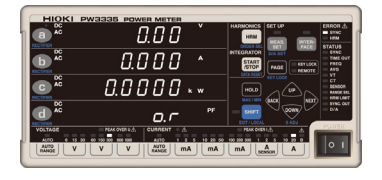

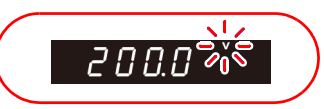

| Status                                                                                                    | Lösung                                                                                                    |
|----------------------------------------------------------------------------------------------------|----------------------------------------------------------------------------------------------------|
| Die Einheitenanzeige blinkt<br>während der Anzeige des<br>Durchschnittswerts                                         | Der angezeigte Durchschnittswert enthält [o.r]-Daten. Wenn während der<br>Durchschnittsberechnung keine [o.r]-Daten vorliegen, blinkt die Einheitenanzeige<br>nicht. Wenn [o.r] angezeigt wird, werden interne Daten, deren Spannung oder Strom<br>152% des Bereichs oder deren Wirkleistung 231,04% des Bereichs überschritten<br>haben, für die Berechnung des Durchschnittswerts verwendet. |
| Der Integrationswert oder der<br>Zeit-Durchschnittswert-<br>Einheitenanzeige blinkt<br>(TOTAL und T.AV blinken auch) | Setzen Sie die Integrationswerte zurück, ändern Sie den Bereich und wiederholen Sie die Integration. Wenn während der Integration kein <b>PEAK OVER</b> -Zustand auftritt, blinkt die Anzeige nicht.<br><b>Siehe:</b> "3.3 Integration" (S.61)                                                                                                    |

## 3.11 Anschließen des Instruments an einen LR8410 Link-kompatiblen Logger

PW3335 PW3335-02 PW3335-03 PW3335-04

Messwerte für die D/A-Ausgangsparameter des Instruments können per Bluetooth<sup>®</sup> drahtlos an einen LR8410 Link-kompatiblen Logger (LR8410, LR8416) übertragen werden. LR8410 Link-kompatible Logger können Messwerte von dem Instrument gleichzeitig mit Mehrkanalspannungs-, Temperatur- und Luftfeuchtigkeitsdaten aufzeichnen.

Der folgende serielle Bluetooth<sup>®</sup>-Konvertierungs-Adapter wird benötigt, um das Instrument mit einem LR8410 Link-kompatiblen Logger zu verbinden:

Serieller Bluetooth<sup>®</sup>-Konvertierungs-Adapter: Parani-SD1000 (von Sena Technologies Inc.) Bluetooth<sup>®</sup> Klasse 1

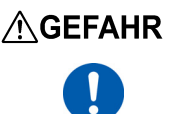

Um Stromschläge oder Kurzschlüsse zu vermeiden, überprüfen Sie, dass die Stromversorgung der Messleitungen getrennt wurde, bevor Sie den seriellen Bluetooth<sup>®</sup>-Konvertierungs-Adapter mit einem Instrument verbinden, das mit den Messleitungen verbunden ist.

 Pr
üfen Sie die RS-232C-Kommunikationsgeschwindigkeit des Instruments, bevor Sie den Adapter verwenden (9600 bps/38400 bps).

Siehe:" Einstellen der RS-232C-Kommunikationsgeschwindigkeit" (S.128)

- Um die Sicherheit zu gewährleisten, achten Sie darauf, das Instrument auszuschalten, bevor Sie es mit dem Adapter verbinden. Schalten Sie das Instrument nach dem Anschließen des Adapters aus.
- Siehe die Sicherheitsma
  ßnahmen f
  ür den Betrieb des Parani-SD1000 f
  ür weitere Informationen zur Verwendung von Bluetooth<sup>®</sup>.
- Da die Werte mit der Auflösung des verwendeten Loggers angezeigt werden, werden sie sich geringfügig von den Messwerten unterscheiden, die von dem Instrument angezeigt werden. Zum Aufzeichnen von Werten, die näher an den Messwerten des Instruments liegen, wählen Sie einen für den Eingang geeigneten Bereich.
- Weitere Informationen zum Konfigurieren von Hioki LR8410 Link-kompatiblen Logger wie dem LR8410 finden Sie in der Bedienungsanleitung des Loggers, mit dem Sie das Instrument verwenden wollen.
- Setzen Sie den seriellen Bluetooth<sup>®</sup> -Konvertierungs-Adapter keinen mechanischen Erschütterungen aus, während er mit dem Instrument verbunden ist. Dies kann Schäden am Adapter verursachen.
- Wenn Sie die Ständer des Instruments verwenden, achten Sie darauf, dass der serielle Bluetooth<sup>®</sup>-Konvertierungs-Adapter nicht mit der Oberfläche in Kontakt kommt, auf der das Instrument liegt.
- Senden Sie keine Kommunikationsbefehle an das Instrument, während es mit LR8410 Link verbunden ist. Anderenfalls kann es zu Fehlfunktionen des Instruments kommen, etwa, wenn Kommunikationen unterbrochen werden.

#### Konfigurieren und Anschließen des Adapters

- Überprüfen Sie, dass das Instrument ausgeschaltet ist.
- Stellen Sie die Kommunikationsgeschwindigkeit des seriellen Bluetooth<sup>®</sup>-Konvertierungs-Adapters ein. (9600 bps/38400 bps).
   Mit den DIP-Schaltern an dem Adapter einstellen.
- **3** Verbinden Sie den seriellen Bluetooth<sup>®</sup> Konvertierungs-Adapter mit dem RS-232C-Steckverbinder des Instruments (9-poliger D-Sub-Steckverbinder) und stellen Sie den Schalter an der Seite des Adapters auf "ON".
  - Schalten Sie das Instrument ein.

Konfigurieren des Instruments

3.11 Anschließen des Instruments an einen LR8410 Link-kompatiblen Logger

a AC 0.00 b <sup>DC</sup> 0.000 0.0000 \*\*\* Drücken Sie SHIFT, um den SHIFT-1 0.~ Zustand zu aktivieren. Lr.L in Ľ **2** Drücken Sie **INTER**, um den LR8410 r 5.232C Link-Einstellungsbildschirm ConEEE anzuzeigen. (Anzeigebereich a wird [Lr.LinK]  $\rho_{\Gamma}$ anzeigen.) Lr.L in Ľ r 5.232C 3 Drücken Sie UP oder Down, um den ConECE Anzeigebereich d auf [bt.AdPt]  $\mathcal{P}$ Ч  $\square$ einzustellen. Lr.L in Ľ וחוב **4** Drücken Sie **PAGE**, um den SEOP Initialisierungsbildschirm des seriellen Bluetooth<sup>®</sup>-Konvertierungs-Adapters anzuzeigen. Lr.L in Ľ 5 Drücken Sie 🕡 oder 🔍 , um den in it Initialisierungsvorgang zu starten. SERrE Warten Sie auf Anzeigebereich d zum Anzeigen von [PASS] oder [FAIL].

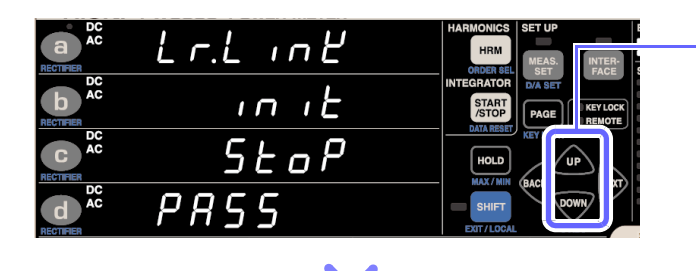

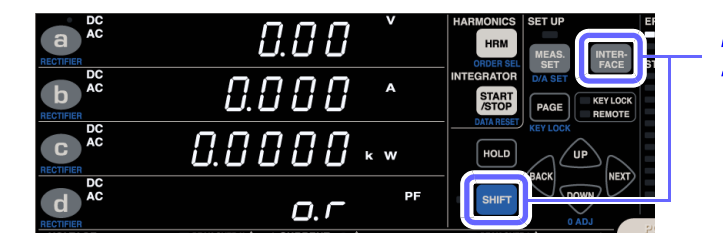

# **6** wird [PASS] anzeigen und der Initialisierungsvorgang wird abgeschlossen.

Wenn die Anzeige [FAIL] anzeigt, prüfen Sie die Einstellungen. Siehe: "6.2 Fehleranzeige" (S.177)

7 Drücken Sie SHIFT oder FACE, um den Konfigurationsprozess abzubrechen.

#### Standardeinstellungen

| Gerätename                 | PW3335#nnnnnnnn:HIOKI<br>(wobei n die Seriennummer mit 9 Zeichen angibt)                                    |
|----------------------------|----------------------------------------------------------------------------------------------------|
| Betriebsmodus              | Mode3<br>(Führt zum Stand-by des Adapters für alle Verbindungen von allen Bluetooth <sup>®</sup> -Geräten.) |
| Pin-Code                   | 0000                                                                                                    |
| Reaktion                   | Nicht verwendet                                                                                             |
| Escape-<br>Sequenz-Zeichen | Nicht gestattet                                                                                             |

#### 3.11 Anschließen des Instruments an einen LR8410 Link-kompatiblen Logger

 Bei der Verwendung eines LR8410 Link-kompatiblen Loggers zum automatischen Speichern von Messwerten des Instruments ist es nicht möglich, präzise Messwerte zu speichern, wenn der Messbereich des Instruments geändert wird, während die automatische Speicherung aktiviert ist. Stellen Sie den Messbereich des Instruments auf eine geeignete Einstellung ein, bevor Sie es mit dem LR8410 verbinden. Verwenden Sie keine automatische Messbereichswahl-Integration.

• Die folgenden Parameter können an einen LR8410 Link-kompatiblen Logger ausgegeben werden:

Siehe:"3.7.1 Pegelausgang, Hochgeschwindigkeits-Pegelausgang und Schwingungsformausgang" (S.88)

|        | LR8410 Link-Ausgangsparameter                           |                                                            |                                                |
|--------|---------------------------------------------------------|------------------------------------------------------------|------------------------------------------------|
| Klemme | PW3335-02<br>PW3335-04<br>(mit D/A-Ausgang und RS-232C) | PW3335<br>PW3335-03<br>(ohne D/A-Ausgang /<br>mit RS-232C) | PW3335-01<br>(ohne D/A-Ausgang und<br>RS-232C) |
| DA1    | Wie D/A-Ausgang                                         | V: AC + DC (fix)                                           | Nicht verfügbar                                |
| DA2    | Wie D/A-Ausgang                                         | A: AC + DC (fix)                                           | Nicht verfügbar                                |
| DA3    | Wie D/A-Ausgang                                         | W: AC + DC (fix)                                           | Nicht verfügbar                                |
| DA4    | Wie D/A-Ausgang                                         | PF: AC + DC (fix)                                          | Nicht verfügbar                                |
| DA5    | Wie D/A-Ausgang                                         | Nicht verfügbar                                            | Nicht verfügbar                                |
| DA6    | Wie D/A-Ausgang                                         | Nicht verfügbar                                            | Nicht verfügbar                                |
| DA7    | Wie D/A-Ausgang                                         | Nicht verfügbar                                            | Nicht verfügbar                                |

 Für die Ausgabe an Hioki LR8410 Link-kompatible Logger ist nur der Gegenwert des Pegelausgangs (alle 200 ms aktualisiert) verfügbar. Hochgeschwindigkeits-Pegelausgang und Wellenformausgang sind nicht verfügbar.

 Das Instrument geht in den Fernbedienungsstatus über (mit leuchtender REMOTE-Anzeige), wenn es beginnt, mit dem Logger zu kommunizieren. Sie können das Instrument mit einer der folgenden Methoden über seine Tasten bedienen:

•Brechen Sie die Kopplung mit dem Instrument in den Logger-Einstellungen ab und drücken Sie die **SHIFT**-Taste des Instruments, um es in den lokalen Status zu versetzen (sodass die **REMOTE**-Anzeige nicht mehr länger aufleuchtet)

•Schalten Sie das Instrument aus und dann wieder ein, nachdem Sie den Schalter an der Seite des Adapters in die "OFF"-Position gestellt haben.

# Anschließen an einen PC

# **Kapitel 4**

Sie können die standardmäßige LAN-Schnittstelle des Instruments verwenden, um es an einen Computer anzuschließen, von dem es dann aus der Ferne gesteuert werden kann. Sie können das Instrument zusätzlich auch mit Kommunikationsbefehlen unter Verwendung der LAN-, RS-232C- (optionale Einrichtung) oder GP-IB-Schnittstelle (optionale Einrichtung) steuern oder Messdaten mit einer speziellen Softwareanwendung\* auf einen Computer übertragen. Zum Verwenden der Kommunikationsfunktionen müssen Sie die Kommunikationsbedingungen an dem Instrument konfigurieren.

\* Die neueste Version kann von unserer Website heruntergeladen werden.

| VORSICHT                                                                                                    | <ul> <li>Verwenden Sie eine gemeinsame Erdung für das Instrument und den Computer. Die<br/>Verwendung unterschiedlicher Erdungsstromkreise führt zu einer Potentialdifferenz<br/>zwischen der Erdung des Instruments und der Erdung des Computers. Falls das<br/>Kommunikationskabel angeschlossen wird, während eine solche Potentialdifferenz<br/>besteht, kann dies zu einem Gerätefehler oder -ausfall führen.</li> <li>Schalten Sie stets das Instrument und den Computer aus, bevor Sie eines der<br/>Kommunikationskabel anschließen oder trennen. Es könnte ansonsten zu Gerätefehlern<br/>oder Schäden kommen.</li> <li>Ziehen Sie nach dem Anschließen des Kommunikationskabels die Schrauben an dem<br/>Steckverbinder an. Wenn der Steckverbinder nicht befestigt wird, könnte es zu<br/>Gerätefehlern oder Schäden kommen.</li> </ul> |
|----------------------------------------------------------------------------------------------------|----------------------------------------------------------------------------------------------------|
| <ul> <li>Weitere Info<br/>Handbuch Ca</li> <li>Die neuesta</li> <li>Verwenden<br/>mehrerer S<br/>Kommunikati</li> <li>Senden Sie k<br/>Anderenfalls<br/>unterbrocher</li> </ul> | ermationen zum Steuern des Instruments über Kommunikationsbefehle finden Sie im<br>ommunications Command*.<br>e Version kann von unserer Website heruntergeladen werden.<br>Sie die LAN-, RS-232C- oder GP-IB-Schnittstelle. Durch die gleichzeitige Verwendung<br>chnittstellen kann es zu Fehlfunktionen des Instruments kommen, etwa, wenn<br>ionen unterbrochen werden.<br>keine Kommunikationsbefehle an das Instrument, während es mit LR8410 Link verbunden ist.<br>kann es zu Fehlfunktionen des Instrument, etwa, wenn Kommunikationen<br>in werden.                                                                                                    |
|                                                                                                    | dung dar LAN Sabnittatalla (S. 120)                                                                                                    |

#### verwendung der LAN-Schnittstelle (S.120)

- Sie können das Instrument aus der Ferne über einen Internet-Browser steuern. (S.134)
- Sie können das Instrument über Kommunikationsbefehle steuern (weitere Informationen hierzu finden Sie im Handbuch Communications Command).
- Sie können das Instrument steuern, indem Sie ein Programm erstellen und über TCP eine Verbindung zu seinem Kommunikationsbefehlsport herstellen.

#### Verwendung der RS-232C-Schnittstelle

#### PW3335 PW3335-02 PW3335-03 PW3335-04 (S.127)

- Sie können das Instrument über Kommunikationsbefehle steuern (weitere Informationen hierzu finden Sie im Handbuch Communications Command).
- RS-232C-Geräte, die einen 9-poligen Stromanschluss unterstützen, werden mit Strom versorgt (Spannung +5 V und maximaler Strom 200 mA).

#### Verwendung der GP-IB-Schnittstelle PW3335-01 PW3335-04 (S.131)

• Sie können das Instrument über Kommunikationsbefehle steuern (weitere Informationen hierzu finden Sie im Handbuch Communications Command).

# 4.1 Konfigurieren und Anschließen des Instruments

## 4.1.1 Verwendung der LAN-Schnittstelle

Sie können das Instrument aus der Ferne über einen Internet-Browser auf einem Computer (S.134) steuern oder Kommunikationsbefehlen verwenden. Bevor Sie dies tun, müssen Sie die LAN-Einstellungen des Instruments konfigurieren und es mit einem LAN-Kabel an den Computer verbinden.

Verwenden Sie die LAN-, RS-232C- oder GP-IB-Schnittstelle. Durch die gleichzeitige Verwendung mehrerer Schnittstellen kann es zu Fehlfunktionen des Instruments kommen, etwa, wenn Kommunikationen unterbrochen werden.

#### Folgende Punkte sind zu überprüfen, bevor Einstellungen verändert werden und das Instrument angeschlossen wird

- Nehmen Sie stets die LAN-Einstellungen vor, bevor Sie das Instrument mit dem Netzwerk verbinden. Falls Sie Einstellungen ändern, während eine Verbindung mit dem Netzwerk besteht, könnte es zu einer Überschneidung der IP-Adresse kommen oder ungültige Adressdaten könnten sich im Netzwerk verbreiten.
- Das Instrument unterstützt keine Netzwerke, bei denen die IP-Adresse automatisch unter Verwendung von DHCP (Dynamic Host Configuration Protocol) erlangt wird.

| IP address<br>(IP-Adresse)           | Identifiziert jedes Gerät in einem Netzwerk.<br>Jedem Netzwerkgerät muss eine einzigartige Adresse zugewiesen werden.<br>Das Instrument unterstützt IP Version 4, d. h. IP-Adressen, die in vier Oktette unterteilt sind, wie z. B.<br>"192.168.0.1".                                                                                                    |
|--------------------------------------|----------------------------------------------------------------------------------------------------|
| Subnet mask<br>(Subnetzmaske)        | Diese Einstellung dient dem Aufteilen der IP-Adresse in die Netzwerkadresse, die das Netzwerk angibt und die Host-Adresse, die das Instrument angibt. Bei diesem Instrument wird die Subnetzmaske durch vier Dezimalzahlen dargestellt, die durch ". " getrennt sind wie etwa "255.255.255.0"                                                                                              |
| Default Gateway<br>(Default Gateway) | Wenn sich Computer und Instrument in verschiedenen Netzwerken befinden, die sich aber<br>überschneiden (Subnetz), dann bezeichnet diese IP-Adresse das Gerät, das als Gateway zwischen<br>den Netzwerken dienen soll.<br>Wenn Computer und Instrument direkt verbunden sind, wird kein Gateway verwendet und die<br>Standardeinstellung des Instruments "0.0.0.0" kann beibehalten werden. |

#### Zum Verbinden des Instruments mit einem bestehenden Netzwerk

Die folgenden Elemente müssen im voraus durch Ihren Netzwerkadministrator zugewiesen werden. Achten Sie darauf, dass es nicht zu einem Konflikt mit anderen Geräten kommt.

| IP address      |   | · | <br>  |
|-----------------|---|---|-------|
| Subnet mask     |   |   | <br>  |
| Default Gateway | · | · | <br>· |

#### Verbinden mehrerer Instrumente mit einem Computer über einen Hub

Wenn ein lokales Netzwerk ohne Verbindungen nach außen aufgebaut wird, werden die folgenden privaten IP-Adressen empfohlen.

Beispieleinstellungen: Beim Erstellen eines Netzwerks mit der Netzwerkadresse 192.168.1.0/24

#### Verbinden eines Instruments mit einem Computer mit dem 9642 LAN-Kabel

Das 9642 LAN-Kabel kann mit dem mitgelieferten Anschlussadapter verwendet werden, um ein Instrument mit einem Computer zu verbinden. In diesem Fall ist die IP-Adresse frei einstellbar. Verwenden Sie die empfohlenen privaten IP-Adressen.

| IP address      | Computer: 192.168.1.1                                                                  |
|-----------------|----------------------------------------------------------------------------------------|
|                 | Instrument: 192.168.1.2 (Auf eine andere IP-Adresse als die des Computers einstellen.) |
| Subnet mask     | 255.255.255.0                                                                          |
| Default Gateway | 0.0.0.0                                                                                |

#### Einstellen der LAN-IP-Adresse

Stellen Sie vor Verwendung des LAN die IP-Adresse des LAN ein.

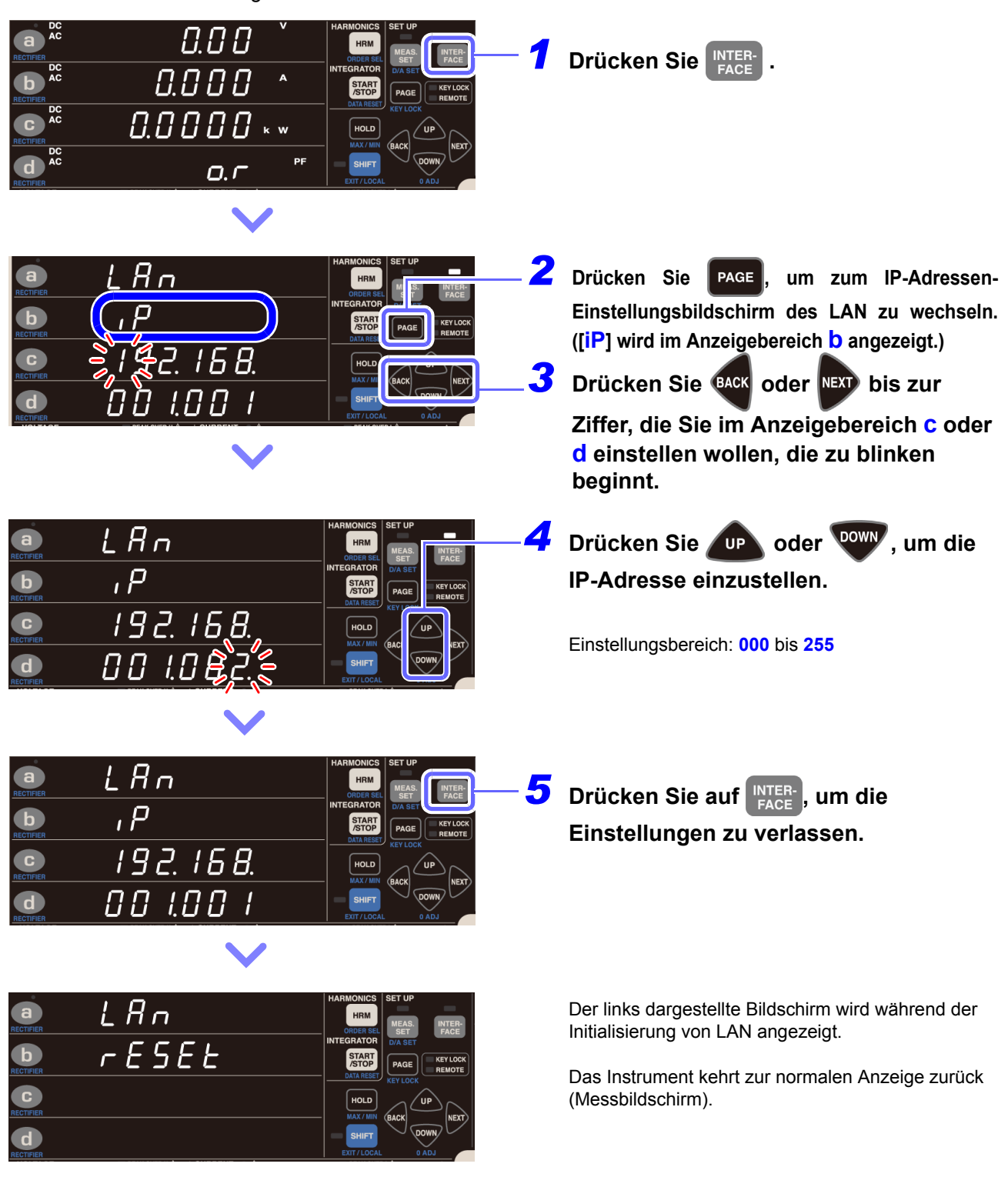

4.1 Konfigurieren und Anschließen des Instruments

#### Einstellen der LAN-Subnetzmaske

Stellen Sie vor Verwendung des LAN die Subnetzmaske des LAN ein.

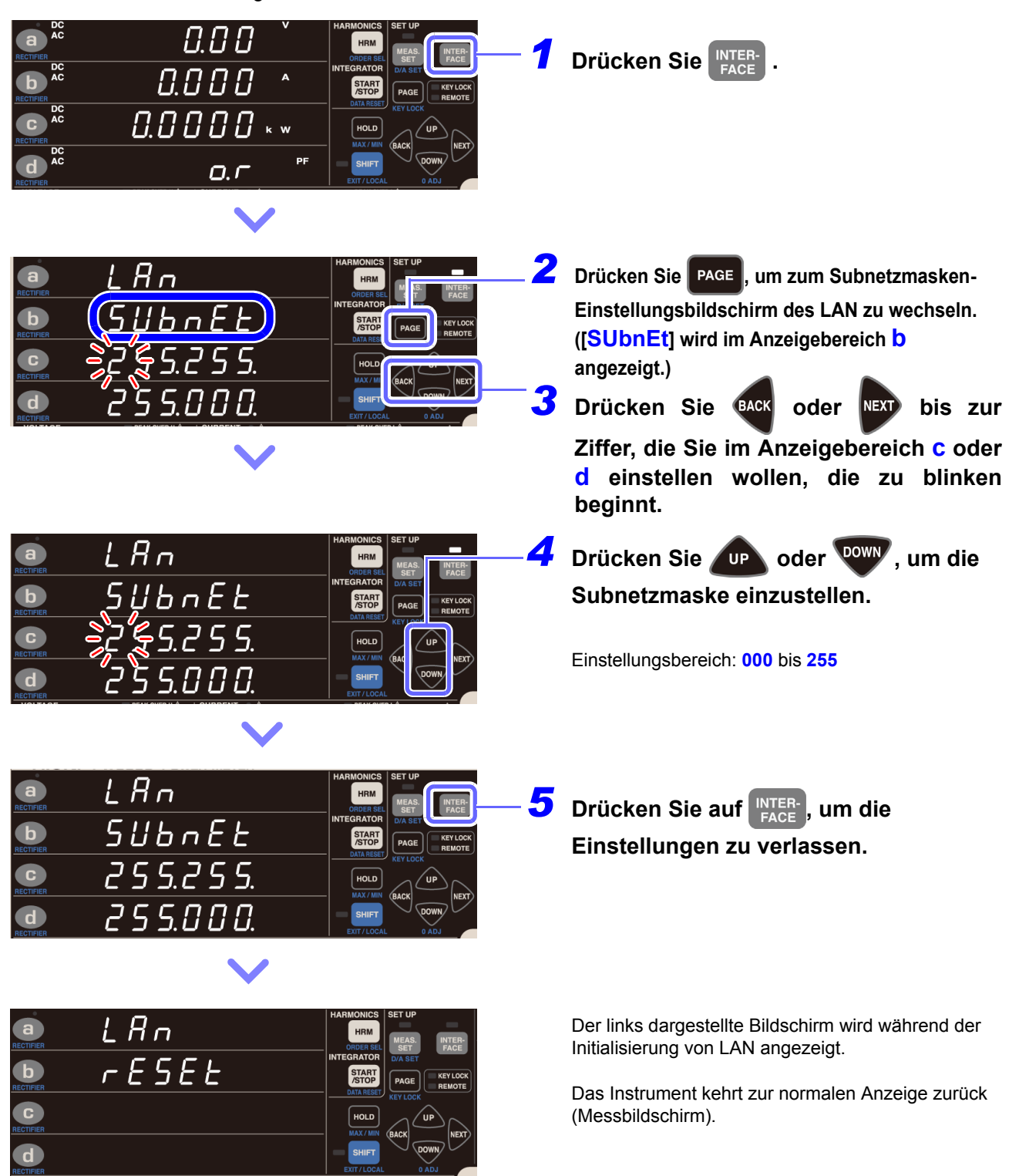

#### Einstellen des LAN-Default-Gateway

Stellen Sie vor Verwendung des LAN das Default Gateway des LAN ein.

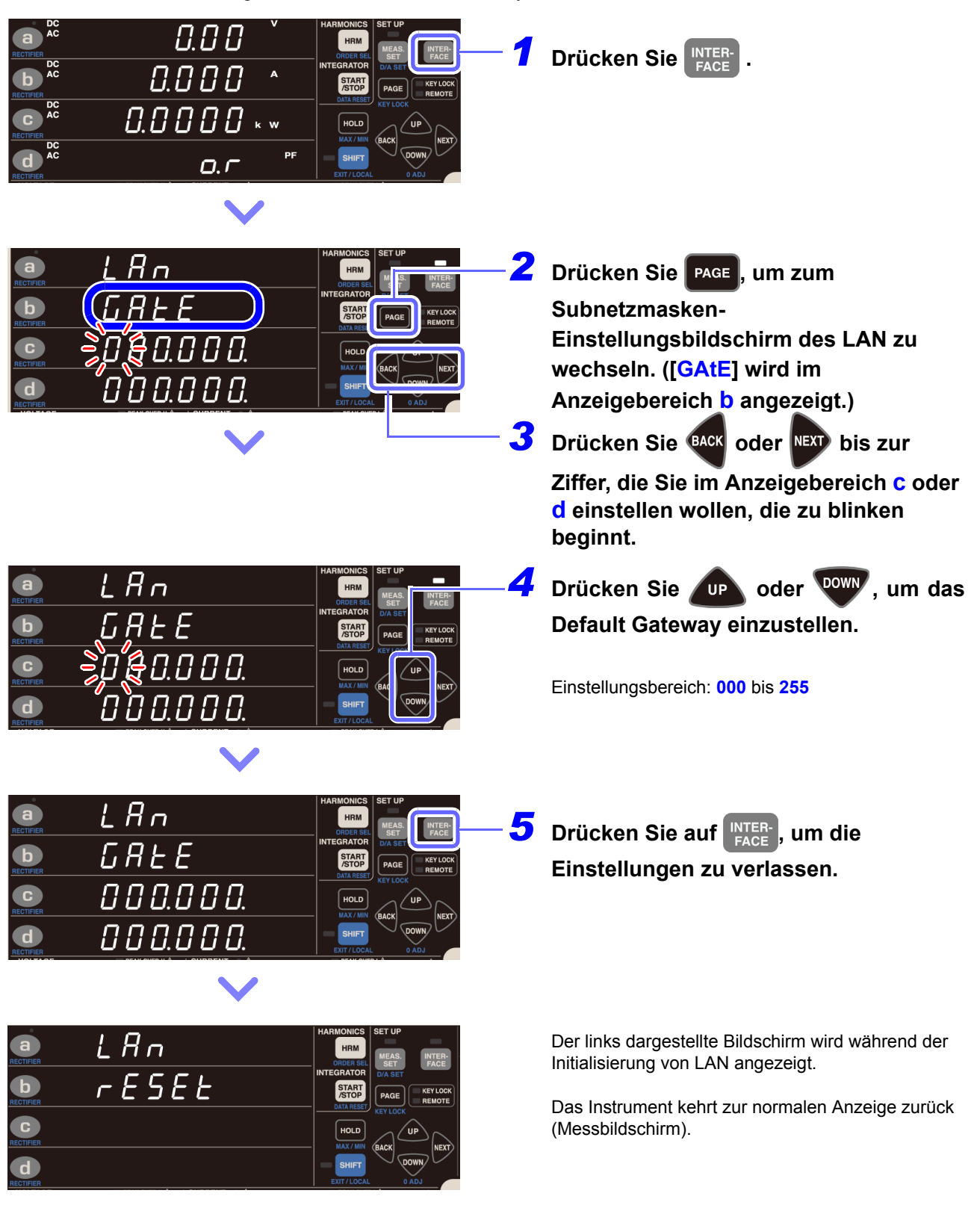

4.1 Konfigurieren und Anschließen des Instruments

#### Anzeige der LAN-MAC-Adresse

Sie können die MAC-Adresse des Instruments prüfen.

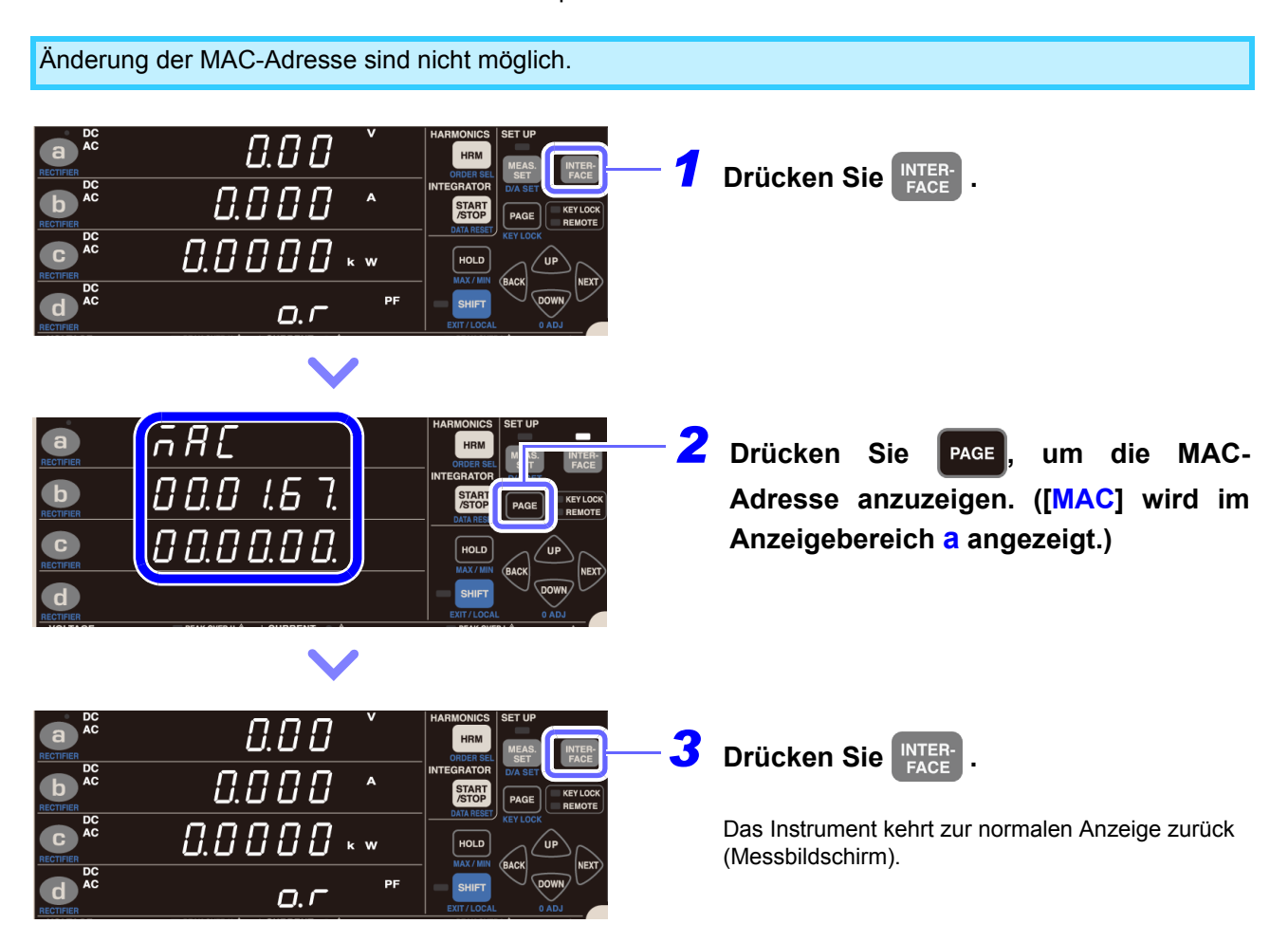

#### Verbinden des Instruments mit einem Computer mit einem LAN-Kabel

Verbinden Sie das Instrument und den PC mit einem LAN-Kabel.

- Diese Verbindung kann auf zwei Wegen hergestellt werden: · Verbinden des Instruments mit einem bestehenden Netzwerk.
- Verbinden des Instruments mit einem einzelnen PC (S.126)

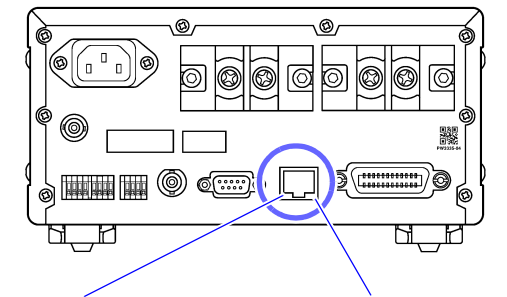

100BASE-TX kompatibel ist) an den 100BASE-TX-Steckverbinder an der rechten Seite des Instruments an.

Schließen Sie ein LAN-Kabel (das mit

2 Verbinden Sie das LAN-Kabel mit dem PC.

Orangene LED Leuchtet auf, wenn die Kommunikationsgeschwindigkeit 100 Mbps ist und erlischt, wenn die und blinkt während der Kommunikationsgeschwindigkeit 10 Mbps ist.

Grüne LED Leuchtet auf, wenn eine Verbindung hergestellt ist Kommunikation.

Falls die grüne LED nicht aufleuchtet, wenn das Instrument an ein LAN angeschlossen ist, liegt eventuell ein Problem mit dem Instrument, dem Gerät, das Sie an das Instrument anzuschließen versuchen, oder dem Anschlusskabel vor.

Falls Sie nach dem Lesen von "Troubleshooting (Communications)" im Handbuch Communications Command\* glauben, dass das Instrument beschädigt ist oder eine Fehlfunktion vorliegt, wenden Sie sich bitte an Ihren autorisierten Hioki-Händler oder Großhändler. Falls Sie glauben, dass das Gerät, das Sie an das Instrument anzuschließen versuchen, beschädigt ist oder eine Fehlfunktion vorliegt, wenden Sie sich an den Hersteller des Geräts.

\* Die neueste Version kann von unserer Website heruntergeladen werden.

#### Verbinden des Instruments mit einem Netzwerk

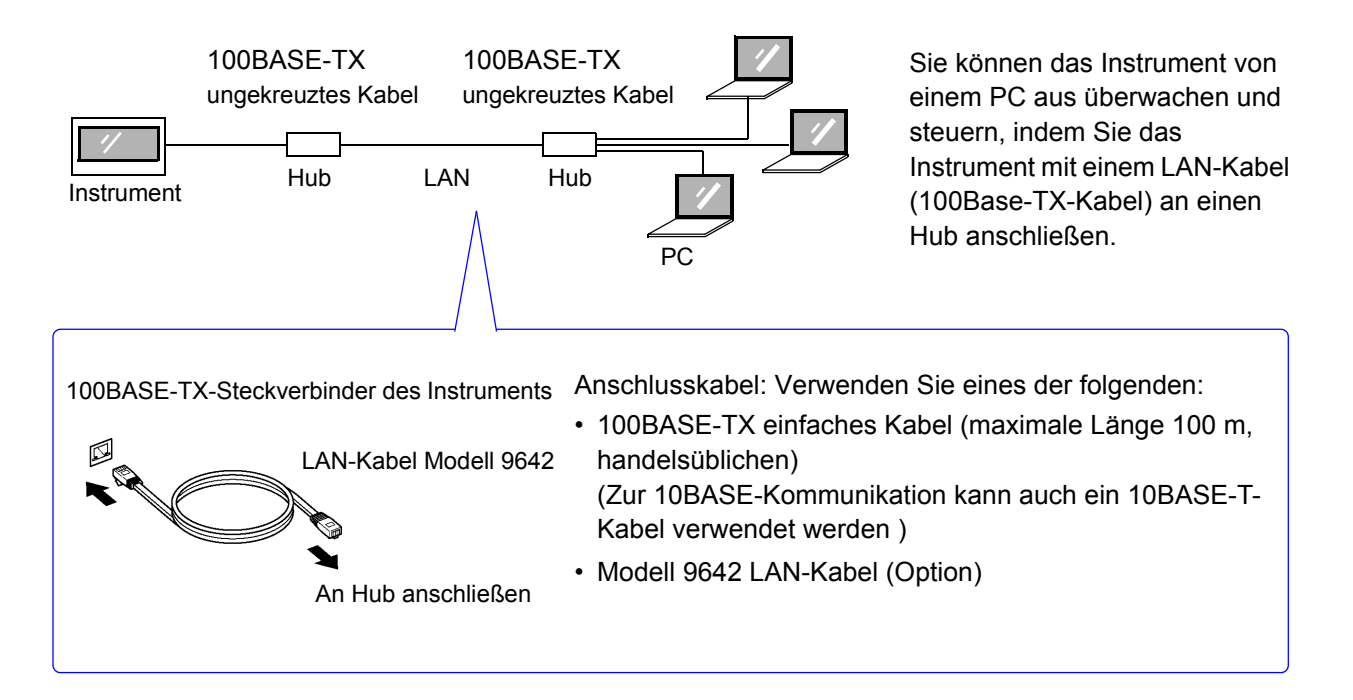

#### Verbindungen zwischen dem Instrument und einem PC herstellen

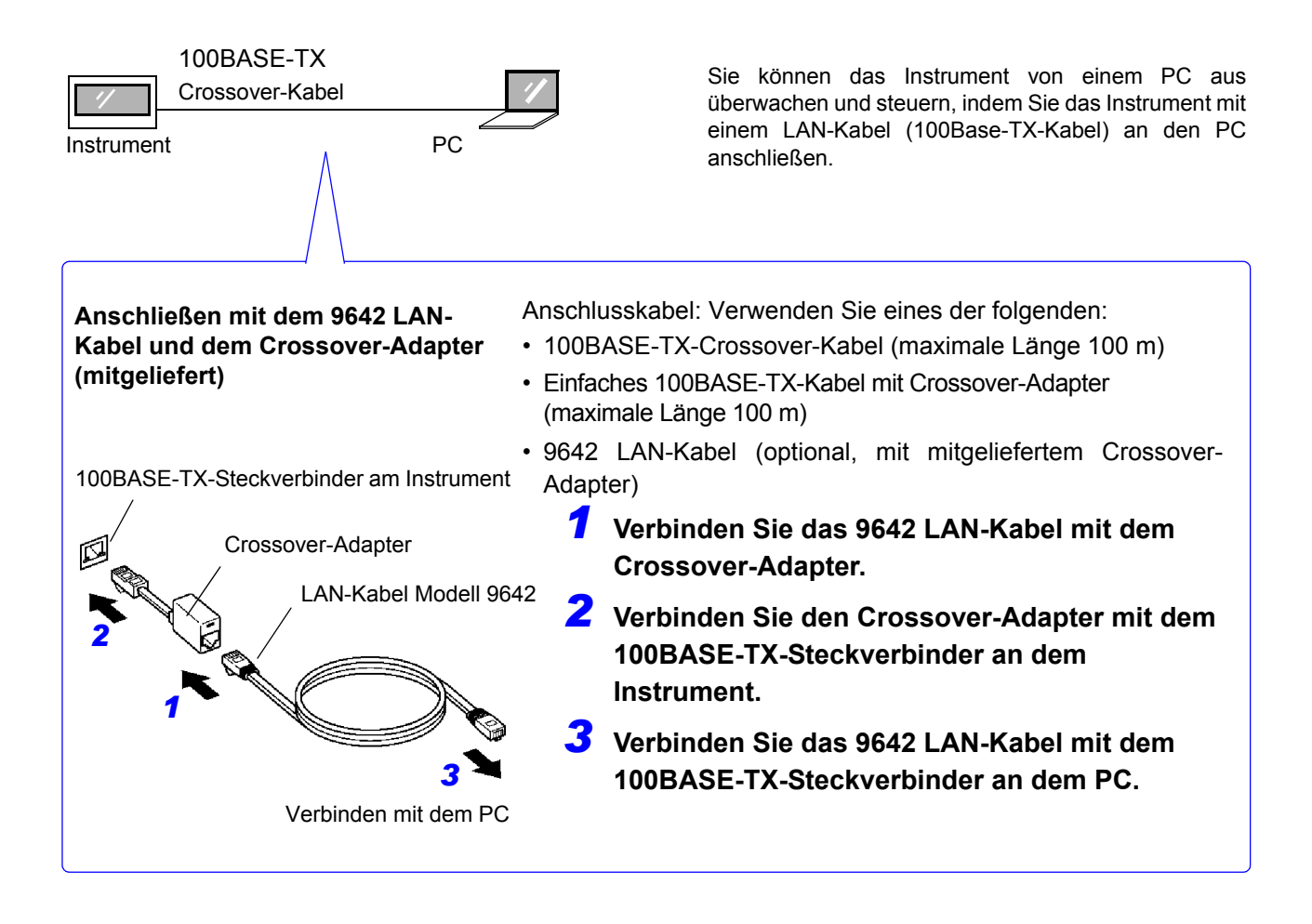

Damit ist der Vorgang des Verbindens des Instruments und des PCs abgeschlossen.

# 4.1.2 Verwendung der RS-232C-Schnittstelle

PW3335 PW3335-02 PW3335-03 PW3335-04

Sie können die RS-232C-Schnittstelle dazu verwenden, das Instrument mit Kommunikationsbefehlen zu steuern.

#### Folgende Punkte sind zu überprüfen, bevor Einstellungen verändert werden und das Instrument angeschlossen wird

WARNUNG • Vor dem Anschließen und Trennen eines Schnittstellensteckverbinders schalten Sie immer beide Geräte aus. Anderenfalls kann es zu Unfällen durch Stromschläge kommen.

> Achten Sie darauf, das Kabel an den RS-232C-Steckverbinder des Zielgeräts anzuschließen. Das Anschließen des Kabels an einen Steckverbinder mit anderen elektrischen Spezifikationen kann zu Stromschlägen und Schäden am Instrument führen.

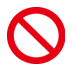

Um Schäden am Instrument zu vermeiden, schließen Sie den Anschluss nicht kurz und führen Sie ihm keine Spannung zu.

- Verwenden Sie die LAN-, RS-232C- oder GP-IB-Schnittstelle. Durch die gleichzeitige Verwendung mehrerer Schnittstellen kann es zu Fehlfunktionen des Instruments kommen, etwa, wenn Kommunikationen unterbrochen werden.
- Zum Anschließen eines Geräts, dass keine Stromversorgung über den 9-poligen Stromanschluss unterstützt, konfigurieren Sie kein Bluetooth<sup>®</sup>. Dies kann Schäden am verbundenen Gerät verursachen.
   Siehe:3.11 Anschließen des Instruments an einen LR8410 Link-kompatiblen Logger (S.115)

| Kommunikationsmethode              | Vollduplex<br>Start/Stopp-Synchronisation                                                                                                    |
|------------------------------------|----------------------------------------------------------------------------------------------------|
| Kommunikationsge-<br>schwindigkeit | 9600bps/38400bps                                                                                                    |
| Datenbits                          | 8 Bits                                                                                                    |
| Parität                            | Keine                                                                                                    |
| Stoppbit                           | 1 Bit                                                                                                    |
| Befehlsfehler<br>(Trennzeichen)    | Während des Empfangs: LF<br>Während des Sendens: CR+LF (kann auf LF umgeschaltet werden)                                                                                                    |
| Flussregelung                      | Keine                                                                                                    |
| Elektrische<br>Spezifikationen     | Eingangsspannungsstufen 5 bis 15 V : ON<br>-15 bis -5 V : OFF<br>Ausgangsspannungsstufe +5 V oder mehr : ON<br>-5 V oder weniger : OFF                                                                                                    |
| Steckverbinder                     | <ul> <li>Stift-Konfiguration am Schnittstellen-Steckverbinder</li> <li>(Stift-Kontakt D-Sub-Steckverbinder 9-polig männlich, #4-40 Verbindungsschrauben)</li> <li>Beim I/O-Steckverbinder handelt es sich um eine DTE-Konfiguration (Data Terminal Equipment).</li> <li>Empfohlenes Kabel:</li> <li>RS-232C-KABEL (für einen Computer)</li> <li>9638 RS-232C-Kabel (für einen 25-poligen D-Sub-Steckverbinder)</li> <li>Siehe:"Anschließen des RS-232C-Kabels" (S.129)</li> <li>Hinweis: Wenn zum Anschließen des Instruments an einen Computer ein USB-Seriell-Adapter verwendet wird, könnten Sie einen Richtungskonverter (Stecker/Buchse-</li> </ul> |
|                                    |                                                                                                    |

#### Spezifikationen

Verwendeter Code: ASCII-Code

#### Einstellen der RS-232C-Kommunikationsgeschwindigkeit

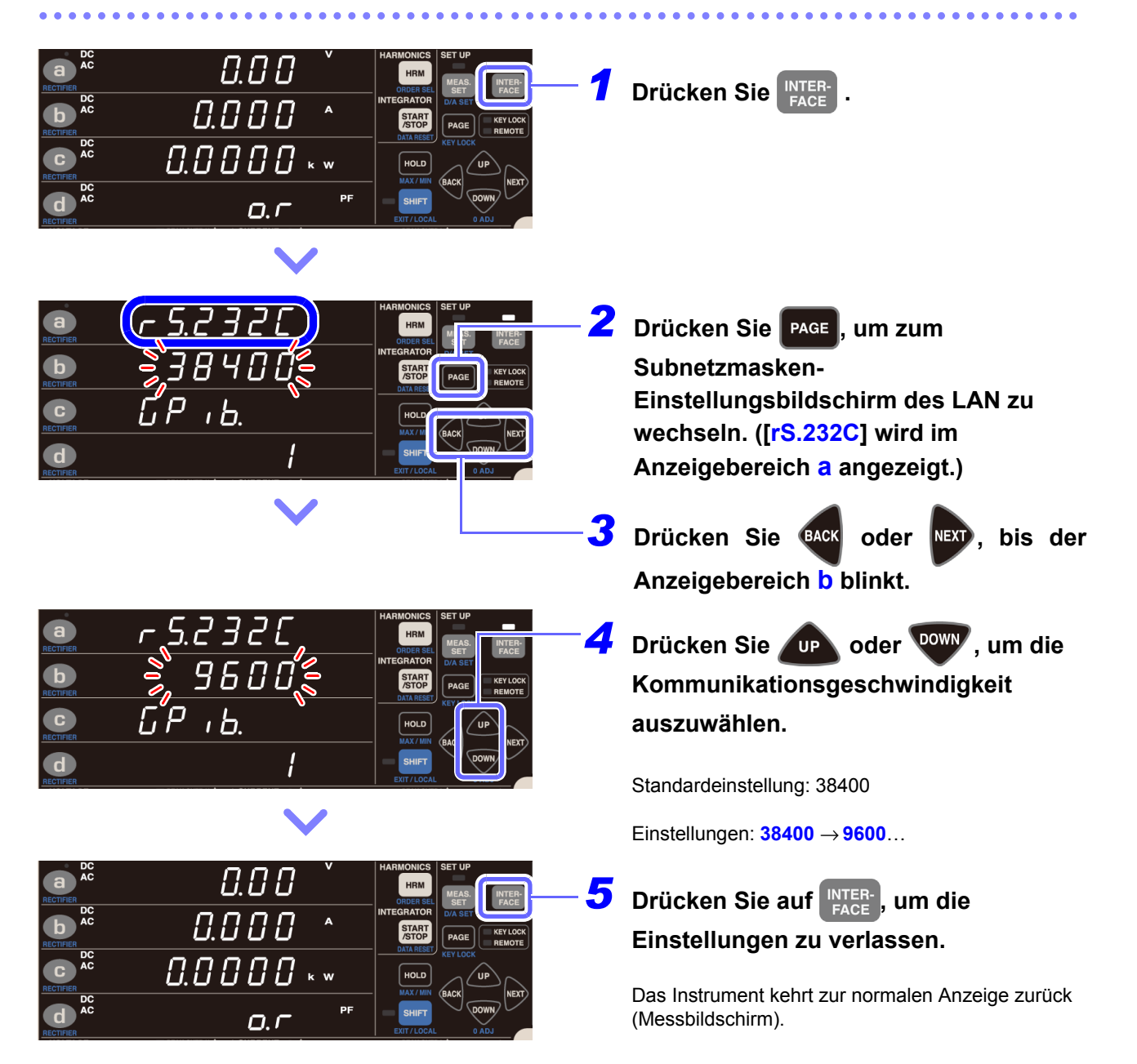

#### Anschließen des RS-232C-Kabels

Empfohlenes Kabel: Modell 9637 RS-232C-Kabel (9-polig-9-polig/1,8 m Crossover-Kabel)

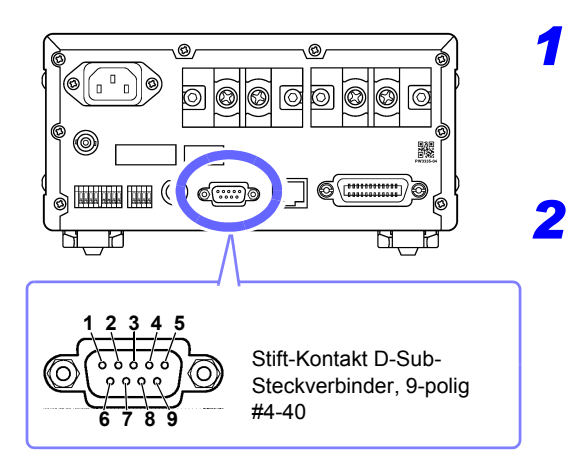

#### Schließen Sie das RS-232C-Kabel an den RS-232C-Steckverbinder des Instruments an.

Befestigen Sie es sicher mit den Schrauben.

Stellen Sie das Kommunikationsprotokoll der Steuerung so ein, dass sie den Einstellungen des Instruments entspricht.

Konfigurieren Sie die Einstellungen der Steuerung wie folgt:Start/Stopp-Synchronisation

- Kommunikationsgeschwindigkeit: 9.600 bps/ 38.400 bps (Verwenden Sie dieselbe Einstellung wie das Instrument.)
- Stoppbit: 1 Bit
- Datenbits: 8 Bits
- Parität: Keine
- Verwenden Sie beim Anschließen des Instruments an eine Steuerung (DTE) ein <u>Crossover-Kabel</u>, das den Spezifikationen des Steckverbinders des Instruments und des Steckverbinders der Steuerung entspricht.
- Wenn ein USB-Seriell-Kabel verwendet wird, könnten Sie einen Richtungskonverter und einen Straight-Cross-Konverter benötigen. Besorgen Sie Modelle, die den Spezifikationen des Steckverbinders des Instruments und des Steckverbinders des USB-Seriell-Kabels entsprechen.

Beim I/O-Steckverbinder handelt es sich um eine DTE-Konfiguration (Data Terminal Equipment). Stift-Nummer 2, 3, 5, 7 und 8 werden im Instrument verwendet. Die anderen Pole werden nicht verwendet.

| Stift-Nr. | Name des Austauschstromkreises         |                       | CCITT<br>Stromkreis Nr. | EIA<br>Abkürzung | JIS<br>Abkürzung | Allgemeine<br>Abkürzung |
|-----------|----------------------------------------|-----------------------|-------------------------|------------------|------------------|-------------------------|
| 1         | Daten-/Kanalempfang<br>Trägererkennung | Trägererkennung       | 109                     | CF               | CD               | DCD                     |
| 2         | Empfangene Daten                       | Datenempfang          | 104                     | BB               | RD               | RxD                     |
| 3         | Übertragene Daten                      | Daten senden          | 103                     | BA               | SD               | TxD                     |
| 4         | Datenanschluss bereit                  | Datenanschluss bereit | 108/2                   | CD               | ER               | DTR                     |
| 5         | Signalerdung                           | Signalerdung          | 102                     | AB               | SG               | GND                     |
| 6         | Datensatz bereit                       | DATEN-Satz bereit     | 107                     | CC               | DR               | DSR                     |
| 7         | Sendeaufforderung                      | Sendeaufforderung     | 105                     | CA               | RS               | RTS                     |
| 8         | Bereit für Senden                      | Bereit für Senden     | 106                     | СВ               | CS               | CTS                     |
| 9         | Ring-Anzeige                           | Ring-Anzeige          | 125                     | CE               | CI               | RI                      |

4.1 Konfigurieren und Anschließen des Instruments

#### Computer

Verwenden Sie ein Crossover-Kabel mit 9-poligen Buchsenkontakt-D-Sub-Steckverbindern. Empfohlenes Kabel: Modell 9637 RS-232C-Kabel (1,8 m, 9-polig-9-polig, Crossover-Kabel)

| Crossover-Ve                          | rkabelung                                              |               |             |                                                       |                                             |
|---------------------------------------|--------------------------------------------------------|---------------|-------------|-------------------------------------------------------|---------------------------------------------|
| Buchser<br>D-Sub-Stec<br>9-p<br>PW333 | nkontakt<br>kverbinder,<br>olig<br>5-Ende<br>Stift-Nr. |               |             | Buchser<br>D-Sub-Stec<br>9-p<br>Computer<br>Stift-Nr. | nkontakt<br>kverbinder,<br>olig<br>/AT-Ende |
| DCD                                   | 1                                                      |               | $\neg$      | 1                                                     | DCD                                         |
| RxD                                   | 2                                                      | $\vdash$      |             | 2                                                     | RxD                                         |
| TxD                                   | 3                                                      | $\vdash$      |             | 3                                                     | TxD                                         |
| DTR                                   | 4                                                      | $\vdash$      | $\langle -$ | 4                                                     | DTR                                         |
| GND                                   | 5                                                      | $\rightarrow$ |             | 5                                                     | GND                                         |
| DSR                                   | 6                                                      | -1            |             | 6                                                     | DSR                                         |
| RTS                                   | 7                                                      |               |             | 7                                                     | RTS                                         |
| CTS                                   | 8                                                      |               |             | 8                                                     | CTS                                         |
| RI                                    | 9                                                      |               |             | 9                                                     | RI                                          |

#### Gerät mit 25-poligem D-Sub-Steckverbinder

Verwenden Sie ein Crossover-Kabel mit einem 9-poligen D-Sub-Steckverbinder mit Buchsenkontakt und einem 25-poligen D-Sub-Steckverbinder mit Stift-Kontakt.

Wie die Abbildung zeigt, sind die Stifte <u>RTS und CTS kurzgeschlossen und mit DCD im anderen</u> Steckverbinder verbunden.

Empfohlenes Kabel: Modell 9638 RS-232C-Kabel (1,8m, 25-polig-9-polig, Crossover-Kabel)

Crossover-Verkabelung Buchsenkontakt Stift-Kontakt D-Sub-Steckverbinder, D-Sub-Steckverbinder, 9-polig PW3335-Ende 25-polig Computer-Ende Stift-Nr. Stift-Nr. DCD 1 RxD 2 2 TxD TxD 3 3 RxD 4 4 RTS DTR GND 5 5 CTS DSR 6 6 DSR 7 7 RTS GND CTS 8 8 DCD RI 9 20 DTR

Beachten Sie, dass eine Kombination aus einem dualen 25-poligen D-Sub-Kabel mit Stift-Kontakt und einem 9- bis 25-poligen Adapter nicht möglich ist.

# 4.1.3 Verwendung der GP-IB-Schnittstelle

PW3335-01 PW3335-04

Sie können die GP-IB-Schnittstelle dazu verwenden, das Instrument mit Kommunikationsbefehlen zu steuern.

# Folgende Punkte sind zu überprüfen, bevor Einstellungen verändert werden und das Instrument angeschlossen wird

• Schalten Sie alle Geräte aus, bevor Sie Schnittstellen-Steckverbinder anschließen oder trennen. Es könnte sonst zu einem Stromschlag kommen.

 Achten Sie darauf, das Kabel an den GP-IB-Steckverbinder des Zielgeräts anzuschließen. Das Anschließen des Kabels an einen Steckverbinder mit anderen elektrischen Spezifikationen kann zu Stromschlägen und Schäden am Instrument führen.

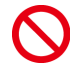

Um eine Beschädigung des Geräts zu vermeiden, schließen Sie den Steckverbinder nicht kurz und geben Sie keine Spannung ein.

Ziehen Sie nach dem Anschließen unbedingt die Schrauben des Steckverbinders an. Falls der Steckverbinder nicht gesichert wird, könnte der Betrieb nicht den Spezifikationen entsprechen und es könnte zu einer Beschädigung kommen.

Verwenden Sie die LAN-, RS-232C- oder GP-IB-Schnittstelle. Durch die gleichzeitige Verwendung mehrerer Schnittstellen kann es zu Fehlfunktionen des Instruments kommen, etwa, wenn Kommunikationen unterbrochen werden.

#### **GP-IB**

- Es können Befehle gemäß IEEE-488-2 1987 (Anforderung) verwendet werden.
- Das Instrument entspricht der folgenden Norm: (Konformitätsnorm: IEEE-488.1 1987<sup>\*1</sup>)
- Das Instrument wurde mit Verweis auf die folgende Normen entwickelt: (Verweisungsnorm: IEEE-488.2 1987<sup>\*2</sup>)

Wenn die Ausgabewarteschlange voll ist, führt dies zu einem Anfragefehler und die Ausgabewarteschlange wird gelöscht. Das Instrument unterstützt folglich nicht das Löschen der Ausgabewarteschlange und die Anforderungen bei der Fehlerausgabe im festgefahrenen Zustand<sup>\*3</sup> wie durch IEEE 488.2 definiert.

- <sup>\*</sup>1 ANSI/IEEE-Norm 488.1-1987, IEEE-Norm Digitale Schnittstelle für programmierbare Instrumentation
- <sup>\*</sup>2 ANSI/IEEE-Norm 488.2-1987, Codes, Formate, Protokolle und allgemeine Befehle gemäß IEEE-Norm
- <sup>\*</sup>3 Festgefahrener Zustand: Ein Zustand, in dem die Verarbeitung nicht fortgesetzt werden kann, da der Eingangspuffer oder der Ausgangspuffer voll ist.

4.1 Konfigurieren und Anschließen des Instruments

#### Spezifikationen

| SH1 | Unterstützt alle Quellen-Handshake-Funktionen.                                                                                                    |
|-----|----------------------------------------------------------------------------------------------------|
| AH1 | Unterstützt alle Empfänger-Handshake-Funktionen.                                                                                                    |
| Т6  | Unterstützt Standard-Sprecherfunktionen.Unterstützt serielle Abfragefunktion.Nur-Sprechen-Modus wird nicht unterstützt.Unterstützt die Sprecher-Abbruchs-Funktion durch MLA (My Listen Address). |
| L4  | Unterstützt Standard-Hörerfunktionen.Nur-Hörer-Modus wird nicht unterstützt.Unterstützt die Hörer-<br>Abbruchsfunktion durch MTA (My Talk Address).                                              |
| SR1 | Unterstützt alle Sendeanfrage-Funktionen.                                                                                                    |
| RL1 | Unterstützt alle Fern-/Lokalfunktionen.                                                                                                    |
| PP0 | Parallele Abfragefunktionen werden nicht unterstützt.                                                                                                    |
| DC1 | Unterstützt alle Gerät-Zurücksetzen-Funktionen.                                                                                                    |
| DT1 | Unterstützt alle Gerät-Auslösefunktionen.                                                                                                    |
| C0  | Steuerungsfunktionen werden nicht unterstützt.                                                                                                    |
|     |                                                                                                    |

Verwendeter Code: ASCII-Code

. . . . . . . . .

#### Anschließen des GP-IB-Kabels

Empfohlenes Kabel: Modell 9151-02 GP-IB Anschlusskabel (2 m)

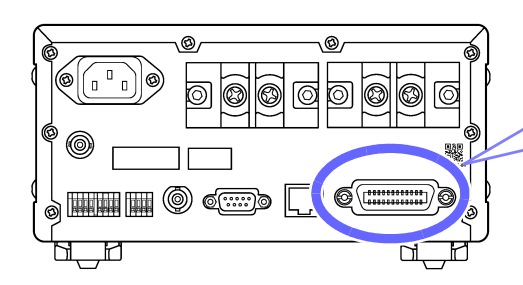

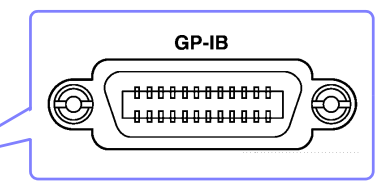

Schließen Sie das GP-IB-Kabel an den GP-IB-Steckverbinder an.

Befestigen Sie es sicher mit den Schrauben.

#### Einstellen der GP-IB-Adresse

Sie müssen vor der Verwendung der GP-IB-Schnittstelle die GP-IB-Adresse einstellen.

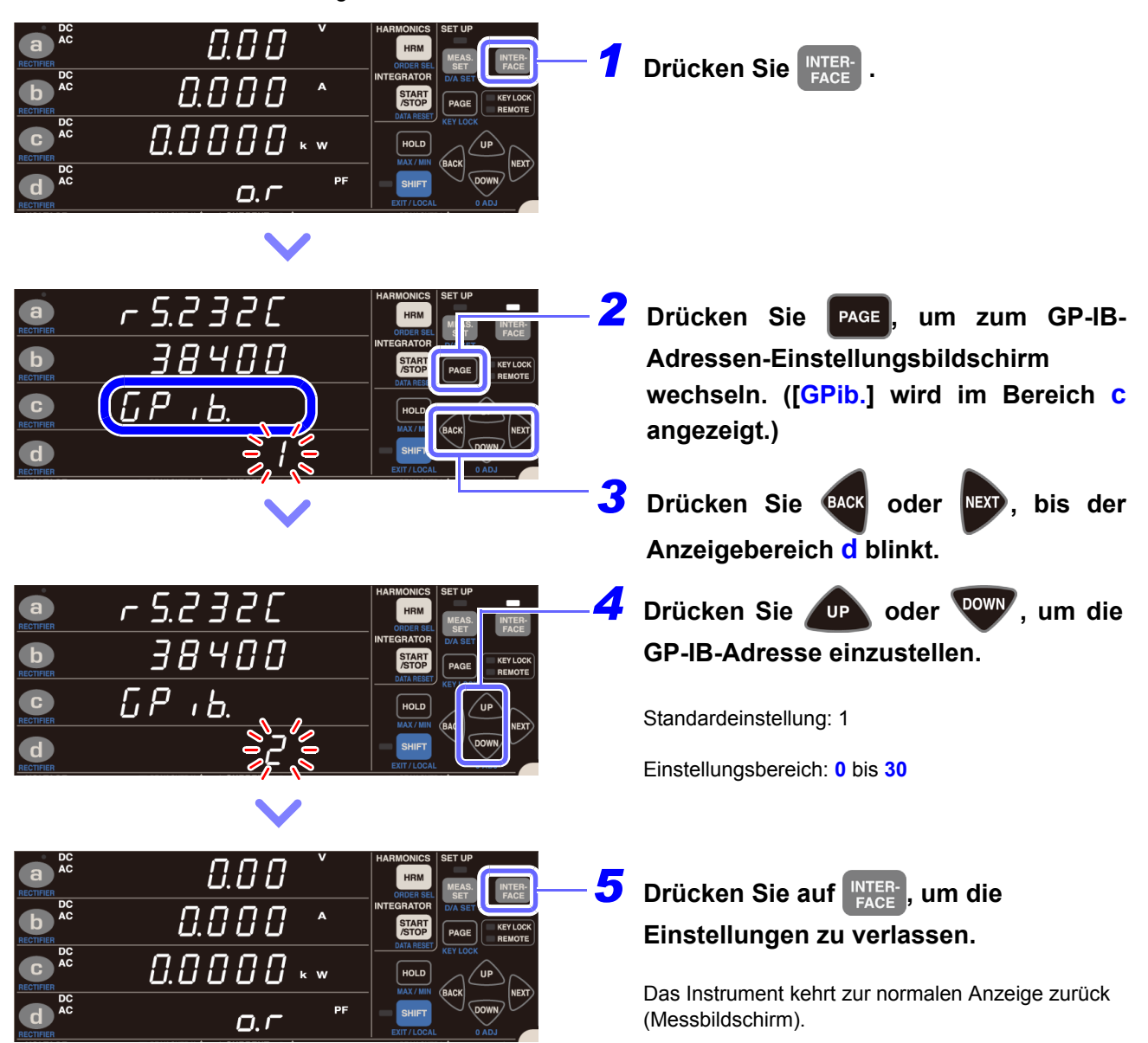

## 4.2 Betrieb des Instruments über einen PC-Browser (Nur LAN)

Durch Anschließen des Instruments an einen Computer per LAN können Sie das Instrument mit einem PC-Webbrowser wie dem Internet Explorer® betreiben. Es wird empfohlen, IE (Internet Explorer®) Version 9 oder neuer. zu verwenden.

Konfigurieren und Anschließen des LAN-Anschlusses

Siehe:4.1.1 Verwendung der LAN-Schnittstelle (S.120)

Geben Sie die IP-Adresse des Instruments in das Adressfeld des Webbrowsers ein und drücken Sie die Taste [Enter], um den Startbildschirm anzuzeigen. Beispiel: "http://192.168.1.2"

| ← → http://192.168.1.135/                                           | - □ ×<br>↑ ★ ‡ |
|---------------------------------------------------------------------|----------------|
| HIOKI PW3335-04                                                     |                |
| 日本語 English                                                         | _              |
| Copyright(C) 2014-2017 HIOKI E.E. CORPORATION. All rights reserved. |                |
|                                                                     |                |

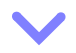

| ← → H http://192.168.1.135/index_ ♀ - ♥ H PW3335-04 Main ×          | - □ ×<br>↑★☆ |  |  |  |  |
|---------------------------------------------------------------------|--------------|--|--|--|--|
| HIOKI PW3335-04 Main Page                                           |              |  |  |  |  |
| Remote                                                              |              |  |  |  |  |
| Copyright(C) 2014-2017 HIOKI E.E. CORPORATION. All rights reserved. |              |  |  |  |  |
|                                                                     |              |  |  |  |  |

#### Betrieb des Instruments aus der Ferne

Durch Auswählen von [Remote] im Menü wird der Fernbedienungsbilschirm angezeigt. Der am Instrument gezeigte Bildschirm wird unverändert im Browserfenster gezeigt.

Die Tasten auf dem Bedienfeld entsprechen den Tasten am Instrument. Sie können das Instrument auch aus der Entfernung bedienen, indem Sie mit der Maus auf den Bildschirm klicken (die gleiche Tastenfunktion wie am Instrument).

Sie können einen Screenshot im PNG-Format speichern, indem Sie auf die Taste **[Screen copy]** klicken. Bei den meisten Browsern können Sie auch hinein- und herauszoomen, indem Sie CTRL + "+" zum Hereinzoomen, CTRL + "-" zum Herauszoomen und CTRL + "0" zum Auswählen der normalen Größe verwenden.

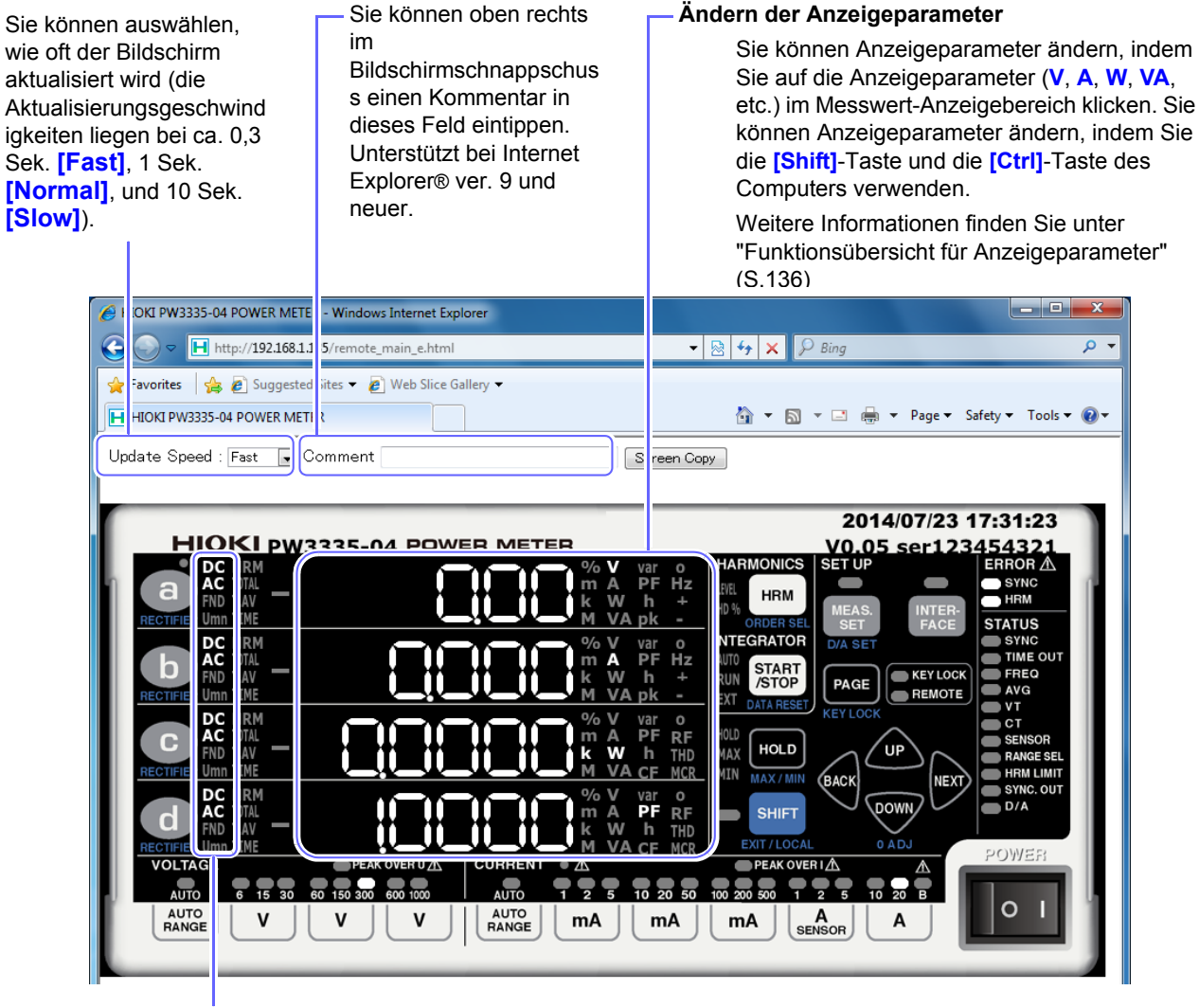

#### Ändern des Gleichrichters

Sie können den angezeigten Gleichrichter ändern, indem Sie auf den Gleichrichter-Teil (**DC**, **AC**, **FND**, **Umn**) des Messwert-Anzeigebereichs klicken. Sie können auch ACDC auswählen, indem Sie die [Shift]-Taste des Computers gedrückt halten, während Sie auf den Gleichrichter-Teil der Anzeige klicken.

#### Instrumententasten + [Shift]-Taste des Computers

Sie können das Instrument in den Shift-Zustand versetzen, indem Sie die [Shift]-Taste des Computers gedrückt halten, während Sie mit Ihrer Maus auf Tasten auf dem Bildschirm klicken.

Beispiel: Zur Auswahl des Gleichrichters

Sie können den Gleichrichter einstellen, indem Sie (a) anklicken, während Sie die [Shift]-Taste des Computers gedrückt halten.

Die Tastensperre kann nicht aus der Ferne aufgehoben werden.

4.2 Betrieb des Instruments über einen PC-Browser (Nur LAN)

#### Funktionsübersicht für Anzeigeparameter

Spannungs-, Strom- und Leistungsparameter

| Ν                             | lesselement | e      | Anklickbares<br>Anzeigeelement | Bedienung         |
|-------------------------------|-------------|--------|--------------------------------|-------------------|
| Spannung                      | ]           | V      | V                              | Anklicken         |
| Strom                         |             | А      | A                              | Anklicken         |
| Wirkleistur                   | Ig          | W      | W                              | Anklicken         |
| Scheinleistu                  | ing         | VA     | VA                             | Anklicken         |
| Blindleistur                  | ng          | var    | var                            | Anklicken         |
| Leistungsfal                  | ktor        | PF     | PF                             | Anklicken         |
| Phasenwinkel                  |             | 0      | 0                              | Anklicken         |
| Eroquon7                      | Spannung    | VHz    | Hz                             | Anklicken         |
| Frequenz                      | Strom       | AHz    | Hz                             | [Shift] + Klicken |
| Scheitelwert der              | Spannung    | V pk   | pk                             | Anklicken         |
| Schwingungsform               | Strom       | A pk   | pk                             | [Shift] + Klicken |
| Scheitelfaktor                | Spannung    | CF V   | CF                             | Anklicken         |
| Scheitenaktor                 | Strom       | CF A   | CF                             | [Shift] + Klicken |
| Maximales Strom               | verhältnis  | MCR    | MCR                            | Anklicken         |
| Brummwort                     | Spannung    | RF V%  | RF                             | Anklicken         |
| Drummwen                      | Strom       | RF A%  | RF                             | [Shift] + Klicken |
| Gesamte                       | Spannung    | THD V% | THD                            | Anklicken         |
| Oberschwingungsv<br>erzerrung | Strom       | THD A% | THD                            | [Shift] + Klicken |

#### Gesamte Integrationsanzeige

| М                                          | esselemen | te           | Anklickbares<br>Anzeigeelement | Bedienung         |
|--------------------------------------------|-----------|--------------|--------------------------------|-------------------|
| Zeit-Durchschnittswert für<br>Strom        |           | TOTAL T.AV A | T.AV                           | Anklicken         |
| Zeit-Durchschnittswert für<br>Wirkleistung |           | TOTAL T.AV W | T.AV                           | [Shift] + Klicken |
|                                            | Positiv   | TOTAL Ah+    | +                              | Anklicken         |
| Stromintegration                           | Negativ   | TOTAL Ah-    | -                              | Anklicken         |
|                                            | Gesamt    | TOTAL Ah     | h                              | Anklicken         |
| Wirkleistungsinte-<br>gration              | Positiv   | TOTAL Wh+    | +                              | [Shift] + Klicken |
|                                            | Negativ   | TOTAL Wh-    | -                              | [Shift] + Klicken |
|                                            | Gesamt    | TOTAL Wh     | h                              | [Shift] + Klicken |
| Integrationszeit                           |           | TOTAL TIME   | TIME                           | Anklicken         |

Individuelle Strombereichs-Integrationsanzeige

| Messelemente                               |         |        | Anklickbares<br>Anzeigeelement | Bedienung                  |
|--------------------------------------------|---------|--------|--------------------------------|----------------------------|
| Zeit-Durchschnittswert für<br>Strom        |         | T.AV A | T.AV                           | [Ctrl] + Klicken           |
| Zeit-Durchschnittswert für<br>Wirkleistung |         | T.AV W | T.AV                           | [Shift] + [Ctrl] + Klicken |
| Stromintegration                           | Positiv | Ah+    | +                              | [Ctrl] + Klicken           |
|                                            | Negativ | Ah-    | -                              | [Ctrl] + Klicken           |
|                                            | Gesamt  | Ah     | h                              | [Ctrl] + Klicken           |
| Wirkleistungsinte-<br>gration              | Positiv | Wh+    | +                              | [Shift] + [Ctrl] + Klicken |
|                                            | Negativ | Wh-    | -                              | [Shift] + [Ctrl] + Klicken |
|                                            | Gesamt  | Wh     | h                              | [Shift] + [Ctrl] + Klicken |
| Integrationszeit                           |         | TIME   | TIME                           | [Ctrl] + Klicken           |

Oberschwingungspegel und Oberschwingungsgehalt-Prozentsatz-Anzeige

| Messelemente                                    | Anklickbares<br>Anzeigeelement | Bedienung |           |
|-------------------------------------------------|--------------------------------|-----------|-----------|
| Effektivwert der harmonischen Spannung          | HRM V LEVEL                    | V         | Anklicken |
| Effektivwert des harmonischen Stroms            | HRM A LEVEL                    | A         | Anklicken |
| Harmonische Wirkleistung                        | HRM W LEVEL                    | W         | Anklicken |
| Prozentsatz harmonischer Spannungsinhalt        | HRM V% HD%                     | V         | Anklicken |
| Prozentsatz harmonischer Strominhalt            | HRM A% HD%                     | A         | Anklicken |
| Prozentsatz harmonischer<br>Wirkleistungsinhalt | HRM W% HD%                     | W         | Anklicken |

### 4.3 Beenden des Fernbedienungsstatus (Aktivieren des lokalen Status)

Während der Kommunikation wird durch Aufleuchten der **REMOTE** -Lampe der Fernbedienungsstatus angezeigt.

Die Steuerungstasten sind deaktiviert mit Ausnahme von SHIFT

Falls der Fernbedienungsstatus aktiviert wird, während das Instrument den Einstellungsbildschirm anzeigt, wird dieser automatisch zur normalen Anzeige (Messbildschirm) umgeschaltet.

Die SHIFT-Taste (SHIFT) ist deaktiviert, falls die GP-IB-Steuerung das Instrument in den Local Lock Out-Zustand versetzt hat (LLO: Local Lock Out).

Führen Sie in diesem Fall den **GTL**-Befehl der Schnittstellenfunktion aus oder starten Sie das Instrument neu. Es kehrt dann zum lokalen Status zurück.

#### Beenden des Fernbedienungsstatus

Zum Umschalten des Instruments vom Fernbedienungsstatus (bei leuchtender REMOTE-Lampe) in den

lokalen Status (mit deaktiviertem Bedienfeld) drücken Sie

Die **REMOTE**-Lampe erlischt und die Verwendung der Steuertasten wird aktiviert.

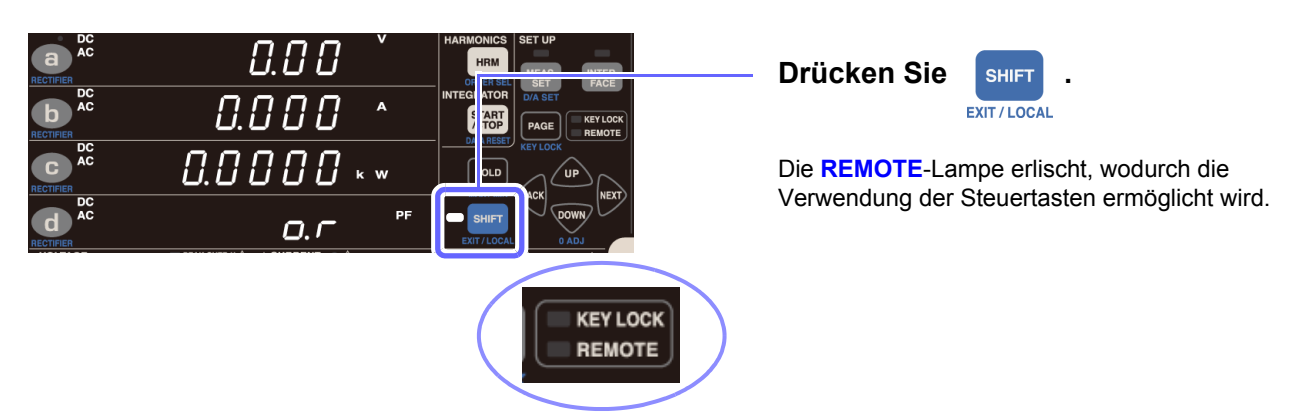

4.3 Beenden des Fernbedienungsstatus (Aktivieren des lokalen Status)
# Spezifikationen

**Kapitel 5** 

## 5.1 Umwelt- und Sicherheits-Spezifikationen

| Betriebsumgebung                                                             | Innenräume, Höhe bis zu 2000 m, Kontaminationsgrad 2                                                                                                    |  |  |
|------------------------------------------------------------------------------|----------------------------------------------------------------------------------------------------|--|--|
| Betriebstemperatur und -<br>luftfeuchtigkeit                                 | 0°C bis 40°C, 80% RH oder weniger (kein Kondenswasser)                                                                                                    |  |  |
| Lagertemperatur und -<br>luftfeuchtigkeit                                    | -10°C bis 50°C, 80% RH oder weniger (kein Kondenswasser)                                                                                                    |  |  |
| Spannungsfestigkeit                                                          | <ul> <li>4.290 V rms AC (Stromempfindlichkeit: 1 mA)</li> <li>Zwischen den Spannungseingangsanschlüssen und einer Verbindung aus Gehäuse,<br/>Schnittstellen und Ausgangsanschlüssen</li> <li>Zwischen den Stromeingangsanschlüssen und einer Verbindung aus Gehäuse,<br/>Schnittstellen und Ausgangsanschlüssen</li> <li>Zwischen den Spannungseingangsanschlüssen und Stromeingangsanschlüssen</li> </ul> |  |  |
| Max. Nennspannung<br>gegen Erde                                              | Spannungseingangsanschluss, Stromeingangsanschluss<br>Messkategorie III 600 V (voraussichtliche transiente Überspannung: 6000 V)<br>Messkategorie II 1000 V (voraussichtliche transiente Überspannung: 6000 V)                                                                                                    |  |  |
| Maximale<br>Eingangsspannung                                                 | Zwischen den Spannungseingangsanschlüssen <i>U</i> und ±: 1000 V, ±1500 V Scheitelwert<br>Weitere Informationen zum Eingang externer Stromzangen finden Sie unter<br>"Eingangsspezifikationen von externer Stromzange (CURRENT SENSOR)" (S.157).                                                                                                    |  |  |
| Maximaler Eingangsstrom                                                      | Zwischen den Stromeingangsanschlüssen / und ±: Bereich 200 mA bis 20 A<br>30 A, ±100 A Scheitelwert<br>Bereich 1 mA bis 100 mA<br>20 A, ±30 A Scheitelwert                                                                                                    |  |  |
| Geltende Normen                                                              | Sicherheit EN61010<br>EMC EN61326 Klasse A                                                                                                    |  |  |
| Einfluss der<br>ausgestrahlten Frequenz/<br>des elektromagnetischen<br>Felds | Strom innerhalb 0,1 A und externe Stromzange (unter Verwendung von 9661) innerhalb 3 A bei 10 V/m                                                                                                    |  |  |

## 5.2 Allgemeine Spezifikationen

### Eingangsspezifikationen

| Messleitungstyp                     | Einphasen-, zweiadrig(1P2W)                                                                                                    |  |
|-------------------------------------|----------------------------------------------------------------------------------------------------|--|
| Eingabemethoden                     | Spannung Isolierter Eingang, Widerstands-Spannungs-TrennungsmethodeStromIsolierter Eingang, MesswiderstandeingangsmethodeIsolierter Eingang aus externen Stromzangen (nur PW3335-03 oder PW3335-04)                                                         |  |
| Eingangswiderstand<br>(50 Hz/60 Hz) | $ \begin{array}{llllllllllllllllllllllllllllllllllll$                                                                                                    |  |
| Spannungsmessbereiche               | AUTO/ 6 V/ 15 V/ 30 V/ 60 V/ 150 V/ 300 V/ 600 V/ 1.000 V                                                                                                    |  |
| Strommessbereiche                   | AUTO/ 1 mA/ 2 mA/ 5 mA/ 10 mA/ 20 mA/ 50 mA/ 100 mA/ 200 mA/ 500 mA/ 1 A/ 2 A/<br>5 A/ 10 A/ 20 A<br>Weitere Informationen zum Eingang externer Stromzangen finden Sie unter<br>"Eingangsspezifikationen von externer Stromzange (CURRENT SENSOR)" (S.157). |  |

#### Strombereiche: Einheiten; W (Wirkleistung), VA (Scheinleistung), var (Blindleistung)

| Strom/ Spannung                                                                                            | 6,0000 V     | 15,000 V     | 30,000 V     | 60,000 V     | 150,00 V     | 300,00 V      | 600,00 V    | 1,0000 kV |
|----------------------------------------------------------------------------------------------------|--------------|--------------|--------------|--------------|--------------|---------------|-------------|-----------|
| 1,0000 mA                                                                                                  | 6,0000 m     | 15,000 m     | 30,000 m     | 60,000 m     | 150,00 m     | 300,00 m      | 600,00 m    | 1,0000    |
| 2,0000 mA                                                                                                  | 12,000 m     | 30,000 m     | 60,000 m     | 120,00 m     | 300,00 m     | 600,00 m      | 1,2000      | 2,0000    |
| 5,0000 mA                                                                                                  | 30,000 m     | 75,000 m     | 150,00 m     | 300,00 m     | 750,00 m     | 1,5000        | 3,0000      | 5,0000    |
| 10,000 mA                                                                                                  | 60,000 m     | 150,00 m     | 300,00 m     | 600,00 m     | 1,5000       | 3,0000        | 6,0000      | 10,000    |
| 20,000 mA                                                                                                  | 120,00 m     | 300,00 m     | 600,00 m     | 1,2000       | 3,0000       | 6,0000        | 12,000      | 20,000    |
| 50,000 mA                                                                                                  | 300,00 m     | 750,00 m     | 1,5000       | 3,0000       | 7,5000       | 15,000        | 30,000      | 50,000    |
| 100,00 mA                                                                                                  | 600,00 m     | 1,5000       | 3,0000       | 6,0000       | 15,000       | 30,000        | 60,000      | 100,00    |
| 200,00 mA                                                                                                  | 1,2000       | 3,0000       | 6,0000       | 12,000       | 30,000       | 60,000        | 120,00      | 200,00    |
| 500,00 mA                                                                                                  | 3,0000       | 7,5000       | 15,000       | 30,000       | 75,000       | 150,00        | 300,00      | 500,00    |
| 1,0000 A                                                                                                   | 6,0000       | 15,000       | 30,000       | 60,000       | 150,00       | 300,00        | 600,00      | 1,0000 k  |
| 2,0000 A                                                                                                   | 12,000       | 30,000       | 60,000       | 120,00       | 300,00       | 600,00        | 1,2000 k    | 2,0000 k  |
| 5,0000 A                                                                                                   | 30,000       | 75,000       | 150,00       | 300,00       | 750,00       | 1,5000 k      | 3,0000 k    | 5,0000 k  |
| 10,000 A                                                                                                   | 60,000       | 150,00       | 300,00       | 600,00       | 1,5000 k     | 3,0000 k      | 6,0000 k    | 10,000 k  |
| 20,000 A                                                                                                   | 120,00       | 300,00       | 600,00       | 1,2000 k     | 3,0000 k     | 6,0000 k      | 12,000 k    | 20,000 k  |
| Standardstatus: Spannungsbereich; 300 V, Strombereich; 20 A, Leistungsbereich; 6 kW, Spannungs/Strom-Auto- |              |              |              |              |              |               |             |           |
|                                                                                                    | Bereich; C   | OFF          |              |              |              |               |             |           |
| Beschränkunge                                                                                              | n: Beschränl | kungen gelte | n beim Ändeı | m von Bereic | hen als Erge | bnis des Inst | rumentensch | utzmodus. |
|                                                                                                    | Siehe "Ins   | strumentensc | hutzmodus" ( | (S.167)      |              |               |             |           |

### **Grundlegende Spezifikationen**

| Geregelte1VersorgungsspannungVV         | 100 V AC bis 240 V AC (Spannungsschwankungen von ±10% der geregelten<br>Versorgungsspannung werden berücksichtigt.)<br>Voraussichtliche transiente Überspannung: 2500 V |
|-----------------------------------------|----------------------------------------------------------------------------------------------------|
| Geregelte 5<br>Stromversorgungsfrequenz | 50 Hz/60 Hz                                                                                                    |
| Max. geregelte Leistung 3               | 30 VA oder weniger                                                                                                    |
| Abmessungen C                           | Ca. 210B $	imes$ 100H $	imes$ 245T mm (Ohne vorstehende Teile)                                                                                                    |
| Gewicht C                               | Ca. 3 kg                                                                                                    |
| Produktgarantiezeitraum 3               | 3 Jahre                                                                                                    |

### Anzeigespezifikationen

| Anzeige                            | LED mit 7 Segmenten                                                                                                    |
|------------------------------------|----------------------------------------------------------------------------------------------------|
| Anzahl der<br>Anzeigeparameter     | 4 (Anzeigebereich a, b, c und d)                                                                                              |
| Displayauflösung                   | Andere als Integrationswerte: 99999 Zählungen (5 Zeichen)<br>Integrationswerte: 999999 Zählungen (6 Zeichen)                  |
| Aktualisierungsrate der<br>Anzeige | 200 ms ±50 ms (ca. 5 Aktualisierungen pro Sek.) bis 20 s (variiert mit der eingestellten Anzahl der Durchschnittsiterationen) |

### Spezifikationen der externen Schnittstellen

#### LAN-Schnittstelle (Standardausrüstung)

| Steckverbinder                 | RJ-45-Steckverbinder × 1                                                                                                    |
|--------------------------------|----------------------------------------------------------------------------------------------------|
| Elektrische<br>Spezifikationen | Konform mit IEEE802.3                                                                                                    |
| Übertragungsmethode            | 10Base-T/ 100Base-TX (automatische Erkennung)                                                                                                    |
| Protokoll                      | TCP/ IP                                                                                                    |
| Funktionen                     | HTTP-Server (Fernbedienung, Firmwareaktualisierung)<br>Spezielle Anschlüsse (Befehlssteuerung, Datenübertragung)<br>Fernbedienung durch Steuerung ( <b>REMOTE</b> -Lampe leuchtet auf.)<br>Beenden der Fernbedienung mit der LOCAL-Taste ( <b>REMOTE</b> -Lampe geht aus.) |

#### RS-232C-Schnittstelle

#### (mitgeliefert bei PW3335, PW3335-02, PW3335-03 und PW3335-04, bei der Bestellung angeben)

| Steckverbinder                    | 9-poliger D-Sub-Steckverbinder × 1 (Kompatibel mit 9-poligem Stromanschluss)                                                                                                    |
|-----------------------------------|----------------------------------------------------------------------------------------------------|
| Kommunikationsmethode             | Vollduplex, Start/Stopp-Synchronisation<br>Stoppbits: 1 (festgelegt)<br>Datenlänge: 8 (festgelegt)<br>Parität: Keine<br>Fernbedienung durch Steuerung ( <b>REMOTE</b> -Lampe leuchtet auf.)<br>Beenden der Fernbedienung mit der LOCAL-Taste ( <b>REMOTE</b> -Lampe geht aus.)<br>Hardware-Handshake-Funktion |
| Kommunikationsgeschwin<br>digkeit | 9600bps/ 38400bps                                                                                                    |
| Stromversorgung                   | OFF/ON (Spannung +5 V, Maximum 200 mA)                                                                                                    |

#### Funktionalität Befehlssteuerung, Datenübertragungen und LR8410 Link-Unterstützung

#### GP-IB-Schnittstelle (mitgeliefert bei PW3335-01 und PW3335-04, bei der Bestellung angeben)

| Methode | Konform mit IEEE488.1 1987, bezüglich IEEE488.2 1987<br>Schnittstellenfunktionen: SH1, AH1, T6, L4, SR1, RL1, PP0, DC1, DT1, C0<br>Fernbedienung durch Steuerung ( <b>REMOTE</b> -Lampe leuchtet auf.)<br>Beenden der Fernbedienung mit der LOCAL-Taste ( <b>REMOTE</b> -Lampe geht aus.) |
|---------|----------------------------------------------------------------------------------------------------|
| Adresse | 00 bis 30                                                                                                    |

### Spezifikationen von Zubehörteilen und Optionen

| Zubehör  | Siehe:"Instrument und Zubehörteile" (S.2)             |
|----------|-------------------------------------------------------|
| Optionen | Siehe:"Optionales Zubehör (separat erhältlich)" (S.2) |

### Genauigkeit

Die Messtoleranzen werden in f.s. (Volle Skalenlänge), rdg. (Anzeigewert, reading) und dgt. (Auflösung, digit) angegeben, denen die folgenden Bedeutungen zugrunde liegen:

| f.s. (Bereich)                           | Dies ist normalerweise der Name des aktuell ausgewählten Bereichs.                                                                                                    |
|------------------------------------------|----------------------------------------------------------------------------------------------------|
| rdg. (Anzeigewert oder angezeigter Wert) | Der aktuell gemessene und auf dem Messinstrument angezeigte Wert.                                                                                                    |
| dgt. (Auflösung)                         | Die kleinste anzeigbare Einheit auf einem Messinstrument, also der<br>Eingangswert, bei dem auf der digitalen Anzeige eine "1" als kleinste signifikante<br>Ziffer angezeigt wird. |

### Grundlegende Messungsspezifikationen

| Messmethode                       | Simultane digitale Spannungs- und Stromabtastung, Nulldurchgang simultane Berechnung                                                                                                    |  |  |  |
|-----------------------------------|----------------------------------------------------------------------------------------------------|--|--|--|
| Abtastfrequenz                    | Ca. 700 kHz                                                                                                    |  |  |  |
| A/D-Wandler-Auflösung             | 16 Bits                                                                                                    |  |  |  |
| Frequenzbänder                    | DC, 0,1 Hz bis 100 kHz (Referenzwert 0,1 Hz $\leq$ f < 10 Hz)                                                                                                    |  |  |  |
| Synchronisationsquellen<br>(SYNC) | U, I, DC (festgelegt auf 200 ms) (Standardstatus: U)<br>Wenn ein AC-Messwert eines Signaleingangs zur Quelle geringer als 1%f.s. des<br>eingestellten Bereichs ist, sind der Betrieb und die Genauigkeit nicht definiert.<br>Wenn die Synchronisation nicht erkannt werden kann, leuchtet die <b>SYNC</b> -Lampe (ERROF<br>auf und der Betrieb und die Genauigkeit sind nicht definiert.<br>Wenn die Synchronisationsquelle DC ist, ist die Genauigkeit nicht für einen Eingang mit<br>einem Zyklus definiert, der nicht durch 200 ms teilbar ist.<br>Synchronisations-Timeout-Einstellung: 0,1 Sek. / 1 Sek. / 10 Sek. (gekoppelt mit<br>Messungseinstellung des unteren Grenzwertes der Frequenz, Standardstatus: 0,1 Sek.)                                                                                                    |  |  |  |
| Messelemente                      | <ul> <li>Spannung, Strom, Wirkleistung, Scheinleistung, Blindleistung, Leistungsfaktor, Phasenwinkel, Frequenz, Stromintegration, Wirkleistungsintegration, Integrationszeit, Scheitelwert der Spannungsscheitelfaktor,</li> <li>Stromscheitelfaktor, maximales Stromverhältnis, Zeit-Durchschnittswert für Strom, Zeit-Durchschnittswert für Wirkleistung, Brummspannungswert, Brummstromwert</li> <li>Harmonische Parameter</li> <li>Effektivwert der harmonischen Spannung, Effektivwert des harmonischen Stroms, harmonische Wirkleistung, Grundschwingungsspannung, Grundschwingungsstrom, Grundschwingungs-Wirkleistung, Grundschwingungs-Scheinleistung, Grundschwingungs-Blindleistung, Grundschwingungs-Leistungsfaktor (Verschiebungsleistungsfaktor), Grundschwingungs-Spannungs- und Stromphasenunterschied , Prozentsatz harmonischer Spannungsinhalt, Prozentsatz harmonischer Stommen als Daten heruntergeladen, jedoch nicht angezeigt werden): Harmonischer Spannungs-Strom-Phasenunterschied (Standardstatus: Anzeigebereich a: Spannung-Strom-Phasenunterschied</li> </ul> |  |  |  |
| Gleichrichter AC+DC<br>AC+DC Umn  | AC+DC Messung Anzeige von echten Effektivwerten für Spannung und Strom<br>AC+DC Messung Anzeige von durchschnittskorrigierten RMS-konvertierten Werte für<br>Spannung und echten Effektivwerte für Strom                                                                                                    |  |  |  |
| DC                                | DC-Messung<br>Anzeige von einfachen Durchschnittswerten für Spannung und Strom<br>Anzeige von Werten für Wirkleistung, berechnet durch (Spannungs-<br>DC-Wert) × (Strom-DC-Wert)<br>Anzeige von Werten berechnet durch                                                                                                    |  |  |  |
| AC                                | AC-intessuing Anzeige von Werten berechnet durch<br>$\sqrt{(AC+DC-Wert)^2 - (DC-Wert)^2}$ für Spannung und Strom<br>Anzeige von Werten für Wirkleistung, berechnet durch (AC+DC-<br>Wert) - (DC-Wert)                                                                                                    |  |  |  |
| FND<br>(Standardstatus:           | Extraktion und Anzeige der Grundschwingungskomponente von Oberschwingungsmessung<br>AC+DC für alle Anzeigebereiche)                                                                                                    |  |  |  |
| Nulldurchgangsfilter              | <ul> <li>100 Hz/ 500 Hz/ 5 kHz/ 100 kHz</li> <li>(gekoppelt mit Frequenzmessbereich, Standardstatus: 500 Hz)</li> <li>100 Hz: 0,1 Hz bis 100 Hz</li> <li>500 Hz: 0,1 Hz bis 500 Hz</li> <li>5 kHz: 0,1 Hz bis 5 kHz</li> <li>100 kHz: 0,1 Hz bis 100 kHz</li> <li>Einstellung des unteren Grenzwerts des Nulldurchgangs ist mit der Synchronisations-Timeout-Einstellung gekoppelt. 10 Hz/ 1 Hz/ 0,1 Hz</li> </ul>                                                                                                    |  |  |  |

#### Messgenauigkeit

Weitere Informationen zur Messgenauigkeit bei Eingang von externen Stromzangen finden Sie unter "Messgenauigkeit" (S.159).

#### Spannung

| Frequenz (f)         | Eingang < 50%f.s.    | 50%f.s. ≤ Eingang < 100%f.s. | 100%f.s. ≤Eingang |
|----------------------|----------------------|------------------------------|-------------------|
| DC                   | ±0,1% rdg.±0,1%f.s.  | ±0,1% rdg.±0,1%f.s.          | ±0,2% rdg.        |
| 0,1 Hz ≤f < 16 Hz    | ±0,1% rdg.±0,2%f.s.  | ±0,3% rdg.                   | ±0,3% rdg.        |
| 16 Hz ≤f < 45 Hz     | ±0,1% rdg.±0,1%f.s.  | ±0,2% rdg.                   | ±0,2% rdg.        |
| 45 Hz ≤f ≤66 Hz      | ±0,1% rdg.±0,05%f.s. | ±0,15% rdg.                  | ±0,15% rdg.       |
| 66 Hz < f ≤ 500 Hz   | ±0,1% rdg.±0,1%f.s.  | ±0,2% rdg.                   | ±0,2% rdg.        |
| 500 Hz < f ≤10 kHz   | ±0,1% rdg.±0,2%f.s.  | ±0,3% rdg.                   | ±0,3% rdg.        |
| 10 kHz < f ≤ 50 kHz  | ±0,5% rdg.±0,3%f.s.  | ±0,8% rdg.                   | ±0,8% rdg.        |
| 50 kHz < f ≤ 100 kHz | ±2,1% rdg.±0,3%f.s.  | ±2,4% rdg.                   | ±2,4% rdg.        |

#### Strom

| Frequenz (f)         | Eingang < 50%f.s.             | 50%f.s. ≤Eingang < 100%f.s. | 100%f.s. ≤Eingang    |
|----------------------|-------------------------------|-----------------------------|----------------------|
| DC                   | ±0,1% rdg.±0,1%f.s.           | ±0,1% rdg.±0,1%f.s.         | ±0,2% rdg.           |
| 0,1 Hz ≤f < 16 Hz    | ±0,1% rdg.±0,2%f.s.           | ±0,3% rdg.                  | ±0,3% rdg.           |
| 16 Hz ≤f < 45 Hz     | ±0,1% rdg.±0,1%f.s.           | ±0,2% rdg.                  | ±0,2% rdg.           |
| 45 Hz ≤f ≤66 Hz      | ±0,1% rdg.±0,05%f.s.          | ±0,15% rdg.                 | ±0,15% rdg.          |
| 66 Hz < f ≤500 Hz    | ±0,1% rdg.±0,1%f.s.           | ±0,2% rdg.                  | ±0,2% rdg.           |
| 500 Hz < f ≤1 kHz    | ±0,1% rdg.±0,2%f.s.           | ±0,3% rdg.                  | ±0,3% rdg.           |
| 1 kHz < f ≤ 10 kHz   | ±(0,03+0,07×F)% rdg.±0,2%f.s. | ±(0,23+0,07×F)% rdg.        | ±(0,23+0,07×F)% rdg. |
| 10 kHz < f ≤ 100 kHz | ±(0,3+0,04×F)% rdg.±0,3%f.s.  | ±(0,6+0,04×F)% rdg.         | ±(0,6+0,04×F)% rdg.  |

#### Wirkleistung

| Frequenz (f)         | Eingang < 50%f.s.             | 50%f.s. ≤ Eingang < 100%f.s. | 100%f.s. ≤Eingang    |
|----------------------|-------------------------------|------------------------------|----------------------|
| DC                   | ±0,1% rdg.±0,1%f.s.           | ±0,1% rdg.±0,1%f.s.          | ±0,2% rdg.           |
| 0,1 Hz ≤f < 16 Hz    | ±0,1% rdg.±0,2%f.s.           | ±0,3% rdg.                   | ±0,3% rdg.           |
| 16 Hz ≤f < 45 Hz     | ±0,1% rdg.±0,1%f.s.           | ±0,2% rdg.                   | ±0,2% rdg.           |
| 45 Hz ≤f ≤66 Hz      | ±0,1% rdg.±0,05%f.s.          | ±0,15% rdg.                  | ±0,15% rdg.          |
| 66 Hz < f≤500 Hz     | ±0,1% rdg.±0,1%f.s.           | ±0,2% rdg.                   | ±0,2% rdg.           |
| 500 Hz < f ≤1 kHz    | ±0,1% rdg.±0,2%f.s.           | ±0,3% rdg.                   | ±0,3% rdg.           |
| 1 kHz < f ≤ 10 kHz   | ±(0,03+0,07×F)% rdg.±0,2%f.s. | ±(0,23+0,07×F)% rdg.         | ±(0,23+0,07×F)% rdg. |
| 10 kHz < f ≤50 kHz   | ±(0,07×F)% rdg.±0,3%f.s.      | ±(0,3+0,07×F)% rdg.          | ±(0,3+0,07×F)% rdg.  |
| 50 kHz < f ≤ 100 kHz | ±(0,6+0,07×F)% rdg.±0,3%f.s.  | ±(0,9+0,07×F)% rdg.          | ±(0,9+0,07×F)% rdg.  |

· Die Werte für f.s. hängen von den jeweiligen Messbereichen ab.

- "F" bezieht sich in den Tabellen auf die Frequenz in kHz.
- Bei Verwendung des 1 mA-/ 2mA-Bereichs

±1 μA zu 0,1 Hz bis 100 kHz Messgenauigkeit für Strom addieren.

 $(\pm 1~\mu A)$  × (gelesener Spannungswert) zu 0,1 Hz bis 100 kHz Messgenauigkeit für Wirkleistung addieren.

- Bei Verwendung des 200 mA-/ 500 mA-/ 1 A-/ 2 A-/ 5 A-/ 10 A-/ 20 A-Bereichs ±1 mA zu Gleichstrom-Messgenauigkeit für Strom addieren.
   (±1 mA) × (gelesener Spannungswert) zu Gleichstrom-Messgenauigkeit für Wirkleistung addieren.
- Bei Verwendung des 1 mA-/ 2 mA-/ 5 mA-/ 10 mA-/ 20 mA-/ 50 mA-/ 100 mA-Bereichs

±10 μA zu Gleichstrom-Messgenauigkeit für Strom addieren.

(±10  $\mu$ A) × (gelesener Spannungswert) zu Gleichstrom-Messgenauigkeit für Wirkleistung addieren.

- Bei Verwendung des 200 mA-/ 500 mA-/ 1 A-/ 2 A-/ 5 A-/ 10 A-/ 20 A-Bereichs  $\pm(0,02\times F)\%$  rdg. zu Gleichstrom-Messgenauigkeit für Strom und Wirkleistung mit (10 kHz < f  $\leq$  100 kHz) addieren.
- Die folgenden Eingaben werden als Referenzwerte betrachtet: Werte für Spannung, Strom und Wirkleistung mit 0,1 Hz  $\leq$  f < 10 Hz. Werte für Spannung, Strom und Wirkleistung über 220 V oder 20 A mit 10 Hz  $\leq$  f < 16 Hz. Werte für Strom und Wirkleistung über 20 A mit 500 Hz < f  $\leq$  50 kHz. Werte für Strom und Wirkleistung über 10 A mit 50 kHz < f  $\leq$  100 kHz. Werte für Spannung und Wirkleistung über 750 V mit 30 kHz < f  $\leq$  100 kHz.

| Effektiver Messbereich                           | Spannung:<br>Strom:<br>Wirkleistung:<br>Andere Parameter                                                                                                    | 1% bis 150% des Bereichs (1.000 V-Bereich bis zu 1.000 V)<br>1% bis 150% des Bereichs<br>0% bis 225% des Bereichs (bei Verwendung des 1.000 V-Bereichs<br>bis zu 150%)<br>Jedoch: Gültig, wenn die Spannung und der Strom im effektiven<br>Messbereich liegen.<br>:Gültig innerhalb des effektiven Messbereichs für Spannung, Strom<br>und Wirkleistung                                                                                                    |
|--------------------------------------------------|----------------------------------------------------------------------------------------------------|----------------------------------------------------------------------------------------------------|
|                                                  |                                                                                                    |                                                                                                    |
| Effektiver<br>Scheitelhöchstwert für<br>Spannung | ±600% jedes Span<br>Jedoch: In den Ber                                                                                                    | nungsbereichs<br>reichen 300 V, 600 V und 1.000 V, ±1.500 V Scheitelwert                                                                                                    |
| Effektiver<br>Scheitelhöchstwert für<br>Strom    | ±600% jedes Stron<br>Jedoch: Bei 20 A-E                                                                                                    | nbereichs<br>3ereich, ±60 A Scheitelwert                                                                                                    |
| Genauigkeitsgarantiezeitra<br>um                 | 1 Jahr                                                                                                    |                                                                                                    |
| Bedingungen der<br>garantierten Genauigkeit      | Temperatur- und L<br>Aufwärmzeit: 30 M<br>Eingang: Sinussch<br>nach der<br>Grundsch                                                                                   | uftfeuchtigkeitsbereich: 23°C±5°C, 80% RH oder weniger<br>inuten<br>wingungseingang, Leistungsfaktor 1, Spannung gegen Erde 0 V,<br>Nulleinstellung ; innerhalb des Bereichs in dem die<br>nwingung die Synchronisationsquellenbedingungen erfüllt                                                                                                    |
| Temperaturkoeffizient                            | ±0,03%f.s. pro °C o<br>weniger.                                                                                                    | oder weniger. Jedoch: Bei 1 mA-Bereich ±0,06%f.s. pro°C oder                                                                                                    |
| Auswirkung des<br>Leistungsfaktors               | ±0,1%f.s. oder wer<br>Spannungs- und S                                                                                                    | niger (45 bis 66 Hz, bei Leistungsfaktor = 0)<br>tromphasenunterschied der internen Schaltkreise: ±0,0573°                                                                                                    |
| Auswirkung von<br>Gleichtaktspannung             | ±0,01%f.s. oder we<br>dem Gehäuse)                                                                                                    | niger (600 V, 50 Hz/60 Hz, zwischen den Eingangsanschlüssen und                                                                                                    |
| Magnetfeldinterferenz                            | 400 A/m, DC und 5<br>Spannung ±1,<br>Strom ±1,<br>200 mA-/ 500 m/<br>1 mA-/ 2 mA-/ 5<br>Wirkleistung ±3,<br>Bereich 200 mA/<br>Bereich 1 mA/ 2<br>(Sp                 | 50 Hz/60 Hz-Magnetfeld<br>5%f.s. oder weniger<br>5%f.s. oder niedrigerer Wert, je nachdem, was größer oder kleiner ist<br>A-/ 1 A-/ 2 A-/ 5 A-/ 10 A-/ 20 A-Bereich: ±20 mA<br>mA-/ 10 mA-/ 20 mA-/ 50 mA-/ 100 mA-Bereich: ±200 μA<br>0%f.s. oder niedrigerer Wert, je nachdem, was größer oder kleiner ist<br>500 mA/ 1 A/ 2 A/ 5 A/ 10 A/ 20 A: (Spannungseinflussgröße)×(±20 mA)<br>mA/ 5 mA/ 10 mA/ 20 mA/ 50 mA/ 100 mA:<br>pannungseinflussgröße)×(±200 μA)                                                                                             |
| Auswirkung der<br>Selbsterhitzung                | Bei Eingang von m<br>Strom AC-Eing<br>±(0,02<br>DC-Eing<br>Bereic<br>±((0<br>Bereic<br>±((0<br>I: Geles<br>Wirkleistung (obe<br>Die Auswirkungen<br>Eingangswiderstar | hindestens 15 A in Stromeingangsanschlüsse<br>jangssignal<br>25+0,005×(I-15))%rdg. oder weniger<br>jangssignal<br>ch 200 mA/ 500 mA/ 1 A/ 2 A/ 5 A/ 10 A/ 20 A<br>,025+0,005×(I-15))% rdg.+(0,5+0,1×(I-15))mA) oder weniger<br>ch 1 mA/ 2 mA/ 5 mA/ 10 mA/ 20 mA/ 50 mA/ 100 mA<br>,025+0,005×(I-15))% rdg.+(5+1×(I-15))µA) oder weniger<br>ener Stromwert (A)<br>ere Stromeinflussgröße) × (gelesener Spannungswert) oder weniger<br>der Selbsterhitzung werden sich weiterhin zeigen, bis die<br>mdstemperatur sinkt, selbst wenn der Stromwert niedrig ist. |

## Spezifikationen der Spannungsmessung (U: In der Bedienfeldanzeige als V angezeigt)

| Arten von Messungen                                  | Gleichrichter: AC+DC, DC, AC, FND, AC+DC Umn                                                                                           |
|------------------------------------------------------|----------------------------------------------------------------------------------------------------|
| Effektiver Messbereich                               | ±1% bis ±150% des Bereichs.<br>Jedoch: Bis zu ±1.500 V Scheitelwert und 1.000 V Effektivwert                                           |
| Anzeigebereich                                       | Bis zu ±152% des Bereichs. Jedoch: Nullunterdrückung bei weniger als ±0,5%                                                             |
| Polarität                                            | Wird bei Verwendung des DC-Gleichrichters angezeigt                                                                                    |
| Überschreitungsanzeige                               | Zeigt [ <b>o.r</b> ] (over-range) an, wenn der Eingang ±152% des Bereichs oder ±1.060,5 V<br>überschreitet.                            |
| Warnung wegen<br>Überschreitung des<br>Scheitelwerts | Die <b>PEAK OVER U</b> -Lampe leuchtet auf, wenn der Scheitelwert der Eingangsspannung ±1.500 V oder ±600% des Bereichs überschreitet. |

## Spezifikationen der Strommessung (I: In der Bedienfeldanzeige als A angezeigt)

| Arten von Messungen                                  | Gleichrichter: AC+DC, DC, AC, FND, AC+DC Umn                                                                                      |
|------------------------------------------------------|----------------------------------------------------------------------------------------------------|
| Effektiver Messbereich                               | ±1% bis ±150% des Bereichs                                                                                                    |
| Anzeigebereich                                       | Bis zu $\pm 152\%$ des Bereichs. Jedoch: Nullunterdrückung bei weniger als $\pm 0,5\%$ oder weniger als $\pm 9~\mu\text{A}.$      |
| Polarität                                            | Wird bei Verwendung des DC-Gleichrichters angezeigt                                                                               |
| Überschreitungsanzeige                               | Zeigt [o.r] an, wenn der Eingang ±152% des Bereichs überschreitet.                                                                |
| Warnung wegen<br>Überschreitung des<br>Scheitelwerts | Die <b>PEAK OVER I</b> -Lampe leuchtet auf, wenn der Scheitelwert des Eingangsstroms ±60 A oder ±600% des Bereichs überschreitet. |

### Spezifikationen für Wirkleistungsmessung (P: In der Bedienfeldanzeige als W angezeigt)

| Arten von Messungen    | Gleichrichter: AC+DC, DC, AC, FND, AC+DC Umn                                                                                                    |
|------------------------|----------------------------------------------------------------------------------------------------|
| Effektiver Messbereich | ±0% bis ±225% des Bereichs.<br>Jedoch: Gültig, wenn die Spannung und der Strom im effektiven Messbereich liegen.                                                                      |
| Anzeigebereich         | ±0% bis ±231,04% des Bereichs (keine Nullunterdrückung)                                                                                                    |
| Polarität              | Positiv: Stromverbrauch (keine Polarität-Anzeige); negativ: Generierung oder Rückspeiseleistung                                                                                       |
| Überschreitungsanzeige | Zeigt [ <b>o.r</b> ] an, wenn der Eingang ±231,04% des Bereichs überschreitet.<br>Jedoch: bei 1000 V-Bereich wird [ <b>o.r</b> ] angezeigt, wenn der Eingang ±161,196% überschreitet. |

## Spezifikationen für Scheinleistungsmessung (S: In der Bedienfeldanzeige als VA angezeigt)

| Arten von Messungen            | Gleichrichter: AC+DC, AC, FND, AC+DC Umn                                                                                                    |
|--------------------------------|----------------------------------------------------------------------------------------------------|
| Effektiver Messbereich         | Gemäß den effektiven Messbereichen von Spannung und Strom.                                                                                     |
| Anzeigebereich                 | 0% bis ±231,04% des Bereichs (keine Nullunterdrückung)<br>Wird bei Verwendung des AC+DC- oder AC-Gleichrichters als S angezeigt, wenn  P  > S. |
| Überschreitungsanzeige         | Zeigt [o.r] an, wenn [o.r] für Spannung oder Strom angezeigt wird.                                                                             |
| Anzeige für ungültige<br>Daten | Zeigt [] an, wenn der DC-Gleichrichter verwendet wird.                                                                                         |

## Spezifikationen für Blindleistungsmessung (Q: In der Bedienfeldanzeige als var angezeigt)

| Arten von Messungen             | Gleichrichter: AC+DC, AC, FND, AC+DC Umn                                                                                                    |
|---------------------------------|----------------------------------------------------------------------------------------------------|
| Effektiver Messbereich          | Gemäß den effektiven Messbereichen von Spannung, Strom und Wirkleistung.                                                                                                    |
| Anzeigebereich                  | ±0% bis ±231,04% des Bereichs (keine Nullunterdrückung)                                                                                                    |
| Polarität                       | Die Polarität wird entsprechend des Verhältnisses von voreilender/nacheilender Phase der<br>steigenden Flanken von Spannungsschwingungsform und Stromschwingungsform zugewiesen.<br>+: Bei gegenüber der Spannung nacheilendem Strom (keine Polarität-Anzeige)<br>-: Bei gegenüber der Spannung voreilendem Strom |
| Effektiver<br>Polaritätsbereich | Mit dem AC+DC-, AC-, oder AC+DC-Umn-Gleichrichter:<br>Sinusschwingungseingang entspricht mindestens 20% des Messbereichs, Frequenz von<br>10 Hz bis 20 kHz, Phasenunterschied von ±(1° bis 179°)                                                                                                    |
| Überschreitungsanzeige          | Zeigt [o.r] an, wenn [o.r] für Spannung, Strom oder Wirkleistung angezeigt wird.                                                                                                    |
| Anzeige für ungültige<br>Daten  | Zeigt [] an, wenn der DC-Gleichrichter verwendet wird.                                                                                                    |

### Spezifikationen für Leistungsfaktormessung ( $\lambda$ : In der Bedienfeldanzeige als PF angezeigt)

| Arten von Messungen             | Gleichrichter: AC+DC, AC, FND, AC+DC Umn                                                                                                    |
|---------------------------------|----------------------------------------------------------------------------------------------------|
| Effektiver Messbereich          | Gemäß den effektiven Messbereichen von Spannung, Strom und Wirkleistung                                                                                                    |
| Anzeigebereich                  | ±0,0000 bis ±1,0000                                                                                                    |
| Polarität                       | Die Polarität wird entsprechend des Verhältnisses von voreilender/nacheilender Phase der<br>steigenden Flanken von Spannungsschwingungsform und Stromschwingungsform zugewiesen.<br>+: Bei gegenüber der Spannung nacheilendem Strom (keine Polarität-Anzeige)<br>-: Bei gegenüber der Spannung voreilendem Strom |
| Effektiver<br>Polaritätsbereich | Mit dem AC+DC-, AC-, oder AC+DC-Umn-Gleichrichter:<br>Sinusschwingungseingang entspricht mindestens 20% des Messbereichs, Frequenz<br>von 10 Hz bis 20 kHz, Phasenunterschied von ±(1° bis 179°)                                                                                                    |
| Überschreitungsanzeige          | Zeigt [ <b>o.r</b> ] an, wenn [ <b>o.r</b> ] für die Spannung oder den Strom verwendet wird.<br>Zeigt [ <b>o.r</b> ] an, wenn die Scheinleistung 0 ist.                                                                                                    |
| Anzeige für ungültige<br>Daten  | Zeigt [] an, wenn der DC-Gleichrichter verwendet wird.                                                                                                    |

### Spezifikationen der Phasenwinkelmessung ( $\Phi$ : In der Bedienfeldanzeige als ° angezeigt)

| Arten von Messungen             | Gleichrichter: AC, FND                                                                                                    |
|---------------------------------|----------------------------------------------------------------------------------------------------|
| Effektiver Messbereich          | Gemäß den effektiven Messbereichen von Spannung, Strom und Wirkleistung                                                                                                    |
| Anzeigebereich                  | +180,00 bis -180,00                                                                                                    |
| Polarität                       | Die Polarität wird entsprechend des Verhältnisses von voreilender/nacheilender Phase der<br>steigenden Flanken von Spannungsschwingungsform und Stromschwingungsform zugewiesen.<br>+: Bei gegenüber der Spannung nacheilendem Strom (keine Polarität-Anzeige)<br>-: Bei gegenüber der Spannung voreilendem Strom |
| Effektiver<br>Polaritätsbereich | Mit dem AC-Gleichrichter:<br>Sinusschwingungseingang entspricht mindestens 20% des Messbereichs, Frequenz<br>von 10 Hz bis 20 kHz, Phasenunterschied von ±(1° bis 179°)                                                                                                    |
| Überschreitungsanzeige          | Zeigt [o.r] an, wenn [o.r] für den Leistungsfaktor angezeigt wird.                                                                                                    |
| Anzeige für ungültige<br>Daten  | Zeigt [] an, wenn der AC+DC, AC+DC Umn oder DC-Gleichrichter verwendet wird.                                                                                                    |

### Spezifikationen der Frequenzmessung (f: Als V Hz oder A Hz in der Bedienfeldanzeige angezeigt)

| Anzahl der Messkanäle  | 2                                                                                                    |
|------------------------|----------------------------------------------------------------------------------------------------|
| Messmethode            | Berechnet aus Eingangsschwingungsformperiode (wechselseitige Methode)                                                                                                    |
| Messbereiche           | 100 Hz/ 500 Hz/ 5 kHz/ 100 kHz (gekoppelt mit Nulldurchgangsfilter)                                                                                                    |
| Messgenauigkeit        | ±0,1% rdg. ±1 dgt. Jedoch: Bei 1 mA-Bereich, ±0,2% rdg. ±1 dgt.<br>(bei der minimalen Frequenzbereichseinstellung, die der Messfrequenz entspricht)                                                                                                    |
| Effektiver Messbereich | 0,1 Hz bis 100 kHz<br>Bei einem Sinusschwingungseingang, der mindestens 20% des Messbereichs der<br>Messquelle beträgt<br>Messungseinstellung des unteren Grenzwertes der Frequenz: 0,1 Sek. / 1 Sek. / 10<br>Sek. (gekoppelt mit Synchronisations-Timeout-Einstellung) |
| Anzeigeformat          | 0,1000 Hz bis 9,9999 Hz, 9,900 Hz bis 99,999 Hz, 99,00 Hz bis 999,99 Hz,<br>0,9900 kHz bis 9,9999 kHz, 9,900 kHz bis 99,999 kHz, 99,00 kHz bis 100,00 kHz                                                                                                    |
| Überschreitungsanzeige | Zeigt [o.r] an, wenn der Eingang außerhalb des Messbereichs fällt.                                                                                                    |
| Standardstatus         | Frequenzbereich: 500 Hz                                                                                                    |

## Spezifikationen der Integrationsmessung

| Integrationsbetriebsmodi    | <ul> <li>Umschaltbar zwischen Fester-Bereich-Integration und automatischer</li> <li>Messbereichswahl-Integration.</li> <li>Fester-Bereich-Integration</li> <li>Die Integration kann für alle Spannungs- und Strombereiche ausgeführt werden.</li> <li>Die Spannungs- und Strombereiche können festgelegt werden, sobald die<br/>Integration beginnt.</li> <li>Andere Einstellungen bleiben weiterhin wirksam.</li> <li>Die Strombereich-Tasten werden deaktiviert.</li> <li>Automatische-Messbereichswahl-Integration</li> <li>Die Integration kann für alle Spannungsbereiche ausgeführt werden.</li> <li>Der Strom wird auf automatische Messbereichswahl mit Verwendung der Bereiche<br/>von 200 mA bis 20 A gestellt.</li> <li>(Die Strom-AUTO-Lampe leuchtet auf.)</li> <li>Falls der Betriebsmodus auf Automatische-Messbereichswahl-Integration gestellt<br/>wird, leuchtet die AUTO-Lampe links von der START/STOP-Taste auf.</li> <li>Wenn die Integration beginnt, wird der Spannungsbereich festgelegt und der Timeout-<br/>Wert wird auf 0,1 s gestellt.</li> <li>Der Integrationswert kann für jeden Bereich angezeigt werden, indem der<br/>Strombereich (200 mA bis 20 A) umgeschaltet wird, während die Integration</li> </ul> |                          |                             |                       |                       |                  |    |  |
|-----------------------------|----------------------------------------------------------------------------------------------------|--------------------------|-----------------------------|-----------------------|-----------------------|------------------|----|--|
| Messelemente und<br>Anzeige | Simultane Integration der folgenden 6 Parameter:<br>Positiver Stromintegrationswert (in der Bedienfeldanzeige als Ah+ angezeigt)<br>Negativer Stromintegrationswert (in der Bedienfeldanzeige als Ah- angezeigt)<br>Summe der Stromintegrationswerte (in der Bedienfeldanzeige als Ah- angezeigt)<br>Positiver Wirkleistungsintegrationswert (in der Bedienfeldanzeige als Wh+ angezeigt)<br>Negativer Wirkleistungsintegrationswert (in der Bedienfeldanzeige als Wh- angezeigt)<br>Summe aller Wirkleistungsintegrationswerte (in der Bedienfeldanzeige als Wh- angezeigt)<br>Summe aller Wirkleistungsintegrationswerte (in der Bedienfeldanzeige als Wh- angezeigt)<br>Wenn die TOTAL-Lampe auf der Integrationsanzeige aufleuchtet<br>Im Automatische-Messbereichswahl-Integrationsmodus wird die Summe aller<br>Integrationswerte für alle Bereiche angezeigt.<br>Im Fester-Bereich-Integrationsmodus wird der Integrationswert für den angezeigten<br>Bereich angezeigt.<br>Wenn die TOTAL-Lampe in der Integrationsanzeige ausgeschaltet ist<br>Der Integrationswert für den dergestellten Bereich wird enserzieft                                                                                                    |                          |                             |                       |                       |                  |    |  |
| Arten von Messungen         | Gleichrichter: AC+DC, AC+DC Umn         Strom:       Zeigt das Ergebnis der Integration der Stromeffektivwertdaten<br>(Anzeigewerte) einmal bei jedem Anzeigeaktualisierungsintervall als<br>Integrationswert an.         Wirkleistung:       Zeigt das Ergebnis der Wirkleistungsintegrationswerte nach Polarität<br>als Integrationswerte an, berechnet einmal für jeden Zyklus für die<br>ausgewählte Synchronisationsquelle.         Gleichrichter: DC       Zeigt das Ergebnis der Integration von momentanen Daten, die durch das Abtasten<br>des Stroms und der Wirkleistung nach Polarität erhalten wurden, als<br>Integrationswerte an (diese Werte sind keine Integrationswerte für die DC-<br>Komponente, wenn die Wirkleistung sowohl DC- als auch AC-Komponenten erhält)         •: Angezeigt -: Zeigt [] an         Gleichrichter       Ah+       Ah       Wh+       Wh         AC+DC, AC+DC Umn       -       •       •       •                                                                                                    |                          |                             |                       |                       |                  |    |  |
| Integrationszeit            | 1 Min. bis 10.000 Std.,einst<br>Standardwert: 10.000 Std.                                                                                                    | tellbar in l             | Blocks vo                   | n 1 Min.              |                       |                  |    |  |
| Integrationszeitgenauigkeit | $\pm 0.01\%$ rdg, $\pm 1$ dat.                                                                                                    | v urzeige                | 5555,00)                    |                       |                       |                  |    |  |
| Integrationsmessgenauigkeit | (Messgenaujgkeit für Strom                                                                                                    | ı oder Wi                | rkleistung                  | ) + (±0.01            | 1% rda. +             | 1 dat.)          |    |  |
| Effektiver Messbereich      | Bis die PEAK OVER U-Lar                                                                                                    | npe oder                 | PEAK O                      | /ER I-I ar            | npe aufle             | uchtet           |    |  |
|                             | Jedoch: Der Bereich wird n<br>Eingangsstrom 1% oder me                                                                                                    | ur definie<br>ehr der er | ert, falls die<br>ntspreche | e Eingang<br>nden Ber | gsspannu<br>eiche sin | ing und de<br>d. | er |  |
| Displayauflösung            | 999999 (6 Zeichen + Dezimalpunkt)                                                                                                    |                          |                             |                       |                       |                  |    |  |

## 148

## 5.3 Messungsspezifikationen

| Warnung wegen<br>Überschreitung des | Falls die <b>PEAK OVER U</b> -Lampe oder die <b>PEAK OVER I</b> -Lampe während des<br>Integrationsvorgangs aufleuchtet, blinkt die Einheit (Ab. Ab+, Ab-, Wb, Wb+, Wb-).                                                                                                    |                           |                                                                                                    |                                                                             |  |
|-------------------------------------|----------------------------------------------------------------------------------------------------|---------------------------|----------------------------------------------------------------------------------------------------|-----------------------------------------------------------------------------|--|
| Scheitelwerts                       |                                                                                                    |                           |                                                                                                    |                                                                             |  |
| Anzeige für ungültige<br>Daten      | Zeigt [] an, wenn der AC- oder FND-Gleichrichter verwendet wird.                                                                                                    |                           |                                                                                                    |                                                                             |  |
| Integrationstatusanzeige            | Während des Integrationsvorgangs                                                                                                    | RUN-L                     | ampe leuchtet auf (w                                                                                                    | vährend des Betrieb mit                                                     |  |
|                                     | Im gestoppten Zustand                                                                                                    | extern<br>RUN-L           | ampe blinkt (bei Bed                                                                                                    | ienung durch externe                                                        |  |
|                                     | Integrationswert zurückgesetzt                                                                                                    | Steuer<br>RUN-L           | ampe ausgeschaltet                                                                                                    | -Lampe auf)<br>(während des Betrieb mit                                     |  |
|                                     |                                                                                                    | extern                    | er Steuerung ist die                                                                                                    | Lampe ausgeschaltet)                                                        |  |
| Funktionen                          | Stoppen der Integration auf Grundlage der Integrationszeiteinstellung (Timer)<br>Stoppen/Starten der Integration und Zurücksetzen der Integrationswerte auf Grundlage<br>der externen Steuerung<br>Anzeigen der vergangenen Integrationszeit (in der Bedienfeldanzeige als <b>TIME</b><br>angezeigt)<br>Zusätzliche Integration durch wiederholtes Starten/Stoppen der Integration |                           | feinstellung (Timer)<br>grationswerte auf Grundlage<br>feldanzeige als <b>TIME</b><br>n der Integration                                                                   |                                                                             |  |
|                                     | Stromausfällen                                                                                                    | una ae                    | r vergangenen integr                                                                                                    | alionszeit wahrend                                                          |  |
|                                     | Stoppen der Integration wenn                                                                                                    | der Str                   | om wieder verfügbar                                                                                                    | ist                                                                         |  |
| Standardstatus                      | Integrationszeit: 10.000 hr., Inte<br>Zustand<br>Automatische-Messbereichsw                                                                                                    | egration                  | svorgang mit Integratio                                                                                                    | onswert im zurückgesetzten<br>-Bereich-Integration)                         |  |
| Externe Steuerung                   | Eingangssignalpegel: 0 bis 5<br>kurzgeschlossen [Lo]/unterbro                                                                                                    | V (Hoch                   | ngeschwindigkeits-CM<br>Hil                                                                                                    | IOS-Pegel) oder                                                             |  |
|                                     | Funktionen                                                                                                    | Externes Steuerungssignal |                                                                                                    | Externer Steuerungsanschluss                                                |  |
|                                     | Startet Integration                                                                                                    |                           | $Hi \rightarrow Lo$                                                                                                    | START/STOR                                                                  |  |
|                                     | Stoppt Integration                                                                                                    |                           | $Lo \rightarrow Hi$                                                                                                    | UTAI(1/010)                                                                 |  |
|                                     | Setzt Integrationswerte zurück                                                                                                    | Lo-Interv                 | all von mindestens 200 ms                                                                                                    | RESET                                                                       |  |
| Beschränkungen                      | <ul> <li>Während des Integrationsvorgangs und bei gestoppter Integration gelten die folgenden</li> <li>Einschränkungen, bis die Integrationswerte zurückgesetzt werden:</li> <li>Einstellung und Änderungen erlaubt –: Einstellung und Änderungen nicht erlaubt</li> </ul>                                                                                                    |                           |                                                                                                    |                                                                             |  |
|                                     | Element                                                                                                    |                           | Während des Integrationsvorgangs oder bei gestoppter<br>Integration                                                                                                    |                                                                             |  |
|                                     | Messbereich                                                                                                    |                           | –<br>Jedoch wird bei der Automatische-Messbereichswahl-<br>Integration der Betrieb mit automatischer<br>Messbereichswahl ausgeführt, um den Strombereich<br>zu bestimmen. |                                                                             |  |
|                                     | Umschalten der Stromeingangsmethode                                                                                                    |                           | -                                                                                                    |                                                                             |  |
|                                     | Frequenzmessbereich<br>(Nulldurchgangsfilter)                                                                                                    |                           | -                                                                                                    |                                                                             |  |
|                                     | Timeout                                                                                                    |                           | -                                                                                                    |                                                                             |  |
|                                     | Integrationszeit                                                                                                    |                           | -                                                                                                    |                                                                             |  |
|                                     | Synchronisationsquelle<br>Nulleinstellung                                                                                                    |                           | – – – – – – – – – – – – – – – – – – –                                                                                                    |                                                                             |  |
|                                     | D/A-Ausgangs-Parameter                                                                                                    |                           | •                                                                                                    |                                                                             |  |
|                                     | Anzahl der Durchschnittsiterationen                                                                                                    |                           | -                                                                                                    |                                                                             |  |
|                                     | VT-Verhältnis                                                                                                    |                           | -                                                                                                    |                                                                             |  |
|                                     | CT-Verhältnis                                                                                                    |                           | -                                                                                                    |                                                                             |  |
|                                     | 232C                                                                                                    |                           | •                                                                                                    |                                                                             |  |
|                                     | GP-IB-Adresse                                                                                                    |                           | •                                                                                                    |                                                                             |  |
|                                     | LAN<br>Oberer Grenzwert der Oberechwir                                                                                                    |                           | •                                                                                                    |                                                                             |  |
|                                     | Analyseordnung                                                                                                    |                           |                                                                                                    | -                                                                           |  |
|                                     | Falls der Instrumentenschutz<br>Bereich aktiviert wird, wird die<br>RUN-I ampe und der Integrat                                                                                                    | nodus v<br>Integra        | während der Integratio<br>ation zwangsläufig ge<br>gang kann nicht fortoe                                                                                                 | on in einem festgelegten<br>stoppt (daraufhin blinkt die<br>esetzt werden). |  |

## Spannungsschwingungsformscheitelwert-Messungsspezifikationen (Upk: Auf Bedienfeldanzeige als V pk angezeigt)

| Ν                      | lessmethode                                                                                                    | Misst den Scheitelwert der Spannungsschwingungsform (für positive und negative<br>Polarität) auf Grundlage der gemessenen momentanen Spannungswerte. |                                                                                                    |                              |                          |                       |                            |                         |                                |                 |   |
|------------------------|----------------------------------------------------------------------------------------------------|----------------------------------------------------------------------------------------------------|----------------------------------------------------------------------------------------------------|------------------------------|--------------------------|-----------------------|----------------------------|-------------------------|--------------------------------|-----------------|---|
| E                      | Bereichskonfiguratio                                                                                                    | on                                                                                                    |                                                                                                    |                              |                          |                       |                            |                         |                                |                 |   |
|                        | Spannungsbereich                                                                                                    | 6 V                                                                                                    | 15 V                                                                                                    | 30 V                         | 60 V                     | 150                   | V                          | 300 V                   | 600 V                          | 1000 V          | ] |
| :                      | Spannungsscheitelwer<br>tbereich                                                                                                    | 36,000 V                                                                                                    | 90,000 V                                                                                                    | 180,00 V                     | 360,00 V                 | 900,0                 | 00 V                       | 1,8000 kV               | 3,6000 kV                      | 6,0000 kV       |   |
| N                      | <i>l</i> lessgenauigkeit                                                                                                    | ±2<br>W                                                                                                    | .,0%f.s. bei<br>ird als Refe                                                                                                    | DC und bei<br>renzwert an    | 10 Hz ≤ f ≤<br>gegeben b | 1 kHz (f<br>ei 0,1 Hz | f.s.: Sp<br>z ≤ f < ´      | annungs-S<br>10 Hz und  | Scheitelwertt<br>I bei 1 kHz < | pereich).<br>f. |   |
| E                      | Effektiver Messberei                                                                                                    | ich ±5                                                                                                    | 5% bis ±100                                                                                                    | % des Spar                   | nungs-Sch                | neitelwer             | tbereic                    | hs, jedocł              | h bis zu ±1.50                 | 70 V            |   |
| ŀ                      | Anzeigebereich                                                                                                    | Bi<br>we<br>au                                                                                                    | Bis zu ±102% des Spannungs-Scheitelwertbereichs, aber es wird der Wert 0 angezeigt<br>wenn der Effektivwert der Spannung die Nullunterdrückungsfunktion des Instruments<br>auslöst. |                              |                          |                       | 0 angezeigt,<br>nstruments |                         |                                |                 |   |
| Ĺ                      | Jberschreitungsanz                                                                                                    | e <b>ige</b> Ze<br>üb                                                                                                    | eigt [ <b>o.r</b> ] an,<br>erschreitet.                                                                                                    | wenn der E                   | ingang ±10               | )2% des               | Spann                      | ungs-Sch                | neitelwertbere                 | ichs            |   |
| Ş                      | Standardstatus                                                                                                    | Sp                                                                                                    | annungsso                                                                                                    | heitelwertbe                 | ereich: 1,8              | kV                    |                            |                         |                                |                 |   |
| Sí<br>(I               | tromschwingu<br>ok: Auf Bedien                                                                                                    | ngsforms<br>feldanzei                                                                                                    | cheitelv<br>ge als A                                                                                                    | vert-Mes<br>k pk ange        | sungss<br>ezeigt)        | pezifił               | katio                      | nen                     |                                |                 |   |
| N                      | lessmethode                                                                                                    | Mi<br>au                                                                                                    | sst den Sch<br>If Grundlage                                                                                                    | neitelwert de<br>e der gemes | r Stromsch<br>senen mor  | wingung<br>mentane    | jsform<br>n Stror          | (für positiv<br>nwerte. | ve und negati                  | ve Polarität)   |   |
| E                      | Bereichskonfiguratio                                                                                                    | on                                                                                                    |                                                                                                    |                              |                          |                       |                            |                         |                                |                 |   |
|                        | Strombereich                                                                                                    | 1 mA                                                                                                    | 2 mA                                                                                                    | 5 m/                         | A 1                      | 0 mA                  | 20                         | mA                      | 50 mA                          | 100 mA          |   |
|                        | Strom-<br>Scheitelwertbereich                                                                                                    | 6,0000 mA                                                                                                    | 12,000 m                                                                                                    | nA 30,000                    | mA 60,0                  | 000 mA                | 120,0                      | 00 mA 3                 | 800,00 mA                      | 600,00 mA       |   |
|                        | Strombereich                                                                                                    | 200 mA                                                                                                    | 500 mA                                                                                                    | 1 A                          | <b>\</b>                 | 2 A                   | 5                          | A                       | 10 A                           | 20 A            |   |
|                        | Strom-<br>Scheitelwertbereich                                                                                                    | 1,2000 A                                                                                                    | 3,0000                                                                                                    | A 6,000                      | 0 A 12                   | ,000 A                | 30,0                       | 00 A                    | 60,000 A                       | 120,00 A        |   |
| R                      | Messgenauigkeit $\pm 2,0\%$ f.s. bei DC und bei 10 Hz $\leq f \leq 1$ kHz (f.s.: Strom-Scheitelwertbereich).Wird als Referenzwert angegeben bei 0,1 Hz $\leq f < 10$ Hz und bei 1 kHz $< f$ .Die obige Messgenauigkeit wird beim 1 mA-Bereich mit 2 multipliziert. |                                                                                                    |                                                                                                    |                              |                          |                       |                            |                         |                                |                 |   |
| E                      | <b>Effektiver Messbereich</b> ±5% bis ±100% des Strom-Scheitelwertbereichs, jedoch bis zu ±60 A                                                                                                    |                                                                                                    |                                                                                                    |                              |                          |                       |                            |                         |                                |                 |   |
| 4                      | Anzeigebereich Bis zu ±102% des Strom-Scheitelwertbereichs, aber es wird der Wert 0 angezeigt, wenn der Effektivwert des Stroms die Nullunterdrückungsfunktion des Instruments auslöst.                                                                            |                                                                                                    |                                                                                                    |                              | ngezeigt,<br>truments    |                       |                            |                         |                                |                 |   |
| Ĺ                      | Jberschreitungsanz                                                                                                    | eige Ze                                                                                                    | eigt [ <mark>o.r</mark> ] an,                                                                                                    | wenn der E                   | ingang ±10               | 2% des                | Strom-                     | Scheitelw               | ertbereichs ü                  | berschreitet.   |   |
| S                      | Standardstatus                                                                                                    | St                                                                                                    | rom-Scheite                                                                                                    | elwertbereic                 | h: 120 A                 |                       |                            |                         |                                |                 |   |
| S<br>al                | pezifikationen<br>s CF V angeze                                                                                                    | der Span<br>igt)                                                                                                    | nungsso                                                                                                    | cheitelfal                   | ktormes                  | sung                  | (Ucf:                      | In der                  | Bedienfe                       | ldanzeige       | Э |
| N                      | lessmethode                                                                                                    | Be<br>Sp                                                                                                    | erechnet da<br>bannung-Ef                                                                                                    | s Verhältnis<br>fektivwert.  | des Spanr                | nungssch              | nwingu                     | ngsformso               | cheitelwerts z                 | um              |   |
| E                      | Effektiver Messbere                                                                                                    | ich Ge<br>Sp                                                                                                    | emäß den e<br>bannungsso                                                                                                    | effektiven Me                | essbereiche<br>orm.      | en von S              | pannu                      | ng und Sc               | cheitelwert de                 | ۶r              |   |
| ł                      | Anzeigebereich                                                                                                    | 1,                                                                                                    | 0000 bis 61                                                                                                    | 2,00 (keine                  | Polarität)               |                       |                            |                         |                                |                 |   |
| Überschreitungsanzeige |                                                                                                    | eige Ze                                                                                                    | Zeigt [o.r] an, wenn [o.r] für den Scheitelwert der Spannungsschwingungsform                                                                                                    |                              |                          |                       |                            |                         |                                |                 |   |

ist.

angezeigt wird. Zeigt [o.r] an, wenn [o.r] für die Spannung angezeigt wird oder die Spannung gleich 0

### Spezifikationen der Stromscheitelfaktormessung (Icf: In der Bedienfeldanzeige als CF A angezeigt)

| Messmethode            | Berechnet das Verhältnis des Stromschwingungsformscheitelwerts zum Strom-<br>Effektivwert.                                                                                                    |
|------------------------|----------------------------------------------------------------------------------------------------|
| Effektiver Messbereich | Gemäß den effektiven Messbereichen von Strom und Scheitelwert der Stromschwingungsform.                                                                                                    |
| Anzeigebereich         | 1,0000 bis 612,00 (keine Polarität)                                                                                                    |
| Überschreitungsanzeige | Zeigt [ <b>o.r</b> ] an, wenn [ <b>o.r</b> ] für den Scheitelwert der Stromschwingungsform angezeigt wird.<br>Zeigt [ <b>o.r</b> ] an, wenn [ <b>o.r</b> ] für den Strom angezeigt wird oder der Strom gleich 0 ist. |

## Spezifikationen der Messung des Zeit-Durchschnittswerts für Strom (T.AV I: In der Bedienfeldanzeige als T.AV A angezeigt)

| Messmethode                                          | Berechnet den Durchschnitt durch Teilen des Stromintegrationswerts durch die Integrationszeit.                                                                                                    |
|------------------------------------------------------|----------------------------------------------------------------------------------------------------|
| Messgenauigkeit                                      | (Strommessgenauigkeit) + (±0,01% rdg. ±1 dgt.)                                                                                                    |
| Effektiver Messbereich                               | Gemäß dem effektiven Messbereich der Stromintegration.                                                                                                    |
| Anzeigebereich                                       | ±0% bis ±612% des Bereichs (keine [o.r]-Anzeige)                                                                                                    |
| Polarität                                            | Weist eine Polarität auf, wenn der DC-Gleichrichter verwendet wird.                                                                                                    |
| Warnung wegen<br>Überschreitung des<br>Scheitelwerts | Falls der Integrationswert Daten von einem Zeitraum beinhaltet, in dem die <b>PEAK</b><br><b>OVER I</b> -Lampe aufleuchtete, blinkt die Einheit <b>A</b> auf.                                                                                                    |
| Anzeige für ungültige<br>Daten                       | Zeigt [] an, wenn der AC- oder FND-Gleichrichter verwendet wird.<br>Falls der Automatische-Messbereichswahl-Integrationsmodus-Gleichrichter AC+DC<br>oder AC+DC Umn ist, wird [] angezeigt.                                                                                                    |
| Anzeigearten                                         | <ul> <li>Wenn die TOTAL-Lampe leuchtet</li> <li>Beim Automatische-Messbereichswahl-Integrationsmodus wird der Zeit-<br/>Durchschnittswert für den Gesamtbereich angezeigt.</li> <li>Wenn die TOTAL-Lampe ausgeschaltet wird oder bei Verwendung des Fester-Bereich-<br/>Integrationsmodus</li> <li>Der Zeit-Durchschnittswert für den dargestellten Bereich wird angezeigt.</li> </ul> |

## Spezifikationen der Messung des Zeit-Durchschnittswerts für Wirkleistung (T.AV P: In der Bedienfeldanzeige als T.AV W angezeigt)

| Messmethode                                          | Berechnet den Durchschnitt durch Teilen des Wirkleistungsintegrationswerts durch die Integrationszeit.                                                                                                    |
|------------------------------------------------------|----------------------------------------------------------------------------------------------------|
| Messgenauigkeit                                      | (Messgenauigkeit für Wirkleistung) + (±0,01% rdg. ±1 dgt.)                                                                                                    |
| Effektiver Messbereich                               | Gemäß dem effektiven Messbereich der Wirkleistungsintegration.                                                                                                    |
| Anzeigebereich                                       | ±0% bis ±3.745,4% des Bereichs (keine [o.r]-Anzeige)                                                                                                    |
| Polarität                                            | Ja                                                                                                    |
| Warnung wegen<br>Überschreitung des<br>Scheitelwerts | Falls der Integrationswert Daten von einem Zeitraum beinhaltet, in dem die <b>PEAK</b><br><b>OVER U</b> - oder die <b>PEAK OVER I</b> -Lampe aufleuchtete, blinkt die Einheit <b>W</b> auf.                                                                                                    |
| Anzeige für ungültige<br>Daten                       | Zeigt [] an, wenn der AC- oder FND-Gleichrichter verwendet wird.                                                                                                    |
| Anzeigearten                                         | <ul> <li>Wenn die TOTAL-Lampe leuchtet</li> <li>Beim Automatische-Messbereichswahl-Integrationsmodus wird der Zeit-<br/>Durchschnittswert für den Gesamtbereich angezeigt.</li> <li>Wenn die TOTAL-Lampe ausgeschaltet wird oder bei Verwendung des Fester-Bereich-<br/>Integrationsmodus</li> <li>Der Zeit-Durchschnittswert für den dargestellten Bereich wird angezeigt.</li> </ul> |

## Spezifikationen der Messung des Brummspannungswerts (Urf: In der Bedienfeldanzeige als RF V % angezeigt)

| Messmethode            | Berechnet die AC-Komponente (Scheitelwert zu Scheitelwert [peak width]) anteilsmäßig zur Spannungs-DC-Komponente.                                                                                |
|------------------------|----------------------------------------------------------------------------------------------------|
| Effektiver Messbereich | Gemäß den effektiven Messbereichen von Spannung und Scheitelwert der Spannungsschwingungsform.                                                                                                   |
| Anzeigebereich         | 0,00 bis 500,00                                                                                                    |
| Polarität              | Keine                                                                                                    |
| Überschreitungsanzeige | Zeigt [o.r] an, wenn [o.r] für den Scheitelwert der Spannungsschwingungsform<br>angezeigt wird.<br>Zeigt [o.r] an, wenn [o.r] für die Spannung angezeigt wird oder die Spannung gleich 0<br>ist. |

### Spezifikationen der Messung des Brummstromwerts (Irf: In der Bedienfeldanzeige als RF A % angezeigt)

| Messmethode            | Berechnet die AC-Komponente (Scheitelwert zu Scheitelwert [peak width])<br>anteilsmäßig zur Strom-DC-Komponente.                                                                                                    |
|------------------------|----------------------------------------------------------------------------------------------------|
| Effektiver Messbereich | Gemäß den effektiven Messbereichen von Strom und Scheitelwert der Stromschwingungsform.                                                                                                    |
| Anzeigebereich         | 0,00 bis 500,00                                                                                                    |
| Polarität              | Keine                                                                                                    |
| Überschreitungsanzeige | Zeigt [ <b>o.r</b> ] an, wenn [ <b>o.r</b> ] für den Scheitelwert der Stromschwingungsform angezeigt wird.<br>Zeigt [ <b>o.r</b> ] an, wenn [ <b>o.r</b> ] für den Strom angezeigt wird oder der Strom gleich 0 ist. |

## Spezifikationen der Messung des maximalen Stromverhältnisses (MCR)

| Messmethode            | Berechnet das Verhältnis des Stromscheitelfaktors zum Leistungsfaktor.                                                                                                |
|------------------------|----------------------------------------------------------------------------------------------------|
| Effektiver Messbereich | Gemäß den effektiven Messbereichen von Leistungsfaktor (Spannung, Strom,<br>Wirkleistung) und Stromscheitelfaktor (Strom, Scheitelwert der<br>Stromschwingungsform).  |
| Anzeigebereich         | 1,0000 bis 6,1200 M                                                                                                    |
| Polarität              | Keine                                                                                                    |
| Überschreitungsanzeige | Zeigt [o.r] (MCR > 10) an, wenn [0.0000] für den Leistungsfaktor angezeigt wird.<br>Zeigt [o.r] (MCR > 10) an, wenn [o.r] für den Stromscheitelfaktor angezeigt wird. |

## Spezifikationen der Oberschwingungsmessung

| Messmethode                                        | Simultane Nulldurchgangsberechnungsmethode<br>Einheitliche Ausdünnung zwischen Nulldurchgangsereignissen nach der Bearbeitung<br>mit einem digitalen Antialiasing-Filter<br>Interpolationsberechnungen (Lagrange-Interpolation)<br>Wenn die Synchronisationsfrequenz in dem Bereich 45 Hz bis 66 Hz liegt<br>Konform mit IEC 61000-4-7:2002<br>Falls die Messfrequenz nicht 50 Hz oder 60 Hz ist, könnten Lücken und<br>Überlappungen auftreten.<br>Wenn die Synchronisationsfrequenz außerhalb des Bereichs 45 Hz bis 66 Hz liegt<br>Es treten keine Lücken oder Überlappungen auf                                                                                                    |                                     |  |
|----------------------------------------------------|----------------------------------------------------------------------------------------------------|-------------------------------------|--|
| Synchronisationsquelle                             | Entspricht der Synchronisationsquelle<br>Messungsspezifikationen.                                                                                                    | e (SYNC) bei den grundlegenden      |  |
| Messelemente                                       | Effektivwert der harmonischen Spannung, Prozentsatz harmonischer Spannungsinhalt,<br>harmonischer Spannungsphasenwinkel, Effektivwert des harmonischen Stroms,<br>Prozentsatz harmonischer Strominhalt, Harmonischer Stromphasenwinkel,<br>harmonische Wirkleistung, Prozentsatz harmonischer Wirkleistungsinhalt,<br>harmonische Spannungs-/Stromphasendifferenz, gesamte harmonische<br>Spannungsverzerrung, gesamte harmonische Stromverzerrung,<br>Grundschwingungsspannung, Grundschwingungsstrom, Grundschwingungs-<br>Wirkleistung, Grundschwingungs-Scheinleistung,Grundschwingungs-Blindleistung,<br>Grundschwingungs-Leistungsfaktor, Grundschwingungs-Spannungs-/<br>Stromphasendifferenz<br>(Die folgenden Parameter können mit Kommunikationen als Daten heruntergeladen,<br>jedoch nicht angezeigt werden:)<br>Harmonischer Spannungsphasenwinkel, harmonischer Stromphasenwinkel,<br>harmonischer Spannungs-Strom-Phasenunterschied |                                     |  |
| FFT-Berechnung Wortlänge,<br>Anzahl an FFT-Punkten | 32 Bits,<br>4.096 Punkte                                                                                                    |                                     |  |
| Fensterfunktion                                    | Rechteckig                                                                                                    |                                     |  |
| Breite Analysefenster                              | Eroquonz (f) Eopotortesite                                                                                                    |                                     |  |
|                                                    | $45 \text{ Hz} \le f \le 56 \text{ Hz}$                                                                                                    | 178 57 ms bis 222 22 ms (10 Zyklen) |  |
|                                                    | 56 Hz < f < 66 Hz                                                                                                    | 181 82 ms bis 214 29 ms (12 Zyklen) |  |
|                                                    | Andere Frequenzen als die obige                                                                                                    | 185,92 ms bis 214,08 ms             |  |
| Datonaktualisiorungerato                           | Abhängig von der Eensterbreite                                                                                                    |                                     |  |
|                                                    | Abhangig von der Fensterbreite.                                                                                                    |                                     |  |
| Maximale Analyseoronung                            | Synchronisationsfrequenz (f) Boroich                                                                                                    |                                     |  |
|                                                    |                                                                                                    | Analyseordinary                     |  |
|                                                    | $10 \text{ Hz} \le 1 \le 45 \text{ Hz}$                                                                                                    | 50.                                 |  |
|                                                    | $43 \text{ Hz} \le 1 \le 30 \text{ Hz}$                                                                                                    | 50.                                 |  |
|                                                    | 66 Hz < f < 100 Hz                                                                                                    | 50.                                 |  |
|                                                    | 100 Hz < f ≤ 200 Hz                                                                                                    | 40.                                 |  |
|                                                    | 200 Hz < f ≤ 300 Hz                                                                                                    | 25.                                 |  |
|                                                    | 300 Hz < f ≤ 500 Hz                                                                                                    | 15.                                 |  |
|                                                    | 500 Hz < f ≤ 640 Hz                                                                                                    | 11.                                 |  |
| Oberer Grenzwert der<br>Analyseordnungseinstellung | 2. bis 50. (Standardstatus: 50.)                                                                                                    |                                     |  |

| Maccaar   | annakont  |  |
|-----------|-----------|--|
| INICSSUCI | ιαυιακειι |  |
|           |           |  |

| Frequenz (f)       | Spannung, Strom, Wirkleistung |
|--------------------|-------------------------------|
| DC                 | ±0,4% rdg. ±0,2%f.s.          |
| 10 Hz ≤f < 30 Hz   | ±0,4% rdg. ±0,2%f.s.          |
| 30 Hz ≤ f ≤400 Hz  | ±0,3% rdg. ±0,1%f.s.          |
| 400 Hz < f ≤ 1 kHz | ±0,4% rdg. ±0,2%f.s.          |
| 1 kHz < f ≤5 kHz   | ±1,0% rdg. ±0,5%f.s.          |
| 5 kHz < f ≤ 8 kHz  | ±4.0% rdg. ±1.0%f.s.          |

Bei Verwendung des 1 mA-/ 2mA-Bereichs ±1 μA zu 10 Hz bis 8 kHz Messgenauigkeit für Strom addieren. (±1 μA) × (gelesener Spannungswert) zu 10 Hz bis 8 kHz Messgenauigkeit für Wirkleistung addieren.

Bei Verwendung des 200 mA-/ 500 mA-/ 1 A-/ 2 A-/ 5 A-/ 10 A-/ 20 A-Bereichs ±1 mA zu Gleichstrom-Messgenauigkeit für Strom addieren.
(±1 mA) × (gelesener Spannungswert) zu Gleichstrom-Messgenauigkeit für Wirkleistung addieren.

• Bei Verwendung des 1 mA-/ 2 mA-/ 5 mA-/ 10 mA-/ 20 mA-/ 50 mA-/ 100 mA-Bereichs

 $\pm 10$  μA zu Gleichstrom-Messgenauigkeit für Strom addieren. ( $\pm 10$  μA) × (gelesener Spannungswert) zu Gleichstrom-Messgenauigkeit für Wirkleistung addieren.

## D/A-Ausgangsspezifikationen (mitgeliefert bei PW3335-02 und PW3335-04, bei der Bestellung angeben)

| Anzahl der<br>Ausgangskanäle                | 7                                                                                                    |
|---------------------------------------------|----------------------------------------------------------------------------------------------------|
| Konfiguration                               | 16-Bit-D/A Wandler (Polarität + 15 Bits)                                                                                                    |
| Ausgangs-Parameter                          | Ausgangs-Parameter für alle Kanäle<br>Wählen Sie aus: Strom, Spannung, Wirkleistung, Scheinleistung, Blindleistung,<br>Leistungsfaktor, Phasenwinkel, Frequenz, gesamte harmonische<br>Spannungsverzerrung, gesamte harmonische Stromverzerrung,<br>Spannungsscheitelfaktor, Stromscheitelfaktor, Zeit-Durchschnittswert für Strom, Zeit-<br>Durchschnittswert für Wirkleistung, Brummspannungswert, Brummstromwert,<br>Stromintegration, Wirkleistungsintegration, Maximales Stromverhältnis<br>Der Wechselrichter kann ausgewählt werden.<br>Oberschwingungs-Ordnungs-Ausgang wird nicht unterstützt. |
| Ausgangsgenauigkeit                         | <ul> <li>f.s.: Relativ zu Ausgangs-Nennspannungswert für jeden Ausgangsparameter<br/>Gleichmäßiger Ausgang: (Messgenauigkeit des Ausgangs-Parameters) + (±0,2%f.s.)<br/>Hochgeschwindigkeits-Pegelausgang: (Messgenauigkeit des Ausgangs-Parameters) +<br/>(±0,2%f.s.)</li> <li>Schwingungsformausgang: (Messgenauigkeit des Ausgangs-Parameters) + (±1,0%f.s.)<br/>Momentane Spannung, Momentaner Strom: Effektivwertpegel<br/>MomentaneLeistung: Durchschnittswertpegel</li> </ul>                                                                                                    |
| Ausgangsfrequenzbereich                     | Schwingungsformausgang, Hochgeschwindigkeits-Pegelausgang<br>Bei DC oder 10 Hz bis 30 kHz ist die Genauigkeit wie oben definiert.                                                                                                    |
| Bedingungen der<br>garantierten Genauigkeit | Temperatur- und Luftfeuchtigkeitsbereich: 23°C±5°C, 80% RH oder weniger<br>Aufwärmzeit: 30 Minuten, nach der Nulleinstellung                                                                                                    |

| Ausgangsspannung | Es können der Pegelausgang, die Ausgangsgeschwindigkeit und der<br>Schwingungsformausgang ausgewählt werden. |  |  |  |  |  |  |  |
|------------------|----------------------------------------------------------------------------------------------------|--|--|--|--|--|--|--|
|                  | Pegelausgang 2 Vf.s.(STD.2):±2 V DC bei voller Skalenlänge (f.s.), gekoppelt mit                             |  |  |  |  |  |  |  |
|                  | Anzeigeaktualisierungen                                                                                      |  |  |  |  |  |  |  |
|                  | Pegelausgang 5 Vf.s.(STD.5):±5 V DC bei voller Skalenlänge (f.s.), gekoppelt mit                             |  |  |  |  |  |  |  |
|                  | Anzeigeaktualisierungen                                                                                      |  |  |  |  |  |  |  |
|                  | Hochgeschwindigkeits-Pegelausgang 2 Vf.s. (FAST.2):                                                          |  |  |  |  |  |  |  |
|                  | ±2 V DC bei Vollfrequenz (f.s.), gekoppelt mit                                                               |  |  |  |  |  |  |  |
|                  | Synchronisationsintervall                                                                                    |  |  |  |  |  |  |  |
|                  | Hochgeschwindigkeits-Pegelausgang 5 Vf.s. (FAST.5)                                                           |  |  |  |  |  |  |  |
|                  | ±5 V DC bei Vollfrequenz (f.s.), gekoppelt mit                                                               |  |  |  |  |  |  |  |
|                  | Synchronisationsintervall                                                                                    |  |  |  |  |  |  |  |
|                  | Schwingungsformausgang 1 Vf.s. (FAST):1 V f.s. bei voller Skalenlange, gekoppelt mit                         |  |  |  |  |  |  |  |
|                  | Abtastung                                                                                                    |  |  |  |  |  |  |  |
|                  | Die verfügbaren Auswahlmöglichkeiten sind je nach Ausgangsparameter                                          |  |  |  |  |  |  |  |
|                  | Spannung Strom Wirkleistung                                                                                  |  |  |  |  |  |  |  |
|                  | Wählen Sie aus: STD 2/ STD 5/ FAST 2/ FAST 5/ FAST                                                           |  |  |  |  |  |  |  |
|                  | Das Spezifizieren von EAST 2 oder EAST 5 stellt jedoch den Gleichrichter                                     |  |  |  |  |  |  |  |
|                  | zwangsläufig auf AC+DC                                                                                       |  |  |  |  |  |  |  |
|                  | Scheinleistung Blindleistung Leistungsfaktor Phasenwinkel gesamte harmonische                                |  |  |  |  |  |  |  |
|                  | Spannungsverzerrung, gesamte harmonische Stromverzerrung                                                     |  |  |  |  |  |  |  |
|                  | Brummspannungswert. Brummstromwert. Spannungsscheitelfaktor.                                                 |  |  |  |  |  |  |  |
|                  | Stromscheitelfaktor. Zeit-Durchschnittswert für Strom. Zeit-Durchschnittswert für                            |  |  |  |  |  |  |  |
|                  | Wirkleistung, maximales Stromverhältnis                                                                      |  |  |  |  |  |  |  |
|                  | Wählen Sie aus: STD.2/ STD.5                                                                                 |  |  |  |  |  |  |  |
|                  | Frequenz, Stromintegration, Wirkleistungsintegration                                                         |  |  |  |  |  |  |  |
|                  | festgelegt auf STD.5                                                                                         |  |  |  |  |  |  |  |
|                  | Die volle Skalenlänge (f.s.) für die obigen Parameter ist wie folgt:                                         |  |  |  |  |  |  |  |
|                  | Spannung, Strom, Wirkleistung, Scheinleistung, Blindleistung, Zeit-                                          |  |  |  |  |  |  |  |
|                  | Durchschnittswert für Strom. Zeit-Durchschnittswert für Wirkleistung.                                        |  |  |  |  |  |  |  |
|                  | Messbereich                                                                                                  |  |  |  |  |  |  |  |
|                  | Bei Zeit-Durchschnittswert für Strom oder Zeit-                                                              |  |  |  |  |  |  |  |
|                  | Durchschnittswert für Wirkleistung bewirkt die Einstellung auf                                               |  |  |  |  |  |  |  |
|                  | den TOTAL-Bereich, dass der Strommessbereich auf 20 A                                                        |  |  |  |  |  |  |  |
|                  | und die Strommessung auf Spannungsbereich x 20 A gestellt                                                    |  |  |  |  |  |  |  |
|                  | wird.                                                                                                    |  |  |  |  |  |  |  |
|                  | Leistungsfaktor: ±0,0000 (±1,0000: DC0 V)                                                                    |  |  |  |  |  |  |  |
|                  | Pridsenwinkei. ±100,00<br>Prummenannungewort Prummetromwort gesamte harmonische                              |  |  |  |  |  |  |  |
|                  | Spannungsverzerrung, gesamte harmonische Stromverzerrung 100.00%                                             |  |  |  |  |  |  |  |
|                  | Spannungsscheitelfaktor. Stromscheitelfaktor:                                                                |  |  |  |  |  |  |  |
|                  | 10.000                                                                                                    |  |  |  |  |  |  |  |
|                  | Maximales Stromverhältnis:10,000                                                                             |  |  |  |  |  |  |  |
|                  | Frequenz: Ausgewählt unter den folgenden:                                                                    |  |  |  |  |  |  |  |
|                  | 0,5 Hz/ 5 Hz/ 50 Hz/ 500 Hz/ 5 kHz/ 50 kHz/ 500 kHz                                                          |  |  |  |  |  |  |  |
|                  | Stromintegration, Wirkleistungsintegration:                                                                  |  |  |  |  |  |  |  |
|                  | Ausgewählt unter den folgenden:                                                                              |  |  |  |  |  |  |  |
|                  | 5 m/ 50 m/ 500 m/ 5/ 50/ 500/ 5 k/ 50 k/ 500 k/ 5 M/ 50 M/                                                   |  |  |  |  |  |  |  |
|                  | 500 M/ 5000 M [Ah/Wh]                                                                                        |  |  |  |  |  |  |  |
|                  | Fehlerausgabe: Ein Pegelausgang von ca. ±9 V DC wird erzeugt, wenn die                                       |  |  |  |  |  |  |  |
|                  | Ausgangsparameteranzeige [o.r] ist oder wenn die PEAK OVER U                                                 |  |  |  |  |  |  |  |
|                  | oder PEAK OVER I-Lampe aufleuchtet. Ein Ausgang von 0 V wird bei                                             |  |  |  |  |  |  |  |
| Mavinaala        |                                                                                                    |  |  |  |  |  |  |  |
|                  | Ca. ±12 V DC                                                                                                 |  |  |  |  |  |  |  |
| Ausgangsspannung |                                                                                                    |  |  |  |  |  |  |  |

| Ausgangsaktualisierungs-<br>rate | <ul> <li>Pegelausgang (STD.2/ STD.5): Wie Datenaktualisierungsintervall.</li> <li>Die Aktualisierungsrate ist unabhängig von der eingestellten Anzahl der</li> <li>Durchschnittsiterationen und der Anzeigehaltefunktion.</li> <li>Hochgeschwindigkeits-Pegelausgang (FAST.2/ FAST.5):</li> <li>AC Einmal pro Zyklus aktualisiert, wenn Eingangsschwingungsform als</li> <li>Synchronisationsquelle eingestellt ist. Spannung und Strom werden jedoch bei</li> <li>Eingangssignalen von 45 bis 66 Hz nur einmal pro Zyklus aktualisiert.</li> <li>DC Aktualisiert im eingestellten Timeout-Zeitintervall.</li> <li>Schwingungsformausgang (FAST): Ca. 1,43 μs (ca. 700 kHz)</li> </ul> |  |  |  |  |  |  |
|----------------------------------|----------------------------------------------------------------------------------------------------|--|--|--|--|--|--|
| Reaktionszeit                    | <ul> <li>Pegelausgang (STD.2/ STD.5):</li> <li>0,6 Sek. oder weniger (wenn der Eingang abrupt von 0% auf 90% oder von 100% auf 10% wechselt, die Zeit, die benötigt wird, um dem Gültigkeitsbereich mit einer Synchronisations-Timeout-Einstellung von 0,1 s zu entsprechen)</li> <li>Hochgeschwindigkeits-Pegelausgang: (FAST.2/ FAST.5)</li> <li>2 ms oder weniger</li> <li>Schwingungsformausgang (FAST):</li> <li>0,2 ms oder weniger</li> </ul>                                                                                                    |  |  |  |  |  |  |
| Temperaturkoeffizient            | ±0,05%f.s./°C oder weniger                                                                                                    |  |  |  |  |  |  |
| Ausgangswiderstand               | 100 Ω ±5 Ω                                                                                                    |  |  |  |  |  |  |
| Standardstatus                   | D/A-Kanal 1U, AC+DC, STD.2 (Spannungspegel, STD.2)D/A-Kanal 2I, AC+DC, STD.2 (Strompegel, STD.2)D/A-Kanal 3P, AC+DC, STD.2 (Wirkleistungspegel, STD.2)D/A-Kanal 4λ, AC+DC, STD.2 (Leistungsfaktor, STD.2)D/A-Kanal 5u, FAST (Schwingungsform der momentanen Spannung)D/A-Kanal 6i, FAST (Schwingungsform des momentanen Stroms)D/A-Kanal 7p, FAST (Schwingungsform der momentanen Leistung)Frequenz f.s. 500 HzIntegrationswerte f.s. 5 k [Ah/Wh]                                                                                                    |  |  |  |  |  |  |

## Eingangsspezifikationen von externer Stromzange (CURRENT SENSOR) (mitgeliefert bei PW3335-03 und PW3335-04, bei der Bestellung angeben)

| Anschluss                         | Isolierte BNC-Anschlüsse                                                                                                    |  |  |  |  |  |
|-----------------------------------|----------------------------------------------------------------------------------------------------|--|--|--|--|--|
| Eingabemethode                    | Isolierte Eingabe aus Spannungsausgangsstromzange (die externen Stromzangen-<br>Eingangsanschlüsse des Instruments sind nicht isoliert)                                                                                                    |  |  |  |  |  |
| Maximale<br>Eingangsspannung      | 8 V, ±12 V Scheitelwert                                                                                                    |  |  |  |  |  |
| Eingangswiderstand                | 287 kΩ±10 kΩ                                                                                                    |  |  |  |  |  |
| Umschalten des<br>Stromzangentyps | OFF / TYPE.1 / TYPE.2<br>Wenn auf off gestellt, wird der Eingang an den externen Stromzangen-<br>Eingangsanschlüssen ignoriert.                                                                                                    |  |  |  |  |  |
| Stromzangen-Optionen              | Unterstützte Stromzangen<br>TYPE.1<br>9661 Stromzange (Leistung: 500 A AC)<br>9669 Stromzange (Leistung: 1.000 A AC)<br>9660 Stromzange (Leistung: 100 A AC)<br>CT9667 Flexibler Stromwandler (Leistung: 500 A/ 5.000 A AC)<br>TYPE.2<br>9555-10 Sensoreinheit<br>L9217 Prüfleitung<br>9272-10 Stromzange (Leistung: 20 A/ 200 A AC)<br>9277 Breitband-Stromzangen (Leistung: 20 A AC/DC)<br>9278 Breitband-Stromzangen (Leistung: 200 A AC/DC)<br>9279 Breitband-Stromzangen (Leistung: 500 A AC/DC)<br>9279 Breitband-Stromzangen (Leistung: 500 A AC/DC)<br>9709 Stromzange (Leistung: 500 A AC/DC)<br>CT6862 Stromzange (Leistung: 500 A AC/DC)<br>CT6863 Stromzange (Leistung: 200 A AC/DC)<br>CT6865 Stromzange (Leistung: 1.000 A AC/DC)<br>CT6841 Stromzange (Leistung: 200 A AC/DC)<br>CT6843 Stromzange (Leistung: 200 A AC/DC) |  |  |  |  |  |
| Strommessbereich                  | AUTO/ 1 A/ 2 A/ 5 A (Bereich auf Bedienfeld vermerkt)<br>Kann durch manuelle Einstellung des CT-Verhältnisses direkt abgelesen werden.                                                                                                    |  |  |  |  |  |
| Beschränkungen                    | Automatische-Messbereichswahl-Integration nicht unterstützt.                                                                                                    |  |  |  |  |  |
| Standardstatus                    | Externe Stromzange: OFF, Strommessbereich: 5 A, AUTO-Bereich: OFF                                                                                                    |  |  |  |  |  |
| Konfiguration des                 |                                                                                                    |  |  |  |  |  |

Strombereichs

## Bei Verwendung einer Stromzange mit dem Wert 20 A (CT-Verhältnis auf 4 eingestellt) 9272-10 (20 A): TYPE.2; 9277: TYPE.2; CT6841: TYPE.2

| Bereich auf            | Strombereic<br>h | Spannungsbereich |          |          |                          |                |             |                |                |  |  |
|------------------------|------------------|------------------|----------|----------|--------------------------|----------------|-------------|----------------|----------------|--|--|
| Bedienfeld<br>vermerkt |                  | 6,0000 V         | 15,000 V | 30,000 V | 60,000 V                 | 150,00 V       | 300,00 V    | 600,00 V       | 1,0000 kV      |  |  |
| 1 A                    | 4,0000 A         | 24,000           | 60,000   | 120,00   | 240,00                   | 600,00         | 1,2000 k    | 2,4000 k       | 4,0000 k       |  |  |
| 2 A                    | 8,0000 A         | 48,000           | 120,00   | 240,00   | 480,00                   | 1,2000 k       | 2,4000 k    | 4,8000 k       | 8,0000 k       |  |  |
| 5 A                    | 20,000 A         | 120,00           | 300,00   | 600,00   | 1,2000 k                 | 3,0000 k       | 6,0000 k    | 12,000 k       | 20,000 k       |  |  |
|                        |                  |                  |          |          | Finheiten <sup>.</sup> W | (Wirkleistung) | VA (Scheinl | eistung) var ( | Blindleistung) |  |  |

Bei Verwendung einer Stromzange mit dem Wert 50 A (CT-Verhältnis auf 10 eingestellt) CT6862: TYPE.2

| Bereich auf<br>Bedienfeld<br>vermerkt                                | Strombereic | Spannungsbereich |          |          |          |          |          |          |           |  |  |
|----------------------------------------------------------------------|-------------|------------------|----------|----------|----------|----------|----------|----------|-----------|--|--|
|                                                                      | h           | 6,0000 V         | 15,000 V | 30,000 V | 60,000 V | 150,00 V | 300,00 V | 600,00 V | 1,0000 kV |  |  |
| 1 A                                                                  | 10,000 A    | 60,000           | 150,00   | 300,00   | 600,00   | 1,5000 k | 3,0000 k | 6,0000 k | 10,000 k  |  |  |
| 2 A                                                                  | 20,000 A    | 120,00           | 300,00   | 600,00   | 1,2000 k | 3,0000 k | 6,0000 k | 12,000 k | 20,000 k  |  |  |
| 5 A                                                                  | 50,000 A    | 300,00           | 750,00   | 1,5000 k | 3,0000 k | 7,5000 k | 15,000 k | 30,000 k | 50,000 k  |  |  |
| Einheiten: W (Wirkleistung), VA (Scheinleistung), var (Blindleistung |             |                  |          |          |          |          |          |          |           |  |  |

## Bei Verwendung einer Stromzange mit dem Wert 200 A (CT-Verhältnis auf 40 eingestellt) 9272-10 (200 A): TYPE.2; 9278: TYPE.2; CT6863: TYPE.2; CT6843: TYPE.2

| Bereich auf                                                           | Strombereic | Spannungsbereich |          |          |          |          |          |          |           |  |
|-----------------------------------------------------------------------|-------------|------------------|----------|----------|----------|----------|----------|----------|-----------|--|
| Bedienfeld<br>vermerkt                                                | h           | 6,0000 V         | 15,000 V | 30,000 V | 60,000 V | 150,00 V | 300,00 V | 600,00 V | 1,0000 kV |  |
| 1 A                                                                   | 40,000 A    | 240,00           | 600,00   | 1,2000 k | 2,4000 k | 6,0000 k | 12,000 k | 24,000 k | 40,000 k  |  |
| 2 A                                                                   | 80,000 A    | 480,00           | 1,2000 k | 2,4000 k | 4,8000 k | 12,000 k | 24,000 k | 48,000 k | 80,000 k  |  |
| 5 A                                                                   | 200,00 A    | 1,2000 k         | 3,0000 k | 6,0000 k | 12,000 k | 30,000 k | 60,000 k | 120,00 k | 200,00 k  |  |
| Einheiten: W (Wirkleistung), VA (Scheinleistung), var (Blindleistung) |             |                  |          |          |          |          |          |          |           |  |

Bei Verwendung einer Stromzange mit dem Wert 500 A (CT-Verhältnis auf 100 eingestellt) 9661: TYPE.1; CT9667 (500 A): TYPE.1; 9279: TYPE.2; 9709: TYPE.2

| Bereich auf            | Strombereic | Spannungsbereich |          |          |          |          |          |          |           |  |  |
|------------------------|-------------|------------------|----------|----------|----------|----------|----------|----------|-----------|--|--|
| Bedienfeld<br>vermerkt | h           | 6,0000 V         | 15,000 V | 30,000 V | 60,000 V | 150,00 V | 300,00 V | 600,00 V | 1,0000 kV |  |  |
| 1 A                    | 100,00 A    | 600,00           | 1,5000 k | 3,0000 k | 6,0000 k | 15,000 k | 30,000 k | 60,000 k | 100,00 k  |  |  |
| 2 A                    | 200,00 A    | 1,2000 k         | 3,0000 k | 6,0000 k | 12,000 k | 30,000 k | 60,000 k | 120,00 k | 200,00 k  |  |  |
| 5 A                    | 500,00 A    | 3,0000 k         | 7,5000 k | 15,000 k | 30,000 k | 75,000 k | 150,00 k | 300,00 k | 500,00 k  |  |  |

Einheiten: W (Wirkleistung), VA (Scheinleistung), var (Blindleistung)

```
Bei Verwendung einer Stromzange mit dem Wert 1.000 A (CT-Verhältnis auf 200 eingestellt) 9669: TYPE.1: CT6865: TYPE.2
```

| Bereich auf<br>Bedienfeld<br>vermerkt | Strombereic | Spannungsbereich |          |          |          |          |          |          |           |  |  |
|---------------------------------------|-------------|------------------|----------|----------|----------|----------|----------|----------|-----------|--|--|
|                                       | h           | 6,0000 V         | 15,000 V | 30,000 V | 60,000 V | 150,00 V | 300,00 V | 600,00 V | 1,0000 kV |  |  |
| 1 A                                   | 200,00 A    | 1,2000 k         | 3,0000 k | 6,0000 k | 12,000 k | 30,000 k | 60,000 k | 120,00 k | 200,00 k  |  |  |
| 2 A                                   | 400,00 A    | 2,4000 k         | 6,0000 k | 12,000 k | 24,000 k | 60,000 k | 120,00 k | 240,00 k | 400,00 k  |  |  |
| 5 A                                   | 1,0000 kA   | 6,0000 k         | 15,000 k | 30,000 k | 60,000 k | 150,00 k | 300,00 k | 600,00 k | 1,0000 M  |  |  |

Einheiten: W (Wirkleistung), VA (Scheinleistung), var (Blindleistung)

Bei Verwendung einer Stromzange mit dem Wert 5.000 A (CT-Verhältnis auf 1000 eingestellt) CT9667 (5.000 A): TYPE.1

| Bereich auf | Strombereic | Spannungsbereich |          |          |          |          |          |          |           |  |  |
|-------------|-------------|------------------|----------|----------|----------|----------|----------|----------|-----------|--|--|
| Vermerkt    | h           | 6,0000 V         | 15,000 V | 30,000 V | 60,000 V | 150,00 V | 300,00 V | 600,00 V | 1,0000 kV |  |  |
| 1 A         | 1,0000 kA   | 6,0000 k         | 15,000 k | 30,000 k | 60,000 k | 150,00 k | 300,00 k | 600,00 k | 1,0000 M  |  |  |
| 2 A         | 2,0000 kA   | 12,000 k         | 30,000 k | 60,000 k | 120,00 k | 300,00 k | 600,00 k | 1,2000 M | 2,0000 M  |  |  |
| 5 A         | 5,0000 kA   | 30,000 k         | 75,000 k | 150,00 k | 300,00 k | 750,00 k | 1,5000 M | 3,0000 M | 5,0000 M  |  |  |
|             |             |                  |          |          |          |          |          |          | <b>B</b>  |  |  |

Einheiten: W (Wirkleistung), VA (Scheinleistung), var (Blindleistung)

Bei Verwendung von 9660 (TYPE.1) (Nennstrom: 100 A; bei CT-Verhältnis auf 100 gestellt)

| Bereich auf<br>Bedienfeld<br>vermerkt | Strombereic |          | Spannungsbereich |          |              |               |                |                 |                |  |  |
|---------------------------------------|-------------|----------|------------------|----------|--------------|---------------|----------------|-----------------|----------------|--|--|
|                                       | h           | 6,0000 V | 15,000 V         | 30,000 V | 60,000 V     | 150,00 V      | 300,00 V       | 600,00 V        | 1,0000 kV      |  |  |
| 1 A                                   | 100,00A     | 600,00   | 1,5000 k         | 3,0000 k | 6,0000 k     | 15,000 k      | 30,000 k       | 60,000 k        | 100,00 k       |  |  |
|                                       |             |          |                  |          | Einheiten: W | (Wirkleistung | ), VA (Scheinl | eistung), var ( | Blindleistung) |  |  |

#### Messgenauigkeit

Nur Messgenauigkeit des Instruments bei Eingabe über eine externe Stromzange

| Spannung             |                      |                              |                    |
|----------------------|----------------------|------------------------------|--------------------|
| Frequenz (f)         | Eingang < 50%f.s.    | 50%f.s. ≤ Eingang < 100%f.s. | 100%f.s. ≤ Eingang |
| DC                   | ±0,1% rdg.±0,1%f.s.  | ±0,1% rdg.±0,1%f.s.          | ±0,2% rdg.         |
| 0,1 Hz ≤f < 16 Hz    | ±0,1% rdg.±0,2%f.s.  | ±0,3% rdg.                   | ±0,3% rdg.         |
| 16 Hz ≤ f < 45 Hz    | ±0,1% rdg.±0,1%f.s.  | ±0,2% rdg.                   | ±0,2% rdg.         |
| 45 Hz ≤f ≤66 Hz      | ±0,1% rdg.±0,05%f.s. | ±0,15% rdg.                  | ±0,15% rdg.        |
| 66 Hz < f ≤ 500 Hz   | ±0,1% rdg.±0,1%f.s.  | ±0,2% rdg.                   | ±0,2% rdg.         |
| 500 Hz < f ≤ 10 kHz  | ±0,1% rdg.±0,2%f.s.  | ±0,3% rdg.                   | ±0,3% rdg.         |
| 10 kHz < f ≤ 50 kHz  | ±0,5% rdg.±0,3%f.s.  | ±0,8% rdg.                   | ±0,8% rdg.         |
| 50 kHz < f ≤ 100 kHz | ±2,1% rdg.±0,3%f.s.  | ±2,4% rdg.                   | ±2,4% rdg.         |

#### Strom (Eingabe über eine externe Stromzange)

| Frequenz (f)         | Eingang < 50%f.s.             | 50%f.s.              | 100%f.s. ⊈ingang     |
|----------------------|-------------------------------|----------------------|----------------------|
| DC                   | ±0,1% rdg.±0,2%f.s.           | ±0,1% rdg.±0,2%f.s.  | ±0,3% rdg.           |
| 0,1 Hz ≤ f < 16 Hz   | ±0,1% rdg.±0,2%f.s.           | ±0,3% rdg.           | ±0,3% rdg.           |
| 16 Hz ≤f < 45 Hz     | ±0,1% rdg.±0,2%f.s.           | ±0,3% rdg.           | ±0,3% rdg.           |
| 45 Hz ≤ f ≤ 66 Hz    | ±0,1% rdg.±0,1%f.s.           | ±0,2% rdg.           | ±0,2% rdg.           |
| 66 Hz < f ≤ 500 Hz   | ±0,1% rdg.±0,2%f.s.           | ±0,3% rdg.           | ±0,3% rdg.           |
| 500 Hz < f ≤ 1 kHz   | ±0,1% rdg.±0,2%f.s.           | ±0,3% rdg.           | ±0,3% rdg.           |
| 1 kHz < f ≤ 10 kHz   | ±(0,03+0,07×F)% rdg.±0,2%f.s. | ±(0,23+0,07×F)% rdg. | ±(0,23+0,07×F)% rdg. |
| 10 kHz < f ≤ 100 kHz | ±(0,3+0,04×F)% rdg.±0,3%f.s.  | ±(0,6+0,04×F)% rdg.  | ±(0,6+0,04×F)% rdg.  |

#### Wirkleistung

| Frequenz (f)         | Eingang < 50%f.s.             | 50%f.s. ⊈ingang < 100%f.s. | 100%f.s. ⊈ingang     |
|----------------------|-------------------------------|----------------------------|----------------------|
| DC                   | ±0,1% rdg.±0,2%f.s.           | ±0,1% rdg.±0,2%f.s.        | ±0,3% rdg.           |
| 0,1 Hz ≤f < 16 Hz    | ±0,1% rdg.±0,2%f.s.           | ±0,3% rdg.                 | ±0,3% rdg.           |
| 16 Hz ≤f < 45 Hz     | ±0,1% rdg.±0,2%f.s.           | ±0,3% rdg.                 | ±0,3% rdg.           |
| 45 Hz ≤f ≤66 Hz      | ±0,1% rdg.±0,1%f.s.           | ±0,2% rdg.                 | ±0,2% rdg.           |
| 66 Hz < f ≤ 500 Hz   | ±0,1% rdg.±0,2%f.s.           | ±0,3% rdg.                 | ±0,3% rdg.           |
| 500 Hz < f ≤ 1 kHz   | ±0,1% rdg.±0,2%f.s.           | ±0,3% rdg.                 | ±0,3% rdg.           |
| 1 kHz < f ≤ 10 kHz   | ±(0,03+0,07×F)% rdg.±0,2%f.s. | ±(0,23+0,07×F)% rdg.       | ±(0,23+0,07×F)% rdg. |
| 10 kHz < f ≤ 50 kHz  | ±(0,07×F)% rdg.±0,3%f.s.      | ±(0,3+0,07×F)% rdg.        | ±(0,3+0,07×F)% rdg.  |
| 50 kHz < f ≤ 100 kHz | ±(0,6+0,07×F)% rdg.±0,3%f.s.  | ±(0,9+0,07×F)% rdg.        | ±(0,9+0,07×F)% rdg.  |

• Die Werte für f.s. hängen von den jeweiligen Messbereichen ab.

- "F" bezieht sich in den Tabellen auf die Frequenz in kHz.
- Um die Genauigkeit von Strom oder Wirkleistung zu erhalten, addieren Sie die Genauigkeit der Stromzange zu den oben genannten Genauigkeitswerten für Strom und Wirkleistung.
- Der effektive Messbereich und die Frequenzeigenschaften entsprechen den Spezifikationen der Stromzange.
- Die folgenden Eingaben werden als Referenzwerte betrachtet: Werte für Spannung, Strom und Wirkleistung mit 0,1 Hz ≤f < 10 Hz. Werte für Spannung und Wirkleistung über 220 V mit 10 Hz ≤f < 16 Hz. Werte für Spannung und Wirkleistung über 750 V mit 30 kHz < f ≤ 100 kHz.</li>
- Bei Verwendung des CT6841/CT6843 addieren Sie ±2 mV zu der Genauigkeit des CT6841/CT6843, nachdem Sie mit dem auf dem Bildschirm angegebenen 1-A-Bereich eine Nulleinstellung des CT6841/CT6843 vorgenommen haben.

| Effektiver<br>Strommessbereich                | ±1% bis ±150% des Bereichs. Der effektive Messbereich hängt jedoch von den Spezifikationen der Stromzangen ab.                                                                                                    |
|-----------------------------------------------|----------------------------------------------------------------------------------------------------|
| Effektiver<br>Scheitelhöchstwert für<br>Strom | Die folgenden Daten geben die Spezifikationen des Instruments alleine wieder.<br>Tatsächlich hängt der effektive Scheitelhöchstwert für Strom von den Spezifikationen<br>der Stromzange ab.<br>TYPE.1: ±600% jedes Strombereichs<br>TYPE.2: ±600% jedes Strombereichs<br>Der effektive Scheitelhöchstwert für Strom ist jedoch für den auf dem<br>Bildschirm angegebenen 5A-Bereich auf ±400% begrenzt. |

## 160

## 5.3 Messungsspezifikationen

| Temperaturka finiant Computer 10.020/fa //Condension                                                                                                    |                                                                                                    |  |  |  |  |  |
|----------------------------------------------------------------------------------------------------|----------------------------------------------------------------------------------------------------|--|--|--|--|--|
| Spannung: ±0,03%T.S./°C oder weniger<br>Strom, Wirkleistung: ±0,08%f.s./°C oder weniger (Temperaturkoeffizient de<br>Instruments; f.s.: Messbereich des Instruments)<br>Zu obigem Wert Stromzangentemperaturkoeffizient<br>hinzufügen.                                                                                                    | Spannung: ±0,03%f.s./°C oder weniger<br>Strom, Wirkleistung: ±0,08%f.s./°C oder weniger (Temperaturkoeffizient des<br>Instruments; f.s.: Messbereich des Instruments)<br>Zu obigem Wert Stromzangentemperaturkoeffizient<br>hinzufügen.                                                                     |  |  |  |  |  |
| Auswirkung des<br>Leistungsfaktors       Instrument: ±0,15%f.s. oder weniger (45 bis 66 Hz, bei Leistungsfaktor = 0)         Spannungs- und Stromphasenunterschied der internen Schaltkreise.         ±0,0859°         Addieren Sie die Phasengenauigkeit der Stromzange zu dem oben vermerkte<br>Spannungs- und Stromphasenunterschied der internen Schaltkreise.                 | Instrument: ±0,15%f.s. oder weniger (45 bis 66 Hz, bei Leistungsfaktor = 0)<br>Spannungs- und Stromphasenunterschied der internen Schaltkreise:<br>±0,0859°<br>Addieren Sie die Phasengenauigkeit der Stromzange zu dem oben vermerkten<br>Spannungs- und Stromphasenunterschied der internen Schaltkreise. |  |  |  |  |  |
| Stromschwingungsform-<br>scheitelwert-Messungs-<br>spezifikationenNur Eingangsspezifikationen von externer Stromzangespezifikationen $\pm 2,0\%$ bei DC oder 10 Hz $\leq f \leq 1$ kHz (f.s.: Strom-Scheitelwertbereich)<br>Gegebener Referenzwert bei 0,1 Hz $\leq f < 10$ Hz und 1 kHz $< f$ .<br>Addieren Sie zu dem obigen Wert die Genauigkeit der Stromzange.<br>Messbereich | nzange<br><sup>.</sup> om-Scheitelwertbereich)<br>Hz und 1 kHz < f.<br>igkeit der Stromzange.                                                                                                    |  |  |  |  |  |
| Auf Bedienfeld vermerkter1 A2 A5Strombereich5                                                                                                    | δA                                                                                                    |  |  |  |  |  |
| Strombereich 1 A × CT-Verhältnis 2 A × CT-Verhältnis 5 A × CT                                                                                                    | -Verhältnis                                                                                                    |  |  |  |  |  |
| Strom-Scheitelwertbereich (1 A × CT-Verhältnis) (2 A × CT-Verhältnis) (5 A × CT-<br>× 6 × 6 × 6                                                                                                    | Verhältnis)                                                                                                    |  |  |  |  |  |
| Effektiver Messbereich<br>5% bis 100% des Strom-Scheitelwertbereichs<br>Wenn jedoch der 5 A-Bereich verwendet wird, der auf dem Bedienfeld für<br>vermerkt ist, ist der obere Grenzwert ±66,666% des Strom-Scheitelwertber<br>(±400% des Strombereichs).                                                                                                    | ichs<br>vird, der auf dem Bedienfeld für TYPE.2<br>366% des Strom-Scheitelwertbereichs                                                                                                    |  |  |  |  |  |
| Oberschwingungsmes-<br>sungsgenauigkeit des Instruments bei Eingabe über eine externe Stromz                                                                                                    | Nur Messgenauigkeit des Instruments bei Eingabe über eine externe Stromzange                                                                                                    |  |  |  |  |  |
| Frequenz (f) Spannung, Strom, Wirkleistung                                                                                                    |                                                                                                    |  |  |  |  |  |
| DC ±0,4% rdg.±0,2%f.s.                                                                                                    |                                                                                                    |  |  |  |  |  |
| $10 \text{ Hz} \le \text{f} < 30 \text{ Hz}$ $\pm 0,4\% \text{ rdg.} \pm 0,2\% \text{f.s.}$                                                                                                    |                                                                                                    |  |  |  |  |  |
| $30 \text{ Hz} \le f \le 400 \text{ Hz} \qquad \pm 0,3\% \text{ rdg.} \pm 0,1\% \text{ f.s.}$                                                                                                    |                                                                                                    |  |  |  |  |  |
| $400 \text{ Hz} < f \le 1 \text{ kHz}$ $\pm 0,4\% \text{ rdg.}\pm 0,2\% \text{ f.s.}$                                                                                                    |                                                                                                    |  |  |  |  |  |
| $1 \text{ kHz} < f \le 5 \text{ kHz}$ $\pm 1,0\% \text{ rdg.}\pm 0,5\% \text{ f.s.}$                                                                                                    |                                                                                                    |  |  |  |  |  |
| 5 kHz < f $\le$ 8 kHz ±4,0% rdg.±1,0% f.s.                                                                                                    |                                                                                                    |  |  |  |  |  |
| Die Werte für f.s. hängen von den jeweiligen Messbereichen ab.                                                                                                    | Die Werte für f.s. hängen von den jeweiligen Messbereichen ab.                                                                                                    |  |  |  |  |  |
| <ul> <li>Um die Genauigkeit von Strom oder Wirkleistung zu erhalten, addieren<br/>Genauigkeit der Stromzange zu den oben genannten Genauigkeitswerten<br/>und Wirkleistung.</li> </ul>                                                                                                    | <ul> <li>Um die Genauigkeit von Strom oder Wirkleistung zu erhalten, addieren Sie die<br/>Genauigkeit der Stromzange zu den oben genannten Genauigkeitswerten f ür Strom<br/>und Wirkleistung.</li> </ul>                                                                                                   |  |  |  |  |  |
| <ul> <li>Bei Verwendung des CT6841/CT6843 addieren Sie ±2 mV zu der Genau<br/>CT6841/CT6843, nachdem Sie mit dem auf dem Bildschirm angegebe<br/>Bereich eine Nulleinstellung des CT6841/CT6843 vorgenommen haben.</li> </ul>                                                                                                    | igkeit des<br>nen 1-A-                                                                                                    |  |  |  |  |  |

## 5.4 Funktionale Spezifikationen

### Auto-Bereich (AUTO)

| Funktionen     | Ändert automatisch den Spannungs- und Strombereich entsprechend des Eingangs.                                                                                                    |
|----------------|----------------------------------------------------------------------------------------------------|
| Bedienung      | Durch Drücken der AUTO-Taste wird die Auto-Bereichsfunktion eingeschaltet<br>(wodurch die Lampe AUTO blinkt). Durch erneutes Drücken der AUTO-Taste wird die<br>Auto-Bereichs-Funktion ausgeschaltet, wie auch bei Drücken einer beliebigen<br>Bereichstaste (wodurch die Lampe AUTO ausgeschaltet wird).<br>Bereichserhöhung:Der Bereich wird erhöht, wenn der Eingang 150% des Bereichs<br>überschreitet oder wenn der Scheitelwert überschritten wird.<br>Bereichsverringerung:Der Bereich wird verringert, wenn der Eingang unter 15% des<br>Bereichs fällt.<br>Jedoch: der Bereich wird nicht verringert, wenn der Scheitelwert im<br>niedrigeren Bereich überschritten wird.<br>Der Eingangswert wird überwacht und der Bereich wird auf mehreren Bereichen<br>umgeschaltet.<br>Die Bereichsauswahl kann zum Deaktivieren von Bereichen verwendet werden, sodass<br>diese nicht ausgewählt sind. |
| Standardstatus | Spannung/Strom-AUTO-Bereich: OFF                                                                                                    |

## Grenzwerteinstellungen von Bereichsauswahl und Nulldurchgangsfilter

| Funktionen                             | Wählt, ob individuelle Spannungs- und Strombereiche aktiviert (eingeschaltet) oder deaktiviert (ausgeschaltet) werden.<br>Stellt den Grenzwert des Nulldurchgangsfilters für Spannungs- und Strombereiche ein. |                                                                                                    |  |
|----------------------------------------|----------------------------------------------------------------------------------------------------|----------------------------------------------------------------------------------------------------|--|
| Bereich auswählen                      | Aktiviert (verwenden):<br>Aktiviert (nicht verwenden)                                                                                                    | Bereiche können mit den Bereichstasten ausgewählt werden.<br>Bereichswechsel tritt bei Verwendung der automatischen<br>Messbereichswahl auf.<br>Bereichswechsel tritt während Automatische-<br>Messbereichswahl-Integration auf.<br>Bereiche können nicht mit den Bereichstasten ausgewählt<br>werden.<br>Bereichswechsel tritt nicht bei Verwendung der automatischen<br>Messbereichswahl auf.<br>Bereichswechsel tritt nicht während Automatische-<br>Messbereichswahl-Integration auf. |  |
| Grenzwert des<br>Nulldurchgangsfilters | Von 1% bis 15% einsteller                                                                                                    | n (in 1%-Intervallen).                                                                                                    |  |
| Anzeige                                | Bei einem Bereich, der deaktiviert wurde oder für den der Nulldurchgangs-Grenzwert ein anderer Wert als 1% ist: Die <b>RANGE SEL</b> -Lampe leuchtet auf.                                                      |                                                                                                    |  |
| Standardstatus                         | Alle Spannungs- und Strombereiche: ON, Grenzwert des Nulldurchgangsfilters: 1%                                                                                                    |                                                                                                    |  |

## **Durchschnittsfunktion (AVG)**

| Funktionen                                                                             | Bildet den Durchschnitt für Spannung, Strom, Wirkleistung, Scheinleistung und<br>Blindleistung. (Andere als Oberschwingungsmessungparameter).<br>Der Leistungsfaktor und der Phasenwinkel werden aus den durchschnittlichen Daten<br>berechnet.<br>Die Durchschnittsfunktion wird nicht für andere als die oben aufgelisteten Parameter<br>ausgeführt. |                   |             |          |           |           |            |             |
|----------------------------------------------------------------------------------------|----------------------------------------------------------------------------------------------------|-------------------|-------------|----------|-----------|-----------|------------|-------------|
| Methode                                                                                | Einfache Durchschnittsfunktion                                                                                                    |                   |             |          |           |           |            |             |
| Anzahl der Durchschnittsi-<br>terationen und Aktualisie-<br>rungsintervall der Anzeige | Anzahl der<br>Durchschnittsiteratione<br>n<br>Aktualisierungsintervall<br>der Anzeige                                                                                                    | 1 (OFF)<br>200 ms | 2<br>400 ms | 5<br>1 s | 10<br>2 s | 25<br>5 s | 50<br>10 s | 100<br>20 s |

5.4 Funktionale Spezifikationen

| Anzeige                             | Die AVG-Lampe leuchtet auf, wenn die Anzahl der Durchschnittsiterationen auf einen anderen Wert als 1 (aus) eingestellt wird. Die AVG-Lampe blinkt vom Start der Durchschnittsfunktion bis zur Anzeige des ersten Durchschnittswerts und alle Messwerte werden als [] (ungültige Daten) angezeigt.                                                                   |
|-------------------------------------|----------------------------------------------------------------------------------------------------|
| Bereichsüberschreitungs-<br>warnung | Wenn die Daten, für die der Durchschnitt gebildet werden, einen [ <b>o.r</b> ]-Wert beinhalten, blinkt die entsprechende Einheit auf.                                                                                                    |
| Start der<br>Durchschnittsfunktion  | <ol> <li>Die Durchschnittsfunktion wird zu den folgenden Zeigen gestartet oder neu gestartet:</li> <li>Nach dem Start des Instruments</li> <li>Nach Abschluss des Nullabgleichsvorgangs.</li> <li>Nachdem Einstellungen bezüglich der Durchschnittsfunktion wie zum Beispiel die<br/>Anzahl der Durchschnittsiterationen oder der Bereich geändert wurden</li> </ol> |
| Standardstatus                      | Anzahl der Durchschnittsiterationen: 1 (OFF)                                                                                                    |

## Skalierung (VT, CT)

| ••••                                        |                                                                                                    |
|---------------------------------------------|----------------------------------------------------------------------------------------------------|
| Funktionen                                  | Wendet benutzerdefinierte VT- und CT-Verhältniseinstellungen auf Messwerte an.                                                                                                    |
| Einstellungsbereich des<br>VT-Verhältnisses | OFF (1,0)<br>0,001 bis 0,009, 0,010 bis 0,099, 0,100 bis 0,999, 1,000 bis 9,999, 10,00 bis 99,99,<br>100,0 bis 999,9, 1000. (Einstellung: 0)                                                                               |
| Einstellbereich CT-<br>Verhältnis           | OFF (1,0)<br>0,001 bis 0,009, 0,010 bis 0,099, 0,100 bis 0,999, 1,000 bis 9,999, 10,00 bis 99,99,<br>100,0 bis 999,9, 1000. (Einstellung: 0)                                                                               |
| Anzeige                                     | Die VT-Lampe leuchtet auf, wenn das VT-Verhältnis auf einen anderen Wert als 1 (aus)<br>eingestellt wird.<br>Die CT-Lampe leuchtet auf, wenn das CT-Verhältnis auf einen anderen Wert als 1 (aus)<br>eingestellt wird.     |
| Fehlerwarnung                               | Die Anzeige zeigt <b>S.Err</b> (Skalierungsfehler) an, wenn das VT-Verhältnis oder CT-<br>Verhältnis dazu führt, dass der vollständige Wert für Wirkleistung, Scheinleistung oder<br>Blindleistung 99,999 M überschreitet. |
| Standardstatus                              | VT-Verhältnis: 1,0 (OFF), CT-Verhältnis: 1,0 (OFF)                                                                                                    |
|                                             |                                                                                                    |

### Haltefunktionen Halten (HOLD)

| Funktionen     | <ul> <li>Stoppt die Aktualisierungen der Anzeige für alle Messwerte und legt die<br/>Anzeigewerte dieses Zeitpunkts fest.</li> <li>Auch die per Kommunikation erhaltenen Messdaten werden zu diesem Zeitpunkt<br/>festgelegt.</li> <li>"Überschreitung des Scheitelwerts" und andere Warnlampen leuchten auf.</li> <li>Interne Berechnungen (einschließlich Integration und vergangene Integrationszeit)<br/>werden fortgesetzt.</li> <li>Analogausgang und Schwingungsformausgang werden nicht im Zwischenspeicher<br/>abgelegt.</li> </ul> |
|----------------|----------------------------------------------------------------------------------------------------|
| Bedienung      | Durch Drücken der <b>HOLD</b> -Taste wird die Haltefunktion eingeschaltet (wodurch die Lampe <b>HOLD</b> aufleuchtet). Durch erneutes Drücken der <b>HOLD</b> -Taste wird die Haltefunktion eingeschaltet (wodurch die Lampe <b>HOLD</b> ausgeschaltet wird).                                                                                                    |
| Standardstatus | Halten der Anzeige: OFF                                                                                                    |
| Sicherung      | Die Haltefunktion wird gesichert.<br>(Der gehaltene Wert wird nicht gesichert und die Anzeige der Ausgangsdaten wird<br>gehalten, wenn das Instrument gestartet wird.)                                                                                                    |

| Halten (HOLD)     |                                                 |                                                                          |                                             |                                                                                                    |  |  |
|-------------------|-------------------------------------------------|--------------------------------------------------------------------------|---------------------------------------------|----------------------------------------------------------------------------------------------------|--|--|
| Beschränkungen    | Die folgenden Funktior<br>wird:<br>•: Einstellu | nseinschränk                                                             | ungen gelten, wenr<br>ungen erlaubt –: Eins | n die Haltefunktion ausgeführt<br>tellung und Änderungen nicht erlaub                                                  |  |  |
|                   | Element                                         | Element                                                                  |                                             | usführens der Haltefunktion                                                                                            |  |  |
|                   | Messbereich                                     | Messbereich                                                              |                                             | –<br>Automatische-Messbereichswahl-<br>r Betrieb mit automatischer<br>ausgeführt, um den Strombereich<br>zu bestimmen. |  |  |
|                   | Umschalten der                                  |                                                                          |                                             | _                                                                                                    |  |  |
|                   | Stromeingangsmethode                            |                                                                          |                                             |                                                                                                    |  |  |
|                   | (Nulldurchgangsfilter)                          |                                                                          |                                             | -                                                                                                    |  |  |
|                   | Timeout                                         |                                                                          |                                             | -                                                                                                    |  |  |
|                   | Integrationszeit                                |                                                                          |                                             | -                                                                                                    |  |  |
|                   | Synchronisationsquelle                          | Synchronisationsquelle                                                   |                                             | -                                                                                                    |  |  |
|                   | Nulleinstellung                                 | Nulleinstellung                                                          |                                             | _                                                                                                    |  |  |
|                   | Höchstwert /Tiefstwert ha                       | Höchstwert /Tiefstwert halten                                            |                                             | •                                                                                                    |  |  |
|                   | Anzeigeparameter                                | Anzeigeparameter                                                         |                                             | •                                                                                                    |  |  |
|                   | D/A-Ausgangs-Paramete                           | D/A-Ausgangs-Parameter                                                   |                                             | •                                                                                                    |  |  |
|                   | Anzahl der Durchschnitts                        | Anzahl der Durchschnittsiterationen                                      |                                             | -                                                                                                    |  |  |
|                   | VT-Verhältnis                                   | VT-Verhältnis                                                            |                                             | -                                                                                                    |  |  |
|                   | CT-Verhältnis                                   | CT-Verhältnis                                                            |                                             | _                                                                                                    |  |  |
|                   | Übertragungsgeschwindig<br>RS-232C              | Übertragungsgeschwindigkeit von<br>RS-232C                               |                                             | •                                                                                                    |  |  |
|                   | GP-IB-Adresse                                   | GP-IB-Adresse                                                            |                                             | •                                                                                                    |  |  |
|                   | LAN                                             | LAN                                                                      |                                             | •                                                                                                    |  |  |
|                   | Oberer Grenzwert der<br>Oberschwingungs-Analys  | Oberer Grenzwert der<br>Oberschwingungs-Analyseordnung                   |                                             | -                                                                                                    |  |  |
| Externe Steuerung | Eingangssignalpegel 0<br>kurzgeschlossen (nied  | Eingangssignalpegel 0 bis 5 V (Hoo<br>kurzgeschlossen (niedrig)/unterbro |                                             | CMOS-Pegel) oder                                                                                                    |  |  |
|                   | Funktionen                                      | Externes                                                                 | Steuerungssignal                            | Externer Steuerungsanschluss                                                                                           |  |  |
|                   | Haltefunktion ein                               | Hi→Lo                                                                    |                                             | -                                                                                                    |  |  |
|                   | Haltefunktion aus (abgebrochen)                 |                                                                          | $Lo \rightarrow Hi$                         | HOLD                                                                                                    |  |  |

### Halten des Höchstwerts / Tiefstwerts (MAX/MIN HOLD)

| Funktionen                                                | <ul> <li>Erkennt die Höchst- und Tiefstmesswerte (außer den Werten für Stromintegration,<br/>Wirkleistungsintegration, Vergangene Integrationszeit, Zeit-Durchschnittswert für<br/>Strom und Zeit-Durchschnittswert für Wirkleistung) sowie Höchst- und Tiefstwerte<br/>für den Spannungsschwingungsformscheitel und Stromschwingungsformscheitel<br/>und hält sie auf der Anzeige.</li> <li>Bei Daten mit Polarität wird die Anzeige des Höchstwerts und des Tiefstwerts der<br/>Absolutwerte der Daten gehalten (sodass positive und negative Polaritätswerte<br/>gezeigt werden). Dies gilt jedoch nicht für den Scheitelwert der<br/>Spannungsschwingungsform oder den Stromschwingungsformscheitelwert.</li> <li>"Überschreitung des Scheitelwerts" und andere Warnlampen leuchten auf.</li> <li>Interne Berechnungen (einschließlich Integration und vergangene Integrationszeit)<br/>werden fortgesetzt.</li> <li>Die Höchst- und Tiefstwerte während der Integration werden erkannt (Höchst- und<br/>Tiefstwertmessung während des Integrationsintervalls).</li> <li>Analogausgang und Schwingungsformausgang werden nicht im Zwischenspeicher<br/>abgelegt.</li> </ul> |
|-----------------------------------------------------------|----------------------------------------------------------------------------------------------------|
| Vorgang der Erkennung<br>von Höchstwert und<br>Tiefstwert | <ol> <li>Nach dem Start des Instruments werden interne Daten gelöscht und der Vorgang<br/>der Erkennung wird erneut gestartet. (Falls das Instrument jedoch gestartet wurde,<br/>während die Integration im Gange war, wird die Anzeige [] [ungültige Daten]<br/>angeben.)</li> <li>Die internen Daten werden gelöscht und die Erkennung wird erneut gestartet,<br/>wenn die DATA RESET-Taste gedrückt wird (eingestellt per externer Steuerung).</li> <li>Die internen Daten und die Erkennung wird erneut gestartet, wenn die Integration<br/>gestartet wird.</li> <li>Das Erkennen der Höchst- und Tiefstwerte stoppt, wenn die Integration stoppt.</li> <li>Der Betrieb wird nicht wiederaufgenommen, wenn der Bereich geändert wird.</li> <li>Falls das VT-Verhältnis oder das CT-Verhältnis geändert wird, wird die Erkennung<br/>neu gestartet.</li> </ol>                                                                                                    |
| Umschalten der Anzeige                                    | Durch Drücken der MAX/ MIN-Taste wird die Anzeige in der folgenden Reihenfolge umgestellt: Höchstwert $\rightarrow$ Tiefstwert $\rightarrow$ Momentanwerte (wodurch die MAX- und MIN-Lampe entsprechend aufleuchtet).                                                                                                    |
| Standardstatus                                            | Halten der Anzeige von Höchstwert-/Tiefstwert: OFF                                                                                                    |
| Sicherung                                                 | Die Funktion zum Halten des Höchstwert /Tiefstwert wird gesichert. (Höchst- und<br>Tiefstwerte werden nicht gesichert und die Erkennungsfunktion startet erneut, wenn<br>das Instrument gestartet wird.)                                                                                                    |

#### Halten des Höchstwerts / Tiefstwerts (MAX/MIN HOLD)

#### Beschränkungen

Während des Haltens der Anzeige von Höchstwert und Tiefstwert gelten die folgenden Einschränkungen: •:Einstellung und Änderungen erlaubt -: Einstellung und Änderungen nicht erlaubt

| Element                                                | Während des Haltens der Anzeige von Höchstwert-/<br>Tiefstwert |
|--------------------------------------------------------|----------------------------------------------------------------|
| Messbereich                                            | •                                                              |
| Umschalten der<br>Stromeingangsmethode                 | _                                                              |
| Frequenzmessbereich<br>(Nulldurchgangsfilter)          | -                                                              |
| Timeout                                                | _                                                              |
| Integrationszeit                                       | _                                                              |
| Synchronisationsquelle                                 | _                                                              |
| Nulleinstellung                                        | _                                                              |
| Halten                                                 | _                                                              |
| Anzeigeparameter                                       | •                                                              |
| D/A-Ausgangs-Parameter                                 | •                                                              |
| Anzahl der Durchschnittsiterationen                    | _                                                              |
| VT-Verhältnis                                          | _                                                              |
| CT-Verhältnis                                          | -                                                              |
| Übertragungsgeschwindigkeit von RS-<br>232C            | •                                                              |
| GP-IB-Adresse                                          | •                                                              |
| LAN                                                    | •                                                              |
| Oberer Grenzwert der<br>Oberschwingungs-Analyseordnung | -                                                              |

## Nulleinstellung (0 ADJ)

| Funktionen         | Führt eine Nulleinstellung der Offsets des Spannungs- und Stromeingangs durch.                                                                                                    |                                                                         |
|--------------------|----------------------------------------------------------------------------------------------------|-------------------------------------------------------------------------|
| Anpassbereich      | Spannung:<br>Strom:<br>Eingabe über eine externe Stromzange:                                                                                                    | ±15%f.s. oder weniger<br>±15%f.s. oder weniger<br>±15%f.s. oder weniger |
| Zeit für Anpassung | Ca. 30 Sek.                                                                                                    |                                                                         |
| Methode            | Drücken Sie die Taste 0 ADJ.                                                                                                    |                                                                         |
| Beschränkungen     | <ul> <li>Die Nulleinstellung wird unabhängig von der Stromeingangsmethode ausgeführt.</li> <li>Während der Nulleinstellung werden keine Messwerte angezeigt.</li> <li>Die Integration kann nicht während der Nulleinstellung gestartet werden.</li> <li>Die Nulleinstellung kann nicht während der Integration ausgeführt werden.</li> <li>Die Nulleinstellung kann nicht während des Haltens der Anzeige oder des Höchst-/<br/>Tiefstwerts ausgeführt werden.</li> <li>Während der Nulleinstellung können die Einstellungen nicht geändert werden.</li> <li>Nach Beendigung der Nulleinstellung wird die Durchschnittsfunktion gelöscht und neu<br/>gestartet.</li> </ul> |                                                                         |

## Synchronisierte Steuerung

| Funktionen                                                                                  | Das Timing von Berechnungen; Anzeigeaktualisierungen, Datenaktualisierungen;<br>Integrationsstart-, -Stopp- und Rückstellungsereignissen, Ausführung der<br>Anzeigehaltefunktion, Ausführung der Tastensperre und Ausführen der Nulleinstellung<br>PW3335, PW3335-01, PW3335-02, PW3335-03, oder PW3335-04 ist mit dem Master<br>PW3335, PW3335-01, PW3335-02, PW3335-03, oder PW3335-04 synchronisiert.<br>Die Synchronisation mit dem PW3336, PW3336-01, PW3336-02, PW3336-03,<br>PW3337, PW3337-01, PW3337-02 und PW3337-03 wird ebenfalls unterstützt.<br>Falls die synchronisierte Steuerung nicht ausgeführt werden kann, wird ein Fehler<br>angezeigt (und die Anzeige bleibt, bis der Fehler behoben wurde). |
|---------------------------------------------------------------------------------------------|----------------------------------------------------------------------------------------------------|
| Anschluss                                                                                   | BNC-Anschluss × 1 (nicht isoliert)                                                                                                    |
| Anschlussname                                                                               | Externer Synchronisationsanschluss (EXT.SYNC)                                                                                                    |
| I/O-Einstellungen                                                                           | <ul> <li>OFF/ IN/ OUT</li> <li>OFF: Synchronisierte Steuerungsfunktion aus (Signaleingänge am externen Synchronisationsanschluss (EXT.SYNC) werden ignoriert)</li> <li>IN: Der externe Synchronisationsanschluss (EXT.SYNC) ist auf Eingang eingestellt und ein entsprechendes Synchronisationssignal kann eingegeben werden (Slave).</li> <li>Die SYNC.OUT-Lampe blinkt, wenn ein Synchronisationssignal empfangen wird.</li> <li>OUT:Der externe Synchronisationsanschluss (EXT.SYNC) ist auf Ausgang eingestellt und ein entsprechendes Synchronisationssignal kann ausgegeben werden (Master).</li> <li>Die SYNC.OUT-Lampe leuchtet auf, wenn der Anschluss auf OUT gestellt ist.</li> </ul>                     |
| I/O-Signalpegel                                                                             | Hoher Pegel: +5 V; niedriger Pegel: 0 V (Hochgeschwindigkeits-CMOS-Pegel)                                                                                                    |
| Anzahl der Einheiten, für<br>die die synchronisierte<br>Steuerung ausgeführt<br>werden kann | Bis zu 7 Slaves pro Master (8 Einheiten insgesamt, einschließlich der Serie PW3336/<br>PW3337)                                                                                                    |
| Standardstatus                                                                              | Synchronisierte Steuerung: OFF                                                                                                    |

## Tastensperre (KEY LOCK)

| Funktionen     | Deaktiviert Tasteneingabe im Messungsstatus mit Ausnahme der KEY LOCK-Taste.                                                                                           |
|----------------|----------------------------------------------------------------------------------------------------|
| Bedienung      | Durch Drücken der <b>KEY LOCK</b> -Taste wird die Tastensperre-Funktion aktiviert (wodurch die <b>KEY LOCK</b> -Lampe aufleuchtet).                                    |
| Beschränkungen | Der Tastensperren-Status wird aufgehoben, wenn das Instrument per Kommunikation in den Fernbedienungszustand versetzt wird (und die <b>REMOTE</b> -Lampe aufleuchtet). |
| Sicherung      | Ja (Der Tastensperren-Status bleibt weiterhin wirksam, wenn das Instrument gestartet wird.)                                                                            |
| Standardstatus | Tastensperre: OFF                                                                                                    |

## Sicherung

| Funktionen | Sichert die Einstellungen und Integrationsdaten, falls das Instrument ausgeschaltet |
|------------|-------------------------------------------------------------------------------------|
|            | wird und falls ein Stromausfall auftritt.                                           |

## System-Reset

| Funktionen     | Initialisiert die Einstellungen des Instruments.                                                                                |
|----------------|----------------------------------------------------------------------------------------------------|
| Bedienung      | Das System wird zurückgesetzt wenn die <b>DATA RESET</b> -Taste gedrückt wird, nachdem das Instrument eingeschaltet wurde.      |
| Beschränkungen | Kommunikationsbezogene Einstellungen (Kommunikationsgeschwindigkeit, Adresse und LAN-Einstellungen) werden nicht initialisiert. |

### Instrumentenschutzmodus

| Funktionen      | Ein Wechsel des Bereichs auf den 200-mA-Bereich wird erzwungen, um zu verhindern,<br>dass die Eingangsschaltkreise des Instruments Hitze erzeugen, wenn ein Strom, der<br>größer oder gleich ±612 mA Scheitelwert ist, kontinuierlich für 10 Sekunden oder länger<br>eingegeben wird, wenn ein Bereich von 1 mA bis 100 mA mit festem Bereich verwendet<br>wird.<br>Wenn ein Bereich vom 200 mA-Bereich bis zum 20 A-Bereich verwendet wird, wird der<br>Benutzer daran gehindert, auf einen Bereich vom 1 mA- bis zum 100 mA-Bereich<br>umzuschalten, während ein Strom eingegeben wird, der größer oder gleich ±612 mA<br>Scheitelwert ist. |
|-----------------|----------------------------------------------------------------------------------------------------|
| Bedienung       | Die <b>CURRENT</b> • -Lampe blinkt auf.<br>Das Stoppen der Integration wird erzwungen (wodurch die Lampe <b>RUN</b> blinkt), und die<br>Integration kann nicht fortgesetzt werden.<br>Es können andere Funktionen verwendet werden.<br>Wenn der 200-mA-Bereich mittels der Bereichsauswahl-Funktion deaktiviert wurde,<br>wechselt der Bereich auf einen aktivierten Bereich, der über dem 200-mA-Bereich liegt.                                                                                                    |
| Abbruchsmethode | <ul> <li>Der Instrumentenschutzmodus kann wie beschrieben abgebrochen werden, indem eine der folgenden Handlungen ausgeführt wird, wodurch sich die CURRENT • -Lampe ausschaltet:</li> <li>1. Drücken Sie eine der Strombereich-Tasten</li> <li>2. Wenn die Integration beendet ist, die Integrationswerte zurücksetzen</li> <li>3. Wenn die Integration mit der EXIT-Taste zurückgesetzt wurde</li> <li>4. Durchführen eines System-Resets</li> <li>5. Durchführen der Nulleinstellung</li> </ul>                                                                                                    |

## 5.5 Spezifikationen der Berechnungsformeln

## Grundlegende Berechnungsformeln der Messparameter

## (1) Berechnungsformeln der Spannung

| Element (RECTIFIER)                                                                            | Berechnungsformeln                                                                                                    |  |
|------------------------------------------------------------------------------------------------|----------------------------------------------------------------------------------------------------|--|
| Effektivwert (AC+DC)                                                                           | $U = \sqrt{\frac{1}{M} \sum_{s=0}^{M-1} (u_s)^2}$                                                                                                    |  |
| Durchschnittswertskorrektur<br>Effektivwert-Konvertierungswert<br>(AC+DC Umn)                  | $U_{\rm mn} = \frac{\pi}{2\sqrt{2}} \frac{1}{\rm M} \sum_{\rm s=0}^{\rm M-1}  u_{\rm s} $                                                                                                    |  |
| Einfacher Durchschnittswert (DC)                                                               | $U_{\rm DC} = \frac{1}{M} \sum_{\rm s=0}^{\rm M-1} u_{\rm s}$                                                                                                    |  |
| AC-Komponente Effektivwert (AC)                                                                | $U_{\rm AC} = \sqrt{(U)^2 - (U_{\rm DC})^2}$                                                                                                    |  |
| Grundschwingungskomponente<br>Effektivwert (FND)                                               | $U_1$ aus harmonischer Berechnungsformel                                                                                                    |  |
| Scheitelwert der Schwingungsform                                                               | $U_{\rm pk} = \begin{bmatrix} U_{\rm pk +} : u_{\rm s} & {\rm H\"ochstwert~f\"ur~M-Werte} \\ U_{\rm pk -} : u_{\rm s} & {\rm Tiefstwert~f\"ur~M-Werte} \\ \\ {\rm Zeigt~den~h\"ochsten~Absolutwert~der~oben~genannten~Werte~mit~seiner~Polarit\"at~an}.$ |  |
| Gesamte<br>Oberschwingungsverzerrung                                                           | $U_{\mathrm{thd}}$ aus harmonischer Berechnungsformel                                                                                                    |  |
| Brummwert                                                                                      | $U_{\rm rf} = \frac{ (U_{\rm pk+} - U_{\rm pk-}) }{2 \times  U_{\rm DC} } \times 100$                                                                                                    |  |
| Scheitelfaktor                                                                                 | $U_{\rm cf} = \left  \frac{U_{\rm pk}}{U} \right $                                                                                                    |  |
| M: Anzahl der Abtastungen zwischen synchronisierten Timing-Punkten; s: Stichprobenpunkt-Anzahl |                                                                                                    |  |

## (2) Berechnungsformeln des Stroms

| · · · · · · · · · · · · · · · · · · ·            |                                                                                                    |
|--------------------------------------------------|----------------------------------------------------------------------------------------------------|
| Element (RECTIFIER)                              | Berechnungsformeln                                                                                                    |
| Effektivwert (AC+DC)                             | $I = \sqrt{\frac{1}{M} \sum_{s=0}^{M-1} (i_s)^2}$                                                                                                    |
| Einfacher Durchschnittswert (DC)                 | $I_{\rm DC} = \frac{1}{M} \sum_{\rm s=0}^{\rm M-1} i_{\rm s}$                                                                                                    |
| AC-Komponente Effektivwert (AC)                  | $I_{\rm AC} = \sqrt{(I)^2 - (I_{\rm DC})^2}$                                                                                                    |
| Grundschwingungskomponente<br>Effektivwert (FND) | $I_1$ aus harmonischer Berechnungsformel                                                                                                    |
| Scheitelwert der Schwingungsform                 | $I_{\rm pk} = \begin{bmatrix} I_{\rm pk +} : i_{\rm s} & {\rm H\"ochstwert~f\"ur~M-Werte} \\ I_{\rm pk -} : i_{\rm s} & {\rm Tiefstwert~f\largeur~M-Werte} \\ {\rm Zeigt~den~h\"ochsten~Absolutwert~der~oben~genannten~Werte~mit~seiner~Polarit\"at~an}.$ |
| Gesamte<br>Oberschwingungsverzerrung             | $I_{\rm thd}$ aus harmonischer Berechnungsformel                                                                                                    |
| Brummwert                                        | $I_{\rm rf} = \frac{ (I_{\rm pk+} - I_{\rm pk-}) }{2 \times  I_{\rm DC} } \times 100$                                                                                                    |
| Scheitelfaktor                                   | $I_{\rm cf} = \left  \frac{I_{\rm pk}}{I} \right $                                                                                                    |
| Maximales Stromverhältnis                        | $MCR = \frac{I_{cf}}{\lambda}$                                                                                                    |
| M: Anzahl der Abtastungen zwischer               | n synchronisierten Timing-Punkten; s: Stichprobenpunkt-Anzahl                                                                                                    |

## (3) Berechnungsformeln der Leistung

| Element (RECTIFIER)                                                                                                    | Berechnungsformeln                                                                                                    |  |
|----------------------------------------------------------------------------------------------------|----------------------------------------------------------------------------------------------------|--|
| Wirkleistung<br>(AC+DC, AC+DC Umn)                                                                                                    | $P = \frac{1}{M} \sum_{s=0}^{M-1} (u_s \times i_s)$                                                                                                    |  |
| Einfacher Durchschnittswert der<br>Wirkleistung (DC)                                                                                                    | $P_{\rm DC} = U_{\rm DC} \times I_{\rm DC}$                                                                                                    |  |
| AC-Komponente der Wirkleistung (AC)                                                                                                    | $P_{\rm AC} = P - P_{\rm DC}$                                                                                                    |  |
| Grundschwingungs-Wirkleistung<br>(FND)                                                                                                    | $P_1$ aus harmonischer Berechnungsformel                                                                                                    |  |
| Scheinleistung (AC+DC, AC, AC+DC<br>Umn)                                                                                                    | $S = U \times I$<br>Es werden für <i>U</i> und <i>I</i> errechnete Werte der jeweiligen Gleichrichter verwendet.                                                                                                    |  |
|                                                                                                    | (Bei AC+DC Umn wird der Wert AC+DC für Strom verwendet.)                                                                                                    |  |
| Grundschwingungs-Scheinleistung (FND)                                                                                                    | $S_1$ aus harmonischer Berechnungsformel                                                                                                    |  |
| Blindleistung<br>(AC+DC, AC, AC+DC Umn)                                                                                                    | $Q = s_i \sqrt{S^2 - P^2}$                                                                                                    |  |
|                                                                                                    | Es werden für ${\it P}$ und ${\it S}$ errechnete Werte der jeweiligen Gleichrichter verwendet.                                                                                                    |  |
| Grundschwingungs-Blindleistung<br>(FND)                                                                                                    | $\mathcal{Q}_1$ aus harmonischer Berechnungsformel                                                                                                    |  |
| Leistungsfaktor<br>(AC+DC, AC, AC+DC Umn)                                                                                                    | $\lambda =_{\rm si} \left  \begin{array}{c} P \\ S \end{array} \right $                                                                                                    |  |
|                                                                                                    | Es werden für <i>P</i> und <i>S</i> errechnete Werte der jeweiligen Gleichrichter verwendet.                                                                                                    |  |
| Grundschwingungs-Leistungsfaktor<br>(FND)                                                                                                    | $\lambda_1$ aus harmonischer Berechnungsformel                                                                                                    |  |
| Phasenwinkel (AC)                                                                                                    | Bei $P_{AC} \ge 0$<br>$\varphi =_{si} \cos^{-1}  \lambda  \qquad (0^{\circ} \sim \pm 90^{\circ})$<br>Bei $P_{AC} < 0$<br>$\varphi =_{si}  180 - \cos^{-1}  \lambda  \qquad (\pm 90^{\circ} \sim \pm 180^{\circ})$<br>Es werden für $\lambda$ errechnete Werte der jeweiligen Gleichrichter verwendet. |  |
| Grundschwingungs-Spannungs- und<br>Stromphasenunterschied (FND)                                                                                                    | ${\pmb \varphi}_1$ aus harmonischer Berechnungsformel                                                                                                    |  |
| M: Anzahl der Abtastungen zwischen synchronisierten Timing-Punkten; s: Anzahl der Abtastpunkte;<br>si: Polaritätssymbol, erhalten auf Grundlage der nacheilenden und voreilenden Phase der Spannungs- und<br>Stromschwingungsformen<br>Symbol [Keine]:Gegenüber der Spannung nacheilender Strom (LAG).<br>Symbol [-]: Gegenüber der Spannung voreilender Strom (LEAD). |                                                                                                    |  |

## (4) Harmonische Berechnungsformeln der Messparameter

| Element                                                                                                    | Berechnungsformeln                                                        |  |
|----------------------------------------------------------------------------------------------------|---------------------------------------------------------------------------|--|
| Oberschwingungsspannung                                                                                                    | $U_{\rm k} = \sqrt{(U_{\rm kr})^2 + (U_{\rm ki})^2}$                      |  |
| Prozentsatz harmonischer<br>Spannungsinhalt                                                                                                    | $U_{\rm HDk} = \frac{U_{\rm k}}{U_{\rm 1}} \times 100$                    |  |
| Harmonischer<br>Spannungsphasenwinkel                                                                                                    | $\theta U_{\rm k} = \tan^{-1}(\frac{U_{\rm kr}}{-U_{\rm ki}})$            |  |
| Gesamte harmonische<br>Spannungsverzerrung                                                                                                    | $U_{\rm thd} = \frac{\sqrt{\sum_{k=2}^{K} (U_k)^2}}{U_1} \times 100$      |  |
| Oberschwingungsstrom                                                                                                    | $I_{\rm k} = \sqrt{(I_{\rm kr})^2 + (I_{\rm ki})^2}$                      |  |
| Prozentsatz harmonischer<br>Strominhalt                                                                                                    | $I_{\rm HDk} = \frac{I_{\rm k}}{I_{\rm 1}} \times 100$                    |  |
| Harmonischer Stromphasenwinkel                                                                                                    | $\theta I_{\rm k} = \tan^{-1}(\frac{I_{\rm kr}}{-I_{\rm ki}})$            |  |
| Gesamte harmonische<br>Stromverzerrung                                                                                                    | $I_{\text{thd}} = \frac{\sqrt{\sum_{k=2}^{K} (I_k)^2}}{I_1} \times 100$   |  |
| Harmonische Wirkleistung                                                                                                    | $P_{\rm k} = U_{\rm kr} \times I_{\rm kr} + U_{\rm ki} \times I_{\rm ki}$ |  |
| Prozentsatz harmonischer<br>Wirkleistungsinhalt                                                                                                    | $P_{\rm HDk} = \frac{P_{\rm k}}{P_{\rm 1}} \times 100$                    |  |
| Grundschwingungs-Spannungs- und<br>Stromphasenunterschied                                                                                                    | $\varphi_1 = (\theta I_1 - \theta U_1) \times (-1)$                       |  |
| Harmonischer Spannungs-Strom-<br>Phasenunterschied                                                                                                    | $\varphi_k = (\theta I_k - \theta U_k)$                                   |  |
| Grundschwingungs-Scheinleistung                                                                                                    | $S_1 = U_1 \times I_1$                                                    |  |
| Grundschwingungs-Blindleistung                                                                                                    | $Q_1 = (U_{1r} \times I_{1i} - U_{1i} \times I_{1r}) \times (-1)$         |  |
| Grundschwingungs-Leistungsfaktor                                                                                                    | $\lambda_1 =_{\rm sic}  \cos \varphi_1 $                                  |  |
| <ul> <li>k: Analyseordnung; K: Maximale Analyseordnung; r: Realer Teil nach FFT; i: Imaginärer Teil nach FFT;</li> <li>sic: Polaritätssymbol, zugewiesen auf Grundlage der Grundschwingungs-Blindleistung Q<sub>1</sub> Polarität</li> <li>Symbol [Keine]:Gegenüber der Spannung nacheilender Strom (LAG).</li> <li>Symbol [-]: Gegenüber der Spannung voreilender Strom (LEAD).</li> </ul> |                                                                           |  |

## Instandhaltung und **Kapitel 6** Wartung

#### Inspektion und Reparatur

Weitere Informationen zu Fehlermeldungen finden Sie unter 6.2 Fehleranzeige (S.177).

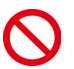

Das Berühren der Hochspannungspunkte im Instrumentinneren ist äußerst gefährlich. MARNUNG Las ist Kunden nicht gestattet, das Instrument zu modifizieren, zu zerlegen oder zu reparieren.

Ein Zuwiderhandeln kann Feuer, elektrische Schläge oder Verletzungen verursachen.

- Wenn ein Schaden vermutet wird, lesen Sie den Abschnitt "Vor der Reparatur des Instruments" (S.174), bevor Sie sich an Ihren autorisierten Hioki-Händler oder Großhändler wenden.
- Die Sicherung befindet sich im Netzteil des Instruments. Wenn der Strom nicht angeht, ist etvl. die Sicherung durchgebrannt. Falls dem so ist, können Austausch oder Reparatur nicht von Kunden durchgeführt werden. Wenden Sie sich bitte an Ihren autorisierten Hioki-Händler oder Großhändler.

### Kalibrieren

#### WICHTIG

Damit das Instrument zutreffende Messwerte im spezifizierten Genauigkeitsbereich ausgibt, muss es regelmäßig kalibriert werden.

Die Kalibrierungshäufigkeit hängt vom Zustand des Instruments sowie der Betriebsumgebung ab. Wir empfehlen, die Kalibrierungshäufigkeit auf den Zustand des Instruments sowie der Betriebsumgebung abzustimmen und eine regelmäßige Kalibrierung zu verlangen.

### Austauschbare Teile und ihre Betriebsdauer

Die Eigenschaften einiger im Instrument verwendeter Teile können sich bei längerem Gebrauch verschlechtern.

Es wird das regelmäßige Austauschen dieser Teile empfohlen, um das Instrument für einen langen Zeitraum auf korrekte Weise verwenden zu können.

Zum Austauschen dieses Teils wenden Sie sich bitte an einen autorisierten Hioki Händler oder Großhändler. Die Lebensdauer der Teile hängt von der Betriebsumgebung und Häufigkeit der Verwendung ab.

Der Betrieb kann nicht zwangsläufig für den folgenden empfohlenen Austauschzeitraum für jedes Teil garantiert werden.

| Teilbezeichnungen    | Empfohlener<br>Austauschzeitraum | Hinweis und Zustand                                                                          |
|----------------------|----------------------------------|----------------------------------------------------------------------------------------------|
| Schaltleistungsgerät | Ca. 6 Jahre                      | Nach durchgängiger Verwendung bei 40°C<br>Das Schaltleistungsgerät muss ausgetauscht werden. |

### Vorsichtsmaßnahmen beim Transport

Beachten Sie unbedingt die folgenden Vorsichtsmaßnahmen:

- Um Schäden am Instrument zu vermeiden, entfernen Sie Zubehörteile und optionale Teile vom Instrument. Verwenden Sie zudem die ursprünglichen Verpackungsmaterialien der Lieferung und verpacken Sie es unbedingt in Kartons aus doppelwelliger Pappe. Transportschäden werden nicht von der Garantie gedeckt.
- Legen Sie beim Einsenden des Instruments zur Reparatur unbedingt Details zu dem Problem bei.

6.1 Fehlerbehebung

## Reinigung

Um das Instrument zu reinigen, vorsichtig mit einem weichen Tuch und Wasser oder einem milden Reinigungsmittel abwischen.

### WICHTIG

Niemals Lösungsmittel wie Benzol, Alkohol, Aceton, Äther, Keton, Verdünner oder Benzin verwenden, weil diese Verformungen und Verfärbungen des Gehäuses verursachen können.

### Entsorgen des Instruments

Instrument gemäß den lokal gültigen Vorschriften handhaben und entsorgen.

## 6.1 Fehlerbehebung

### Vor der Reparatur des Instruments

| Symptom                                                                                                  | Prüfpunkt oder Ursache                                                                                                    | Abhilfe und Verweis                                                                                                    |
|----------------------------------------------------------------------------------------------------|----------------------------------------------------------------------------------------------------|----------------------------------------------------------------------------------------------------|
| Nach dem Einschalten des<br>Instruments wird auf dem<br>Bildschirm nichts<br>angezeigt.                  | Wurde das Netzkabel vom Instrument getrennt? Ist es korrekt angeschlossen?                                                                                                    | Bestätigen Sie, dass das<br>Netzkabel richtig<br>angeschlossen sind.<br>Siehe: 2.3 Anschließen des<br>Netzkabels (S.33)                                                                                                    |
| Die Tasten funktionieren<br>nicht.                                                                       | Wurde die Tastensperre aktiviert?                                                                                                    | Deaktivieren Sie die<br>Tastensperre.<br>Siehe: 3.9.3 Deaktivieren der<br>Kontrolltasten<br>(Tastensperre) (S.109)                                                                                                    |
|                                                                                                    | Leuchtet die REMOTE-Lampe?                                                                                                    | Das Instrument wird durch die<br>Steuerung gesteuert. Schalten<br>Sie die Steuerung ab und<br>deaktivieren Sie den<br>Fernbedienungsstatus.<br>Siehe: 4.3 Beenden des<br>Fernbedienungsstatus<br>(Aktivieren des lokalen<br>Status) (S.137) |
| Die Anzeigewerte<br>unterscheiden sich von<br>denen, die von anderen<br>Instrumenten erhalten<br>werden. | Die Scheinleistung (S), die Blindleistung (Q), der<br>Leistungsfaktor ( $\lambda$ ) und der Phasenwinkel ( $\phi$ ) des<br>Instruments werden auf Grundlage der gemessenen<br>Spannung (U), des Stroms (I) und der Wirkleistung (P)<br>berechnet. Die von diesem Instrument angezeigten<br>Werte können sich von den angezeigten Werten anderer<br>Messinstrumente unterscheiden, sofern ihnen andere<br>Funktionsprinzipien oder Gleichungen zugrunde liegen. | Siehe: 5.5 Spezifikationen der<br>Berechnungsformeln<br>(S.168)                                                                                                    |
| Der Anzeigewert ist Null.                                                                                | Spannungswerte, die <u>niedriger als <math>\pm 0.5\%</math></u> des<br>Messbereichs und Str <del>omwerte, die <u>niedriger als <math>\pm 0.5\%</math></u></del><br>des Messbereichs <u>oder niedriger als <math>\pm 9 \mu A</math> sind, werden</u><br>zwangsläufig als Null angezeigt. (dies wird als<br>Nullunterdrückung bezeichnet).                                                                                                    | Senken Sie den Messbereich.<br>Falls der Anzeigewert nach<br>dem Senken des Bereichs Null<br>bleibt, hat der Wert eventuell<br>den effektiven Messbereich des<br>Instruments überschritten.                                                 |
|                                                                                                    | Ist der Gleichrichter für das Messobjekt geeignet? (Falls<br>der DC-Gleichrichter mit einem AC-Signal verwendet<br>wird, ist der Anzeigewert Null).                                                                                                    | Stellen Sie den Gleichrichter<br>korrekt ein.<br>Siehe: "Auswahl des<br>Gleichrichters<br>(RECTIFIER)" (S.42)                                                                                                    |
| Symptom                               | Prüfpunkt oder Ursache                 | Abhilfe und Verweis                                                                          |
|---------------------------------------|----------------------------------------|----------------------------------------------------------------------------------------------|
| Ich kann den Bereich nicht<br>ändern. | Ist die Bereichsauswahl ausgeschaltet? | Siehe: 3.2.3 Auswahl der<br>Spannungs- und<br>Strombereiche (S.43)                           |
|                                       | Wurde die Tastensperre aktiviert?      | Siehe: 3.9.3 Deaktivieren der<br>Kontrolltasten<br>(Tastensperre) (S.109)                    |
|                                       | Leuchtet die REMOTE-Lampe?             | Siehe: 4.3 Beenden des<br>Fernbedienungsstatus<br>(Aktivieren des lokalen<br>Status) (S.137) |
|                                       | Leuchtet die RUN-Lampe?                | Siehe: 3.3 Integration (S.61)                                                                |
|                                       | Leuchtet die HOLD-Lampe?               | Siehe: 3.9.1 Festlegen von<br>Anzeigewerten<br>(Anzeige halten)<br>(S.106)                   |

#### Falls die HRM-Lampe (ERROR) aufleuchtet

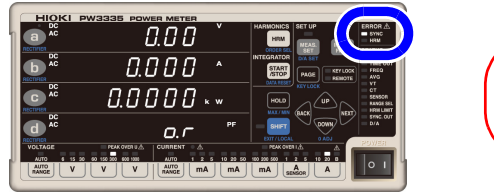

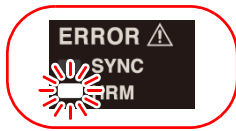

Wenn die **HRM**-Lampe (ERROR) leuchtet, kann keine präzise Oberschwingungsmessung durchgeführt werden.

- Die Lampe HRM (ERROR) leuchtet auf, wenn das Instrument einen Eingang außerhalb des Synchronisationsfrequenzbereichs f
  ür die Oberschwingungsmessung erh
  ält oder wenn es aufgrund von St
  örsignalen keine Oberschwingungsmessung ausf
  ühren kann. Zu diesem Zeitpunkt zeigt das Instrument die Anzeige f
  ür ung
  ültige Daten [----].
- Da der Messvorgang zurückgesetzt wird, wenn die Integration beginnt und die korrekte Ausführung der Oberschwingungsanalyse in diesem Intervall verhindert wird, leuchtet die HRM-Lampe (ERROR) einen kurzen Moment auf.

#### Wenn die Lampe PEAK OVER U oder PEAK OVER I aufleuchtet

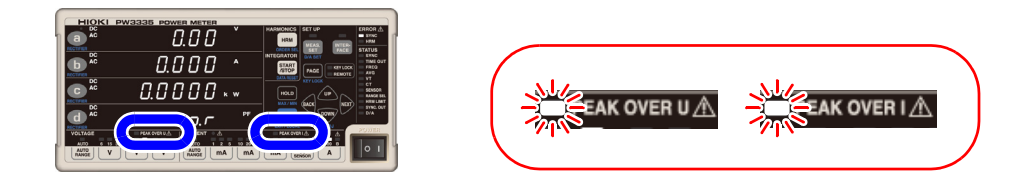

Diese Lampen leuchten auf, wenn der Scheitelwert der Spannungs-/ Stromeingangsschwingungsform die unten genannten Werte überschreitet. Die zu diesem Zeitpunkt angezeigten Daten sind nicht präzise.

- Scheitelwert der Spannungseingangsschwingungsform: ±600% des Spannungsbereichs
  - Bei Verwendung des 300 V-, 600 V-, oder 1.000 V-Bereichs, ±1.500 V Scheitelwert
- Scheitelwert der Stromeingangsschwingungsform: ±600% des Strombereichs

Bei Verwendung des 20 A-Bereichs, ±100 A Scheitelwert

| Fehleranzeige | Status                                       | Lösung                                                                                                    |  |  |  |
|---------------|----------------------------------------------|----------------------------------------------------------------------------------------------------|--|--|--|
| PEAK OVER U   | Bei einem Scheitelwert von<br>über ±1.500 V  | Stoppen Sie sofort die Messung, deaktivieren Sie den Stromfluss zu den Messleitungen und trennen Sie die Drähte.                                                                                                    |  |  |  |
|               | Bei einem Scheitelwert von<br>unter ±1.500 V | Der interne Schaltkreis funktioniert nicht ordnungsgemäß.<br>Wechseln Sie zu einem Bereich, bei dem die <b>PEAK OVER</b> -Lampe<br>nicht aufleuchtet.<br><b>Siehe:</b> 3.2.3 Auswahl der Spannungs- und Strombereiche (S.43)   |  |  |  |
| PEAK OVER I   | Bei einem Scheitelwert von<br>über ±60 A     | Stoppen Sie sofort die Messung, deaktivieren Sie den Stromfluss zu den Messleitungen und trennen Sie die Drähte.                                                                                                    |  |  |  |
|               | Bei einem Scheitelwert von<br>unter ±60 A    | Der interne Schaltkreis funktioniert nicht ordnungsgemäß.<br>Wechseln Sie zu einem Bereich, bei dem die <b>PEAK OVER I</b> -Lampe<br>nicht aufleuchtet.<br><b>Siehe:</b> 3.2.3 Auswahl der Spannungs- und Strombereiche (S.43) |  |  |  |

#### Wenn die Ursache nicht bestimmt werden kann

Führen Sie einen System-Reset aus.

Dadurch werden alle Einstellungen auf die Werkseinstellungen zurückgesetzt.

Siehe: 3.9.4 Initialisieren des Instruments (System-Reset) (S.110)

# 6.2 Fehleranzeige

Das Instrument zeigt einen Fehler an, wenn während des Selbsttests eine Fehlfunktion auftritt, wenn das Instrument eingeschaltet wird oder wenn aus irgendeinem Grund keine Tasteneingabe angenommen wird. Siehe: 3.9.4 Initialisieren des Instruments (System-Reset) (S.110)

## 

Wenn an den Messleitungen beim Einschalten des Instruments Spannung anliegt, kann das Instrument beschädigt oder eine Fehlermeldung angezeigt werden. Bevor Sie Spannung anlegen, schalten Sie das Instrument ein und stellen Sie sicher, dass keine Fehlermeldung angezeigt wird.

# Wenden Sie sich an Ihren Händler oder Hioki-Vertriebsmitarbeiter, falls eine Reparatur notwendig ist.

| Fehleranzeige | Beschreibung                                                | Ursache und Abhilfe                                                                                                    |
|---------------|-------------------------------------------------------------|----------------------------------------------------------------------------------------------------|
| Err. i        | ROM-Fehler                                                  |                                                                                                    |
| Err. 2        | SDRAM-Fehler                                                | Das Instrument muss repariert werden.<br>(Stromkreisstörung)                                                                                                    |
| Err. 3        | Fehler im<br>Steuerungsstromkreis                           |                                                                                                    |
| Егг. Ч        | Bufferdatenfehler                                           | Beim Drücken einer beliebigen Taste wird das Instrument zur<br>Messanzeige, nachdem ein System-Reset durchgeführt wurde.<br>Falls dieser Fehler häufig auftritt, muss das Instrument repariert<br>werden. Der zum Speichern von Einstellungen verwendete<br>Stromkreis könnte beschädigt sein.                                          |
| Err. 11       | Ungültige Tasteneingabe<br>(für ca. 1 Sek. angezeigt)       | Dieser Fehler wird angezeigt, wenn die Tastensteuerung und die externe Steuerung während der Integration vermischt werden.                                                                                                    |
| Err. 12       | Ungültige Tasteneingabe<br>(für ca. 1 Sek. angezeigt)       | Dieser Fehler wird angezeigt, wenn während der Integration<br>versucht wird, einen ungültigen Vorgang auszuführen.<br>Beispiel: Bereichswechsel<br>Dieser Fehler wird angezeigt, wenn der Benutzer versucht, eine<br>Nulleinstellung auszuführen, während die <b>CURRENT</b> • -Lampe<br>aufleuchtet und die Integration wird gestoppt. |
| Err. 14       | Ungültige Tasteneingabe<br>(für ca. 1 Sek. angezeigt)       | Dieser Fehler wird angezeigt, wenn der Benutzer versucht, die<br>Integration zu starten, nachdem das Integrationslimit<br>(Integrationszeit, Integrationswert) erreicht wurde.<br>Dieser Fehler wird angezeigt, wenn der Benutzer versucht, die<br>Integration zu starten, während die <b>CURRENT</b> • -Lampe blinkt.                  |
| Err. 15       | Ungültige Tasteneingabe<br>(für ca. 1 Sek. angezeigt)       | Dieser Fehler wird angezeigt, wenn während der Integration ein<br>Daten-Reset ausgeführt wird.                                                                                                    |
| Err. 16       | Ungültige Tasteneingabe<br>(für ca. 1 Sek. angezeigt)       | Dieser Fehler wird angezeigt, wenn während des Haltens der<br>Anzeige ein ungültiger Vorgang ausgeführt wird.                                                                                                    |
| Err. 17       | Ungültige Tasteneingabe<br>(für ca. 1 Sek. angezeigt)       | Dieser Fehler wird angezeigt, wenn eine Bereichstaste gedrückt wird, die mit der Bereichsauswahl-Funktion deaktiviert wurde.                                                                                                    |
| Err. 18       | Nullabgleichs-Fehler<br>(wird ca. 1 Sek. lang<br>angezeigt) | Dieser Fehler wird angezeigt, wenn ein Eingang den<br>Nullabgleichsbereich überschreitet.<br>Siehe: 2.5 Durchführen der Nulleinstellung (S.35)                                                                                                    |

# 178

6.2 Fehleranzeige

| Fehleranzeige       | Beschreibung                                                                                            | Ursache und Abhilfe                                                                                                    |
|---------------------|----------------------------------------------------------------------------------------------------|----------------------------------------------------------------------------------------------------|
| Err. 20             | Synchronisationsverlust                                                                                 | Dieser Fehler wird angezeigt, wenn kein externes Signal<br>empfangen wird, während das Instrument mit der externen<br>Synchronisationsfunktion als Slave eingestellt war.<br><b>Siehe:</b> 3.5 Durchführen einer synchronisierten Messung mit<br>mehreren Instrumenten (Synchronisierte Messung mit<br>mehreren Instrumenten) (S.78) |
| o.r                 | Oberhalb des Messbereichs                                                                               | Dieser Fehler wird angezeigt, wenn die Spannung oder der<br>Strom 152% des Bereichs überschreiten (oder 1.060,5 V bei<br>Verwendung des 1.000 V-Spannungsbereichs).<br>Siehe: 3.10.3 Wenn o.r (over-range) angezeigt wird (S.113)<br>3.2.3 Auswahl der Spannungs- und Strombereiche<br>(S.43)                                        |
| 5.Err               | Skalierungsfehler                                                                                       | Dieser Fehler wird angezeigt, wenn der Anzeigebereich<br>aufgrund der Einstellung des VT-Verhältnisses oder des CT-<br>Verhältnisses überschritten wurde. Ändern Sie das VT- oder<br>das CT-Verhältnis.<br>Siehe: 3.2.8 Einstellen des VT- und CT-Verhältnisses (S.58)                                                               |
| Е УРЕ. 1<br>Е УРЕ.2 | Eingabe über eine externe<br>Stromzange                                                                 | Dieser Fehler wird angezeigt, wenn eine andere Bereichstaste<br>als 1 A bis 5 A gedrückt wird, während die Eingabe über eine<br>externe Stromzange verwendet wird.<br>Siehe: 3.8 Verwendung einer Stromzange (S.100)                                                                                                    |
|                     | Keine Messung oder Messwert<br>nicht bereit                                                             | Wenn die Durchschnittsfunktion gestartet wird, ändert sich die<br>Anzeige [] zur Messwertanzeige, wenn der erste<br>Durchschnittswert berechnet worden ist.                                                                                                    |
| P R S S             | Erfolgreiche Initialisierung von<br>seriellem Bluetooth <sup>®</sup> -<br>Konvertierungs-Adapter        | Der serielle Bluetooth <sup>®</sup> -Konvertierungs-Adapters wurde erfolgreich initialisiert.                                                                                                    |
| FR .L               | Fehlgeschlagene<br>Initialisierung des seriellen<br>Bluetooth <sup>®</sup> -Konvertierungs-<br>Adapters | Schalten Sie das Instrument ein. Überprüfen Sie, dass die<br>Kommunikationsgeschwindigkeit des Adapters den<br>Einstellungen des Instruments entspricht.                                                                                                    |

# Anhang

# Anhang 1 Detaillierte Spezifikationen von Messelementen (Anzeigeelemente)

|                                            | 0- (                                 |                  | <b>J</b>     | Glei | chrichte |     |                |                                                                                                    |
|--------------------------------------------|--------------------------------------|------------------|--------------|------|----------|-----|----------------|----------------------------------------------------------------------------------------------------|
| Messelemente                               |                                      | AC+DC            | AC+DC<br>Umn | DC   | AC       | FND | Anzeigebereich |                                                                                                    |
| Spannur                                    | ng                                   | V                | •            | •    | •        | •   | •              | Bis zu ±152% des Bereichs.<br>Jedoch: Nullunterdrückung bei<br>weniger als ±0,5%                                                  |
| Strom                                      |                                      | A                | •            | •    | •        | •   | •              | Bis zu $\pm 152\%$ des Bereichs.<br>Jedoch: Nullunterdrückung bei<br>weniger als $\pm 0,5\%$ oder weniger<br>als $\pm 9 \ \mu$ A. |
| Wirkleistu                                 | ing                                  | W                | •            | •    | •        | •   | •              | $\pm 0\%$ bis $\pm 231,04\%$ des Bereichs                                                                                         |
| Scheinleist                                | tung                                 | VA               | •            | •    | -        | •   | •              | 0% bis 231,04% des<br>Messbereichs                                                                                                |
| Blindleistu                                | ing                                  | var              | •            | •    | -        | •   | •              | ±0% bis ±231,04% des Bereichs                                                                                                    |
| Leistungsfa                                | aktor                                | PF               | •            | •    | -        | •   | •              | ±0,0000 bis ±1,0000                                                                                                    |
| Phasenwir                                  | nkel                                 | 0                | -            | -    | _        | •   | •              | +180,00 bis -180,00                                                                                                    |
| Frequenz                                   | Spannung<br>Strom                    | VHz<br>AHz       | _            | _    | _        | -   | _              | 0,1000 bis 100,00 kHz                                                                                                    |
| Stromintegration                           | Positiv<br>Negativ                   | Ah+<br>Ah-       | -            | _    | •        | -   | -              | Displayauflösung                                                                                                    |
|                                            | Gesamt                               | Ah               | •*           | ●*   | •        | _   | -              | - 333333                                                                                                    |
| Wirkleistungsinte gration                  | Positiv<br>Negativ<br>Gesamtwe<br>rt | Wh+<br>Wh-<br>Wh | •            | •    | ٠        | -   | -              | Displayauflösung<br>999999                                                                                                    |
| Integrations                               | szeit                                | TIME             | -            | -    | _        | -   | -              | 00.00.00 bis 10000,0                                                                                                    |
| Scheitelwert der<br>Schwingungsfor<br>m    | Spannung<br>Strom                    | Vpk<br>Apk       | _            | _    | _        | _   | -              | Bis zu ±102% des<br>Scheitelwertbereichs                                                                                          |
| Scheitelfaktor                             | Spannung<br>Strom                    | CF V<br>CF A     | _            | _    | _        | -   | _              | 1,0000 bis 612,00                                                                                                    |
| Maximales Strom                            | nverhältnis                          | MCR              | -            | -    | -        | -   | -              | 1,0000 bis 6,1200 M                                                                                                    |
| Zeit-Durchschnit<br>Strom                  | ttswert für                          | T.AV A           | •*           | •*   | ٠        | -   | -              | ±0% bis ±612% des Bereichs                                                                                                    |
| Zeit-Durchschnittswert für<br>Wirkleistung |                                      | T.AV W           | •            | •    | •        | -   | -              | ±0% bis ±3745,4% des Bereichs                                                                                                    |
| Brummwert                                  | Spannung<br>Strom                    | RF V%<br>RF A%   | _            | -    | _        | -   | -              | 0,00% bis 500,00%                                                                                                    |
| Gesamte<br>Oberschwingung<br>sverzerrung   | Spannung<br>Strom                    | THD V%<br>THD A% | _            | _    | _        | _   | -              | 0,00% bis 500,00%                                                                                                    |

Messwertanzeige (bei Verwendung von Kommunikationen, Messwertdaten) •: Angezeigt -: Nicht angezeigt

\* Während des Betriebs im Automatische-Messbereichswahl-Integrationsmodus sind diese Daten nicht gültig (-: Keine).

# Anhang 2 Detaillierte Spezifikationen des Ausgangs

## Anhang 2.1 Detaillierte Spezifikationen des Pegelausgangs

#### PW3335-02 PW3335-04

|                                            |                  |       |               |     | ●: Ir | nstalliert | -: Nicht installiert Lo.: 0 V-Ausgang                                                                    |
|--------------------------------------------|------------------|-------|---------------|-----|-------|------------|----------------------------------------------------------------------------------------------------|
| Gleichrichter                              |                  |       |               |     |       |            |                                                                                                    |
| Messelemente                               |                  | AC+DC | AC+DC<br>+Umn | DC  | AC    | FND        | Ausgangs-Nennspannung                                                                                    |
| Spannung                                   | V                | •     | •             | •   | •     | ٠          |                                                                                                    |
| Strom                                      | A                | •     | •             | •   | •     | •          | Im Verhältnis zu ±100% des                                                                               |
| Wirkleistung                               | W                | •     | •             | ٠   | •     | •          |                                                                                                    |
| Scheinleistung                             | VA               | •     | •             | Lo. | •     | •          | STD.5: ±5 V DC                                                                                           |
| Blindleistung                              | var              | •     | •             | Lo. | •     | •          |                                                                                                    |
| Leistungsfaktor                            | PF               | •     | •             | Lo. | •     | •          | STD.2: ±2 V DC bei ±0,0000,<br>±0 V DC bei ±1,0000<br>STD.5: ±5 V DC bei ±0,0000,<br>±0 V DC bei ±1,0000 |
| Phasenwinkel                               | o                | Lo.   | Lo.           | Lo. | •     | •          | STD.2: ±0 V DC bei 0,00°,<br>±2 V DC bei ±180,00°<br>STD.5: ±0 V DC bei 0,00°,<br>±5 V DC bei ±180,00°   |
| Frequenz                                   | VHz<br>AHz       | _     | _             | _   | _     | _          | 5 V bei eingestelltem Wert<br>Beispiel: Falls auf 5 kHz<br>eingestellt,<br>±5 V DC bei 5 kHz             |
| Zeit-Durchschnittswert für<br>Strom        | T.AV A           | •*    | ●*            | •   | Lo.   | Lo.        | Im Verhältnis zu ±100% des<br>Bereichs                                                                   |
| Zeit-Durchschnittswert für<br>Wirkleistung | T.AV W           | •     | •             | •   | Lo.   | Lo.        | STD.2: ±2 V DC<br>STD.5: ±5 V DC                                                                         |
| Stromintegration                           | Ah+<br>Ah-       | Lo.   | Lo.           | ٠   | Lo.   | Lo.        | 5 V bei Erreichen des eingestellten<br>Werts                                                             |
| Stronintegration                           | Ah               | •*    | ●*            | •   | Lo.   | Lo.        | Beispiel: Bei Einstellung auf 5 kAh,<br>5 V DC bei 5 kAh                                                 |
| Wirkleistungsintegration                   | Wh+<br>Wh-<br>Wh | •     | •             | •   | Lo.   | Lo.        | 5 V bei Erreichen des eingestellten<br>Werts<br>Beispiel: Bei Einstellung auf 5<br>kWh, 5 V DC bei 5 kWh |
| Scheitelfaktor                             | CF V<br>CF A     | _     | -             | _   | -     | -          | STD.2: ±2 V DC bei 10,000<br>STD.5: ±5 V DC bei 10,000                                                   |
| Brummwert                                  | RF V%<br>RF A%   | -     | -             | _   | -     | -          | STD 2' +2 V DC bei 100 00%                                                                               |
| Gesamte<br>Oberschwingungsverze-<br>rrung  | THD V%<br>THD A% | _     | _             | _   | _     | -          | STD.5: ±5 V DC bei 100,00%                                                                               |
| Maximales<br>Stromverhältnis               | MCR              | _     | _             | _   | _     | -          | STD.2: ±2 V DC bei 10,000<br>STD.5: ±5 V DC bei 10,000                                                   |

\* Während des Betriebs im Automatische-Messbereichswahl-Integrationsmodus zeigt die Anzeige Lo. (0 V-Ausgang).

## Anhang 2.2 Detaillierte Spezifikationen des Hochgeschwindigkeits-Pegelausgangs

#### PW3335-02 PW3335-04

•: Installiert – : Nicht installiert

| Messelemente |   |       | C             | Bleichrichte |    |     |                                    |
|--------------|---|-------|---------------|--------------|----|-----|------------------------------------|
|              |   | AC+DC | AC+DC<br>+Umn | DC           | AC | FND | Ausgangs-Nennspannung              |
| Spannung     | V | •     | -             | _            | -  | -   | Im Verhältnis zu ±100% des         |
| Strom        | А | •     | -             | _            | _  | -   | Bereichs                           |
| Wirkleistung | W | •     | _             | -            | _  | -   | FASt.2: ±2 V DC<br>FASt.5: ±5 V DC |

# Anhang 2.3 Detaillierte Spezifikationen des Schwingungsformausgangs

PW3335-02 PW3335-04

•: Installiert -: Nicht installiert

| Messelemente          |   |       | (             | Gleichrichte |    |     |                                                                                      |  |
|-----------------------|---|-------|---------------|--------------|----|-----|--------------------------------------------------------------------------------------|--|
|                       |   | AC+DC | AC+DC<br>+Umn | DC           | AC | FND | Ausgangs-Nennspannung                                                                |  |
| Momentane<br>Spannung | V | •     | _             | -            | _  | _   | FASt<br>1 Vf.s. im Verhältnis zu ±100% des                                           |  |
| Momentaner Strom      | А | •     | _             | -            | -  | -   | Bereichs<br>(RMS-Pegel)                                                              |  |
| Momentane<br>Leistung | W | •     | _             | _            | _  | _   | FASt<br>1 Vf.s. im Verhältnis zu ±100% des<br>Bereichs<br>(Durchschnittlicher Pegel) |  |

# Anhang 3 Beispiel Genauigkeitsberechnungen

#### Grundsätzliche Herangehensweise an die Genauigkeit

#### Wenn die Genauigkeitskennzeichnung rdg. und f.s. kombiniert

Genauigkeitsspezifikation:  $\pm 0,2\%$  rdg.  $\pm 0,1\%$ f.s. Messbereich: 300,00 V Messwert: 100,00 V

Da der gemessene Wert 100,00 V ist; (A) Lesefehler ( $\pm$ % rdg.):  $\pm$ 0,2% von 100,00 V =  $\pm$ 0,20 V (B) Gesamtskalafehler ( $\pm$ %f.s.):  $\pm$ 0,1% von 300 V =  $\pm$ 0,30 V (C) Gesamtfehler (A+B):  $\pm$ 0,50 V Auf Grundlage des Gesamtfehlers (C) sind die Fehlergrenzwerte für einen gemessenen Wert von 100,00 V <u>99,50 V bis 100,50 V</u>.

#### Methode zur Genauigkeitsberechnung bei Verwendung einer Stromzange

Strommessungsfehler = Instrumentenmessfehler + Zusätzlicher Fehler der Stromzange 9661

Beispielberechnung: Falls der Eingang weniger als 50% des Bereichs ist

#### Messbedingungen

Spannungsbereich von 300 V, Strombereich von 200 A (2 A-Bereich, CT-Verhältnis: 100), Stromanzeigewert von16 kW

Spannungseingang von 200 V, Stromeingang von 80 A, 50 Hz, Sinusschwingung

• Effektivleistungsgenauigkeit der Eingabe über eine externe Stromzange des Instruments: ±0,1% rdg. ±0,1% f.s.

(Repräsentative Genauigkeit, wenn der Eingang weniger als 50% des Bereichs ist)

• 9661Messgenauigkeit: ±0,3%rdg. ±0,01%f.s.

#### Berechnungsmethode

- Prüfen Sie den Leistungsbereich des Instruments in der Bedienungsanleitung. <u>Spannungsbereich: 300 V</u>, <u>Strombereich: 200 A</u> (2 A-Bereich, CT-Verhältnis: 100) → Bereich 60,000 kW
- 2. Berechnen Sie den Fehler des Instruments.  $\pm(16 \text{ kW} \times 0,1\%) \text{ rdg. } \pm(60 \text{ kW} \times 0,1\%)\text{f.s.} = \pm0,076 \text{ kW}$
- Prüfen Sie bei der Berechnung des Genauigkeitszuschlags der 9661 den zu verwendenden Leistungsbereich.
   Da es sich bei der Stromzange um die 9661 handelt, verwenden Sie für den 500 A-Strombereich den Leistungsbereich (5 A-Bereich, CT-Verhältnis: 100) für f.s.
   <u>Spannungsbereich: 300 V</u>, <u>Strombereich: 500 A</u> (5 A-Bereich, CT-Verhältnis: 100) → Bereich 150 kW
- 4. Berechnen Sie die zusätzliche Leistungsgenauigkeit bei Verwendung der 9661.
   ±(16 kW × 0,3%) rdg. ±(150 kW × 0,01%)f.s. = ±0,063 kW
- 5. Addieren Sie den Fehler des Instruments und den Fehler der 9661.  $\pm 0,076$  kW  $\pm 0,063$  kW =  $\pm 0,139$  kW  $\cdots \pm 0,87\%$  rdg.
- \* Da die Stromzange selbst über keinen Leistungsbereich verfügt, verwenden Sie den Leistungsbereich des Leistungsmessgerätes zur Berechnung des f.s.-Fehlers.

# Anhang 4 Montage in einem Rahmen

Durch Entfernen der Schrauben an den Seiten des Instruments kann dieses auf einer Rahmenmontageplatte angebracht werden.

MARNUNG Um Schäden am Instrument und Stromschläge zu vermeiden, befolgen Sie die folgenden Vorsichtsmaßnahmen bezüglich der Verbindungsschrauben.

 Bei der Installation der Rahmenmontageplatte d
ürfen die Schrauben an jeder Seite des Instruments nicht tiefer als 6 mm eindringen.

 Nach dem Entfernen der Rahmenmontageplatte zur Verwendung des Instruments ohne Rahmen setzen Sie wieder die ursprünglichen Schrauben ein. (Füße: M3 × 6 mm, Seiten: M4 × 6 mm)

Sichern Sie die Installation in dem Rahmen mit einer handelsüblichen Stützvorrichtung.

#### Schaubild zur Rahmenmontageplatte

37.7

24

(Einheit: mm)

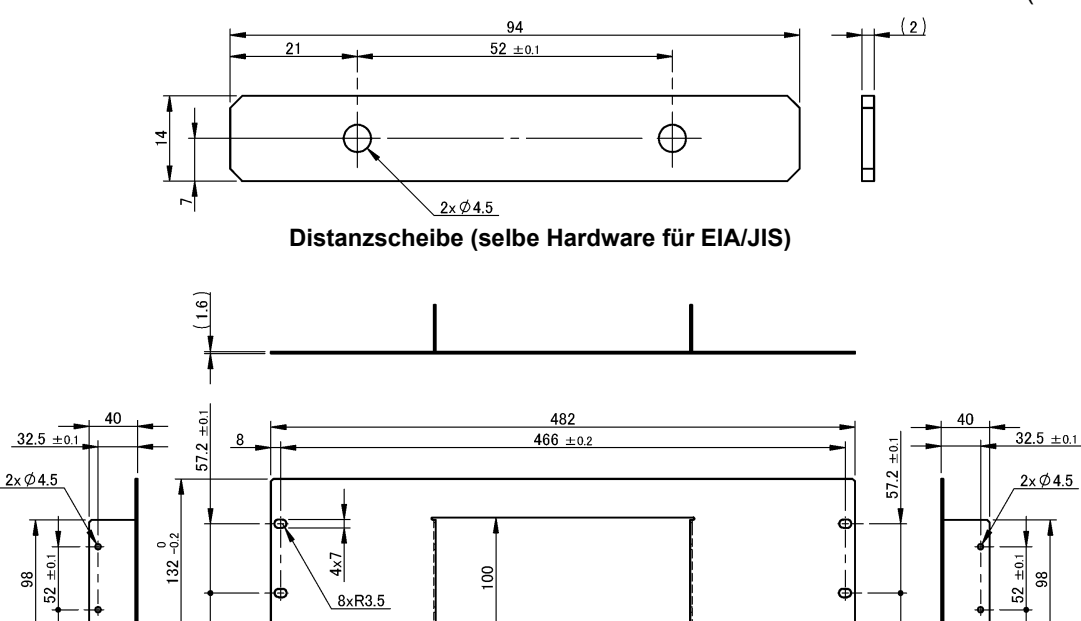

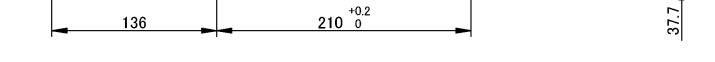

Rahmenmontageplatte (EIA, für die Montage von 1 Instrument)

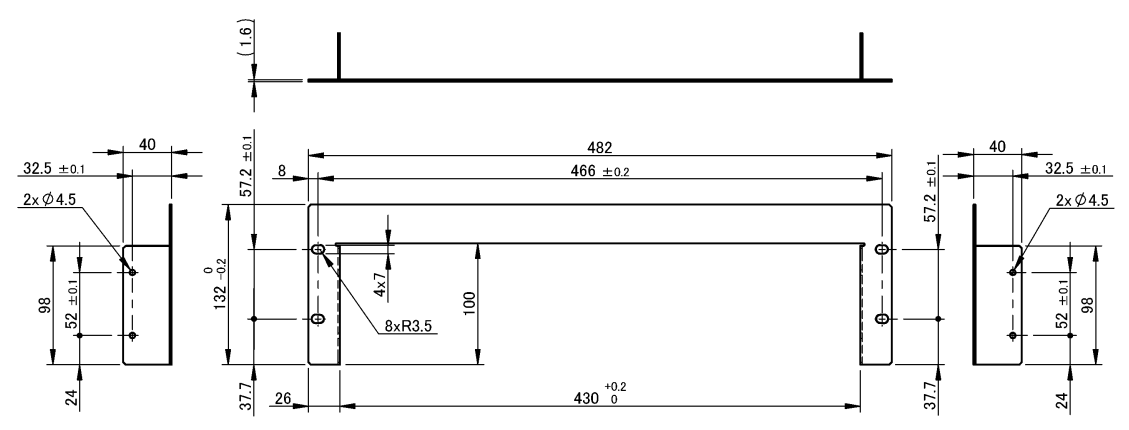

Rahmenmontageplatte (EIA, für die Montage von 2 Instrumenten)

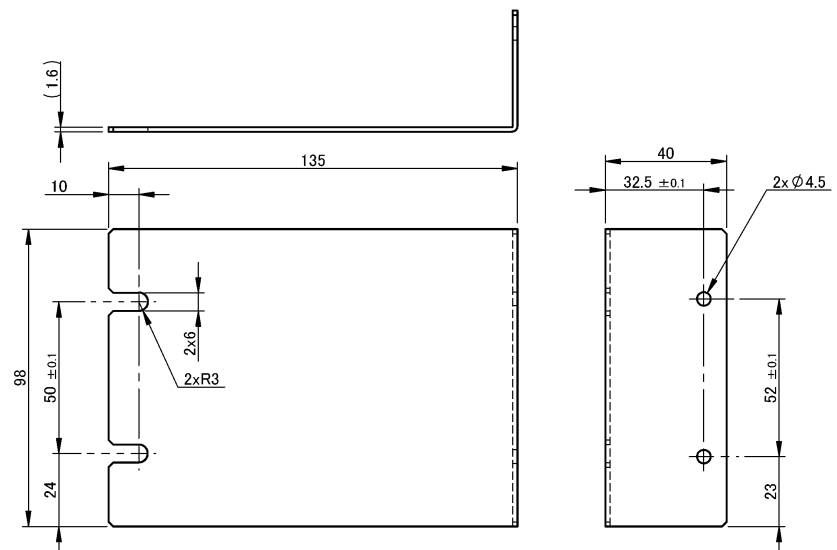

Rahmenmontageplatte (JIS, für die Montage von 1 Instrument)

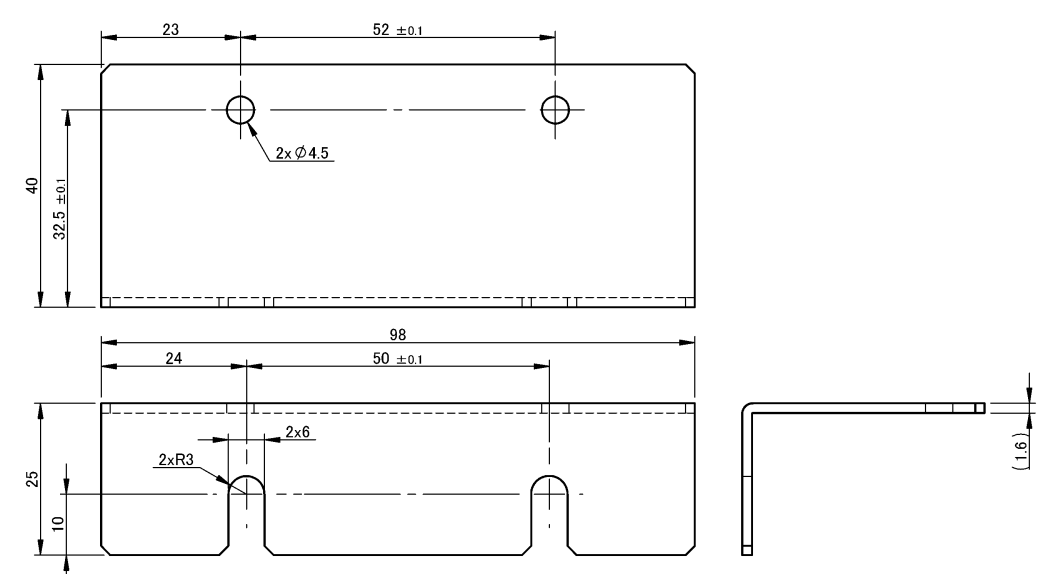

Rahmenmontageplatte (JIS, für die Montage von 2 Instrumenten)

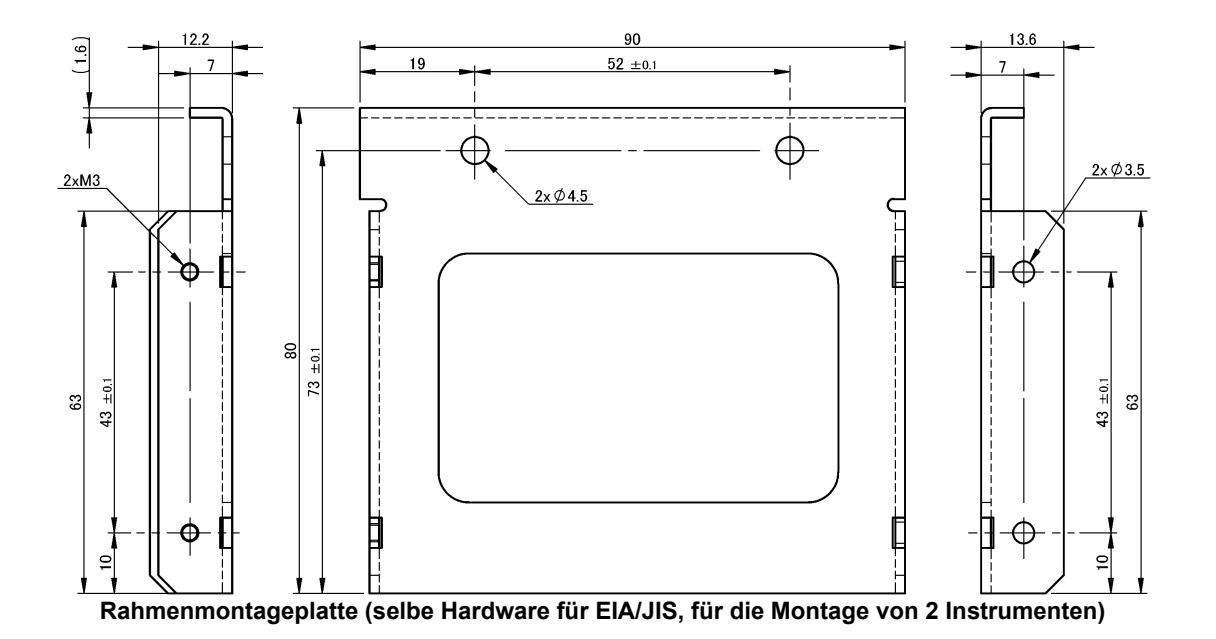

#### Installationsverfahren

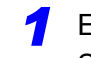

Entfernen Sie die Füße an der Unterseite des Instruments sowie die Schrauben von den Seiten (vier Schrauben nahe der Vorderseite).

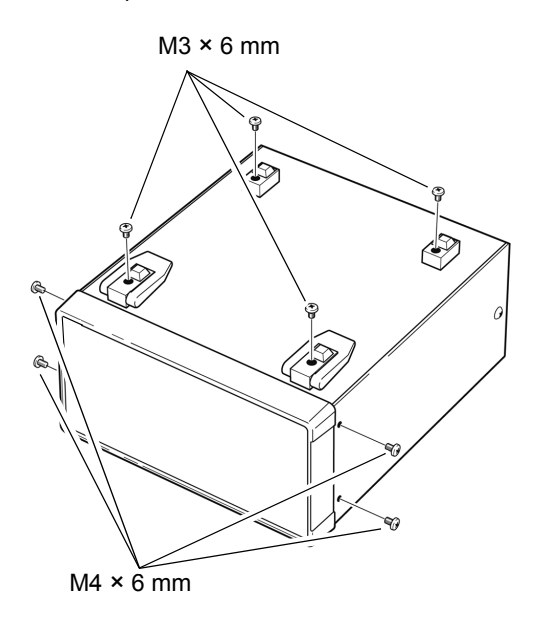

#### 2 1 Instrumente

Bringen Sie die Distanzscheiben an den Seiten des Instruments an und befestigen Sie die Rahmenmontageplatte (für die Montage von 1 Instrument) mit den Schrauben (M4 x 10 mm) an (4 Stellen).

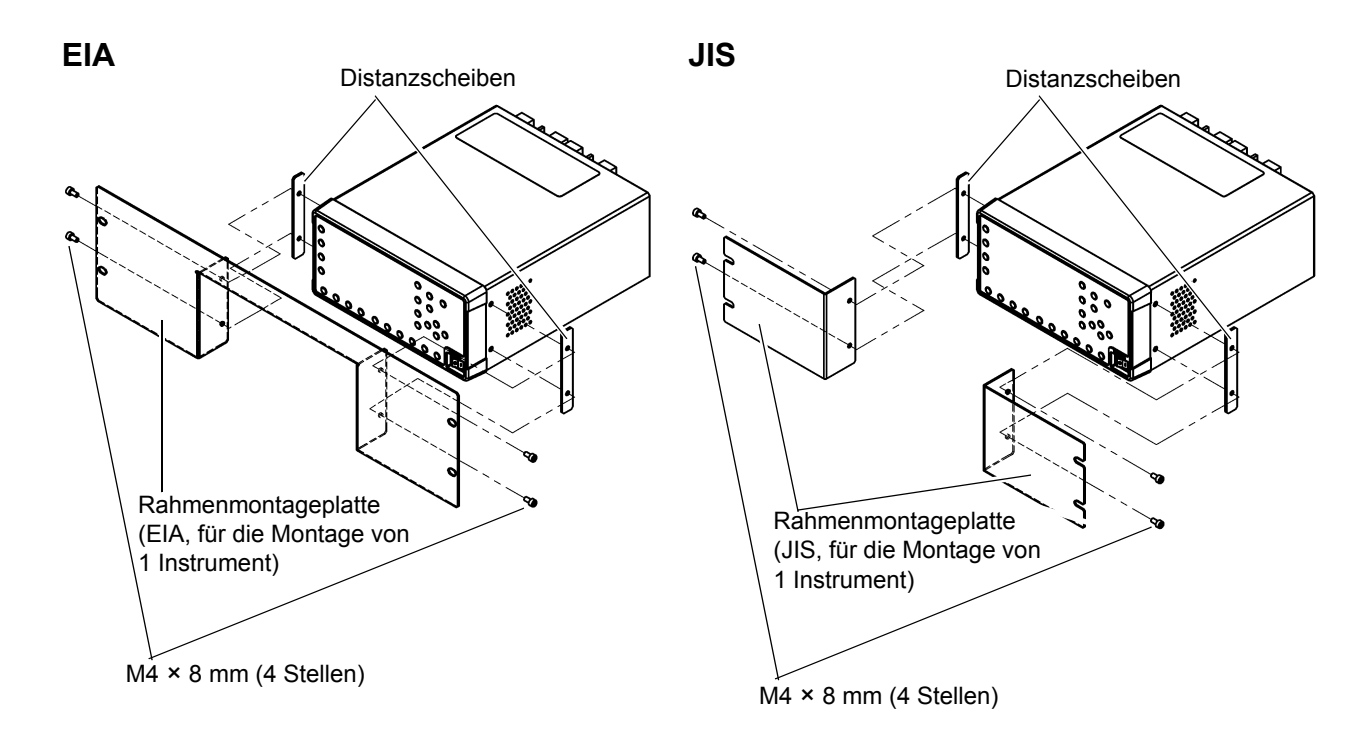

- 2 2 Instrumente
  - Bringen Sie die Rahmenmontageplatten (selbe Hardware f
    ür EIA/JIS, f
    ür die Montage von 2 Instrumenten) im Inneren der beiden Instrumente an, die verbunden werden sollen. Verwenden Sie dazu die Schrauben M4 × 8 mm (4 Stellen).
  - Verbinden Sie die im obigen Schritt (1) angebrachten Rahmenmontageplatten mit den Schrauben M3 × 6 m (4 Stellen).
  - Setzen Sie Distanzscheiben an den Außenseiten der beiden verbundenen Instrumente ein und bringen Sie sie mit M4 × 8 mm Schrauben (4 Standorte) an der Rahmenmontageplatte (für die Montage von 2 Instrumenten) an.

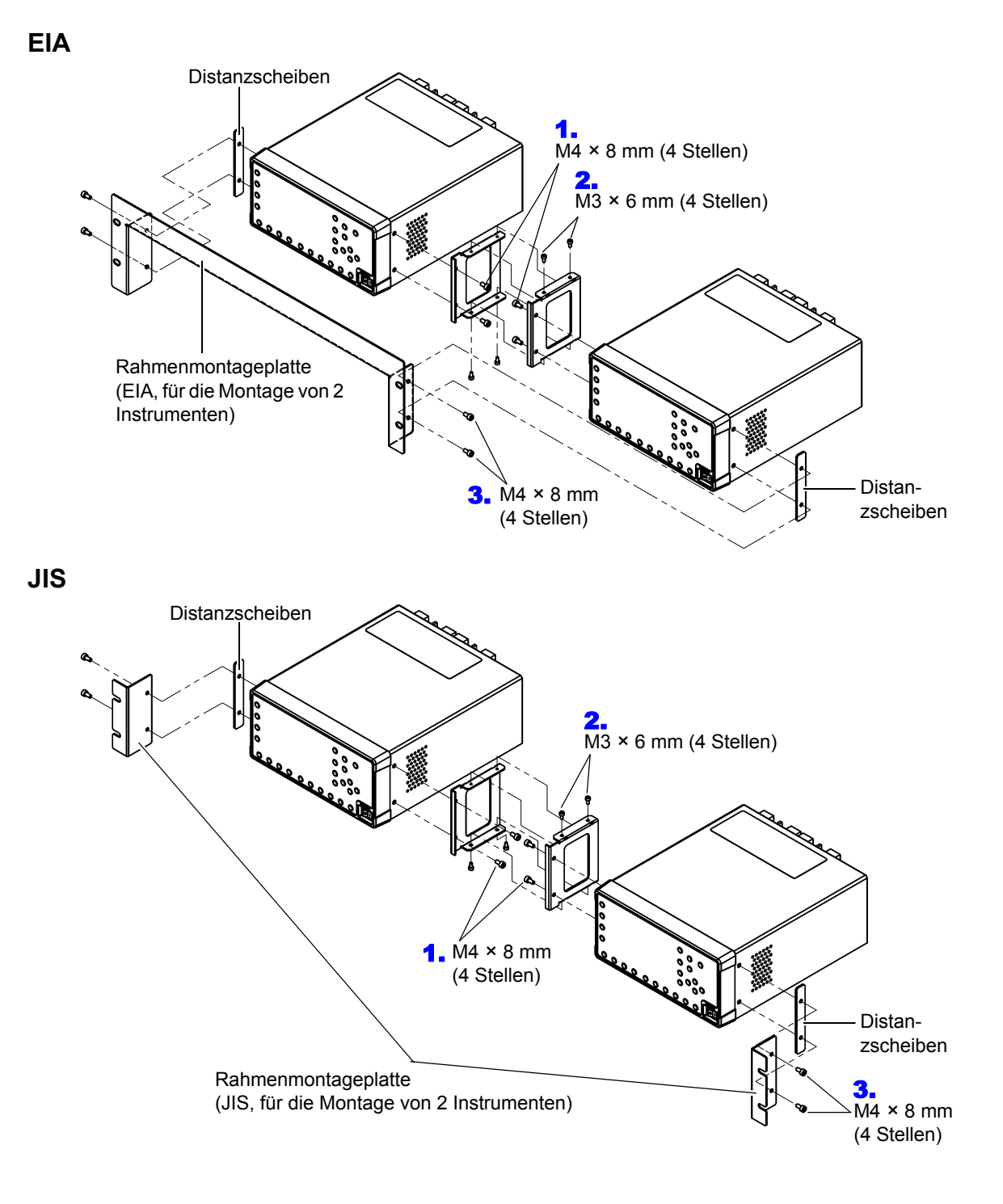

(15)

(21.5)

# Anhang 5 Abmessungsschaubild

Beispiel: PW3335-04

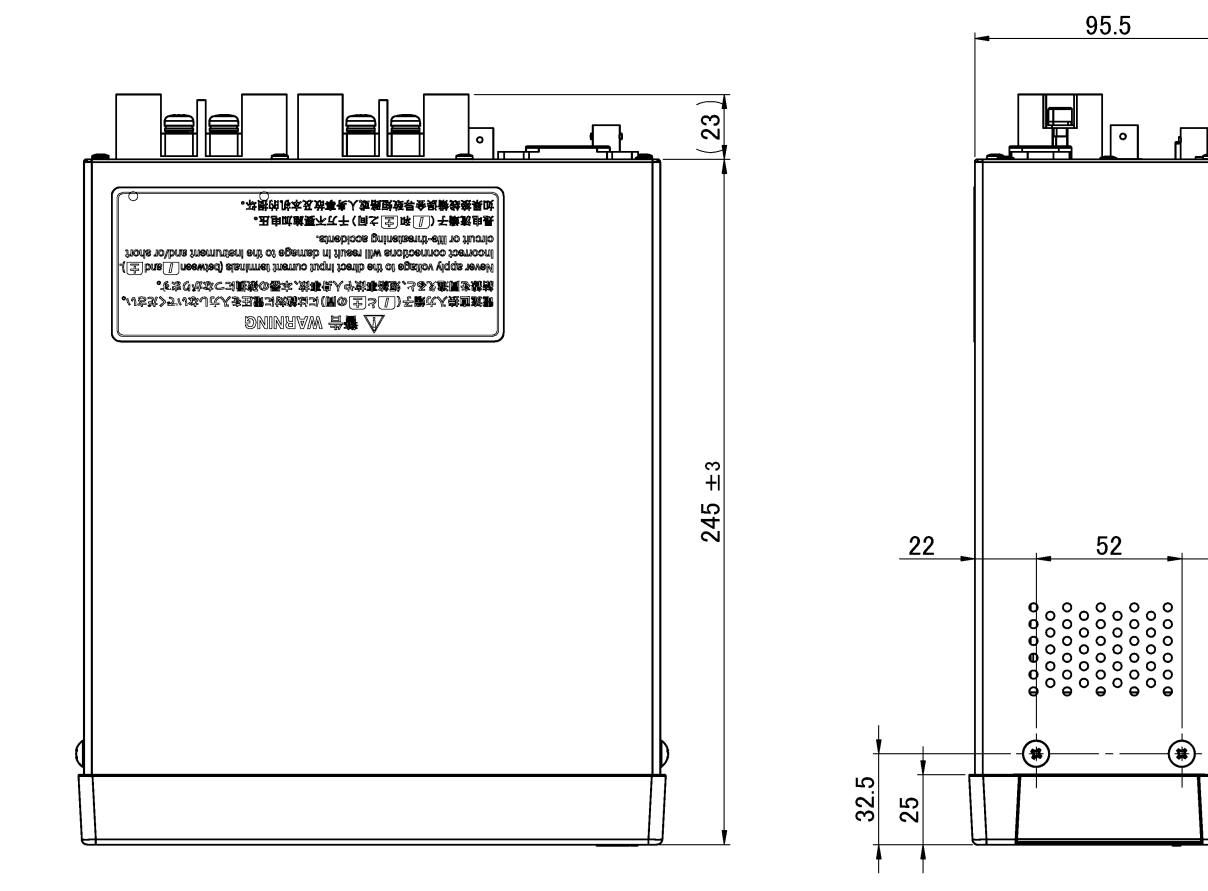

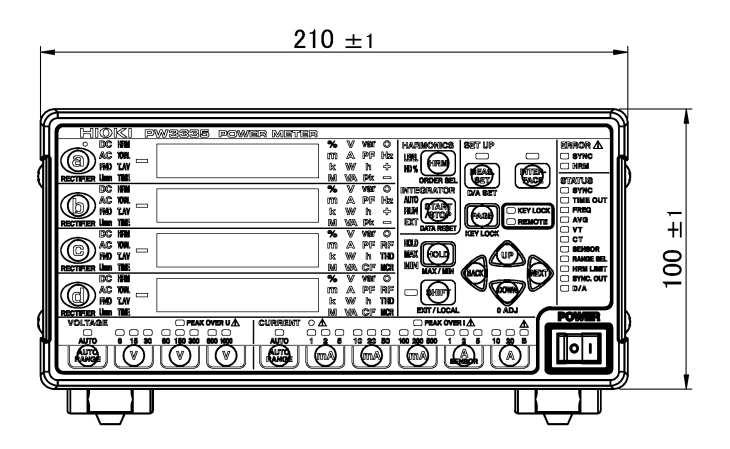

(Einheit: mm)

# Anhang 6 Terminologie

| Terminologie                       | Beschreibung                                                                                                    |
|------------------------------------|----------------------------------------------------------------------------------------------------|
| AC + DC                            | Zeigt echte Effektivwerte nur für DC, nur für AC oder für DC- und AC-Spannung und -Strom<br>gemischt an.<br>Echter Effektivwert:<br>Die Schwingungsform einschließlich Oberschwingungen wird auf Grundlage der<br>Effektivwert-Berechnungsformel bestimmt.                                                                                                    |
| AC + DC Umn                        | <ul> <li>Umn: Abkürzung für "Spannungsmittelwert".</li> <li>Zeigt mittelwertkorrigierte, dem Effektivwert entsprechende Werte nur für DC, nur für AC oder für DC- und AC-Spannung gemischt an. Stromwerte werden als Effektivwerte angezeigt.</li> <li>Mittelwertkorrigierte, dem Effektivwert entsprechende Werte:</li> <li>Die Eingangsschwingungsform wird als unverzerrte Sinusschwingung (nur Einzelfrequenz) behandelt. Der Gleichstromsignalmittelwert wird berechnet, in einen Effektivwert konvertiert und angezeigt.</li> </ul> |
| Auswirkung des<br>Leistungsfaktors | Durch den Phasenunterschied zwischen Spannung und Strom in den internen<br>Schaltkreisen des Instruments verursachter Fehler. Die Auswirkung des Leistungsfaktors<br>beeinträchtigt gemessene Wirkleistungswerte.                                                                                                    |
| Brummwert                          | Das Verhältnis der in einer Gleichspannung oder einem Gleichstrom zur Gleichspannungskomponente enthaltenen Wechselspannungskomponente.                                                                                                    |

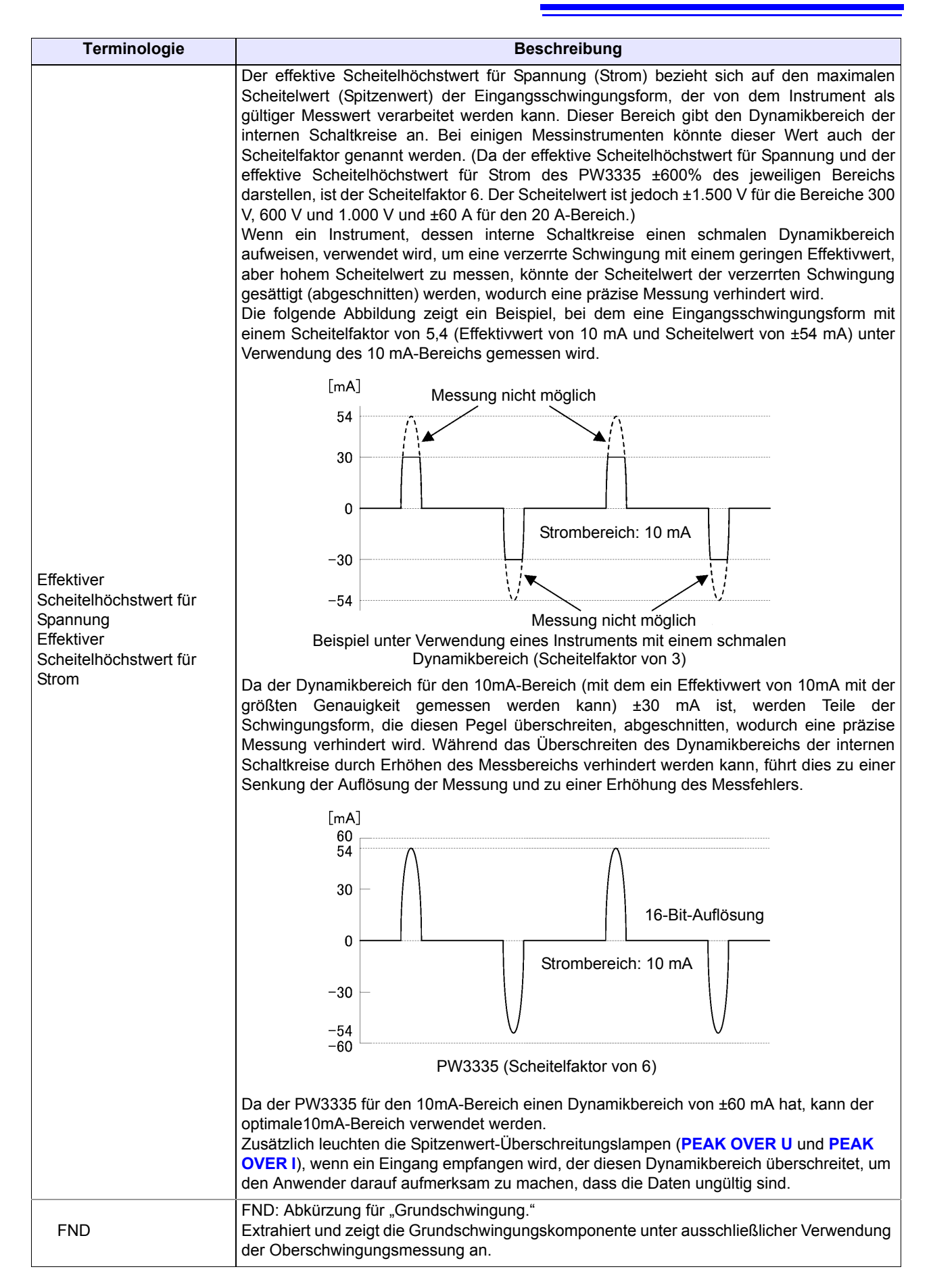

| Terminologie                                                                         | Beschreibung                                                                                                    |
|--------------------------------------------------------------------------------------|----------------------------------------------------------------------------------------------------|
|                                                                                      | THD: Abkürzung für "Gesamte Oberschwingungsverzerrung".<br>Es gibt zwei THD-Typen:                                                                                                    |
|                                                                                      | THD-F:<br>Das Verhältnis der Größe der gesamten Oberschwingungskomponente zur Größe der<br>Grundschwingung, ausgedrückt als Prozentsatz unter Verwendung der folgenden<br>Gleichung:                                                                                                    |
| Gesamte harmonische<br>Spannungsverzerrung<br>Gesamte harmonische<br>Stromverzerrung | $\frac{\sqrt{\sum}(\text{from 2nd order})^2}{\text{fundamental wave}} \times 100[\%]$<br>(bei dem PW3335, Berechnung bis zur 50. Ordnung, abhängig von der Eingangsfrequenz)<br>Dieser Wert kann überwacht werden, um die Schwingungsformverzerrung jedes Elements<br>auszuwerten. Dadurch wird ein Maßstab geliefert, der das Ausmaß angibt, in dem die<br>gesamte Oberschwingungskomponente die Grundschwingungsform verzerrt.                                                                                                    |
| (THD)                                                                                | THD-R:<br>Das Verhältnis der Größe der gesamten Oberschwingungskomponente zur Größe der<br>Effektivwerte, ausgedrückt als Prozentsatz unter Verwendung der folgenden Gleichung:                                                                                                    |
|                                                                                      | $\frac{\sqrt{\sum (\text{from 2nd order})^2} \times 100[\%]}{\text{RMS value}} \times 100[\%]$ (bei dem PW3335, Berechnung bis zur 50. Ordnung, abhängig von der Eingangsfrequenz)                                                                                                    |
|                                                                                      | Üblicherweise wird THD-F verwendet. Der PW3335 zeigt THD-F als THD an. (THD-R ist nicht als Messparameter verfügbar.)                                                                                                    |
| IEC61010                                                                             | Die Internationale Elektrotechnische Kommission (IEC) hat IEC 61010 als<br>Sicherheitsstandard für Messinstrumente festgelegt. Um sicherzustellen, dass<br>Messinstrumente sicher verwendet werden können, definiert dieser Standard eine Reihe<br>von Sicherheitskategorien (CAT II bis CAT IV) auf Grundlage der Standorte, an denen die<br>Instrumente verwendet werden. (S.4)                                                                                                    |
| Instrumentverlust                                                                    | Der Instrumentverlust, welcher durch den Eingangswiderstand der Spannung des<br>Strommessgeräts und durch Stromeingänge verursacht wird, vergrößert sich durch<br>Eingangsspannung und -strom sowie durch bestimmte Verbindungsmethoden. Dies<br>wiederum führt zu einer erhöhten Fehlerkomponente bei Messwerten.                                                                                                    |
| Nulldurchgangsfilter                                                                 | Der PW3335 errechnet Parameter wie Effektivwerte und Wirkleistung auf der Grundlage<br>eines Zyklus der Eingangsschwingungsform einer Synchronisationsquelle (Spannung U<br>oder Strom I). Der Zyklus wird durch Bestimmung des Nulldurchgangsintervalls erhalten<br>(das Intervall von einer steigenden Flanke bis zur nächsten steigenden Flanke des<br>darauffolgenden Zyklus). Ein Filter, der verwendet wird, wenn aufgrund der Auswirkungen<br>von Klingeln oder Geräuschen in der Nähe des Nulldurchgangspunkts der<br>Eingangsschwingungsform der Nulldurchgang nicht genau erkannt werden kann. |
| Nullunterdrückung                                                                    | Funktion, bei der Werte, die niedriger als ein bestimmter Grenzwert sind, als Null behandelt werden.                                                                                                    |
| MCR                                                                                  | Ein Wert, der verwendet wird, um den die höchste zulässige Unsicherheit bei der<br>Strommessung laut "IEC 62301:2011 Elektrische Haushaltsgeräte - Messung der Standby-<br>Leistungsaufnahme" zu bestimmen. MCR wird dem Standard gemäß unter Verwendung der<br>folgenden Formel berechnet:<br>Maximales Stromverhältnis (MCR) = Scheitelfaktor (CF) / Leistungsfaktor (PF)                                                                                                    |
| Oberschwingungen<br>HRM                                                              | Ein Phänomen, das durch Verzerrungen in den Spannungs- und Stromschwingungsformen verursacht wird und zahlreiche Geräte mit Stromversorgungen betrifft, die Halbleiter-<br>Steuergeräte verwenden. Bei der Analyse von Nicht-Sinusschwingungs bezieht sich der Begriff auf einen Effektivwert unter den Komponenten mit harmonischen Frequenzen.                                                                                                    |

| Terminologie   | Beschreibung                                                                                                    |
|----------------|----------------------------------------------------------------------------------------------------|
| RECTIFIER      | Beim PW3335 bezieht sich der rectifier auf die Korrekturmethode. (S.42)                                                                                                    |
| Scheitelfaktor | Der Scheitelfaktor ist das Verhältnis des Scheitelwerts (Spitzenwerts) und des Effektivwerts<br>der Spannungsschwingungsform oder der Stromschwingungsform und kann durch den<br>folgenden Ausdruck definiert werden.<br>Scheitelfaktor = Scheitelwert (Spitzenwert)/Effektivwert<br>Der Scheitelfaktor für eine reine Sinusschwingung ist 1.4142 ( $\sqrt{2}$ ). Beim reinen DC-<br>Strom ist er 1.<br>Bei Messinstrumenten wie Leistungsmessgeräten kann der Scheitelfaktor auch das<br>Ausmaß des Dynamikbereichs der internen Schaltkreise anzeigen. |

# Index

## A

| Abmessungsschaubild                 | 9         |
|-------------------------------------|-----------|
| AC                                  | 42        |
| AC+DC                               | . 42, A10 |
| AC+DC Umn                           | . 42, A10 |
| Anfragefehler                       | 131       |
| Anzahl der Durchschnittsiterationen | 56        |
| Anzeige halten                      | 106       |
| Anzeigeformat für Integrationswerte | 70        |
| Anzeigeparameter                    | 40, A1    |
| Austauschbare Teile                 | 173       |
| Auswahl der Verbindungsmethode      | 30        |
| Auswirkung des Leistungsfaktors     | A10       |
| Auto-Bereich                        | 44        |
| AVG                                 | 56        |

#### В

| Bereichsauswahl-Funktion | 46  |
|--------------------------|-----|
| Browser                  | 134 |
| Brummwert                | A10 |

## С

| CT-Verhältnis | 58 |
|---------------|----|
|---------------|----|

## D

| DATA RESET            | 65 |
|-----------------------|----|
| DC                    | 42 |
| Direkter Stromeingang | 38 |
| Durchschnittsfunktion | 56 |

# E

| Effektiver Scheitelhöchstwert für Spannung | A11    |
|--------------------------------------------|--------|
| Effektiver Scheitelhöchstwert für Strom    | A11    |
| Eingabe über eine externe Stromzange       | 38     |
| Einheitsanzeige blinkt                     | 114    |
| Entsorgen                                  | 174    |
| EXT.CONTROL                                | 82     |
| Externe Steuerung                          | 62, 82 |
| Externer Stromwandler                      | 105    |

#### F

| Fehleranzeige | 177 |
|---------------|-----|
| Fernbedienung | 137 |

| FND                 | 42, A11 |
|---------------------|---------|
| FREQ                | 50      |
| Frequenzmessbereich | 50      |

## G

| Genauigkeitsberechnungen                | A4      |
|-----------------------------------------|---------|
| Gesamte harmonische Spannungsverzerrung | gA12    |
| Gesamte harmonische Stromverzerrung     | A12     |
| Gleichrichter                           | 42      |
| GP-IB                                   | 131     |
| GP-IB-Adresse                           | 133     |
| GP-IB-Steckverbinder                    | 18, 132 |

### H

| Hochgeschwindigkeits-Pegelausgang | 88  |
|-----------------------------------|-----|
| Höchstwert                        | 107 |
| HOLD                              | 106 |
| HRM                               | A12 |
| HRM ERROR                         | 77  |

#### 

| IEC61010                     | A12 |
|------------------------------|-----|
| Instrumentverlust            | A12 |
| Instrumentverlust-Berechnung | 30  |
| Integration                  | 61  |
| Integrationszeit             | 65  |

### K

| KEY LOCK        | 109 |
|-----------------|-----|
| Kommunikationen |     |
| Default Gateway | 120 |
| IP-Adresse      | 120 |
| Subnetzmaske    | 120 |

#### L

| LAN                 | 120  |
|---------------------|------|
| Lokal               | 137  |
| Lötfreie Anschlüsse | . 27 |

#### Μ

| MAC-Adresse | 124 |
|-------------|-----|
| Master      |     |
| MAX/MIN     | 107 |
| MCR         | A12 |

# Index **2**

| Messablauf              | 20  |
|-------------------------|-----|
| Messelemente            | A1  |
| Momentanwerte           | 107 |
| Montage in einem Rahmen | A5  |

## N

| Netzkabel            |  |
|----------------------|--|
| Nulldurchgangsfilter |  |
| Nulleinstellung      |  |
| Nullunterdrückung.   |  |

## 0

| o.r                            | 113     |
|--------------------------------|---------|
| Oberschwingung                 | 71, A12 |
| Oberschwingungs-Analyseordnung |         |
| ORDER SEL                      | 72      |
|                                |         |

#### P

| Pegelausgang  |                                         | 8 |
|---------------|-----------------------------------------|---|
| rogoladogalig | ••••••••••••••••••••••••••••••••••••••• | 0 |

### R

| RECTIFIER              | A     | ۹13 |
|------------------------|-------|-----|
| Reinigung              |       | 174 |
| Reparatur              | ·     | 173 |
| RS-232C                | ·     | 127 |
| RS-232C-Steckverbinder | 18, 1 | 129 |

### S

| Schaden                 | 173    |
|-------------------------|--------|
| Scheitelfaktor          | A13    |
| Schwingungsformausgang  | 88     |
| Sicherungsfunktion      | 34     |
| Slave                   |        |
| Spannungsbereiche       | 43     |
| Spannungswandler        | 26, 32 |
| Spezielle Anwendung     | 119    |
| Strom                   | 33, 34 |
| Strombereiche           | 43     |
| Stromwandler            | 26, 32 |
| Stromzange              | 100    |
| Subnet mask             | 120    |
| SYNC                    | 48     |
| SYNC (ERROR)            | 50     |
| Synchronisationsquelle  | 48     |
| Synchronisierte Messung |        |
| System-Reset            | 110    |
|                         |        |

#### Т

| THD        | A12 |
|------------|-----|
| Tiefstwert | 107 |

| Timeout (TIME OUT) | 54 |
|--------------------|----|
| Timer-Integration  | 65 |
| TYPE.1 Stromzangen | 38 |
| TYPE.2 Stromzangen | 38 |

#### V

| 58 |
|----|
| 5  |

#### W

| Weitere Integration |  | 64 |
|---------------------|--|----|
|---------------------|--|----|

## Z

| Zeit-Durchschnittswert für Strom        | 62 |
|-----------------------------------------|----|
| Zeit-Durchschnittswert für Wirkleistung | 62 |
| Zurücksetzen der Integrationswerte      | 65 |

#### Garantieurkunde

| Modell         | Seriennummer | Garantiezeitraum                      |
|----------------|--------------|---------------------------------------|
|                |              | Drei (3) Jahre ab dem Kaufdatum ( / ) |
| Kundenname:    |              |                                       |
| Kundenadresse: |              |                                       |

#### Wichtig

- Bitte bewahren Sie diese Garantieurkunde auf. Es können keine Duplikate ausgestellt werden.
- Tragen Sie bitte Modellnummer, Seriennummer und Kaufdatum zusammen mit Ihrem Namen und Ihrer Adresse in dieses Formular ein. Die von Ihnen in diesem Formular angegebenen persönlichen Informationen werden nur zum Bereitstellen von Reparaturleistungen und Informationen über Produkte und Dienste von Hioki verwendet.

Dieses Dokument bestätigt, dass das Produkt geprüft und verifiziert wurde, um den Standards von Hioki zu entsprechen. Sollten Fehlfunktionen auftreten, wenden Sie sich bitte an den Händler, bei dem Sie das Produkt gekauft haben, und legen Sie diese Garantieurkunde vor, woraufhin Hioki das Produkt gemäß den unten beschriebenen Garantiebedingungen reparieren oder ersetzen wird.

#### Garantiebedingungen

- 1. Es wird garantiert, dass das Produkt während des Garantiezeitraums (drei [3] Jahre ab dem Kaufdatum) ordnungsgemäß funktioniert. Wenn das Kaufdatum nicht bekannt ist, wird der Garantiezeitraum als drei (3) Jahre ab dem Herstellungsdatum (Monat und Jahr) (wie durch die ersten vier Ziffern der Seriennummer im JJMM-Format angegeben) angesehen.
- 2. Wenn das Produkt mit einem externen AC-Netzteil geliefert wird, gilt die Garantie für das externe Netzteil ein (1) Jahr ab dem Kaufdatum.
- 3. Die Genauigkeit der Messwerte und anderer durch das Produkt erzeugter Daten wird wie in den Produktspezifikationen beschrieben garantiert.
- 4. In dem Fall, dass während des jeweiligen Garantiezeitraums Fehlfunktionen aufgrund eines Verarbeitungs- oder Materialfehlers am Produkt oder an dem AC-Netzteil auftreten, werden das Produkt oder das AC-Netzteil von Hioki kostenlos repariert oder ersetzt.
- 5. Die folgenden Fehlfunktionen und Probleme werden nicht von der Garantie abgedeckt und werden daher auch nicht kostenlos repariert oder ersetzt:
  - -1. Fehlfunktionen oder Schäden an Verschleißteilen, Teilen mit vorgegebener Lebensdauer etc.
  - -2. Fehlfunktionen oder Schäden an Steckverbindern, Kabeln, etc.
  - -3. Durch Transport, Sturzschäden, Verlagerung oder sonstige Handhabung des Produkts nach dem Kauf verursachte Fehlfunktionen oder Schäden
  - -4. Durch unsachgemäße Handhabung in einer Weise, die nicht den Bestimmungen der Betriebsanleitung oder den Kennzeichen auf dem Produkt entspricht, verursachte Fehlfunktionen oder Schäden
  - -5. Durch Nichtausführen gesetzlicher oder in dieser Betriebsanleitung empfohlener Wartung oder Inspektionen verursachte Fehlfunktionen oder Schäden
  - -6. Durch Feuer, Wind, Hochwasserschäden, Erdbeben, Blitzeinschlag, Störungen der Stromversorgung (einschließlich Spannung, Frequenz etc.), Krieg oder innere Unruhen, radioaktive Kontaminierung oder sonstige Ereignisse höherer Gewalt verursachte Fehlfunktionen oder Schäden
  - -7. Schäden am Aussehen des Produkts (Schönheitsfehler, Verformung der Gehäuseform, Verblassen der Farbe etc.)
    -8. Sonstige Fehlfunktionen, für die Hioki als nicht verantwortlich gilt
- 6. Die Garantie gilt unter den folgenden Umständen als ungültig, woraufhin Leistungen von Hioki, wie Reparatur oder Kalibrierung, nicht möglich sind:
  - -1. Wenn das Produkt von einer von Hioki nicht anerkannten Firma, Organisation oder Einzelperson repariert oder verändert wurde
  - -2. Wenn das Produkt ohne im Voraus erfolgte Mitteilung an Hioki in Systemen Dritter (Weltraum-, Kernkraftausrüstung, medizinische Geräte, Ausrüstung für die Fahrzeugsteuerung etc.) verwendet wurde
- 7. Sollten Sie durch die Verwendung des Produkts einen Verlust erleiden und Hioki feststellen, dass es für das zugrunde liegende Problem verantwortlich ist, wird Hioki eine Entschädigung entrichten, die den ursprünglichen Kaufpreis nicht überschreitet. Hierbei gelten folgende Ausnahmen:
  - -1. Durch die Verwendung des Produkts verursachte Sekundarschäden durch Messobjekte oder Komponenten
  - -2. Durch die vom Produkt ermittelten Messergebnisse entstandenen Schäden
  - -3. Durch das Verbinden eines Geräts mit dem Produkt entstandene Schäden an einem anderen Gerät als dem Produkt (einschließlich über Netzwerkverbindungen)
- Hioki behält sich das Recht vor, eine Reparatur, Kalibrierung und weitere Dienste nach einem bestimmten Zeitraum seit der Herstellung des Produkts, der Einstellung der Produktion von Bauteilen oder aufgrund von unvorhersehbaren Umständen nicht anzubieten.

#### HIOKI E.E. CORPORATION

http://www.hioki.com

18-08 DE-3

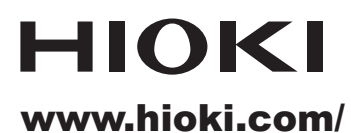

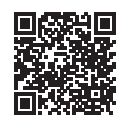

Unsere regionalen Kontakt-informationen

**HIOKI E.E. CORPORATION** 

81 Koizumi, Ueda, Nagano 386-1192 Japan

Bearbeitet und herausgegeben von Hioki E.E. Corporation

- Bearbeitet und herausgegeben von Hioki E.E. Corporation
   Gedruckt in Jap

   Inhalte können jederzeit ohne Vorankündigung geändert werden.
   Dieses Dokument enthält urheberrechtlich geschützte Inhalte.

   Dieses Dokument enthält dieses Dokuments ohne Genehmigung zu kopieren, zu vervielfältigen oder zu verändern.
   In diesem Dokument erwähnte Firmennamen, Produktnamen, usw. sind Marken oder eingetragene Marken der entsprechenden Unternehmen.

   Nur Europa
   Die EU-Konformitätserklärung kann von unserer Website heruntergeladen werden.

   Kontakt in Europa:
   HIOKI EURPOPE GmbH Helfmann-Park 2, 65760 Eschborn, Germany

hioki@hioki.eu

2309 DE Gedruckt in Japan